| Α. | QUẢN     | I LÝ MENU CMS (chức năng quản trị) | 4    |
|----|----------|------------------------------------|------|
| 1. | Trang    | chủ                                | 4    |
| 2. | Tổng     | quan                               | 4    |
| 3. | . Khởi t | ạo                                 | 4    |
|    | 3.1. K   | ỳ thi                              | 4    |
|    | 3.2.     | Môn thi/Đề tổ hợp                  | 7    |
|    | 3.3.     | Đề thi                             | 9    |
|    | 3.4.     | Ngân hàng câu hỏi                  | . 11 |
|    | 3.5.     | Phiếu trả lời trắc nghiệm          | . 17 |
| 4. | Chuẩ     | h bị                               | . 18 |
|    | 4.1.Lịc  | ch thi                             | . 18 |
|    | 4.2.     | Thí sinh                           | . 18 |
|    | 4.3. C   | án bộ                              | . 19 |
|    | 4.4.     | Hội đồng thi                       | .21  |
|    | 4.5.     | Điểm tiếp nhận                     | .29  |
|    | 4.6.     | Phiếu đăng kí dự thi(PĐKDT)        | 30   |
| 5. | . Tổ c   | chức thi                           | 32   |
|    | 5.1.     | Xếp phòng làm thủ tục              | . 32 |
|    | 5.2.     | Xếp phòng thi                      | . 34 |
|    | 5.3.     | Đánh số báo danh                   | . 34 |
|    | 5.4.     | Thí sinh thi thực tế               | 35   |
| 6. | .Tổng k  | ét                                 | . 38 |
|    | 6.1.Bà   | ıi thi                             | . 38 |
|    | 6.2.     | Quản lý điểm                       | 41   |
| 7. | Dan      | h mục                              | 45   |
|    | 7.1.     | Niên khóa                          | 45   |
|    | 7.2.     | Bộ môn                             | .46  |
|    | 7.3.     | Chủ đề                             | 49   |
|    | 7.4.     | Khối lớp                           | .51  |
|    | 7.5.     | Thứ hạng đánh giá kết quả thi      | 53   |
| 8. | Tài      | khoản                              | 55   |
|    | 8.1.     | Người dùng                         | 55   |
|    | 8.2.     | Phân quyền                         | .59  |

# MỤC LỤC

|    | 8.3.        | Lớp                           |     |
|----|-------------|-------------------------------|-----|
|    | 8.4.        | Quản lý đơn vị                |     |
| В. | QUẢN        | LÝ MENU Kỳ THI                | 65  |
| 1  | . Menu      | u Trang chủ                   | 67  |
| 2  | . Menu      | Đề thi                        |     |
|    | 2.1 Thê     | ềm mới bài thi                |     |
|    | 2.2 Sử      | a bài thi                     | 70  |
|    | 2.3 Xo      | á bài thi                     | 70  |
|    | 2.4 The     | êm mới đề thi trong bài thi   | 71  |
| 3  | . Hội đồr   | ng thi                        |     |
|    | 3.1 Thê     | ềm mới hội đồng thi           |     |
|    | 3.2 Chỉ     | nh sửa thông tin hội đồng thi |     |
|    | 3.3 Xoá     | á hội đồng thi                |     |
|    | 3.4 Bộ      | lọc tìm kiếm                  |     |
|    | 3.5 Xen     | n chi tiết hội đồng thi       | 83  |
| 4  | . Điểm ti   | iếp nhận                      |     |
|    | 4.1 Chi     | tiết điểm tiếp nhận           | 100 |
| 5  | . Phiếu ở   | đăng ký dự thi(PDKDT)         | 107 |
|    | 5.1 Thê     | èm mới PDKDT bằng tay         | 107 |
|    | 5.2 Thê     | èm mới PDKDT từ file excel    | 108 |
|    | 5.3 Mua     | a thêm PDKDT                  | 109 |
|    | 5.4 Chợ     | ọn trạng thái PDKDT           | 109 |
|    | 5.5 Chỉ     | nh sửa PDKDT                  | 109 |
|    | 5.6 Xuấ     | ất file PDKDT                 | 109 |
|    | 5.7 Xóa     | a PDKDT                       | 110 |
|    | 5.8 Xen     | n chi tiết PDKDT              | 110 |
|    | 5.9 Bộ l    | lọc PDKDT                     | 110 |
| 6  | . Danh s    | sách thí sinh                 | 110 |
| 7  | . Bảng đ    | liểm                          | 111 |
| 8  | . Quản ly   | ý điểm                        |     |
|    | 8.1 Qua     | ản lý điểm thí sinh           |     |
|    | 8.2 Thô     | òng tin phúc khảo             | 113 |
| 9  | . Bài thi . |                               | 115 |
| 1  | 0. Hỏi đá   | áp                            | 117 |
| 1  | 1. Lịch th  | hi                            | 118 |

| 12. Cấu hình                     | 119 |
|----------------------------------|-----|
| 12.1 Thứ hạng xếp giải           |     |
| 13. Thành viên                   | 121 |
| C. PHÂN HỆ TRONG TRANG ĐƠN V!    | 121 |
| 1.Menu Đơn vị                    | 123 |
| 2.Menu Lớp                       |     |
| 3. Đào tạo                       | 126 |
| 3.1 Kì thi                       | 126 |
| 3.2 Đề thi                       | 129 |
| 3.3 Bài thi                      | 130 |
| 3.4 Thống kê                     | 131 |
| 4. Menu Ngân hàng câu hỏi        | 131 |
| 4.1 Danh sách ngân hàng câu hỏi  | 131 |
| 4.2 Danh sách câu hỏi            | 133 |
| 4.1 Thêm mới câu hỏi             |     |
| 5.Gói cước                       | 135 |
| 5.1 Mua gói cước                 | 136 |
| 5.2 Tìm kiếm gói cước            | 139 |
| 5.3 Xem chi tiết gói cước đã mua | 139 |
| 6.Người dùng                     | 139 |
| 7.Phân quyền                     |     |
| 8.Lịch công tác                  |     |
| 9.Thông báo                      |     |
| 10.Phân công                     |     |
| D. HƯỚNG DẪN VÀO THI             | 145 |

# A. QUẢN LÝ MENU CMS (chức năng quản trị)

#### 1. Trang chủ

Giao diện Trang chủ gồm 3 phần:

- Các kì thi đang diễn ra: Là phần danh sách các kỳ thi đang diễn ra trên hệ thống.
- Danh sách các đơn vị tham gia: Là phần danh sách các đơn vị mà tài khoản đang đăng nhập tham gia, các đơn vị có tài khoản riêng truy cập vào đề quản lý các nhiệm vụ riêng cùa đơn vị đó.
- Danh sách các kì thi đã tham gia: Là phần danh sách các kỳ thi mà tài khoản đang đăng nhập tham gia, có thể với vai trò là thí sinh hoặc là quản trị của kì thi đó

#### 2. Tổng quan

#### 3. Khởi tạo

#### 3.1. Kỳ thi

Trên thanh menu CMS, chọn Khởi tạo/ Kỳ thi

Màn hình hiển thị ra danh sách các kỳ thi đã tạo, đã diễn ra, đang diễn ra và sắp diễn ra. Hiển thị tất cả các kỳ thi đang ở trạng thái hiển thị và không hiển thị. Hệ thống sẽ giúp người quản trị thêm, sửa, xóa ,sắp xếp, phân trang ,xuất excel và tìm kiếm kỳ thi.

|                        | g QU/ | ÀN TRỊ ( | CÔNG THÔNG TIN ĐIỆN TỬ                                                                                                 |                                                           | 🖀 Trang chủ   Tất cả đơn vị 🗸 🕬                               | Q 🔺 💽 Adri                                                           | nin Demo 🔻        |
|------------------------|-------|----------|----------------------------------------------------------------------------------------------------|-----------------------------------------------------------|---------------------------------------------------------------|----------------------------------------------------------------------|-------------------|
| 🛞 Tổng quan 🛛 🛞 Khởi   | tạo ~ | 🚯 Chu    | iấn bị 🗸 👔 Tổ chức thi 🗸 👔 Tổng kết 🗸 🗿 Gói cước                                                                       | c 👔 Báo cáo 🗸 🛆                                           | Tài khoản 🗸 🚠 Danh mục 🗸 📮 Hệ t                               | .hống 🗸 🕋 Hướng                                                      | g dẫn 🏢 Báo c     |
| Bộ lọc                 | <     | Kỳ thi   | — 395 kết quả                                                                                                    |                                                           |                                                               |                                                                      | + Thêm mới        |
| Tỉnh thành             |       |          | Sắp xêp theo 🔻 🛛                                                                                                    |                                                           | Xuất exc                                                      | el 20 ▼ ««                                                           | « 1 » »»          |
| Chọn Tỉnh, Thành phố   | *     |          |                                                                                                    |                                                           |                                                               |                                                                      |                   |
| Quận huyện             |       |          | Tiêu đề                                                                                                    | Thời gian                                                 | Chủ sở hữu                                                    | Hiến thị                                                             | Hành động         |
| Quận huyện             | *     |          | demo                                                                                                    | Bắt đầu: 18/12/2018, 09:37                                | Trường PTDT Nội trú THCS&THPT Huy                             | ên Hiển thị                                                          | °o 🖋 🛍            |
| Thuộc đơn vị           |       |          | Người tạo: Trường PTDT Nội trú THCS&THPT Huyện Si Ma Cai, Khối 12                                                      | Kết thúc: 22/12/2018, 08:37                               | Si Ma Cai                                                     |                                                                      |                   |
| Chọn đơn vị            | ~     |          | 10A03 - THI HKI                                                                                                    | Bắt đầu: 18/12/2018, 06:25                                | THPT Phan Thiết                                               | Hiển thị                                                             | °o 🖋 🛍            |
| Tên kỳ thi             |       |          | Người tạo: Tiết Châu Phường Nhi, Bộ môn: Tin hộc, Khối 10                                                              | Ket thuc: 18/12/2018, 11:15                               |                                                               |                                                                      |                   |
| Tên kỳ thi cần tìm     |       | •        | 10A07 - THI HKI<br>Nguời tạo: Tiết Châu Phương Nhi. Bồ môn: Tin học, Khối 10                                           | Bắt đầu: 18/12/2018, 06:20<br>Kết thúc: 18/12/2018, 11:15 | THPT Phan Thiết                                               | Hiển thị                                                             | % 🖋 🛍             |
| Hiến thị               |       |          |                                                                                                    | -4.4                                                      |                                                               |                                                                      | 0.00              |
| Tất cả                 | *     |          | Thi học ki i mon Vật li<br>Người tạo: Trường THPT số 4 Thành phố Lào Cai, Khối 12                                      | Bát đàu: 19/12/2018, 13:00<br>Kết thúc: 19/12/2018, 17:00 | Trường THPT số 4 TP Lao Cai                                   | Hien thị                                                             | ଂଚ 🖋 🔲            |
| Trạng thái diễn ra     |       |          | Thị học kỉ I môn Địa lí                                                                                                | Rắt đầu: 19/12/2018, 07:30                                | Truròng THPT số 4 TP Lào Cai                                  | Hiển thị                                                             | 9x 🖉 🕅            |
| Tất cả                 | •     |          | Người tạo: Trường THPT số 4 Thành phố Lào Cai, Khối 12                                                                 | Kết thúc: 19/12/2018, 17:00                               | huong hin i so 4 hi Luo our                                   | riicii ui                                                            | 0.8 00            |
| Khối lớp               |       |          | Kiểm tra 1 tiết lớp 10B                                                                                                | Bất đầu: 17/12/2018, 09:55                                | THPT Chuyên Vĩnh Phúc                                         | Hiển thị                                                             | °₀ 🖋 🛍            |
| Chọn khối lớp          | *     |          | Người tạo: THPT chuyên Vĩnh Phúc, Khối 10                                                                              | Kết thúc: 18/12/2018, 09:50                               |                                                               |                                                                      |                   |
| Bộ môn<br>Chon môn học | ¥     | •        | Thi thử môn GDCD<br>Người tạo: Trường THPT số 4 Thành phố Lào Cai, Khối 12                                             | Bắt đầu: 17/12/2018, 10:44<br>Kết thúc: 18/12/2018, 09:44 | Trường THPT số 4 TP Lào Cai                                   | Không hiễn<br>thị                                                    | ∿ 🖋 面             |
| Tìm kiếm               |       |          | Kiểm tra học kỉ 1 môn Hóa học<br>Người tạo: Trưởng PTDT Nội trủ THCS&THPT Huyện Si Ma Cai, Bồ môn:<br>Hôa học, Khối 12 | Bắt đầu: 20/12/2018, 07:15<br>Kết thúc: 22/12/2018, 08:16 | Trưởng PTDT Nội trú THCS&THPT Hụ<br>A Cl<br>Si Ma Cai<br>Go t | <mark>ên Hiến thị</mark><br>IVate Windows<br>10 Settings to activate | 💊 🖋 🛍<br>Windows. |

• Thêm mới kỳ thi

Trên màn hình danh sách kỳ thi, chọn nút thêm mới sẽ hiển thị form thêm mới kỳ thi. Sau khi form thêm mới kì thi hiện lên, điền đầy đủ thông tin (những trường nào có dấu \* là bắt buộc) và ấn Lưu lại

| HỆ THÔNG QU                | ẢN TRỊ CÔNG THÔNG TIN ĐIỆN TỬ                                                                                          | 👫 Trang chủ 📔 Tất cả đơn vị 🗸 🕻                                                                            | D. 🔺 💽 Admin Demo 👻                                                         |
|----------------------------|----------------------------------------------------------------------------------------------------|----------------------------------------------------------------------------------------------------|-----------------------------------------------------------------------------|
| 🚯 Tổng quan 🛛 🚯 Khởi tạo 🗸 | 🚯 Chuẩn bị 👻 🚯 Tổ chức thi 👻 🚯 Tổng kết 👻 🚳 Gói cước                                                                   | 🛞 Báo cáo 🗸 🖉 Tài Khoản 🗸 🚠 Danh mục 🗸 📮 Hệ t                                                              | nống 🗸 🚳 Hướng dẫn 🏾 🎛 Báo                                                  |
| Bộ lọc <                   | Kỳ thị — 395 kết quả                                                                                                   |                                                                                                    | + Thêm mới                                                                  |
| Tỉnh thành                 | Sãp xêp theo 🔻 🖸                                                                                                    | Xuất exce                                                                                                  | 20 <b>v</b> «« « <b>1</b> » »»                                              |
| Chọn Tỉnh, Thành phố 🔹 🔻   |                                                                                                    |                                                                                                    |                                                                             |
| Quận huyện                 | Tiêu đề                                                                                                    | Thời gian Chủ sở hữu                                                                                       | Hiển thị Hành động                                                          |
| Quận huyện 🔹               | demo     Aguởi tạo: Trưởng PTDT Nội trú THCS&THPT Huyện Si Ma Cai, Khối 12                                             | Sắt đầu: 18/12/2018, 09:37 Trường PTDT Nội trủ THCS&THPT Huy<br>Kết thúc: 22/12/2018, 08:37 Si Ma Cai      | ện Hiển thị 🔗 🖋 🛍                                                           |
| Chọn đơn vị 🔹              | 10A03 - THI HKI     Nukitan: Tiết Chấu Phương Niệi Độ mộn: Tiệ bọc, Khối 10                                            | Sắt đầu: 18/12/2018, 06:25 THPT Phan Thiết                                                                 | Hiển thị 💊 🖋 🛍                                                              |
| Tên kỳ thi                 |                                                                                                    | 24/ 44/1 48/19/2018 06:20 THET Dhan Thiết                                                                  | Hiển thị 💁 🔌 📾                                                              |
| Tên kỳ thi cân tím         | Người tạo: Tiết Châu Phương Nhi, Bộ môn: Tin học, Khối 10                                                              | kết thúc: 18/12/2018, 11:15                                                                                | menuni or                                                                   |
| Hiên thị<br>Tất cả •       | Thi học kỉ I môn Vật lí     Người tạo: Trường THPT số 4 Thành phố Lào Cai, Khối 12                                     | Bắt đầu: 19/12/2018, 13:00 Trường THPT số 4 TP Lào Cai<br>Kết thức: 19/12/2018, 17:00                      | Hiển thị 🔗 🖋 🛍                                                              |
| Trạng thái diễn ra         | Thi học kỉ I môn Địa lí                                                                                                | Bắt đầu: 19/12/2018. 07:30 Trường THPT số 4 TP Lào Cai                                                     | Hiển thị 💊 🖋 🛍                                                              |
| Tất cả 🔹                   | Người tạo: Trường THPT số 4 Thành phố Lào Cai, Khối 12                                                                 | Kết thúc: 19/12/2018, 17:00                                                                                |                                                                             |
| Khối lớp                   | Kiểm tra 1 tiết lớp 10B                                                                                                | Sắt đầu: 17/12/2018, 09:55 THPT Chuyên Vĩnh Phúc                                                           | Hiển thị 🛛 🗞 🖋 🛍                                                            |
| Chọn khối lớp 👻            | Người tạo: THPT chuyên Vĩnh Phúc, Khoi 10                                                                              | Ket thuc: 18/12/2018, 09:50                                                                                |                                                                             |
| Bộ môn<br>Chon môn học     | Thi thử môn GDCD     Người tạo: Trường THPT số 4 Thành phố Lào Cai, Khối 12                                            | Sắt đầu: 17/12/2018, 10:44 Trường THPT số 4 TP Lào Cai<br>Kết thúc: 18/12/2018, 09:44                      | Không hiển 🔗 🖋 🟛<br>thị                                                     |
| Tìm kiếm                   | Klém tra học kỉ 1 môn Hóa học<br>Người tạo: Trưởng PTDT Nội trú THCS&THPT Huyện Si Ma Cai, Bộ môn:<br>Hòa học, Khối 12 | Sắt đầu: 20/12/2018, 07:15 Trường PTDT Nội trù THCS&THPT Huỵ<br>Kết thức: 22/12/2018, 08:16 Sĩ Ma Cai Go t | <mark>èn Hiến,thị</mark><br>Nate Windows<br>⊃ Settings to activate Windows. |

### • Chỉnh sửa Kỳ thi

Chọn biểu tượng chỉnh sửa ở kỳ thi muốn chỉnh sửa, rồi cập nhật lại thông tin muốn thay đổi. Sau đó ấn Lưu lại, thông tin mới được cập nhật.

| ← Cập nhật Kỳ thi                                                      |               |                                                                                      |
|------------------------------------------------------------------------|---------------|--------------------------------------------------------------------------------------|
| Tên kỳ thi (*)                                                         |               |                                                                                      |
| Kiểm tra 30 phút                                                       |               |                                                                                      |
| ₋oại kỳ thi                                                            |               | Thời gian bắt đầu                                                                    |
| Kỳ thi cấp Sở, phòng                                                   | •             | 05-12-2018 10:55                                                                     |
| Thời gian kết thúc                                                     |               | Khối lớp (*)                                                                         |
| 04-01-2019 10:50                                                       |               | Khối 10,Khối 11                                                                      |
| 3ộ môn <i>(*)</i>                                                      |               | Thời gian làm thủ tục                                                                |
| Chọn môn học                                                           | -             | 05-12-2018 12:50                                                                     |
| Trạng thái hiển thị                                                    |               | Mật khẩu                                                                             |
| Hiến thị                                                               | •             | Mật khẩu                                                                             |
| (ác nhận mật khấu                                                      |               |                                                                                      |
| Xác nhận mật khẩu                                                      |               |                                                                                      |
| Nội dung                                                               |               |                                                                                      |
| Mô tả tóm tắt về kỳ thi                                                |               |                                                                                      |
|                                                                        |               |                                                                                      |
|                                                                        |               |                                                                                      |
| Số ký tự: 0                                                            |               |                                                                                      |
| Mẫu chứng chỉ                                                          |               |                                                                                      |
| []                                                                     |               |                                                                                      |
|                                                                        |               |                                                                                      |
| Chọn file upload                                                       |               |                                                                                      |
|                                                                        |               |                                                                                      |
| A Noười dùng không upload các file có dữ liêu nhạy cảm và có nguy cơ t | mất an toàn t | thông tin (Đặc biệt là file có chứa tài khoản, mật khẩu người dùng). Người dùng hoàn |
| toàn chịu trách nhiệm về các file upload lên hệ thống!                 |               |                                                                                      |
|                                                                        |               | Luu                                                                                  |
|                                                                        |               |                                                                                      |

#### • Xóa kỳ thi

Chọn biểu tượng xóa ở kỳ thi muốn xóa (Hoặc tích chọn ô hành động xóa).Khi chọn biểu tượng sẽ hiển thị popup thông báo "Bạn có chắc chắn muốn xóa?". Chọn có nếu xóa, chọn không sẽ quay lại màn hình danh sách.

### • Tìm kiếm kỳ thi

Bên trái màn hình danh sách kì thi có bộ lọc tìm kiếm. Người quản trị có thể tìm kiếm kỳ thi theo các tiêu chí có trong bộ lọc. Sau đó ấn Tìm kiếm hoặc phím Enter danh sách sẽ hiển thị tương ứng theo tiêu chí đã chọn.

## • Sắp xếp kỳ thi

Trên màn hình danh sách kì thi chọn ô sắp xếp theo , hiển thị ra list kiểu sắp xếp + Kỳ thi cũ: Hiển thị thứ tự các kì thi từ cũ nhất

+ Kì thi mới: Hiển thị thứ tự kì thi từ mới nhất

| Kỳ thi — 391 kết quả       Sắp xêp theo       Sắp xêp theo       Sắp xêp theo                                          |                                                           | Xuất excel                                       | 20 ▼ ≪≪ 4         | + Thêm mới<br>« 1 » »» |
|----------------------------------------------------------------------------------------------------|-----------------------------------------------------------|--------------------------------------------------|-------------------|------------------------|
| Ký thi mói<br>lieu de                                                                                                  | Thời gian                                                 | Chủ sở hữu                                       | Hiển thị          | Hành động              |
| Thi học kỉ I môn Địa lí<br>Người tạo: Trường THPT số 4 Thành phố Lào Cai, Khối 12                                      | Bắt đầu: 19/12/2018, 07:30<br>Kết thúc: 19/12/2018, 17:00 | Trường THPT số 4 TP Lào Cai                      | Hiển thị          | ⁰  ₫                   |
| Kiếm tra 1 tiết lớp 10B<br>Người tạo: THPT chuyên Vĩnh Phúc, Khối 10                                                   | Bắt đầu: 17/12/2018, 09:55<br>Kết thúc: 18/12/2018, 09:50 | THPT Chuyên Vĩnh Phúc                            | Hiển thị          | °₀ 🖋 🛍                 |
| Thi thử môn GDCD  Người tạo: Trường THPT số 4 Thành phố Lào Cai, Khối 12                                               | Bắt đầu: 17/12/2018, 10:44<br>Kết thúc: 18/12/2018, 09:44 | Trường THPT số 4 TP Lào Cai                      | Không hiễn<br>thị | °o 🖋 🛍                 |
| Kiểm tra học kì 1 môn Hóa học<br>Người tạo: Trường PTDT Nội trú THCS&THPT Huyện Si Ma Cai, Bộ môn:<br>Hóa học, Khối 12 | Bắt đầu: 20/12/2018, 07:15<br>Kết thúc: 22/12/2018, 08:16 | Trường PTDT Nội trú THCS&THPT Huyện<br>Si Ma Cai | Hiến thị          | ∿ 🖋 🛍                  |

### • Phân trang kỳ thi

Người quản trị lựa chọn hiển thị số bản ghi kỳ thi trên 1 trang.Phân trang mặc định là 20 bản ghi trên 1 trang. Người quản trị có thể lựa chọn kiểu phân trang khác, 50-100-200-500 bản ghi trên 1 trang.

# • Xuất excel

Chọn biểu tượng xuất excel trên màn hình danh sách kỳ thi. Sẽ hiển thị ra màn hình lưu file.Chọn save để lưu file vừa tải về.Mở file sẽ hiển thị danh sách kỳ thi trong 1 trang vừa chọn.

## 3.2. Môn thi/Đề tổ hợp

Trên thanh menu CMS, chọn Khởi tạo/ Môn thi- Đề tổ hợp, hệ thống sẽ giúp người quản trị thêm, sửa, xóa ,sắp xếp, phân trang và tìm kiếm môn thi,đề tổ hợp.

| HỆ THÔNG                                                                                                    | QUẢN | LÝ KHẢO THÍ VITEST              |                       | *                         | Trang chủ   Tất cả đơn vị 🗸 | 🔍 🔺 💽 Lê Tha             | nh Thủy 🛛 🔫 |  |
|----------------------------------------------------------------------------------------------------|------|---------------------------------|-----------------------|---------------------------|-----------------------------|--------------------------|-------------|--|
| 🚳 Tổng quan 🎄 Danh mục 🗸 🏤 Khởi tạo 🗸 🏤 Chuẩn bị 🗸 🏤 Tổ chức thi 🗸 🚓 Tổng kết 🧹 🚓 Gói cước 🚓 Báo cáo 🗸 🖵 Hệ thống V 🖉 Thậm mối môn |      |                                 |                       |                           |                             |                          |             |  |
| Bộ lọc                                                                                                    | < Má | ôn thi / Đề thi tổ hợp — 109 kế | ất quả                |                           | thi                         | /đề tổ hợp               | + Thêm mới  |  |
| Tên môn / Đề tổ hợp                                                                                                    |      | Sâp xêp theo 🔻 🧲                |                       |                           |                             | 20 <b>v</b> «« «         | 1 » »»      |  |
| Tên môn / Đề tố hợp                                                                                                    |      | S                               | âp xêp                |                           | Phân trang                  |                          |             |  |
| Chối lớp                                                                                                    |      | Tên môn / Đề tố hợp             | Ki thi                | Khối lớp                  | Bộ môn                      | Trạng thái               | Hành động   |  |
| Chọn khối lớp                                                                                                    | • 6  | hhhh                            | Toàn trường           | Khối 10, Khối 11, Khối 12 | Toán                        | Hiến thi                 |             |  |
| 3ộ môn                                                                                                    |      |                                 | •                     |                           |                             |                          |             |  |
| Chọn bộ môn                                                                                                    | •    | Tố hợp 1                        | Kì thi khối 10 lần 1  | Khối 10                   | Ngữ văn, Sinh học           | Sửa môn<br>thị/đề tể hơn | 🖉 💼         |  |
| Dề thi                                                                                                    | _ 7  | bài thi khối 10                 | Kiểm tra HK           | Khối 10                   | Ngữ văn. Toán học. Địa lý   | thinde to hop            |             |  |
| Chọn kỷ thi                                                                                                    | •    |                                 |                       |                           |                             |                          |             |  |
| Tìm kiếm                                                                                                    |      | Bài thi kiểm tra 15ph           | Kiểm tra 15ph môn Văn | Khối 8                    | Ngữ văn                     | Xoa môn                  |             |  |
|                                                                                                    |      | <sup>bải</sup> Bộ lọc tìm kiếm  | Kiểm tra 10 phút      | Khối 9                    | Ngữ văn, Tiếng anh          | thi/đề tổ hợp            |             |  |

# • Thêm mới Môn thi/ Đề thi tổ hợp

Để thêm mới Môn thi, Đề tổ hợp chọn nút Thêm mới. Sau khi popup hiện lên, điền đầy đủ thông tin (những trường nào có dấu \* là bắt buộc) và ấn Lưu lại.

| 🌣 Thêm mới              |     |                  |   | :                | × |
|-------------------------|-----|------------------|---|------------------|---|
| Tên môn thi / Đề tố hợp | (*) |                  |   |                  |   |
| Tên môn thi / Đề tỗ hợ  | р   |                  |   |                  |   |
| Chọn kỳ thi <i>(*)</i>  |     | Khối lớp (*)     |   |                  |   |
| Chọn kỳ thi             | •   | Chọn khối lớp    | • |                  |   |
| Chọn môn học (*)        |     | Thời gian        |   |                  |   |
| Chọn                    | -   | 18-12-2018 09:44 |   |                  |   |
|                         |     |                  |   |                  |   |
|                         |     |                  |   | Đóng lại Lưu lại |   |

# • Sửa Môn thi/Đề tổ hợp

Chọn biểu tượng chỉnh sửa ở Môn thi/ Đề tổ hợp muốn chỉnh sửa, rồi cập nhật lại thông tin muốn thay đổi. Sau đó ấn Lưu lại, thông tin mới được cập nhật.

| Tên môn thi / Đê tô hợp (*) |                  | Thức tực   |
|-----------------------------|------------------|------------|
| Tổ hợp 1                    |                  | 1544428120 |
| Chọn kỳ thi <i>(*)</i>      | Khối lớp (*)     |            |
| Kì thi khối 10 lần 1 🔹      | Khối 10          | v          |
| Chọn môn học <i>(*)</i>     | Thời gian        |            |
| Ngữ văn,Sinh học            | 10-12-2018 14:48 |            |
| Ngữ văn,Sinh học            | 10-12-2018 14:48 |            |

• Xóa Môn thi/Đề tổ hợp

Chọn biểu tượng xóa ở Môn thi/Đề tổ hợp muốn xóa ( Hoặc tích chọn ô hành động xóa). Khi chọn biểu tượng sẽ hiển thị popup thông báo " Bạn có chắc chắn muốn xóa?" . Chọn có nếu xóa, chọn không sẽ quay lại màn hình danh sách.

## • Tìm kiếm Môn thi/ Đề tổ hợp

Bên trái màn hình danh sách có bộ lọc tìm kiếm. Người quản trị có thể tìm kiếm Môn thi/Đề tổ hợp theo các mục tên môn thi/đề tổ hợp, khối lớp, bộ môn, kỳ thi. Sau đó ấn Tìm kiếm hoặc phím Enter danh sách sẽ hiển thị tương ứng theo tiêu chí đã chọn.

## • Sắp xếp Môn thi/Đề tổ hợp

Trên màn hình danh sách chọn ô sắp xếp theo , hiển thị ra list kiểu sắp xếp + Mới nhất : sắp xếp tên Môn thi/Đề tổ hợp theo thứ tự từ mới nhất + Cũ nhất : sắp xếp tên Môn thi/Đề tổ hợp theo thứ tự từ cũ nhất

| Môn | ôn thi / Đề thi tổ hợp — 410 kết quả        |                              |          |          |  |  |  |  |  |  |
|-----|---------------------------------------------|------------------------------|----------|----------|--|--|--|--|--|--|
|     | Sắp xêp theo 🔻 🗷<br>Sắp xêp theo<br>Cũ nhất |                              |          |          |  |  |  |  |  |  |
|     | Mới nhất<br>Ten mon / Đe to nợp             | Kỳ thi                       | Khối lớp | Bộ môn   |  |  |  |  |  |  |
|     | Toán                                        | Kiểm tra 1 tiết lớp 10B      | Khối 10  | Toán học |  |  |  |  |  |  |
|     | Toán 10                                     | Thi Học Kì I                 | Khối 10  | Toán học |  |  |  |  |  |  |
|     | Đề 01                                       | Kiểm tra học kỉ 1 môn Địa lý | Khối 12  | Địa lý   |  |  |  |  |  |  |

## • Phân trang Môn thi/Đề tổ hợp

Người quản trị lựa chọn hiển thị số bản ghi Môn thi/Đề tổ hợp trên 1 trang.Phân trang mặc định là 20 bản ghi trên 1 trang.Người quản trị có thể lựa chọn kiểu phân trang khác, 50-100-200-500 bản ghi trên 1 trang.

## **3.3.** Đề thi

- Trên thanh menu CMS, chọn Khởi tạo / Đề thi, hệ thống sẽ hiển thị danh sách đề thi đang có, bao gồm sửa đề thi, xem chi tiết đề thi, xóa đề thi, xuất excel.

| HỆ THỐNG QU                | JẢN LÝ KHẢO THÍ VITEST                                    |                                         | 希 Trang chủ 📔 Tất           | ∶cả đơn vị  ∽ | ۹ 🔺          | 💽 Lê Thar  | nh Thủy 🔫         |
|----------------------------|-----------------------------------------------------------|-----------------------------------------|-----------------------------|---------------|--------------|------------|-------------------|
| 📸 Tống quan 🛛 🛔 Danh mục 🔻 | 🗸 🚯 Khởi tạo 🗸 🛞 Chuẩn bị 🗸 🛞 T                           | ố chức thi 👻 👔 Tổng kết 👻 👔 Gói cước    | 🚯 Báo cáo \vee 🛛 📮 Hệ thống | r             | khoản 🗸 🔐    | Hướng dẫn  |                   |
| Bộ lọc <                   | Đề thi - 500 kết quả     Sắp xếp       Sắp xếp theo     C |                                         | Xuất exce<br>đề thi         | ×             | uất excel 20 | Phân t     | trang             |
| Tên kỳ thi                 | # Tên đề thi Xem chi tiết                                 | Ki thi                                  | Người tạo                   | Khối lớp      | Bộ môn       | Lượt thi   | Hành động         |
|                            | Mỹ Thuật (Đã xuất bản)                                    | Kỳ thi demo 4                           | Administrator               | Khối 3        | Mỹ Thuật     | 1 lượt     | e 🖉               |
| Tên người tạo              | Công nghệ (Đã xuất bản)                                   | Kỳ thi demo 4                           | Administrator               | Khối 3        | Công nghệ    | Xóa đề thi | ø 🛍               |
| Khối lớp                   | Ngữ Văn (Đã xuất bản)                                     | Thi thử lần 1                           | Lê Thanh Thủy               | Khối 10       | Ngữ văn      | 8 lượt     | ø î               |
| Chọn 🔻                     | vật lý (Đã xuất bản)                                      | Thi thử lần 1                           | Lê Thanh Thủy               | Khối 11       | Vật lý       | 2 luot     | e 🖉               |
| Bộ môn                     | Toán học (Đã xuất bản)                                    | Thi thử lần 1                           | Lê Thanh Thủy               | Khối 12       | Toán học     | 5 lượt     | e 🗇               |
| Chọn •                     | Bộ lọc tìm                                                | Kỳ thi demo3                            | Trinh Thi Nga               | -             | -<br>Sửa     | đề thị     | ø 🗓               |
| Tìm kiếm                   | kiếm <sub>n</sub>                                         | Kỳ thi học sinh giỏi sở giáo dục Hà Nội | Trinh Thi Nga               | Khối 12       | Тоан нус     | νιαψι      | <b>-</b> <i>i</i> |

### • Xóa Đề thi

Chọn biểu tượng xóa đề thi muốn xóa( Hoặc tích chọn ô hành động xóa). Khi chọn biểu tượng sẽ hiển thị popup thông báo " Bạn có chắc chắn muốn xóa?". Chọn có nếu xóa, chọn không sẽ quay lại màn hình danh sách.

### • Tìm kiếm Đề thi

Bên trái màn hình danh sách có bộ lọc tìm kiếm. Người quản trị có thể tìm kiếm Đề thi theo các mục tên đề thi, tên kỳ thi, tên người tạo, khối lớp, bộ môn. Sau đó ấn Tìm kiếm hoặc phím Enter danh sách sẽ hiển thị tương ứng theo tiêu chí đã chọn.

## • Sắp xếp Đề thi

Trên màn hình danh sách chọn ô sắp xếp theo , hiển thị ra list kiểu sắp xếp + Mới nhất : sắp xếp tên đề thi theo thứ tự thời gian từ mới nhất + Cũ nhất : sắp xếp tên đề thi theo thứ tự thời gian từ cũ nhất

| Để t | hi — 628 kết quả                                  |                                           |                      |
|------|---------------------------------------------------|-------------------------------------------|----------------------|
|      | Sắp xêp theo ▼<br>Sắp xêp theo<br>Cũ nhất         | 6                                         |                      |
| #    | Mới nhất<br>Tên đề thi                            | Kỳ thi                                    | Người tạo            |
|      | Đề thi THCB chính thức (30/12/2017) (Đã xuất bản) | Kỹ năng ứng dụng CNTT cơ bản (24/12/2017) | Sở GD & ĐT Quảng Trị |
|      | Đề thi Chính thức 20/01/2018 (Đã xuất bản)        | Kỹ năng ứng dụng CNTT cơ bản (20/01/2018) | Sở GD & ĐT Quảng Trị |
|      | Đề ôn tập thì ngày 04/02/2018 (Đã xuất bản)       | CNTTCB 04/02/2018                         | Sở GD & ĐT Quảng Trị |
|      | Đề thi chính thức ngày 04/02/2018 (Đã xuất bản)   | CNTTCB 04/02/2018                         | Sở GD & ĐT Quảng Trị |
|      | ÔN TẬP TIN HỌC CƠ BẢN (Đã xuất bản)               | ÔN THI CNTT                               | Sở GD & ĐT Quảng Trị |

### • Phân trang Đề thi

Người quản trị lựa chọn hiển thị số bản ghi Đề thi trên 1 trang.Phân trang mặc định là 20 bản ghi trên 1 trang.Người quản trị có thể lựa chọn kiểu phân trang khác, 50-100-200-500 bản ghi trên 1 trang.

• Xuất excel

Chọn biểu tượng xuất excel trên màn hình danh sách đề thi. Sẽ hiển thị ra màn hình lưu file.Chọn save để lưu file vừa tải về.Mở file sẽ hiển thị danh sách đề thi trong 1 trang vừa chọn.

#### • Sửa đề thi

Chọn biểu tượng chỉnh sửa ở đề thi muốn chỉnh sửa, rồi cập nhật lại thông tin muốn thay đổi. Sau đó ấn Lưu lại, thông tin mới được cập nhật.

#### 3.4. Ngân hàng câu hỏi

#### 3.4.1. Danh sách NHCH

- Trên menu CMS, chọn Khởi tạo/NHCH/Danh sách NHCH.Danh sách ngân hàng câu hỏi cho phép Thêm/Sửa/Xóa /Tìm kiếm/Xuất excel danh sách ngân hàng câu hỏi

| Vitest HỆ THÔNG QU                                                                                                    | IẢN LÝ KHẢ | ÀO THÍ VITEST                 |                | <b>#</b> T            | īrang chủ │ Tất | cảđơn vị ∽ Q, J | Lê Th               | anh Thủy 🔻 |  |  |
|----------------------------------------------------------------------------------------------------|------------|-------------------------------|----------------|-----------------------|-----------------|-----------------|---------------------|------------|--|--|
| 🚡 Tổng quan 🎄 Danh mục 🗸 🚯 Khởi tạo 🗸 🚳 Chuẩn bị 🗸 🚳 Tổ chức thi 🗸 🚳 Tổng kết 🧹 🚳 Gói cước 🚳 Báo cáo 🗸 🖵 Hệ thống 🗸 🛆 Tài Khoản 🗸 🚓 Hượng dẫn |            |                               |                |                       |                 |                 |                     |            |  |  |
| Bộ lọc 🔇                                                                                                    | Ngân hàn   | <b>g câu hỏi</b> — 16 kết quả | Sắp xếp        |                       |                 | The             | êm mới<br>IHCH      | + Thêm mới |  |  |
| <b>Fên ngân hàng câu hỏi</b><br>Tên ngân hàng cần tìm                                                                                         | Sắp        | xêp theo 🔻 🛛                  |                |                       |                 | Xuất excel danh | Xuất                | excel 20 V |  |  |
| Người tạo<br>Tên người tạo cần tìm                                                                                                    | # STT      | Tên ngân hàng câu hồi         | Người tạo      | Khối lớp              | Bộ môn          | Trạng thái      | Số lượng<br>câu hỏi | Hoạt động  |  |  |
| Email                                                                                                    | 1          | NHCH Toán K8                  | Lê Thanh Thủy  | Khối lớp: Khối 8      | Toán học        | Hoạt động       | 7 câu               | e 🖉        |  |  |
| Nhập email                                                                                                    | 2          | NHCH SinhK8                   | Lê Thanh Thủy  | Khối lớp: Khối 8      | Sinh học        | Hoạt động       | 10 câu              | e 🖉        |  |  |
| Khối lớp                                                                                                    |            |                               |                | and the second second |                 |                 |                     |            |  |  |
| Chọn khối lớp 🔹                                                                                                    | 3          | NHCH Ván K8                   | Lê Thanh Thủy  | Khối lớp: Khối 8      | Ngữ văn         | Hoạt động       | 10 câu              | er 🖬       |  |  |
| Bộ môn                                                                                                    | 4          | NHCH Toán 2                   | Lê Thanh Thủy  | Khối lớp: Khối 2      | Toán học        | Hoạt động       | Xóa NHCH            | e 🖉 🖉      |  |  |
| Chọn môn học 🔹                                                                                                    | 5          | NHCH K8                       | Lê Thanh Thủy  | Khối lớp: Khối 8      | Toán            | Hoat đông       |                     |            |  |  |
| Frang thái                                                                                                    |            | à loo tìm                     |                |                       |                 |                 |                     |            |  |  |
| Tất cả 🔹                                                                                                    |            | kiếm                          | THPT_Quảng Oai | Khối lớp: Khối 12     | Công nghệ       | Hoạt động       | Xóa                 | e 1        |  |  |
| Tìm kiếm                                                                                                    | 7          | NHCH Địa lý khối 10           | Trinh Thi Nga  | Khối lớp: Khối 10     | Địa lý          | Hoạt động       | NHCH                | <b>)</b>   |  |  |

#### • Thêm mới ngân hàng câu hỏi

Khi muốn thêm mới ngân hàng câu hỏi, kích chuột vào nút Thêm mới. Sau khi popup hiện ra, điền đầy đủ thông tin(những trường có dấu \* là bắt buộc) và ấn Lưu lại.

| 🛱 Thêm mới                       |                          |            | ×                |
|----------------------------------|--------------------------|------------|------------------|
| Tên ngân hàng câu hỏi <i>(*)</i> |                          | Trạng thái |                  |
| Tên ngân hàng câu hỏi(*)         |                          | Hoạt động  | •                |
| Khối lớp (*)<br>Khối 8           | Bộ môn (*)<br>Toán học • |            |                  |
|                                  |                          |            | Đóng lại Lưu lại |

Tài liệu hướng dẫn sử dụng phần mềm Khảo Thí – Page 11

### • Sửa NHCH

Trên màn hình danh sách chọn biểu tượng chỉnh sửa.Chức năng này cho phép cập nhật lại thông tin của ngân hàng câu hỏi trong danh sách các ngân hàng câu hỏi.Sau khi cập nhật,ngân hàng câu hỏi mới sẽ được hiển thị trong danh sách ngân hàng câu hỏi với thông tin mới.

#### • Xóa NHCH

Chọn biểu tượng xóa ở NHCH muốn xóa ( Hoặc tích chọn ô hành động xóa). Khi chọn biểu tượng sẽ hiển thị popup thông báo " Bạn có chắc chắn muốn xóa?" . Chọn có nếu xóa, chọn không sẽ quay lại màn hình danh sách.

Lưu ý: Chỉ xóa được NHCH khi các câu hỏi trong NHCH đã được xóa hết

### • Tìm kiếm NHCH

Bên trái màn hình danh sách có bộ lọc tìm kiếm. Người quản trị có thể tìm kiếm NHCH theo các mục: tên NHCH, người tạo, email, khối lớp, bộ môn, trạng thái. Sau đó ấn Tìm kiếm hoặc phím Enter danh sách sẽ hiển thị tương ứng theo tiêu chí đã chọn.

### • Xuất Excel

Chọn biểu tượng xuất excel trên màn hình danh sách NHCH. Sẽ hiển thị ra màn hình lưu file.Chọn save để lưu file vừa tải về.Mở file sẽ hiển thị danh sách NHCH trong 1 trang vừa chọn.

### • Phân trang NHCH

Người quản trị lựa chọn hiển thị số bản ghi NHCH trên 1 trang.Phân trang mặc định là 20 bản ghi trên 1 trang.Người quản trị có thể lựa chọn kiểu phân trang khác, 50-100-200-500 bản ghi trên 1 trang.

### 3.4.2. Danh sách câu hỏi ngân hàng

- Trên menu CMS, chọn Khởi tạo/NHCH/Danh sách câu hỏi ngân hàng.Danh sách câu hỏi ngân hàng cho phép Thêm/Sửa/Xóa /Tìm kiếm/Đồng bộ câu hỏi sang https://viettelstudy.vn/

| 🖀 Trang chủ 🛛 🚳 Tổng quan | 🚯 Khởi tạo 👻 👔 Chuẩ    | n bị 👻 👔 Tổ chức thi   | i 🗸 💷 Nội dung | 🚯 Tổng kết 🗸 🛔 Danh | n mục 👻 📸 Cộng đồng 🗸 📮 | Hệ thống ∨ Xem t          | hêm ∨ |
|---------------------------|------------------------|------------------------|----------------|---------------------|-------------------------|---------------------------|-------|
| Bộ lọc <                  | Danh sách câu hỏi – 75 | kết quả                |                |                     | Thêm mới                | Thêm                      | mới 🛨 |
| Ngân hàng câu hỏi 🛛 🗟     | Sắp xếp theo 🔻         | ĐỒNG BỘ CÂU HỎI SANG V |                |                     | câu hỏi                 | 20 <b>v</b> «« <b>« 1</b> | » »»  |
| -Chọn ngân hàng 🔻         |                        |                        |                |                     |                         |                           |       |
| Phòng                     | Duyệt                  | #1: Số 2 ở đâu         |                | Đồng bộ câu hỏi     |                         | 0/0 (0%)                  | all   |
| Chọn phòng                |                        | 0 1 (0%)               | 2 (0%)         | Song bộ của hòi     | O 4 (0%)                |                           |       |
| Trường                    |                        |                        |                |                     |                         |                           |       |
| -Chọn trường 🔹            | Chở duyệt              | #2: Số 3 ở đâu         |                |                     |                         | 0/0 (0%)                  | - 11  |
| Người tạo                 |                        | 0%)                    | 2 (0%)         | 3 (0%)              | 4 (0%)                  |                           |       |
|                           | Chờ duyệt              | #3: câu nàc Xóa cấ     | âu hỏi         |                     |                         | 0/0 (0%)                  | al    |
| Khối lớp                  |                        | ● df (0%)              | 🕂 tdf (0%)     | (0%)                | (0%)                    |                           |       |
| –Chọn khối– 🔹             |                        |                        |                |                     |                         |                           |       |
| Bộ môn                    | Chờ duyệt              | #4: 200 Chỉnh si       | ửa câu         |                     |                         | 0/0 ( <b>0%</b> )         | - 1   |
| -Chọn môn- 💌              |                        | $\bullet$ $4R^2$       |                | 3 (0%)              | 5 (0%)                  |                           |       |

- Thêm mới Câu hỏi ngân hàng
  - Thêm mới bằng tay
    - ✓ Bước 1: Người dùng chọn Khởi tạo/ Ngân hàng câu hỏi/ Danh sách câu hỏi ngân hàng
    - ✓ Bước 2: Chọn thêm mới -> Nhập bằng tay
    - Bước 3: Người dùng lựa chọn và nhập các trường thông tin yêu cầu và ấn nút "lưu lại"

| Tto To a 12.    |   |             |      |                                |      |
|-----------------|---|-------------|------|--------------------------------|------|
| lieu de cau hoi |   |             |      |                                |      |
| Phân công(*)    |   | Chủ đề(*)   | Dạng | j câu hỏi                      |      |
| Chọn            | * | Chọn chủ đề | •    | Chọn loại câu hỏi <del>v</del> |      |
| Độ khó          |   |             |      |                                |      |
| Nhận biết       | T |             |      |                                |      |
|                 |   |             |      |                                |      |
|                 |   |             |      |                                |      |
|                 |   |             |      | Đóng lại Lưu                   | ılại |

- Thêm mới bằng excel
  - ✓ Bước 1: Người dùng chọn Khởi tạo
  - ✓ Bước 2: Chọn menu Ngân hàng câu hỏi-> chọn Danh sách câu hỏi ngân hàng
  - ✓ Bước 3: Chọn thêm mới -> Nhập dữ liệu từ Excel
  - Bước 4: Người dùng lựa chọn và nhập các trường thông tin yêu cầu và ấn nút "lưu lại".

| 🌣 Nhập dữ liệu từ excel                            |                                              | ×                |
|----------------------------------------------------|----------------------------------------------|------------------|
| Phân công (*)                                      |                                              |                  |
| Chọn                                               | Ŧ                                            |                  |
| Chủ đề (*)                                         | Dạng câu hỏi                                 |                  |
| Chọn chủ đề                                        | <ul> <li>Dạng lựa chọn một đáp án</li> </ul> | Ŧ                |
| File excel/xml Chọn tệp Không có tệp nào được chọn |                                              |                  |
| Lấy file mẫu                                       |                                              |                  |
|                                                    |                                              | Đóng lại Lưu lại |

#### • Chỉnh sửa câu hỏi

Trên màn hình danh sách chọn biểu tượng chỉnh sửa.Chức năng này cho phép cập nhật lại thông tin của câu hỏi trong danh sách các câu hỏi ngân hàng.Sau khi cập nhật, câu hỏi mới sẽ được hiển thị trong danh sách câu hỏi ngân hàng với thông tin mới và sẽ được chuyển về trạng thái "chờ duyệt"

#### • Xóa câu hỏi

Chọn biểu tượng xóa ở câu hỏi muốn xóa. Khi chọn biểu tượng sẽ hiển thị popup thông báo " Bạn có chắc chắn muốn xóa?". Chọn có nếu xóa, chọn không sẽ quay lại màn hình danh sách. Câu hỏi khi xóa sẽ được chuyển về trạng thái " xóa "-> tức là xóa tạm và người quản trị có thể khôi phục lại câu hỏi đó.

Câu hỏi đang ở trạng thái "xóa " người quản trị click chọn biểu tượng xóa để xóa vĩnh viễn nếu câu hỏi đó chưa được sử dụng trong đề thi nào

#### • Tìm kiếm câu hỏi

Bên trái màn hình danh sách có bộ lọc tìm kiếm. Người quản trị có thể tìm kiếm câu hỏi theo các mục tên NHCH, người tạo, khối lớp, bộ môn, chủ đề, loại câu hỏi, trạng thái. Sau đó ấn Tìm kiếm hoặc phím Enter danh sách sẽ hiển thị tương ứng theo tiêu chí đã chọn.

#### • Phân trang câu hỏi

Người quản trị lựa chọn hiển thị số bản ghi câu hỏi trên 1 trang.Phân trang mặc định là 20 bản ghi trên 1 trang.Người quản trị có thể lựa chọn kiểu phân trang khác, 50-100-200-500 bản ghi trên 1 trang.

### • Đồng bộ câu hỏi sang Viettelstudy

Cho phép đồng bộ câu hỏi trong ngân hàng câu hỏi của phần mềm Khảo thí sang ngân hàng câu hỏi của phần mềm Viettelstudy

- Đồng bộ từng câu hỏi
- ✓ Bước 1: Chọn menu Khởi tạo/NHCH/Danh sách câu hỏi ngân hàng
- ✓ Bước 2: Bộ lọc/Lọc ra 1 NHCH muốn đồng bộ
- ✓ Bước 3: Tịch chọn câu hỏi muốn đồng bộ
- ✓ Bước 4: Nhấn button: ĐỒNG BỘ CÂU HỎI SANG VIETTELSTUDY
- ✓ Bước 5: Nhấn chọn NHCH đích/chọn 1 NHCH đích==> Nhấn nút Đồng bộ

| ▶                      | ĐỒNG BỘ CÂU H     | Ổ TỪ NGÂN HÀNG       | ×         |
|------------------------|-------------------|----------------------|-----------|
| Chọn ngân hàng<br>Chọn | ı câu hỏi đích(*) | Đồng bộ tất c<br>hỏi | ả các câu |
|                        |                   | Đóng lại             | Đồng bộ   |

- Đồng bộ tất cả
- ✓ Bước 1: Chọn menu Khởi tạo/NHCH/Danh sách câu hỏi ngân hàng
- ✓ Bước 2: Bộ lọc/Lọc ra 1 NHCH muốn đồng bộ
- ✓ Bước 3: Nhấn button : ĐỒNG BỘ CÂU HỎI SANG VIETTELSTUDY
- ✓ Bước 4: Nhấn chọn NHCH đích/chọn 1 NHCH
- ✓ Bước 5: Tick chọn đồng bộ tất cả==> nhấn nút Đồng bộ

#### 3.4.3. Duyệt câu hỏi ngân hàng

- Trên menu CMS, chọn Khởi tạo/NHCH/Duyệt câu hỏi ngân hàng.Duyệt câu hỏi ngân hàng cho phép Sửa/Xóa /Tìm kiếm/Duyệt câu hỏi

| 👫 Trang chủ 🛛 🚯 Tổng quan | 🚯 Khởi tạo 👻 🚳 Cł             | nuẩn bị 🗸 👔 Tổ c                    | hức thi 👻 🔲 Nội dung | 🚯 Tổng kết 🗸 🛛 🛔 Danh n | nục \vee 🛛 📸 Cộng đồng 🗸 | 📮 Hệ thống 🗸   | Xem thê                 | èm 🗸 |
|---------------------------|-------------------------------|-------------------------------------|----------------------|-------------------------|--------------------------|----------------|-------------------------|------|
| Bộ lọc <                  | Danh sách câu hỏi –           | 75 kết quả                          |                      |                         |                          |                |                         |      |
| Ngân hàng câu hỏi         | Thứ tự sắp xếp 🖪              | C                                   |                      |                         |                          | 20 <b>v</b> «« | « <b>1</b> :            | » »» |
| Chọn ngân hàng 🔻 🔻        |                               |                                     |                      |                         |                          |                |                         |      |
| Phòng                     | Duyệt<br>Người tạo: Giáo viên | 0 1 (0%)                            | Duyệt câu hỏi        | 3 (0%)                  | 4 (0%)                   |                | 0/0 ( <mark>0%</mark> ) | -al  |
| Chọn phòng                | demo 2                        |                                     |                      |                         |                          |                |                         |      |
| Trường                    |                               |                                     |                      |                         |                          |                |                         |      |
| Chọn trường               | Duyệt<br>Người tạo: Giáo viên | <b>#2</b>                           | V/                   | 3 (0%)                  | 4 (0%)                   |                | 0/0 ( <mark>0%</mark> ) | al   |
| Người tạo                 | demo 2                        |                                     | Xoa cau noi          |                         |                          |                |                         |      |
| Khối lớp                  | Chờ đuyệt<br>Người tạo: Admin | "2: câu nào đúng                    |                      | ○ fdf (0%)              | (0%) fdfd                |                | 0/0 ( <mark>0%</mark> ) | al   |
| -Chọn khối                |                               |                                     | Sửa câu hỏi          |                         |                          |                |                         |      |
| Bộ môn                    |                               | _                                   |                      |                         |                          |                |                         |      |
| -Chọn môn 🔻               | Chờ duyệt                     | #4: 2+2=?<br>• 4R <sup>2</sup> (0%) | 2 (0%)               | 3 (0%)                  | 5 (0%)                   |                | 0/0 ( <mark>0%</mark> ) | all  |

#### • Chỉnh sửa câu hỏi

Trên màn hình danh sách chọn biểu tượng chỉnh sửa.Chức năng này cho phép cập nhật lại thông tin của câu hỏi trong danh sách các câu hỏi ngân hàng.Sau khi cập nhật, câu hỏi mới sẽ được hiển thị trong danh sách câu hỏi ngân hàng với thông tin mới. Câu hỏi đã được duyệt sau khi được chỉnh sửa sẽ chuyển về trạng thái "chờ duyệt"

#### • Xóa câu hỏi

Chọn biểu tượng xóa ở câu hỏi muốn xóa. Khi chọn biểu tượng sẽ hiển thị popup thông báo " Bạn có chắc chắn muốn xóa?" . Chọn có nếu xóa, chọn không sẽ quay lại màn hình danh sách.

Câu hỏi đang ở trạng thái "xóa " người quản trị click chọn biểu tượng xóa để xóa vĩnh viễn nếu câu hỏi đó chưa được sử dụng trong đề thi nào

#### • Duyệt câu hỏi

Chức năng này cho phép duyệt câu hỏi, những câu hỏi được duyệt sẽ được đưa vào sử dụng, còn các câu hỏi không duyệt vẫn chỉ hiển thị trên danh sách câu hỏi.

✓ Bước 1: Người quản trị tích chọn vào ô vuông đầu mỗi câu hỏi (hoặc có thể chọn nhiều bằng cách tích chọn ô vuông cạnh ô thứ tự sắp xếp)

✓ Bước 2: Chọn hành động Duyệt

✓ Bước 3: Thông báo duyệt câu hỏi thành công

| Danh sách câu hỏi – 78 kết quả |                                         |                                           |                               |              |              |  |          |     |  |  |  |
|--------------------------------|-----------------------------------------|-------------------------------------------|-------------------------------|--------------|--------------|--|----------|-----|--|--|--|
|                                | Chọn hành động 🔻 Thứ tự sắp xếp 🔻 🛛     |                                           |                               |              |              |  |          |     |  |  |  |
| Ngườ<br>Tuyết                  | Duyệt<br>Xác nhận<br>Không duyệt<br>Xóa | ∶âu hỏi test đồng bộ<br>dgfdg <i>(0%)</i> | trên khảo thí<br>O gfgfg (0%) | ) gfgfg (0%) | ) gfgfg (0%) |  | 0/0 (0%) | .d  |  |  |  |
| Ngườ<br>Tuyết                  | hờ đuyệt<br>itạo:Đỗ Thị<br>Mai          | #2: Câu hỏi đồng bộ<br>123456 (0%)        | 67890 (0%)                    | ○ 45678 (0%) | 09865 (0%)   |  | 0/0 (0%) | .al |  |  |  |

# • Tìm kiếm câu hỏi

Bên trái màn hình danh sách có bộ lọc tìm kiếm. Người quản trị có thể tìm kiếm câu hỏi theo các mục tên NHCH, người tạo, khối lớp, bộ môn, chủ đề, loại câu hỏi, trạng thái. Sau đó ấn Tìm kiếm hoặc phím Enter danh sách sẽ hiển thị tương ứng theo tiêu chí đã chọn.

### • Phân trang câu hỏi

Người quản trị lựa chọn hiển thị số bản ghi câu hỏi trên 1 trang.Phân trang mặc định là 20 bản ghi trên 1 trang.Người dùng có thể lựa chọn kiểu phân trang khác, 50-100-200-500 bản ghi trên 1 trang.

## 3.5. Phiếu trả lời trắc nghiệm

- Trên thanh menu Khởi tạo / Phiếu trả lời trắc nghiệm,hệ thống sẽ hiển thị form phiếu trả lời trắc nghiệm. Khi muốn in phiếu trả lời trắc nghiệm,người quản trị kích chuột vào nút In.

| 🖀 Trang chủ 🚓 Tổng quan 🚯 Khởi tạo 🗸 🛞 Chuẩn | bị 🗸 🐠 Tổ chức thi 🗸 🖽 Nội dụ                                                                                                    | ng 👩 Tổng kết 🗸 🊠 Danh mục 🗸 🎽                                                                                                    | Cộng đồng 🗸 🛄 Hệ thống                                   | v                                                                                                    |                                                               | (em thêm $\sim$ |
|----------------------------------------------|----------------------------------------------------------------------------------------------------|----------------------------------------------------------------------------------------------------|----------------------------------------------------------|----------------------------------------------------------------------------------------------------|---------------------------------------------------------------|-----------------|
|                                              | <u>∫</u> ∉                                                                                                    | <br>Ə İn                                                                                                    |                                                          |                                                                                                    |                                                               |                 |
|                                              | Giám thị 1:                                                                                                    | 1. Tên trường:<br>2.Điểm thi:<br>3.Pháng thi:<br>144 và siệt chiến thiên<br>3.Ngày sinh:<br>6. Chiế kỳ của thi sinh:<br>7.Môn thi:<br>8.Ngày thi:                                                         |                                                          | 9.50 bio dath           0         0         0         0         0         0         0         0         0         0         0         0         0         0         0         0         0         0         0         0         0         0         0         0         0         0         0         0         0         0         0         0         0         0         0         0         0         0         0         0         0         0         0         0         0         0         0         0         0         0         0         0         0         0         0         0         0         0         0         0         0         0         0         0         0         0         0         0         0         0         0         0         0         0         0         0         0         0         0         0         0         0         0         0         0         0         0         0         0         0         0         0         0         0         0         0         0         0         0         0         0         0         0         0         < | 10.M5 d6 th<br>0 0 0 0<br>0 0 0<br>0 0 0<br>0 0 0<br>0 0<br>0 |                 |
|                                              | Thi sinh chú ý: - Giữ cho phiếu phẳng.<br>- Phủ giữi đây đủ các n<br>- Dùng bức chỉ đen tố v<br>Phần trả lời: Số thứ tự các các trả bởi<br>nghiệm, thi sinh chọn và | không bải bắn, làm rách<br>ục theo hưởng dẫn<br>các ở trong mực Số bảo danh, Mã đề trước khi là<br>ưới đây ứng với số thứ tự câu trắc nghiệm trong đ<br>ô kín ô tròn tương ứng với phương án trả lời đủng | im bài<br>ê thi. Đối với môi câu trắc                    | Mã đề thi Mã phá                                                                                                    | ch                                                            |                 |
|                                              | 1. (A) (B) (C) (D)<br>2. (A) (B) (C) (D)<br>3. (A) (B) (C) (D)<br>4. (A) (B) (C) (D)                                                                                | 14. (A) (B) (C) (D)<br>15. (A) (B) (C) (D)<br>16. (A) (B) (C) (D)<br>17. (A) (B) (C) (D)                                                                                                    | 27. A B C D<br>28. A B C D<br>29. A B C D<br>30. A B C D | 40. (a) (B) (C)<br>41. (a) (B) (C)<br>42. (a) (B) (C)<br>43. (a) (B) (C)                                                                                                    | 0<br>0<br>0                                                   |                 |

## 4. Chuẩn bị

### 4.1.Lịch thi

- Trên thanh menu Chuẩn bị / Lịch thi. Người quản trị chọn kì thi muốn xem lịch thi ở bộ lọc=> hệ thống sẽ hiển thị danh sách lịch thi của kì thi được chọn.

| Bộ lọc <                        | Lịch th | <b>1i</b> — 1 kết quả |      |                                                 |                   |                 | Cập nhật lịch bố sung |
|---------------------------------|---------|-----------------------|------|-------------------------------------------------|-------------------|-----------------|-----------------------|
| Chọn kỳ thi<br>Kiểm tra 30 phút | C       |                       |      |                                                 |                   |                 |                       |
| Ngày                            | STT     | Ngày                  | Buối | Bài thi / Môn thi thành phần của bài thi tố hợp | Thời gian làm bài | Giở phát đề thi | Giờ bắt đầu làm bài   |
|                                 | 1       | 05/12/2018            | SÁNG | Đề thi môn toán                                 | 10 phút           | 10 giờ 40       | 10 giờ 55             |
| Tîm kiếm                        |         |                       |      | Sinh Học                                        | 10 phút           | 10 giờ 40       | 10 giờ 55             |
|                                 |         |                       |      | Đề thi pđf                                      | 10 phút           | 10 giờ 40       | 10 giờ 55             |
|                                 |         |                       |      | Đề số 3                                         | 10 phút           | 10 giờ 40       | 10 giờ 55             |

Khi người quản trị muốn thêm mới lịch thi kích chuột vào Cập nhật lịch bổ sung. Sau khi popup hiện ra, điền đầy đủ thông tin(những trường có dấu \* là bắt buộc) và Lưu lại.

### 4.2. Thí sinh

- Trên thanh menu Chuẩn bị/ Thí sinh, hệ thống sẽ hiển thị danh sách thí sinh đã tham gia thi trên hệ thống.

| 👫 Thống Quẩn TRị Công Thông Tin Điện Tử 😽 Trang chủ   Tất cả đơn vị 🗸 🔍 Admin Demo 🝷 |                         |                          |               |                    |            |           |                     |                              |                            |           |  |
|--------------------------------------------------------------------------------------|-------------------------|--------------------------|---------------|--------------------|------------|-----------|---------------------|------------------------------|----------------------------|-----------|--|
| 🚯 Tổng quan 🛛 🚯 Khởi tạo 🗸                                                           | 🚯 Chi                   | uẩn bị 🗸                 | 🚯 Tổ chức thi | 🗸 🚯 Tổng kết 🗸 👧   | Gói cước   | 🚯 Báo cáo | o ∽ 👌 Tài khoản ∽ 🖕 | 🚠 Danh mục 🗸 🛄 Hệ thống 🗸    | 🚯 Hướng dẫn 🛛 🔠 Báo cáo    |           |  |
| Bộ lọc <                                                                             | <b>sinh</b> — 9.797 kết | <sup>quả</sup> In danh s | sách          |                    |            | Phân tra  | ng                  |                              |                            |           |  |
| Số báo danh Sắp xếp theo 🔻 📥 In danh sách                                            |                         |                          |               | ich 😂              |            |           |                     |                              | 20 🔻 ««                    | « 1 » »»  |  |
| Nhập số báo danh                                                                     |                         |                          |               |                    |            |           |                     |                              |                            |           |  |
| Họ và tên                                                                            | STT                     | Số phiếu                 | Số báo danh   | Họ tên             | Số CMND    | Giới tính | Mã điểm tiếp nhận   | Môn học đăng ký              | Địa điểm thị Phòng thi     | Hành động |  |
| Nhập tên đây đủ của bạn                                                              | 1                       | 002                      | HD001000001   | TRẦN NGỌC TRƯỜNG 1 | 999999991  | Nam       | dtn1                | Lịch Sử-Để thi ngân hàng     | In giấy báo dự thi         | 0 🔒       |  |
| Số CMND<br>Nhập số CMND của bạn                                                      | 2                       | 003                      | HD001000002   | TRẦN NGỌC TRƯỜNG 2 | 9999999992 | Nam       | dtn1                | Lịch Sử-Đề thi ngân hàng cuu |                            | 0 🔒       |  |
| Trạng thái số báo danh                                                               | 3                       | 004                      | HD001000003   | TRÅN NGỌC TRƯỜNG 3 | 999999993  | Nam       | dtn1                | Lịch Sử-Để thi ngân hàng câu | hỏi Đia điểm thi 1 simacai | 0 8       |  |
| Tât cả 🔻                                                                             | 4                       | 005                      | HD001000004   | TRẦN NGỌC TRƯỜNG 4 | 9999999994 | Nam       | dtn1                | Lịch Sử-Đề thi ngân hàng câu | hỏi Đia điểm thi 1 simacai | 0 🔒       |  |
| Tìm kiếm                                                                             | 5                       | 011                      | -             | Nguyễn Thị A Hiền  | -          | Nữ        | -                   | Đề thi ngân hàng câu 🛛 🗙 🗲   | m thông tin chi            | 0         |  |
|                                                                                      | 6                       | 011                      | -             | Nguyễn Thị A Hiền  | -          | Nữ        | -                   | Để thi ngân hàng câu         | tiết thi sinh              | 0         |  |
|                                                                                      | 7                       | 011                      | -             | Nguyễn Thị A Hiền  | -          | Nữ        | -                   | Đề thi ngân hàng câu hỏi     |                            | 0         |  |

### • In danh sách

Trên màn hình danh sách chọn biểu tượng in danh sách.Chức năng này cho phép in ra danh sách thông tin các thí sinh trong 1 trang đã chọn.Gồm các thông tin như họ tên, số báo danh, CMND, giới tính,mã điểm tiếp nhận, môn học đăng kí, địa điểm thi, phòng thi.

## • Xem chi tiết thông tin thí sinh

Trên màn hình danh sách chọn biểu tượng xem chi tiết khi chọn nút này sẽ hiển thị ra đầy đủ thông tin cụ thể của 1 thí sinh.

### • In giấy báo dự thi

Trên màn hình danh sách chọn biểu tượng in giấy báo dự thi khi chọn nút này sẽ in ra đầy đủ thông tin cụ thể giấy báo dự thi của thí sinh đã chọn.

### • Tìm kiếm thí sinh

Bên trái màn hình danh sách thí sinh có bộ lọc tìm kiếm. Người quản trị có thể tìm kiếm thí sinh theo các mục: Số báo danh,Số CMND, Họ tên, Trạng thái đánh SBD. Sau đó ấn Tìm kiếm hoặc phím Enter sẽ hiển thị kết quả tìm kiếm tương ứng theo tiêu chí đã chọn.

#### 4.3. Cán bộ

- Trên thanh menu Chuẩn bị/ Cán bộ, hệ thống sẽ hiển thị danh sách cán bộ coi thi. Hệ thống sẽ giúp người quản trị thêm, sửa, xóa ,sắp xếp, phân trang và tìm kiếm Cán bộ.

| HỆ THỐNG QU                      | JĂN TRỊ CÔNG THÔNG TIN ĐIỆ     | N TỬ            |                      |                         | 🖶 Trang chủ   ੀ      | Tất cả đơn vị 🗸 🔍 🛕 🌔       | Admin Demo 👻      |
|----------------------------------|--------------------------------|-----------------|----------------------|-------------------------|----------------------|-----------------------------|-------------------|
| 🚯 Tổng quan 🛛 🚯 Khởi tạo 🗸       | 🚯 Chuẩn bị 🗸 🛛 🚳 Tổ chức thi 🗸 | 🚯 Tổng kết 🗸    | 🚯 Gói cước 🛛 🚯 Báo c | áo 🗸 🔗 Tài khoản 👻 🏭 Di | anh mục 👻 📮 Hệ thống | ✓ Thêm mới cáo cáo cán bộ   |                   |
| Bộ lọc <                         | Cán bộ coi thi — 61 kết quả    |                 |                      |                         |                      |                             | 🕂 Thêm mới        |
| Chọn kỷ thi                      | Sắp xếp theo 🔻 🛛               |                 |                      |                         |                      | 20 <b>v</b>                 | « « <b>1</b> » »» |
| Chọn kỳ thi 👻                    |                                |                 |                      |                         |                      |                             |                   |
| Chọn hội đồng thi                | # Họ và tên                    | Chức vụ         | Phòng thi            | Địa điểm thi            | Di động              | Ghi chú Sửa thông           | Hành động         |
| Chọn hội đồng thi 👻              | Giáo viên Xuân Phú 1           | giám thí        | -                    | -                       | -                    | tin can bọ                  |                   |
| Họ tên                           | Tài khoản test                 | giám thị        | -                    | -                       | -                    |                             |                   |
| t)ịa điểm thi                    | Vũ Thu Hương                   | GV              | Phòng 102            | Dãy nhà A1              | 0963520124           | Giám thị hành lang          |                   |
| Chọn 👻                           | Lê Thị Huyền                   | GV              | Phòng 101            | Dãy nhà A1              | 0963201243           | Cán bộ trông thi            |                   |
| tiện thoại<br>Nhập sô điện thoại | Hoàng Oanh                     | Giáo viên       | P101                 | Điểm thi 01             | 0961705905           |                             |                   |
| Tim kiếm                         | Ngu                            | iáo viên        | P101                 | Điểm thi 01             | 0984319237           | Cán bộ coi th<br>Xóa cán bộ |                   |
|                                  | Bộ lọc tim kiến                | uản trị         | P101                 | Điểm thi 01             | 0979699947           | Cán bộ coi thi              |                   |
|                                  | Lê Đức Tài                     | Hỗ trợ - Tư vấn | P101                 | Địa điểm thi số 1       | 0986075775           |                             |                   |

### • Thêm mới cán bộ

Khi muốn thêm mới cán bộ, người quản trị kích chuột vào Thêm mới. Sau khi popup hiện ra, điền đầy đủ thông tin(những trường có dấu \* là bắt buộc) và Lưu lại.

| Chọn kỳ thi (*)       Chọn hội đồng thi (*)         Chọn kỳ thi <ul> <li>Chọn hội đồng thi</li> <li>Chọn hội đồng thi</li> </ul> Tỉnh thành       Quận huyện       Đơn vị         Nước ngoài <ul> <li>Quận huyện</li> <li>Chọn đơ •</li> </ul> Chọn giáo viên (*) <ul> <li>Chức vụ (*)</li> <li>Chọn giáo viên</li> <li> </li></ul> Ghi chú <ul> <li>En trị thi</li> </ul>                                                                                                    | Ŧ | hi (*)    | Chọn hội đồng t |              |                    |
|----------------------------------------------------------------------------------------------------|---|-----------|-----------------|--------------|--------------------|
| Chọn kỳ thi     *     Chọn hội đồng thi       Tỉnh thành     Quận huyện     Đơn vị       Nước ngoài     *     Quận huyện     *       Chọn giáo viên (*)     Chức vụ (*)       Chọn giáo viên     *       Ghi chú     -                                                                                                    | Ŧ |           |                 |              | Chọn kỳ thi (*)    |
| Tỉnh thành     Quận huyện     Đơn vị       Nước ngoài          Quận huyện           Chọn đơ         Chọn giáo viên (*)          Chức vụ (*)        Chọn giáo viên          Ghi chú                                                                                                    |   | hi        | Chọn hội đồng t | <b>*</b>     | Chọn kỳ thi        |
| Nước ngoài <ul> <li>Quận huyện</li> <li>Chọn đơ</li> <li>Chọn giáo viên (*)</li> <li>Chức vụ (*)</li> <li>Chon giáo viên</li> <li>Ghi chú</li> <li>Chí chú</li> <li>Chí chú</li> <li>Chú chú</li> <li>Chú chú</li> <li>Chú chú</li> <li>Chú chú</li> <li>Chú chú</li> <li>Chú chú</li> <li>Chú chú</li> <li>Chú chú</li> <li>Chú chú</li> <li>Chú chú</li> <li>Chú chú</li> <li>Chú chú</li> <li>Chú chú</li> <li>Chú</li> <li>Ch</li></ul> |   | Đơn vị    |                 | Quận huyện   | Tỉnh thành         |
| Chọn giáo viên (*) Chức vụ (*) Chọn giáo viên Chộn giáo viên Chức vụ (*) Chộn giáo viên Chức vụ (*) Chức vụ (*)                                                                                                    |   | Chọn đơ 🔻 | •               | ✓ Quận huyện | Nước ngoài         |
| Chọn giáo viên 🔹                                                                                                    |   |           | Chức vụ (*)     |              | Chọn giáo viên (*) |
| Ghi chú                                                                                                    |   |           |                 | •            | Chọn giáo viên     |
|                                                                                                    |   |           |                 |              | Ghi chú            |
| Địa điềm thi Phòng thi                                                                                                    |   |           | Phòng thi       |              | Địa điểm thi       |
| Chọn địa điểm thi - Chọn phòng thi                                                                                                    | + |           | Chọn phòng thi  | *            | Chọn địa điểm thi  |

#### • Sửa thông tin cán bộ

Chọn biểu tượng chỉnh sửa ở Cán bộ muốn chỉnh sửa, rồi cập nhật lại thông tin muốn thay đổi. Sau đó ấn Lưu lại, thông tin mới được cập nhật.

| Chọn kỳ thi (*)<br>Kiểm tra 30 phút | Chọn hội đồng thi (*) |
|-------------------------------------|-----------------------|
| Kiểm tra 30 phút 🔹                  |                       |
| ·                                   | HD1 ·                 |
| Tỉnh thành Quận huyện               | Đơn vị                |
| Thành phố Hà Nội 🔹 🔹 Phúc Thọ       | ▼ THCS Xuân Phú       |
| Chọn giáo viên (*)                  | Chức vụ (*)           |
| Giáo viên Xuân Phú 1 🔹              | giám thí              |
| Ghi chú                             |                       |
| Địa điểm thi                        | Phòng thi             |
| Chọn địa điểm thi 👻                 | Chọn phòng thi        |

• Xóa thông tin cán bộ

Chọn biểu tượng xóa ở Cán bộ muốn xóa (Hoặc tích chọn ô hành động xóa). Khi chọn biểu tượng sẽ hiển thị popup thông báo "Bạn có chắc chắn muốn xóa?". Chọn có nếu xóa, chọn không sẽ quay lại màn hình danh sách.

### • Tìm kiếm cán bộ

Bên trái màn hình danh sách có bộ lọc tìm kiếm. Người dùng có thể tìm kiếm Cán bộ theo các mục chọn kỳ thi, chọn hội đồng thi, họ tên, địa điểm thi, điện thoại. Sau đó ấn Tìm kiếm hoặc phím Enter danh sách sẽ hiển thị tương ứng theo tiêu chí đã chọn.

### • Phân trang cán bộ

Người quản trị lựa chọn hiển thị số bản ghi cán bộ trên 1 trang.Phân trang mặc định là 20 bản ghi trên 1 trang.Người quản trị có thể lựa chọn kiểu phân trang khác, 50-100-200-500 bản ghi trên 1 trang.

## • Sắp xếp cán bộ

Trên màn hình danh sách chọn ô sắp xếp theo , hiển thị ra list kiểu sắp xếp + Sắp xếp A-Z: danh sách cán bộ sắp xếp tên theo thứ tự A-Z + Sắp xếp Z-A: danh sách cán bộ sắp xếp tên theo thứ tự Z-A

| Cán b | <mark>Ô coi thi</mark> <i>− 6 kê</i><br>Sắp xếp theo<br><mark>Sắp xếp theo</mark><br>Tên A - Z<br>Tên Z - A | t quả     |       | _          |            |            | 2       |
|-------|----------------------------------------------------------------------------------------------------|-----------|-------|------------|------------|------------|---------|
| L     |                                                                                                    |           | Phòng |            | -10 11 1   | -1 -2      |         |
| #     | Họ và tên                                                                                                   | Chức vụ   | thi   | Điểm thi   | Điện thoại | Di động    | Ghi chú |
|       | Phạm Văn<br>Hải                                                                                             | -         | -     | -          | 0963819339 | 0963819339 |         |
|       | Lê Văn Hùng                                                                                                 | Giáo viên | -     | -          | 0928111823 | 0972635463 |         |
|       | nguyễn thu<br>hà                                                                                            | giám thị  | -     | địa điểm 1 | 0987410147 | 0987410147 |         |

# 4.4. Hội đồng thi

## 4.4.1. Danh sách hội đồng thi

- Trên thanh menu Chuẩn bị/ Hội đồng thi/ Danh sách hội đồng thi, hệ thống sẽ hiển thị danh sách hội đồng thi.

| Vitest HÊ THÔNG QU              | ĂN TRỊ CÔN   | IG THÔNG TIN ĐIỆN TỬ                                        |                       | 🖨 Trang c                                           | :hủ ∣ Tất cả đơn vị ∽ C | 🔾 🔺 🚺 Admi       | n Demo 👻     |
|---------------------------------|--------------|-------------------------------------------------------------|-----------------------|-----------------------------------------------------|-------------------------|------------------|--------------|
| 🜇 Tổng quan 🛛 👔 Khởi tạo 🗸      | 🚯 Chuẩn bị   | <ul> <li>         M Tổ chức thi &lt; m Tổng kết </li> </ul> | <ul> <li></li></ul>   | ✓                                                   | Hệ thống 👻 🕋 Hướng dẫn  | Báo cáo          |              |
| Bộ lọc 🔇                        | Hội đồng th  | <b>1i</b> — 138 kết quả                                     |                       |                                                     | Thêr<br>hội đợ          | m mới<br>ồng thi | + Thêm mới   |
| Nhập mã<br>Nhập mã              | Sắp xế       | ip theo 🔻 🛛                                                 |                       |                                                     |                         |                  | 1 » »»       |
| Nhập tên                        | Mã           | Tên                                                         | Mô tả                 | Địa chỉ                                             | Bài thi                 |                  | Hành động    |
| Nhập tên                        | HD1          | HD1                                                         | -                     | HG                                                  | Kiểm tra 30 phút        |                  | <b>∿ ∥ û</b> |
| Địa chỉ<br>Nhập địa chỉ cân tìm | HD_PE        | 3C Hội đồng thi Trường THPT Phan Bộ<br>Chung                | i -                   | Ðắk Lắk                                             | Thi học kỳ Địa lý       | Xoa HDT          | % ∮ û        |
| Chọn kỳ thi                     | HD_TH        | IPT Hội đồng thi THPT                                       | Hội đồng thi THPT     | Đắk Lắk                                             | Thi học kỳ Địa Lý       |                  | % 🖋 û        |
| Chọn kỳ thi 👻                   | HD_TH        | IPT Hội đồng thi THPT                                       | Hội đồng thi THPT PBC | Đắk Lắk                                             | Thi học kỳ Môn Lịch Sử  | Sửa              | % 🖋 🛍        |
| Tìm kiếm                        | HDT1         | HĐ1                                                         |                       | Vĩnh Phúc                                           | Cấp chứng chỉ           | HDT              | • • û        |
|                                 | Truong<br>Bộ | Trường THCS Quế An<br>lọc tìm                               | -                     | Thị trắn Đông Phú, huyện Quế Sơn, tình Quảng<br>Nam | Kiểm tra giữ kỳ         |                  | ∿ 🖋 🛱        |
|                                 |              | m HDT HPTNH                                                 |                       | Ðák Lák                                             | Kỳ thi kết thúc học kỳ  | tiết HDT         |              |

• Thêm mới Hội đồng thi

Khi muốn thêm mới hội đồng thi,người quản trị kích chuột vào nút Thêm mới. Sau khi popup hiện ra,điền đầy đủ thông tin(những trường có dấu \* là bắt buộc) và nhấn Lưu lại.

| 🖨 Thêm mới                     | ×                     |
|--------------------------------|-----------------------|
| Chọn kỳ thi (*)<br>Chọn kỳ thi |                       |
| Tên hội đồng thi (*)           |                       |
| Mã hội đồng thi <i>(*)</i>     | Chủ tịch hội đồng (*) |
| Điện thoại <i>(*)</i>          | Email (*)             |
| Địa chí (*)                    |                       |
| Mô tả                          |                       |
|                                | <i>a</i>              |
|                                |                       |

### • Sửa Hội đồng thi

Trên màn hình danh sách chọn biểu tượng chỉnh sửa.Chức năng này cho phép cập nhật lại thông tin của Hội đồng thi trong danh sách các hội đồng thi.Sau khi cập nhật,Hội đồng thi mới sẽ được hiển thị trong danh sách Hội đồng thi với thông tin mới.

#### • Xóa hội đồng thi

Chọn biểu tượng xóa ở hội đồng thi muốn xóa (Hoặc tích chọn ô hành động xóa). Khi chọn biểu tượng sẽ hiển thị popup thông báo "Bạn có chắc chắn muốn xóa?". Chọn có nếu xóa, chọn không sẽ quay lại màn hình danh sách.

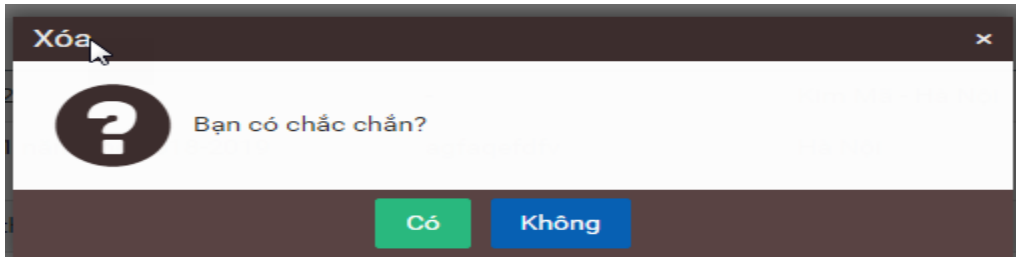

## • Tìm kiếm Hội đồng thi

Bên trái màn hình danh sách có bộ lọc tìm kiếm. Người quản trị có thể tìm kiếm Hội đồng thi theo các mục nhập mã, nhập tên, địa chỉ,chọn kỳ thi. Sau đó ấn Tìm kiếm hoặc phím Enter danh sách sẽ hiển thị tương ứng theo tiêu chí đã chọn.

## • Xem chi tiết Hội đồng thi

Chọn biểu tượng xem chi tiết ở Hội đồng thi muốn xem.Khi chọn nút đó sẽ hiển thị ra trang xem chi tiết của Hội đồng thi đó.

## • Phân trang Hội đồng thi

Người quản trị lựa chọn hiển thị số bản ghi Hội đồng thi trên 1 trang.Phân trang mặc định là 20 bản ghi trên 1 trang.Người quản trị có thể lựa chọn kiểu phân trang khác, 50-100-200-500 bản ghi trên 1 trang.

# • Sắp xếp Hồi đồng thi

Trên màn hình danh sách chọn ô sắp xếp theo , hiển thị ra list kiểu sắp xếp

+ Sắp xếp theo A-Z: sắp xếp tên Hồi đồng thi theo thứ tự từ A-Z

+ Sắp xếp theo Z-A: sắp xếp tên Hồi đồng thi theo thứ tự từ Z-A

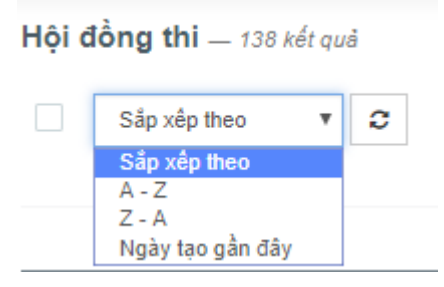

4.4.2. Địa điểm thi

- Trên thanh menu Chuẩn bị / Hội đồng thji / Địa điểm thi, hệ thống sẽ hiển thị danh sách địa điểm thi.

| HÊ THÔNG QU                          | JĀN TR |                      | êm mới đia điểm       |                  |                              | #1                            | Trang chủ 🛛 🗍          | Tất cả đơ      | vn vị ∽   | ۹ 🔺                    | Adm           | in Demo 🔻  |
|--------------------------------------|--------|----------------------|-----------------------|------------------|------------------------------|-------------------------------|------------------------|----------------|-----------|------------------------|---------------|------------|
| 🜇 Tổng quan 🛛 🖓 Khởi tạo 🗸           | 🚯 CI   | huẩn bị 🗸            | thi từ excel          | it 🗸 🕋 Gói cước  | 🗿 Báo cáo 🗸 දි               | 3 Tài khoản 🗸 🕌 Danh mục 🗸    | 🛄 Hệ thốn              | ) ~ <u>@</u>   | Hướng     | g dẫn 🏾 🌐              | Báo cáo       |            |
| Bộ lọc <                             | Dịa đ  | iểm thi — 112 kế     | t quả                 |                  | ln danh sách<br>địa điểm thị |                               |                        |                | Thêr      | n mới đị               | a 📂           | + Thêm mới |
| Tên địa điểm<br>Tên địa điểm cân tìm |        | Sắp xếp theo 🔻       | Nhập dữ liệu từ excel | In danh sách 🗢   |                              |                               |                        |                |           | 20                     | <b>▼</b> ≪≪ 0 | a 1 » »»   |
| Mã địa điểm<br>Mã địa điêm cân tìm   |        | Địa điểm thi         | Tỉnh thành            | Quận huyện       | Kỳ thi                       | Hội đồng thi                  | Số phòng<br>(hiệu lực) | Số thí<br>sinh | Số<br>chỗ | Còn<br>trống           | Trạng thái    | Hành động  |
| Tỉnh thành                           | 1      | DD1                  | -                     | -                | Kiểm tra 30 phút             | HD1                           | 1                      | 2              | 10        | 8                      | Hoạt động     | 6 🖌 💼      |
| Chọn tỉnh 🔻                          |        | Mã: DD1              | Địa chỉ:              |                  |                              |                               |                        |                |           | Xóa d                  | tia điểm      |            |
| Địa chỉ                              | 2      | Điểm thi 01          | Tình Đắk Lắk          | Huvên Krông Năng | Thi học kỳ Địa lý            | Hội đồng thị Trường THPT Phan | 1                      | 36             | 40        | 7.00                   | thi           |            |
| Nhập địa chỉ cân tìm                 |        | Mã: DT01             | Địa chỉ: Đắk Lắk      |                  |                              | Bội Chung                     |                        |                |           |                        |               |            |
| Trạng thái                           |        | ma. Divi             | Dia Chi. Dak Lak      |                  |                              |                               |                        | 10             |           |                        |               |            |
| Tât cả 🔻                             | 3      | Diem thi 01          | Tinh Đak Lak          | Huyện Krông Nang | Thi học kỳ Địa Ly            | Họi đóng thi THPT             | 1                      | 43             | 45        | 2                      | Hoạt động     | 1          |
| Kỳ thi                               |        | Mã: DT01             | Địa chỉ: Đắk Lắk      |                  |                              |                               |                        |                |           | Sử                     | a địa         |            |
| Chọn kỳ thi 🔹                        | 4      | Điểm thi 01          | Tỉnh Đắk Lắk          | Huyện Krông Năng | Thi học kỳ Môn               | Hội đồng thi THPT             | 1                      | 20             | 40        | điể                    | m thi 💦       |            |
| Hội đồng thi                         |        | Mã: DT01             | Địa chỉ: Đắk Lắk      |                  | Lịch Sử                      |                               |                        |                |           |                        |               |            |
| Chọn hội đồng thi 🔹                  | 5      | DÐ1                  | -                     | -                | Cấp chứng chỉ                | HĐ1                           | 1                      | 9              | 10        | 1                      | Hoạt động     |            |
| Tim kiếm                             |        | Mã: DD1              | Địa chỉ:              |                  |                              |                               |                        |                | X         | 1-1-1-61               |               |            |
| 6                                    | 6      | € Bộ lọc t<br>N kiếm | tìm Đắk Lắk<br>chỉ:   | Huyện Krông Năng | Kỳ thi kết thúc<br>học kỳ 1  | HĐ thi THPTNH                 | 1                      | 0              | Xen       | n chỉ tiết<br>đuểm thi | dia           | -0 🖉 🚺     |

#### • Thêm mới địa điểm thi

Khi người quản trị muốn thêm mới địa điểm thi,người quản trị kích chuột vào nút Thêm mới. Sau khi popup hiện ra, điền đầy đủ thông tin(những trường có dấu \* là bắt buộc) và Lưu lại.

| 🌣 Thêm mới              |   | ×                       |
|-------------------------|---|-------------------------|
| Khóa thi <i>(*)</i>     |   | Hội đồng thi <i>(*)</i> |
| Chọn kỳ thi             | • | Chọn hội đồng thi 🔹     |
| Tên địa điểm <i>(*)</i> |   |                         |
| Mã địa điểm <i>(*)</i>  |   | Trạng thái              |
|                         |   | Không hoạt động 🔹       |
| Tỉnh thành              |   | Quận huyện              |
| Chọn                    | • | Quận huyện 💌            |
| Địa chỉ                 |   |                         |
|                         |   |                         |
|                         |   |                         |
|                         |   |                         |
|                         |   | Đóng lại Lưu lại        |

## • Sửa Địa điểm thi

Trên màn hình danh sách chọn biểu tượng chỉnh sửa.Chức năng này cho phép cập nhật lại thông tin của Địa điểm thi trong danh sách các Địa điểm thi.Sau khi cập nhật, Địa điểm thi mới sẽ được hiển thị trong danh sách Địa điểm thi với thông tin mới.

#### • Xóa Địa điểm thi

Chọn biểu tượng xóa ở hội đồng thi muốn xóa (Hoặc tích chọn ô hành động xóa). Khi chọn biểu tượng sẽ hiển thị popup thông báo "Bạn có chắc chắn muốn xóa?". Chọn có nếu xóa, chọn không sẽ quay lại màn hình danh sách.

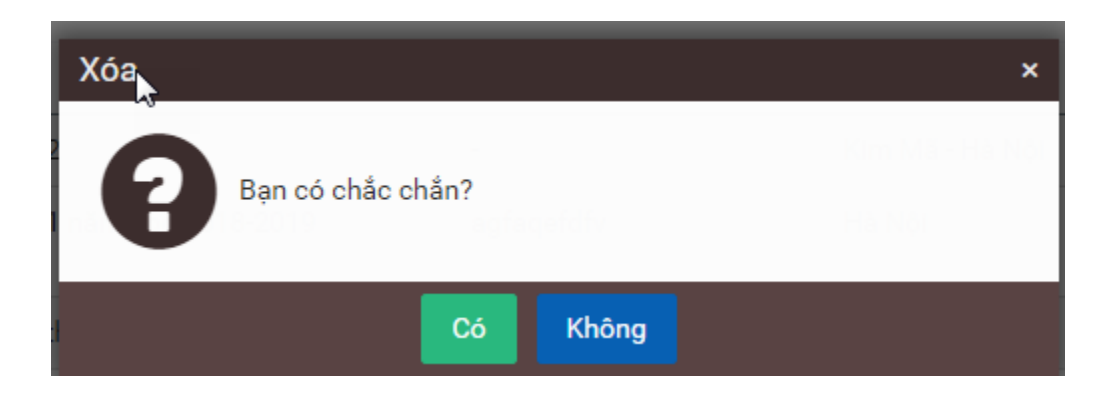

### • Tìm kiếm Địa điểm thi

Bên trái màn hình danh sách có bộ lọc tìm kiếm. Người quản trị có thể tìm kiếm Địa điểm thi theo các mục tên địa điểm, mã địa điểm, địa chỉ, trạng thái, kỳ thi, hội đồng thi. Sau đó ấn Tìm kiếm hoặc phím Enter danh sách sẽ hiển thị tương ứng theo tiêu chí đã chọn.

### • Xem chi tiết Địa điểm thi

Chọn biểu tượng xem chi tiết ở Địa điểm thi muốn xem.Khi chọn nút đó sẽ hiển thị ra trang danh sách phòng thi của địa điểm thi đó

### • Phân trang Địa điểm thi

Người quản trị lựa chọn hiển thị số bản ghi Địa điểm thi trên 1 trang.Phân trang mặc định là 20 bản ghi trên 1 trang.Người quản trị có thể lựa chọn kiểu phân trang khác, 50-100-200-500 bản ghi trên 1 trang.

- Nhập dữ liệu từ excel
  - ✓ Bước 1: Chọn biểu tượng nhập dữ liệu từ excel
  - ✓ Bước 2: Hiển thị form

| Nhập dữ liệu từ excel<br>1          |          | ×       |
|-------------------------------------|----------|---------|
| Chọn kỳ thi <i>(*)</i>              |          |         |
| Chọn kỳ thi                         |          | •       |
| Chọn hội đồng thi <i>(*)</i>        |          |         |
| Chọn hội đồng thi                   |          | •       |
| Chọn file excel                     |          |         |
| Chọn tệp Không có tệp nào được chọn |          |         |
| Download biểu mẫu chuẩn             |          |         |
|                                     |          |         |
|                                     | Đóng lại | Lưu lại |

Khi người quản trị kích chuột vào Nhập từ Excel, sẽ hiển thị popup, người quản trị chọn file cần import vào.Người quản trị có thể Download biểu mẫu chuẩn để điền các trường cho chuẩn.

 $\checkmark$  Bước 3: chọn đầy đủ thông tin, và chọn tệp tải lên

✓ Bước 4: Lưu lại

### • In danh sách

✓ Chọn biểu tượng

Sau khi click chọn nút in danh sách, sẽ hiển thị ra màn hình lưu file.Chọn save để lưu file vừa tải về.Mở file sẽ hiển thị danh sách địa điểm thi trong 1 trang vừa chọn.

#### 4.4.3. Phòng thi

- Trên thanh menu Chuẩn bị / Hội đồng thi /Phòng thi, hệ thống sẽ hiển thị danh sách phòng thi.

| Vitest HỆ THỐNG QU         | IẢN L'   | Ý KH   | ÃO THÍ VITEST   | г                      |                         | 者 Trang chủ \mid    | Tất cả đơn vị 🗸  | <b>Q 🔺  🜔 Lé T</b>        | hanh Thủy 🔻     |
|----------------------------|----------|--------|-----------------|------------------------|-------------------------|---------------------|------------------|---------------------------|-----------------|
| 🚳 Tổng quan 🛛 🛔 Danh mục 🗸 | -        | Khởi t | ạo 🗸 🕋 Chuẩn    | n bị 👻 👔 Tổ chức thi 🗸 | 🚯 Tổng kết 🗸 👔 Gói cước | 🚯 Báo cáo 🗸 📮 Hệ tr | iống 🗸 🔗 Tài kho | ản 🗸 🗥 Hướng dẫ           | n               |
| Bộ lọc <                   | Phò      | ng th  | i — 93 kết quả  | Sắp xếp                |                         |                     |                  | phòng                     | + Thêm mới      |
| Địa chỉ (vật lý)           |          | Så     | p xêp theo 🔹 🔻  | C                      |                         |                     | -                | 20 🔻 ««                   | « <b>1</b> » »» |
| Mã phòng thi               | #        | STT    | Mä              | Địa chỉ ( vật lý)      | Địa điểm                | Trại                | ng thái Số chỗ   | SL lớn nhất đã<br>sắp xếp | Hành động       |
| Tên kỳ thi                 |          | 1      | 101             | Phòng 101              | Địa điểm thi            | Ноа                 | it động 10       | 0                         | i 🖊 📋           |
| Chọn kỷ thi 🔹              |          | 2      | PH2             | 102                    | THPT Ngã Sáu            | Hoa                 | it động 10       | 0                         | i 🖉 📋           |
| Hội đồng thi               |          | 2      | Db1             | phòng 101              | THET Noã Sáu            | Hos                 | t động 10        | X                         |                 |
| Chọn hội đồng thi 🔹        |          | 3      | PIII            | phong for              | THPT Nya Sau            | Πυς                 | it dụng Từ       | phòr                      | ig thi          |
| Địa điểm thi               |          | 4      | ddd             | ddd                    | DD                      | Ноа                 | it động 7        | 0                         | 1               |
| Chọn 🔻                     |          | 5      | VITEST DUAN     | 2121                   | Địa điểm số 1           | Hos                 | it động 3        | Sửa phòng                 |                 |
| Trạng thái                 | <u> </u> | Ŭ.     |                 | 2.12.1                 | Dia don do 1            | 1100                | a dong o         |                           |                 |
| Tất cả 🔹                   |          | 6      | 0GN3JJBB        | Cập nhật bảng Account  | Địa điểm số 1           | Hoa                 | it động 12       | 1                         | 1 🖊 📋           |
| Tìm kiếm                   |          | Bộ     | lọc tìm<br>ciếm | phòng 101              | THCS Nam Kỷ Khởi Ngh    | iĩa Hoạ             | it động 10       | Xem chi<br>tiết phòng     | -i 🖉 📋          |

#### • Thêm mới Phòng thi

Khi người quản trị muốn thêm mới phòng thi,người dùng chỉ cần kích chuột vào Thêm mới. Sau khi popup hiện ra, người quản trị điền đầy đủ thông tin(những trường có dấu \* là bắt buộc) và Lưu lại.

| 🌣 Thêm mới                      |                   | ×                |
|---------------------------------|-------------------|------------------|
| Tên kỳ thi (*)                  | Chọn kỷ thi       | •                |
| Hội đồng thi (*)                | Chọn hội đồng thi | •                |
| Chọn địa điểm<br>thi <i>(*)</i> | Chọn              | Ŧ                |
| Mã phòng thi (*)                |                   |                  |
| Địa chỉ ( vật lý)<br><i>(*)</i> |                   |                  |
| Số chỗ (*)                      |                   |                  |
| Trạng thái                      | Hoạt động         | T                |
|                                 |                   |                  |
|                                 |                   | Đóng lại Lưu lại |

#### • Sửa Phòng thi

Trên màn hình danh sách chọn biểu tượng chỉnh sửa.Chức năng này cho phép cập nhật lại thông tin của Phòng thi trong danh sách các Phòng thi.Sau khi cập nhật, Phòng thi mới sẽ được hiển thị trong danh sách Phòng thi với thông tin mới. - Lưu ý: Chỉ chỉnh sửa được thông tin của phòng thi khi trong phòng thi chưa có thí sinh nào

| 🌣 Chỉnh sửa Pho                 | òng 101           | ×       |
|---------------------------------|-------------------|---------|
| Tên kỳ thi <i>(*)</i>           | Sát hạch GV       | •       |
| Hội đồng thi (*)                | Hội đồng thi số 1 | •       |
| Chọn địa điểm<br>thi <i>(*)</i> | Địa điểm thi      | •       |
| Mã phòng thi (*)                | 101               |         |
| Địa chỉ ( vật lý)<br><i>(*)</i> | Phòng 101         |         |
| Số chỗ <i>(*)</i>               | 10                |         |
| Trạng thái                      | Hoạt động         | T       |
|                                 |                   |         |
|                                 | Đóng lại          | Lưu lại |

#### • Xóa Phòng thi

Chọn biểu tượng xóa ở Phòng thi muốn xóa (Hoặc tích chọn ô hành động xóa). Khi chọn biểu tượng sẽ hiển thị popup thông báo "Bạn có chắc chắn muốn xóa?". Chọn có nếu xóa, chọn không sẽ quay lại màn hình danh sách.

### • Tìm kiếm Phòng thi

Bên trái màn hình danh sách có bộ lọc tìm kiếm. Người quản trị có thể tìm kiếm Phòng thi theo các mục: địa chỉ vật lý, mã phòng,tên kỳ thi, hội đồng thi, địa điểm thi và trạng thái. Sau đó ấn Tìm kiếm hoặc phím Enter danh sách sẽ hiển thị tương ứng theo tiêu chí đã chọn.

### • Xem chi tiết Phòng thi

Chọn biểu tượng xem chi tiết ở Phòng thi muốn xem.Khi chọn nút đó sẽ hiển thị ra thông tin cụ thể về phòng thi đó.

#### • Phân trang Phòng thi

Người quản trị lựa chọn hiển thị số bản ghi Phòng thi trên 1 trang.Phân trang mặc định là 20 bản ghi trên 1 trang.Người quản trị có thể lựa chọn kiểu phân trang khác, 50-100-200-500 bản ghi trên 1 trang.

### • Sắp xếp Phòng thi

Trên màn hình danh sách chọn ô sắp xếp theo , hiển thị ra list kiểu sắp xếp

+ Sắp xếp theo A-Z: sắp xếp tên Phòng thi theo thứ tự từ A-Z

+ Sắp xếp theo Z-A: sắp xếp tên Phòng thi theo thứ tự từ Z-A

+ Thứ tự ngày tạo gần đây: sắp xếp tên Phòng thi theo thứ tự thời gian gần đây nhất

#### 4.5. Điểm tiếp nhận

- Trên thanh menu Chuẩn bị / Điểm tiếp nhận, hệ thống sẽ hiển thị danh sách điểm tiếp nhận.

| Vitest Hệ THƠ       | NG QL    | JÀN I | Ý KHẢO TH    | Í VITEST           |                             |                     | 🏦 Trang chủ 📔 Tất          | icả đơn vị 🗸 🔍    | 🔺 <u> </u> Lê Tha              | nh Thủy 🛛 🔫          |
|---------------------|----------|-------|--------------|--------------------|-----------------------------|---------------------|----------------------------|-------------------|--------------------------------|----------------------|
| 🚯 Tống quan 🛛 🛔 Dai | nh mục 🗸 | · @   | Khởi tạo 🗸 ( | 🚯 Chuấn bị 🗸 👩 T   | ỗ chức thi 🗸 🛛 🚳 Tổng kết 🗸 | 🚯 Gói cước 🛛 🚯      | Báo cáo 👻 📮 Hệ thống       | ∨ 8 Tài khoản     | <ul> <li>Murớng dẫn</li> </ul> |                      |
| Bộ lọc              | <        | Điể   | m tiếp nhận  | — 137 kết quả      |                             |                     |                            | Thêm m<br>tiếp r  | ới điểm                        | + Thêm mới           |
| Kỷ thi              |          |       | Sắp xếp theo | • <i>D</i>         |                             |                     |                            |                   | 20 <b>v «« «</b>               | <b>1</b> » »»        |
| Chọn kỷ thi         | *        | L     |              |                    |                             |                     |                            |                   |                                |                      |
| Địa điểm tiếp nhận  |          |       | Mã           | Địa điểm tiếp nhận | Tên kỳ thi                  | Tỉnh/ Thành phố     | Quận / Huyện               | Phường xã         | Trạng thái                     | Hành động            |
| Địa điểm tiếp nhận  |          |       | DTN          | DTN                | Kiếm tra 1 tiết tổng hợp    | Tỉnh Hậu Giang      | Huyện Châu Thành           | -                 | Hoạt động                      | e 🖉                  |
| Mã điểm tiếp nhận   |          | L     |              |                    |                             | Địa chỉ: HG         |                            |                   |                                |                      |
| Mã điểm tiếp nhận   |          |       | DTN1         | Điểm tiếp nhận 1   | Sát hạch GV                 | Tỉnh Vĩnh Phúc      | Thành phố Vĩnh Yên         | -                 | Hoạt động                      | e 🕅                  |
| Địa chỉ             |          | L .   |              |                    |                             | Địa chỉ: Vĩnh Phúc  |                            |                   |                                |                      |
| Địa chỉ             |          |       | TN1          | TN1                | Kỳ thi học sinh giỏi        | Tỉnh Hậu Giang      | Huyện Châu Thành           | -                 | Xóa điểm                       | e 🖉                  |
| Trạng thái          |          | L     |              |                    |                             | Địa chỉ: HG         |                            |                   | tiếp nhận                      |                      |
| Tất cả              | ٣        |       | Tiếp nhận 1  | TN1                | Kỳ thi HSG Cấp sở           | Tỉnh Hậu Giang      | Huyện Châu Thành A         | Thị trấn Bảy Ngàn | Hoạt động                      | ê û                  |
| Tìm kiốm            |          |       | Bộ lọc       | c tìm              |                             | Địa chỉ: An Lạc Thô | n, Huyện Kế Sách - Sóc Trầ | ing               | Sửa điểm                       |                      |
| Tim kiem            |          |       | D kiế        | m n N              | Kiểm tra học kỉ sinh học K8 | Tỉnh Hậu Giang      | Huyện Châu Thành           | Xã Đông Phú       | tiếp nhận                      | <b>&gt;</b> <i>i</i> |
|                     |          | -     |              |                    |                             | Địa chỉ: HG         |                            |                   |                                |                      |

### • Thêm mới điểm tiếp nhận

Khi người quản trị muốn thêm mới điểm tiếp nhận, người quản trị kích chuột vào nút Thêm mới. Sau khi popun hiện ra, điền đầy đủ thông tin(những trường có dấu \* là bắt buộc) và Lưu lại.

| Tên điếm tiếp nhận <i>(*)</i> |   |                         |   |             |               |   |
|-------------------------------|---|-------------------------|---|-------------|---------------|---|
| Mã điểm tiếp nhận <i>(*)</i>  |   | Chọn kỳ thi <i>(*)</i>  |   | Hội đồng th | ni <i>(*)</i> |   |
|                               |   | Chọn kỳ thi             | * | Chọn hội    | đồng thi      |   |
| Tỉnh/ Thành phố <i>(*)</i>    |   | Quận / Huyện <i>(*)</i> |   | Phường xã   | (*)           |   |
| Chọn Tỉnh, Thành phố          | * | Quận huyện              | * | Phường x    | ã             |   |
| Địa chỉ <i>(*)</i>            |   |                         |   |             | Trạng thái    |   |
|                               |   |                         |   |             | Hoạt động     | , |
| Mô tả                         |   |                         |   |             |               |   |
|                               |   |                         |   |             |               |   |
|                               |   |                         |   |             |               |   |

#### • Sửa điểm tiếp nhận

Trên màn hình danh sách chọn biểu tượng chỉnh sửa.Chức năng này cho phép cập nhật lại thông tin của điểm tiếp nhận trong danh sách các điểm tiếp nhận.Sau khi cập

nhật, điểm tiếp nhận mới sẽ được hiển thị trong danh sách điểm tiếp nhận với thông tin mới.

## • Xóa điểm tiếp nhận

Chọn biểu tượng xóa ở điểm tiếp nhận muốn xóa ( Hoặc tích chọn ô hành động xóa). Khi chọn biểu tượng sẽ hiển thị popup thông báo " Bạn có chắc chắn muốn xóa?". Chọn có nếu xóa, chọn không sẽ quay lại màn hình danh sách.

### • Tìm kiếm điểm tiếp nhận

Bên trái màn hình danh sách có bộ lọc tìm kiếm. Người quản trị có thể tìm kiếm điểm tiếp nhận theo các mục: kỳ thi, địa điểm tiếp nhận, mã điểm tiếp nhận, địa chỉ, trạng thái. Sau đó ấn Tìm kiếm hoặc phím Enter danh sách sẽ hiển thị tương ứng theo tiêu chí đã chọn.

### • Xem chi tiết điểm tiếp nhận

Click trực tiếp vào tên điểm tiếp nhận, sẽ link ra trang chi tiết thông tin điểm tiếp nhận đó.

### • Phân trang điểm tiếp nhận

Người quản trị lựa chọn hiển thị số bản ghi điểm tiếp nhận trên 1 trang.Phân trang mặc định là 20 bản ghi trên 1 trang.Người quản trị có thể lựa chọn kiểu phân trang khác, 50-100-200-500 bản ghi trên 1 trang.

## • Sắp xếp điểm tiếp nhận

Trên màn hình danh sách chọn ô sắp xếp theo , hiển thị ra list kiểu sắp xếp

+ Sắp xếp theo A-Z: sắp xếp tên điểm tiếp nhận theo thứ tự từ A-Z

+ Sắp xếp theo Z-A: sắp xếp tên điểm tiếp nhận theo thứ tự từ Z-A

+ Thứ tự ngày tạo gần đây: sắp xếp điểm tiếp nhận theo thứ tự thời gian gần đây nhất

## 4.6. Phiếu đăng kí dự thi(PĐKDT)

- Trên thanh menu Chuẩn bị/ Phiếu đăng ký dự thi, hệ thống sẽ hiển thị danh sách phiếu đăng ký dự thi.

| HỆ THỐNG QU                | JẢN LÝ K | (HẢO THÍ V      | ITEST                         |                      |                     | •                | Trang chủ 🕴                      | Tất cả đơn v | ri v Q 🌲               | 🧿 Admin Demo 👻         |
|----------------------------|----------|-----------------|-------------------------------|----------------------|---------------------|------------------|----------------------------------|--------------|------------------------|------------------------|
| 📸 Tổng quan 🛛 🚯 Khởi tạo 🗸 | 🚯 Chu    | iấn bị 🗸 👔      | ) Tổ chức thi 🗸 👔 Tổng kết    | Y 🚯 Gói cu           | rớc 🚯 Bá            | o cáo 🗸 🔗 Tài kh | oản 🗸 🚠 Da                       | nh mục 🗸 🛛   | 📕 Hệ thống 🗸           | 🚯 Hướng dẫn 🛛 🏢 Báo ci |
| Bộ lọc <                   | Danh s   | ach phiếu đ     | <b>đăng ký</b> — 1308 kết quả | Xuât file<br>đăng ki | e Phiêu<br>í dự thi | Xen              | n chi tiết phiế<br>ăng kí dự thi | u i          |                        |                        |
| Kỳ thi                     |          | Ngày tạo gần đầ | y 🔻 🖹 Xuất excel 😂            |                      |                     |                  |                                  |              | 20                     | • «« « 1 » »»          |
| Chọn kỳ thi 👻              |          |                 |                               |                      |                     |                  |                                  |              |                        |                        |
| Mã phiếu                   | STT      | Mã phiếu        | Họ và tên                     | Số CMND              | Giới tính           | Điểm tiếp nhận   | Mã trường                        | Khối lớp     | Trạng thái             | Hành động              |
| Mã phiếu                   | 1        | 036             | PHAN TRUNG TUÂN               | -                    | Nữ                  | -                | 60000731                         | Khối 11      | Chờ duyệt              | 🖻 🖊 🖬 🔍                |
| Họ và tên                  | 2        | 037             | ĐỖ LÊ THẢO UYÊN               |                      | Nữ                  | -                | 60000731                         | 012.1        |                        |                        |
| Họ và tên                  | -        |                 |                               |                      |                     |                  |                                  | Chinnis      | su'a phieu             |                        |
| Số CMND                    | 3        | 027             | PHẠM TĂN TĂI                  | -                    | Nữ                  | -                | 60000731                         |              | ,                      |                        |
| Nhập số CMND của bạn       | 4        | 028             | TRÂN THANH THẢO               | -                    | Nữ                  | -                | 60000731                         | Khối 11      | Chờ duyệt              |                        |
| Mã trường                  | 5        | 029             | HỒ NGỌC THIỆN                 | -                    | Nữ                  | -                | 60000731                         | Khối 11      | Chở duyệt              | i 🖉 🖬 🖯                |
| Mã trường                  |          | 020             |                               |                      | NG                  |                  | 60000721                         | IZ bái       |                        |                        |
| Trạng thái                 | 6        | 030             | LE THI THUY                   | -                    | NU                  | -                | 60000731                         | KIIOI        | Yáa phiấu              |                        |
| Chờ duyệt 🔹                | 7        | 031             | NGUYỄN ĐÌNH THY               | -                    | Nữ                  | -                | 60000731                         | Khối 1       |                        | 🖻 🖊 🗖 🔍                |
| Tìm kiếm                   | 8        | 032             | NGUYÊN THỊ KIM TIÊN           | -                    | Nữ                  | -                | 60000731                         | Khối 11      | Chờ đuyệt              |                        |
|                            | 9        | 033             | NGUYỄN VĂN TOÀN               | -                    | Nữ                  | -                | 60000731                         | Khối 11      | Chờ duyệt              |                        |
|                            | 10       | 034             | ĐỖ THỊ HUYÈN TRINH            | -                    | Nữ                  | -                | 60000731                         | Xem          | chi tiết phi <u>ếu</u> |                        |
|                            | 11       | 035             | NGUYỄN HẢI TRƯỜNG             | -                    | Nữ                  | -                | 60000731                         |              |                        |                        |
|                            | 12       | 016             | NGUYỄN VĂN LƯỢM               | -                    | Nữ                  | -                | 60000731                         | Khối 11      | Chờ duyệt              |                        |

## • Sửa phiếu đăng ký

Trên màn hình danh sách chọn biểu tượng chỉnh sửa.Chức năng này cho phép cập nhật lại thông tin của phiếu đăng ký trong danh sách các phiếu đăng ký.Sau khi cập nhật, phiếu đăng ký mới sẽ được hiển thị trong danh sách phiếu đăng ký với thông tin mới.

### • Xóa phiếu đăng ký

Chọn biểu tượng xóa ở phiếu đăng ký muốn xóa (Hoặc tích chọn ô hành động xóa). Khi chọn biểu tượng sẽ hiển thị popup thông báo "Bạn có chắc chắn muốn xóa?". Chọn có nếu xóa, chọn không sẽ quay lại màn hình danh sách.

### • Tìm kiếm phiếu đăng ký

Bên trái màn hình danh sách có bộ lọc tìm kiếm. Người quản trị có thể tìm kiếm phiếu đăng ký theo các mục: Kì thi, mã phiếu, họ và tên, CMND, mã trường, trạng thái.Sau đó ấn Tìm kiếm hoặc phím Enter danh sách sẽ hiển thị tương ứng theo tiêu chí đã chọn.

### • Xem chi tiết phiếu đăng ký

Chọn biểu tượng xem chi tiết ở phiếu đăng ký muốn xem.Khi chọn nút đó sẽ hiển thị ra thông tin cụ thể về phiếu đăng ký đó.

### • Phân trang phiếu đăng ký

Người quản trị lựa chọn hiển thị số bản ghi phiếu đăng ký trên 1 trang.Phân trang mặc định là 20 bản ghi trên 1 trang.Người quản trị có thể lựa chọn kiểu phân trang khác, 50-100-200-500 bản ghi trên 1 trang.

## • Sắp xếp phiếu đăng ký

Trên màn hình danh sách chọn ô sắp xếp theo , hiển thị ra list kiểu sắp xếp

- + Sắp xếp theo A-Z: sắp xếp phiếu đăng ký tên theo thứ tự từ A-Z
- + Sắp xếp theo Z-A: sắp xếp phiếu đăng ký tên theo thứ tự từ Z-A

+ Thứ tự ngày tạo gần đây: sắp xếp tên Phòng thi theo thứ tự thời gian gần đây nhất

### • Xuất excel

Chọn biểu tượng xuất excel trên màn hình danh sách phiếu đăng kí. Sẽ hiển thị ra màn hình lưu file.Chọn save để lưu file vừa tải về.Mở file sẽ hiển thị danh sách Phiếu đăng kí trong 1 trang vừa chọn.

### • Báo lỗi phiếu

Chọn biểu tượng báo lỗi nếu thấy Phiếu đăng kí đó có thông tin sai, không đúng.

### 5. Tổ chức thi

### 5.1. Xếp phòng làm thủ tục

- Trên thanh menu Tổ chức thi / Xếp phòng làm thủ tục, hệ thống sẽ hiển thị danh sách thí sinh làm thủ tục thi.

| Vitest HỆ THÔNG Q                    | UẢN LÝ H | KHẢO THÍ VIT                    | EST                       |                  | <b>#</b> 1             | īrang chủ 🏼 🕸 | Tất cả đơn vị 🗸 | Q 🔺 🚺 Lê Tha            | inhThủy 🔻 |
|--------------------------------------|----------|---------------------------------|---------------------------|------------------|------------------------|---------------|-----------------|-------------------------|-----------|
| 🚳 Tổng quan 🛛 🛔 Danh mục             | ~ 🕋 Kh   | ởi tạo 👻 🕋 C                    | huấn bị 👻 👔 Tố chức th    | i 🗸 🕋 Tổng kết 🗸 | 🚯 Gói cước 🛛 🖓 Báo cáo | o 🗸 📮 Hệ      | thống ~ 👌 Tài   | khoản 🗸 👔 Hướng dẫn     |           |
| Bộ lọc 🔇                             | Danh     | sách thí sinh l                 | àm thủ tục thi — 780 kết  | quả              |                        |               |                 | Thực hiện xếp phòng thi | Xếp phòng |
| Nhập số báo danh<br>Nhập số báo danh | Thi:     | sinh chưa có phả<br>ếp theo 🔹 🕻 | ờng xếp phòng làm thủ tục |                  |                        |               | Phân trang      | 20 🔻 «« «               | 1 » »»    |
| Họ và tên                            |          |                                 |                           |                  |                        |               |                 |                         |           |
| Nhập tên đầy đủ của bạn              | STT      | Số bảo danh                     | Họ và tên                 | Số CMND          | Ngày tháng năm sinh    | Giới tính     | Địa điểm thi    | Phòng làm thủ tục       | Hành động |
| Số CMND                              | 1        |                                 | Trịnh Yến Nhi             |                  | 02/07/2003             | Nam           |                 | -                       |           |
| Nhập số CMND của bạn                 | 2        |                                 | Lê Thu Hà                 |                  | 23/03/2003             | Nam           |                 | Chinh aire              |           |
| Chọn kỷ thi                          | -        |                                 | Lo morta                  |                  | 23/03/2003             | Nom           |                 | thông tin thí           |           |
| Chọn kỳ thi 🔹                        | 3        | -                               | Nguyễn Văn Hùng           |                  | 16/01/2004             | Nam           | -               | sinh                    |           |
| Hội đồng thi                         | 4        | -                               | Mai Thị Hòa               |                  | 06/09/2003             | Nam           |                 | _                       |           |
| Chọn hội đồng thi 🔹                  | 5        |                                 | Nauvễn Hoàng Anh          |                  | 31/03/2003             | Nam           | -               |                         |           |
| Địa điểm thi                         | _        |                                 | -                         |                  |                        |               |                 |                         |           |
| Chọn địa điểm thi 🔹                  | 6        |                                 | Khương Mỹ Linh            |                  | 02/07/2003             | Nam           | -               | -                       | 1         |
| Chọn phỏng làm thủ tục               | 7        |                                 | Bùi Yến Phương            |                  | 15/12/2003             | Nam           |                 |                         |           |
| Chọn phòng làm thủ tục 🔹             | 8        | -                               | Đặng Đức Minh             |                  | 31/03/2003             | Nam           | -               | -                       |           |
| Tìm kiếm                             | 9        | Bộ lọc tìm<br>kiếm              | Đỗ Văn Hưng               |                  | 15/12/2003             | Nam           | -               | -                       |           |

• Xếp phòng thi

Người quản trị kích chuột nút xếp phòng hệ thống sẽ hiện 1 popup để người quản trị lựa chọn kì thi, hội đồng thi rồi nhấn nút Lưu lại để xếp phòng cho thí sinh

#### • Sửa thông tin xếp phòng của thí sinh

Trên màn hình danh sách chọn biểu tượng chỉnh sửa.Chức năng này cho phép cập nhật lại thông tin xếp phòng của thí sinh trong danh sách các thí sinh làm thủ tục thi.Sau khi cập nhật, thông tin thí sinh làm thủ tục thi mới sẽ được hiển thị trong danh sách thí sinh làm thủ tục thi với thông tin mới.

| ỉnh sửa                          |                       |
|----------------------------------|-----------------------|
| Số báo danh:                     | HD1000001             |
| Địa điểm thi: <mark>(*</mark> ): | Chọn địa điểm thi     |
| Chọn phòng:(*):                  | Chọn phòng            |
|                                  | Sức chứa: 0           |
|                                  | Đã xếp làm thủ tục: 0 |
|                                  | Đông                  |
|                                  | Đông lại Lưu          |

### • Tìm kiếm các thí sinh làm thủ tục xếp phòng

Bên trái màn hình danh sách có bộ lọc tìm kiếm. Người quản trị có thể tìm kiếm thí sinh làm thủ tục theo các mục số báo danh, họ và tên, CMND, kỳ thi, hội đồng thi, địa điểm thi, chọn phòng làm thủ tục.Sau đó ấn Tìm kiếm hoặc phím Enter danh sách sẽ hiển thị tương ứng theo tiêu chí đã chọn.

### • Phân trang danh sách thí sinh làm thủ tục

Người quản trị lựa chọn hiển thị số bản ghi thí sinh làm thủ tục trên 1 trang.Phân trang mặc định là 20 bản ghi trên 1 trang.Người quản trị có thể lựa chọn kiểu phân trang khác, 50-100-200-500 bản ghi trên 1 trang.

## • Sắp xếp thí sinh làm thủ tục

Trên màn hình danh sách chọn ô sắp xếp theo , hiển thị ra list kiểu sắp xếp + Sắp xếp theo A-Z: sắp xếp họ và tên thí sinh làm thủ tục tên theo thứ tự từ A-Z + Sắp xếp theo Z-A: sắp xếp họ và tên thí sinh làm thủ tục theo thứ tự từ Z-A + Thứ tự ngày tạo gần đây: sắp xếp họ và tên thí sinh làm thủ tục theo thứ tự thời gian gần đây nhất

# 5.2. Xếp phòng thi

- Trên thanh menu Chuẩn bị / Tổ chức thi / Xếp phòng thi, hệ thống sẽ lik sang trang xếp phòng thi.

| 🚯 Khởi tạo \vee 🛛 👔 Chuẩn bị 🗸 | 🍘 Tổ chức thi 🗸 💷 Nội dụng 🖓 Tổng kết 🗸 講 Danh mục 🗸 👹 Cộng đồng 🗸 🖵 Hệ thống 🗸 🛆 Tài khoản 🗸 🏤 Hướng dẫn                                     |
|--------------------------------|----------------------------------------------------------------------------------------------------|
| Bộ lọc <                       | ပြ<br>Xóa dữ liệu xốp phòng                                                                                                    |
| Chọn kỳ thi cần xếp phòng thi  | Hiến thị theo môn Hiến thị theo tố hợp môn                                                                                                    |
| Chọn hội đồng thi              | HSG-VL11:         3         HSG-TCC11:         3         Đề thi PDF:         0         Đề thi thường:         0         Đề thi PDF:         0 |
| Hội đồng 1 👻                   | Xếp địa điểm thi và phòng thi                                                                                                    |
| Tim kiếm                       | Thứ tự địa điểm thi Tổng số thi sinh 5                                                                                                    |
|                                | Cất quả xếp phòng địa điểm thi                                                                                                    |
|                                | Dã xếp phòng 3                                                                                                    |
|                                | Số địa điểm thi 1                                                                                                    |
|                                | Thực hiện Số phông thi 1                                                                                                    |
|                                | Chưa xếp phòng 2                                                                                                    |
|                                | Xem kết quả                                                                                                    |

- ✓ Bước 1: trên bộ lọc chọn kỳ thi và Hội đồng thi có thí sinh muốn xếp phòng thi
- ✓ Bước 2: trên form chọn xếp phòng theo các cách sau:
- Xếp phòng thi theo thí sinh
  - ✓ Bước 1: Tick chọn " xếp phòng thi theo thí sinh"
  - ✓ Bước 2: Nhấn button " thực hiện"
  - ✓ Bước 3: Popup xác nhận; chọn có nếu muốn tiếp tục xếp phòng hoặc chọn không nếu muốn hủy xếp phòng
- Xếp thủ công địa điểm thi
  - ✓ Bước 1: Click vào " thứ tự địa điểm thi"
  - ✓ Bước 2: Tick chọn địa điểm thi => nhấn lưu lại( chọn đóng lại nếu muốn hủy xếp phòng)
  - Bước 3: Nhấn vào "xếp thủ công địa điểm thi" => nhập thông tin trong form=> lưu lại
  - Bước 4: Tick chọn "xếp thủ công địa điểm thi" => nhấn button " thực hiện" để xếp phòng
- Xem kết quá xếp phòng : Click button" xem kết quả"
- Xóa dữ liệu xếp phòng thi: Click button " xóa dữ liệu xếp phòng"

#### 5.3. Đánh số báo danh

- Trên thanh menu Chuẩn bị / Tổ chức thi / Đánh số báo danh, hệ thống sẽ lik sang trang để đánh số báo danh.

- ✓ Bước 1: trên bộ lọc chọn kỳ thi và Hội đồng thi để đánh SBD
- ✓ Bước 2: trên form chọn xếp phòng theo các cách sau:
- Thực hiện đánh số báo danh cho tất cả các thí sinh:

Nhấn button "thực hiện đánh số báo danh"=> chọn có nếu muốn đánh lại SBD cho tất cả thí sinh hoặc chọn không để hủy đánh SBD

Chỉ đánh số báo danh cho thí sinh chưa có SBD:

Tick chọn "chỉ đánh số báo danh cho các thí sinh chưa có SBD" => nhấn button "thực hiện đánh số báo danh" => chọn có để tiếp tục , chọn không để hủy đánh SBD

## 5.4. Thí sinh thi thực tế

## 5.4.1. Thí sinh thi thực tê

- Trên thanh menu Tổ chức thi/Thi thực tế/ Thí sinh thi thực tế, hệ thống sẽ hiển thị danh sách thông tin các các thí sinh thi tham gia kì thi. Chức năng này cho phép người quản trị cập nhật trạng thái thí sinh tham gia kì thi(bình thường, vắng thi, khiển trách, cảnh cáo, đình chỉ)

| Vitest HỆ THÔNG        | QUẢN I | LÝ KH    | IÀO THÍ ' | VITEST                  |                  |              |           |            | 🖶 Tr    | ang chủ   Tất cả c          | đơn vị 🗸 🔍 🐥  | 📀 Lê Thanh Thủy 👻          |
|------------------------|--------|----------|-----------|-------------------------|------------------|--------------|-----------|------------|---------|-----------------------------|---------------|----------------------------|
| 🚯 Tống quan 🛛 🛔 Danh m | ục v 🙆 | ) Khởi t | tạo 🗸 🙆   | Chuẩn bị 🗸 🚳            | Tố chức thi 🗸    | 🚯 Tống kết 🗸 | 🚯 Gó      | i cước 🛛 🔐 | Báo cáo | ✓ ☐ Hệ thống ∨              | 👌 Tài khoản 🗸 | 🚯 Hướng dẫn                |
| Bộ lọc                 | <      | Danh     | sách thí  | sinh thi thực tế        | — 782 kết quả    | In danh      | n sách th | ií         |         |                             |               |                            |
| Nhập số báo danh       |        | Sắp x    | êp theo 🔻 | Cập nhật từ file 🗧      | 🗎 In danh sách 🕇 | C            | inh       |            |         | Chọn lí<br>do               | 20            | • «« « <b>1</b> » »»       |
| Nhập số báo danh       |        |          |           |                         |                  |              |           |            |         |                             |               |                            |
| Nhập tên của bạn       |        |          | Số báo    |                         | sinh từ excel    | Số CMND, Hộ  | Giới      | Địa điểm   | Phòng   |                             |               |                            |
| Nhập tên của bạn       |        | STT      | danh      | Họ va ten               |                  | chieu        | tinh      | thi        | thi     | Mon ĐK thi                  | Ly do         | Nội dùng vi phạm           |
| Nhập CMND              |        | 1        | -         | Tài Khoần Học Sinh<br>2 | 10/01/2000       | 03333000001  | Nam       | -          | -       | Đề thi ngân hàng câu<br>hỏi | ×             |                            |
| Nhập CMND              |        | 2        |           | Tài Khoản Học Sinh      | 10/01/2000       | 132000002    | Nam       |            |         | Đề thị ngân bàng câu        |               |                            |
| Tên kỳ thi             |        | 2        |           | 1                       | 10/01/2000       | 132000002    | Num       |            |         | hỏi                         | Nhập nội      |                            |
| Chọn kỷ thi            | *      | 3        | -         | Trịnh Yến Nhi           | 02/07/2003       |              | Nam       | -          |         | hhhh                        | dung vi       |                            |
| Hội đồng thi           |        |          |           |                         |                  |              |           |            |         |                             | phạm          |                            |
| Chọn hội đồng          | ~      | 4        | 1         | Phan Quỳnh Chi          | 06/09/2003       |              | Nữ        | -          | 1       | hhhh                        | •             |                            |
| Chọn điểm thi          |        | 5        |           | Hoàng Văn Ngũ           | 22/02/2002       |              | Nam       |            |         | hhhh                        |               |                            |
| Chọn điểm thi          | Ŧ      | 5        |           | ribang van Ngu          | 23/03/2003       | d d          | Nam       |            |         |                             | •             |                            |
| Chọn phòng thi         |        | 6        | -         | Nhữ Hoàng Dũng          | 16/01/2004       |              | Nam       | -          | -       | hhhh                        | •             |                            |
| Chọn phòng thi         | *      |          |           |                         |                  |              |           |            |         |                             |               |                            |
| Môn Đk thi             |        | 7        | -         | Nguyễn Thị Lan<br>Anh   | 01/01/2003       |              | Nữ        | -          | -       | hhhh                        | Ŧ             |                            |
| Chọn bộ môn            | Ŧ      | 8        |           | Trần Thị Ngọc Anh       | 23/03/2003       |              | NŰ        |            |         | bbbb                        |               |                            |
| Lý do                  |        | Ŭ        |           | fran frij Ngye / an     | 20/00/2000       |              | 110       |            |         |                             | ▼<br>A ctivat | Mindows                    |
| Tất cả                 | Ŧ      | 9        | -         | Phạm Thị Dung           | 31/03/2003       |              | Nam       | -          | -       | hhhh                        | Go to Se      | tings to activate Windows. |
| Tìm kiếm               |        | 10       |           | Lá Thu Hà               | 23/03/2003       |              | Nam       |            |         | bbbb                        |               |                            |

# • Cập nhật từ file

✓ Bước 1: Chọn biểu tượng cập nhật từ file

Khi người quản trị kích chuột vào Cập nhật từ file sẽ hiển thị popup, người quản trị chọn các thông tin Kì thi, hội đồng thi, file cần import vào.Người quản trị có thể Download biểu mẫu chuẩn để điền các trường cho chuẩn.

| 🌣 Cập nhật từ file                  | ×                |
|-------------------------------------|------------------|
| Chọn kỳ thi <i>(*)</i>              |                  |
| Chọn kỳ thi                         | •                |
| Chọn hội đồng thi (*)               |                  |
| Chọn hội đồng thi                   | •                |
| Chọn file excel                     |                  |
| Chọn tệp Không có tệp nào được chọn |                  |
| Download biểu mẫu chuẩn             |                  |
|                                     |                  |
|                                     |                  |
|                                     | Đóng lại Lưu lại |

- ✓ Bước 2: chọn đầy đủ thông tin, và chọn tệp tải lên
- ✓ Bước 3: Lưu lại
- In danh sách

Sau khi click chọn nút in danh sách, sẽ hiển thị ra màn hình lưu file.Chọn save để lưu file vừa tải về.Mở file sẽ hiển thị danh sách thí sinh thi thực tế trong 1 trang vừa chọn.

### • Tìm kiếm thí sinh thi thực tế

Bên trái màn hình danh sách có bộ lọc tìm kiếm. Người quản trị có thể tìm kiếm thí sinh thi thực tế theo các mục nhập SBD, nhập tên, nhập CMND, tên kỳ thi, hội đồng thi, chọn điểm thi, chọn phòng thi, chọn bộ môn, lý do.Sau đó ấn Tìm kiếm hoặc phím Enter danh sách sẽ hiển thị tương ứng theo tiêu chí đã chọn.

### • Phân trang thí sinh thi thực tế

Người quản trị lựa chọn hiển thị số bản ghi thí sinh thi thực tế trên 1 trang.Phân trang mặc định là 20 bản ghi trên 1 trang.Người quản trị có thể lựa chọn kiểu phân trang khác, 50-100-200-500 bản ghi trên 1 trang.

• Sắp xếp thí sinh thi thực tế

Trên màn hình danh sách chọn ô sắp xếp theo , hiển thị ra list kiểu sắp xếp

- + Mới nhất : sắp xếp thí sinh thi thực tế theo thời gian từ mới nhất
- + Cũ nhất: sắp xếp thí sinh thi<br/> thực tế theo thời gian từ cũ nhất

+ Sắp xếp A-Z: danh sách thí sinh thi<br/> thực tế sắp xếp tên theo thứ tự A-Z

+ Sắp xếp Z-A: danh sách thí sinh thi thực tế sắp xếp tên theo thứ tự Z-A
### 5.4.2. Bảng ảnh phòng thi

 Trên thanh menu Tổ chức thi/ Thi thực tế/Bảng ảnh phòng thi, hệ thống sẽ hiển thị danh sách bảng ảnh phòng thi.

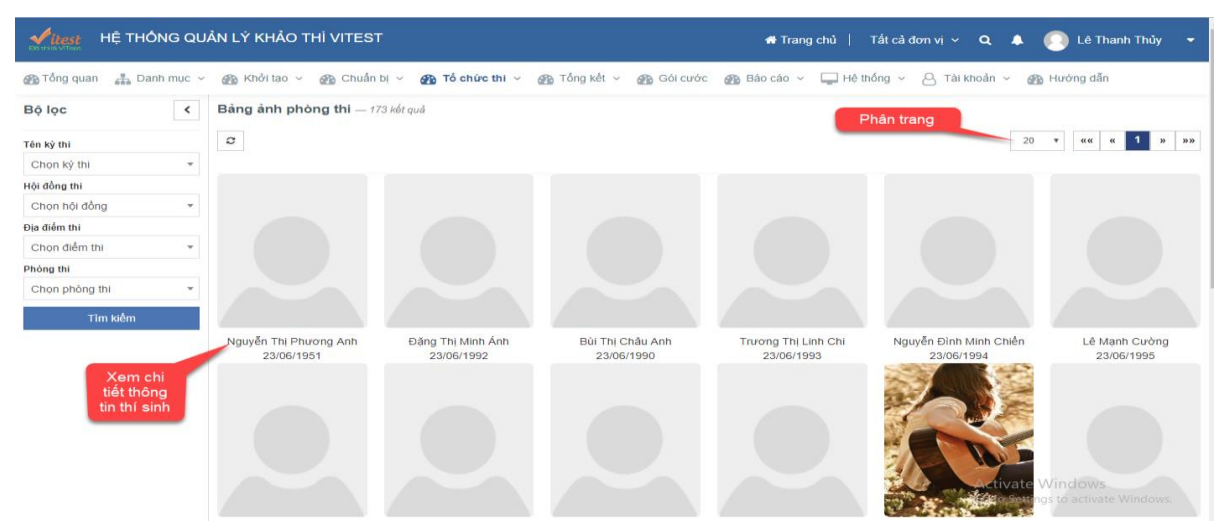

## • Tìm kiếm Bảng ảnh phòng thi

Bên trái màn hình danh sách có bộ lọc tìm kiếm. Người quản trị có thể tìm kiếm Bảng ảnh phòng thi theo các mục kỳ thi, hội đồng thi, địa điểm thi, phòng thi.Sau đó ấn **Tìm kiếm hoặc phím Enter** danh sách sẽ hiển thị tương ứng theo tiêu chí đã chọn.

### • Phân trang Bảng ảnh phòng thi

Người quản trị lựa chọn hiển thị số bản ghi Bảng ảnh phòng thi trên 1 trang.Phân trang mặc định là 20 bản ghi trên 1 trang.Người quản trị có thể lựa chọn kiểu phân trang khác, 50-100-200-500 bản ghi trên 1 trang.

### • Xem thông tin thí sinh

Người dùng click chọn tên thí sinh, sẽ link ra form xem thông tin thí sinh.

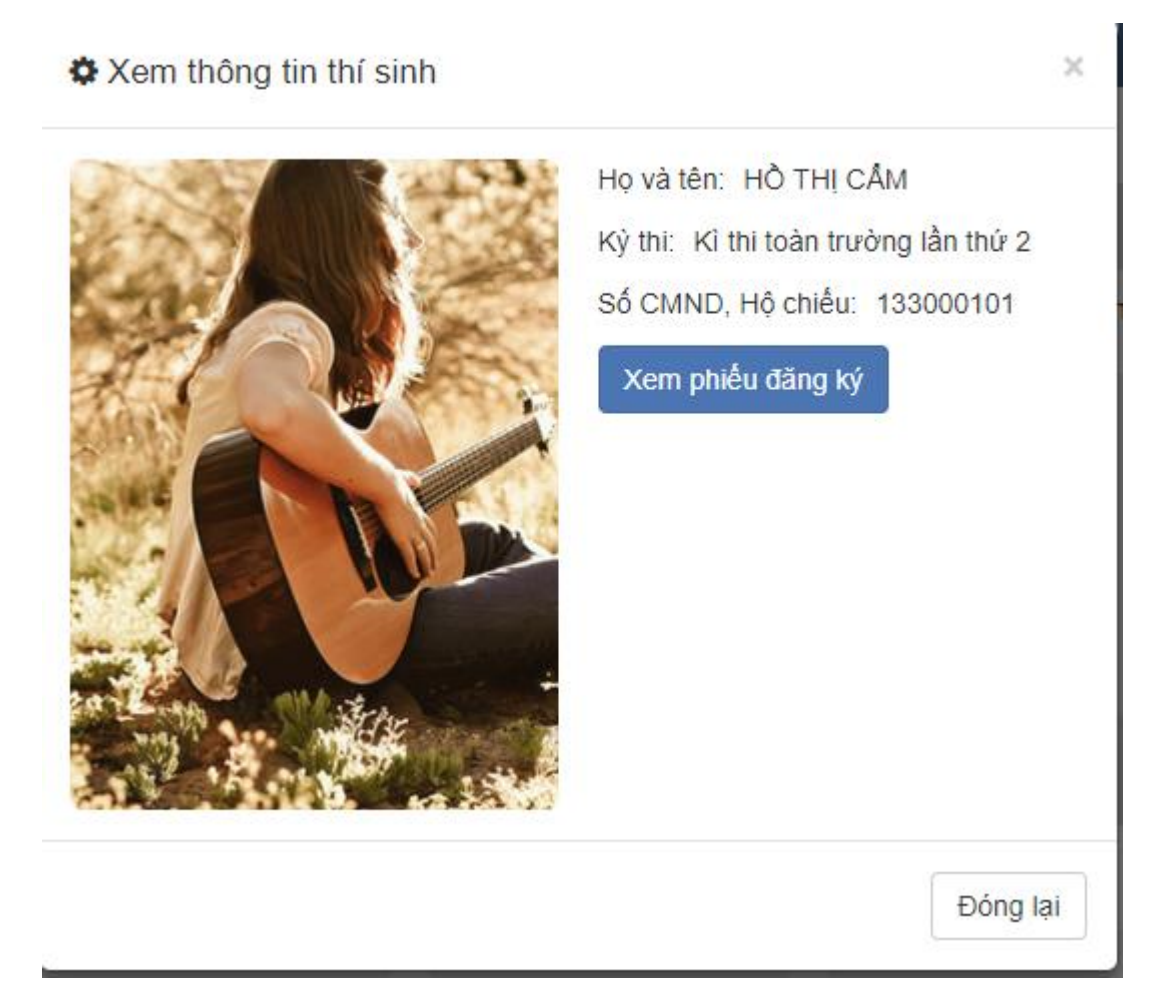

 Trong form xem thông tin của thí sinh, người quản trị có thể xem được thông tin họ tên của thí sinh, kì thi mà thí sinh đăng kí tham gia, CMND của thí sinh đó. Và button "Xem phiếu đăng ký" để xem thông tin chi tiết hơn của thí sinh mà đã điền trong Phiếu đăng kí dự thi

# 6.Tổng kết

# 6.1.Bài thi

- Trên CMS vào Tổng kết/ Bài thi. Hệ thống sẽ hiển thị danh sách bài thi

| Vitest HỆ THÔNG QU                     | ẢN LÝ         | KHẢO THÍ VITE                    | ST                   | A                                                | Frang chủ   Tất c           | ả đơn vị 🗸 🔍  | 🜲 [] Lê Thar                  | nhThủy 🔻 |
|----------------------------------------|---------------|----------------------------------|----------------------|--------------------------------------------------|-----------------------------|---------------|-------------------------------|----------|
| 🚯 Tổng quan 🛛 🛔 Danh mục 🗸             | 🚯 KI          | hởi tạo \vee 🛛 👔 Chu             | ấn bị 👻 👔 Tổ chức ti | hi 🗸 者 Tổng kết 🗸 👔 Gói cước 👔 Báo c             | áo 🗸 📮 Hệ thống 🖞           | - 🛆 Tài khoản | <ul> <li>Mướng dẫn</li> </ul> |          |
| Bộ lọc <<br>Tên bài thi<br>Tên bài thi | Bài th<br>Sắp | ni — 684 kết quả<br>xếp theo ▼ 2 | Xe<br>chi<br>bà      | em<br>tiết<br>i thi Xem<br>ski tiết              | Xuất excel<br>danh sách bài | Xuất excel    | 20 <b>v</b> «« «              | 1 » »»   |
| Họ tên                                 | STT           | Họ và tên                        | Bài thi              | Kỳ thị kì thị                                    | Khối lớp                    | Bộ môn        | Thời gian                     | Điểm     |
| Họ tên                                 | 1             | Trinh Thi Nga                    | Tiếng việt           | Kiểm tra chất lượng học kỷ I - năm học 2018-2019 | 9 Khối lớp: 3               | Tiếng việt,   | 26 giây                       | 3,33/10  |
| Khối lớp<br>Chọn khối lớp 👻            | 2             | Trinh Thi Nga                    | Tiếng việt           | Kiểm tra chất lượng học kỳ l - năm học 2018-2019 | 9 Khối lớp: 3               | Tiếng việt,   | 5 phút 0 giây                 | 3,33/10  |
| Bộ môn                                 |               | Trinh Thi Nga                    | Môn toán Lớp 3       | Kiểm tra chất lượng học kỷ l - năm học 2018-2019 | 9 Khối lớp: 3               | Toán học,     | 8 phút 48 giây                | 10/10    |
| Bộ môn 👻                               | 4             | Bộ lọc tìm<br>kiếm               | Môn toán Lớp 3       | Kiểm tra chất lượng học kỳ l - năm học 2018-2019 | 9 Khối lớp: 3               | Toán học,     | 3 phút 5 giây                 | 10/10    |
| Tìm kiếm                               | 5             | Trinh Thi Nga                    | Tiếng việt           | Kiểm tra chất lượng học kỷ I - năm học 2018-2019 | 9 Khối lớp: 3               | Tiếng việt,   | 5 phút 0 giây                 | 0/10     |

# • Tìm kiếm bài thi

Bên trái màn hình danh sách có bộ lọc tìm kiếm. Người dùng có thể tìm kiếm bài thi theo các mục: Tên bài thi,họ tên thí sinh,khối lớp, bôn môn thi. Sau đó ấn Tìm kiếm hoặc phím Enter danh sách sẽ hiển thị tương ứng theo tiêu chí đã chọn.

# • Xem chi tiết bài thi

Click chọn vào tên đề thi ở cột bài thi muốn xem.Hệ thống sẽ hiển thị ra thông tin cụ thể về bài thi đó.

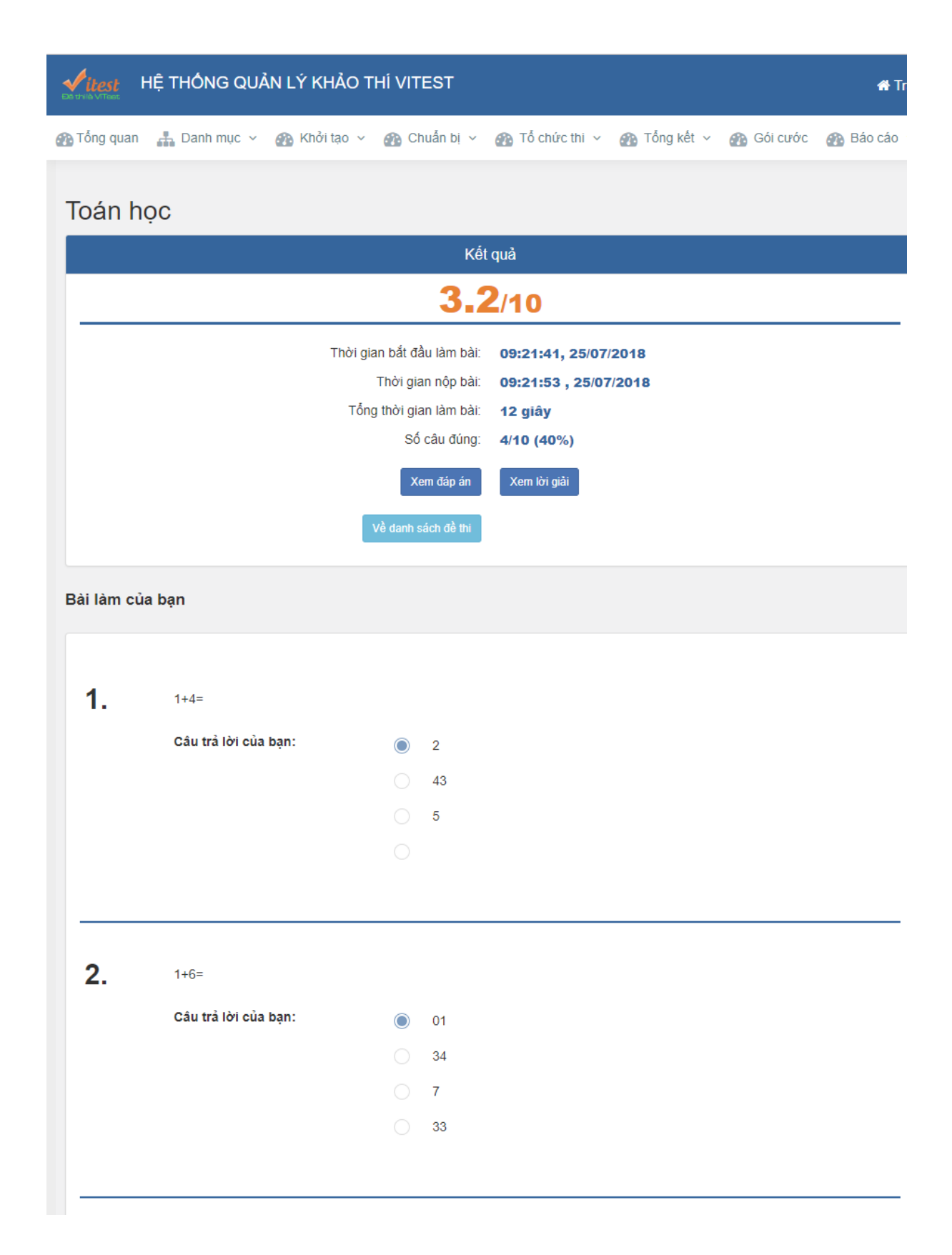

• Phân trang bài thi

Người quản trị lựa chọn hiển thị số bản ghi bài thi trên 1 trang.Phân trang mặc định là 20 bản ghi trên 1 trang.Người quản trị có thể lựa chọn kiểu phân trang khác, 50-100-200-500 bản ghi trên 1 trang.

# • Sắp xếp bài thi

Trên màn hình danh sách chọn ô sắp xếp theo, hiển thị ra list kiểu sắp xếp

- + Bài thi cũ nhất : sắp xếp bài thi theo thứ tự từ bài thi cũ nhất
- + Bài thi mới nhất: sắp xếp bài thi theo thứ tự từ mới nhất

# • Xuất excel

Sau khi click chọn nút xuất excel, sẽ hiển thị ra màn hình lưu file.Chọn save để lưu file vừa tải về.Mở file sẽ hiển thị danh sách tất cả bài thi .

# 6.2. Quản lý điểm

# 6.2.1. Điểm và xếp hạng thí sinh

- Trên CMS, người quản trị vào chọn Tổng kết/Quản lý điểm/Điểm và xếp hạng thí sinh => Màn hình hiển thị danh sách bảng điểm thi của thí sinh.

| HỆ THỐNG QU                        | ẢN LÝ | KHẢO THÍ V     | ITEST         |                          |            |              |             | 🖨 Trang      | chủ   Tất cả đơr | i vị 🗸 🛕 🌅 Lê            | Thanh Thủ     | ìy 🔻       |
|------------------------------------|-------|----------------|---------------|--------------------------|------------|--------------|-------------|--------------|------------------|--------------------------|---------------|------------|
| 🚯 Tổng quan 🛛 🛔 Danh mục 🗸         | 🚯 К   | hởi tạo 👻 👔    | Chuẩn bị 🔻    | 🖌 🚳 Tổ chức thi 🗸        | 🚯 Tống     | kết ~        | 🚯 Gói cước  | 🚳 Báo cáo 🗸  | 📮 Hệ thống 🗸 🗧   | ) Tài khoản 🗸 👔 Hướng (  | tẫn           |            |
| Bộ lọc <                           | Điểm  | thi thí sinh – | - 290 kết quả |                          |            |              |             |              |                  | 🖶 Nhập kết quả từ ViTest | 🔒 Nhập k      | ết quả     |
| <b>Số bảo danh</b><br>Số báo danh  | Sắp : | xêp theo 🛛 🔻   | C             |                          |            |              |             |              |                  | 20 •                     | « 1           | » »»       |
| Họ tên thí sinh<br>Họ tên thí sinh | STT   | Số báo danh    | Phòng         | Họ tên                   | Ngày sinh  | Giới<br>tính | CMND        | Kỳ thi       | Bài thi - Điểm   | Xếp hạng                 | In kết<br>quả | Cấp<br>Iại |
| CMND<br>CMND                       | 1     | 000003         |               | Phạm Minh Minh           | 1/1/2003   | Nữ           | 133333000   | Thi xếp loại |                  | Chon  Tự động            | In kết<br>quả | C          |
| Kỳ thi<br>Chọn kỳ thi •            | 2     | 000002         |               | Nguyễn Anh Hùng          | 1/1/2004   | Nữ           | 136000102   | Thi xếp loại |                  | Chọn ▼                   | In kết<br>quả | C          |
| Tìm kiếm                           |       |                |               |                          |            |              |             |              |                  | Tự động                  |               |            |
|                                    | 3     | 000001         |               | Nguyễn Thị Hành          | 01/01/1970 | Nữ           |             | Thi xếp loại |                  | Chọn ▼<br>Tự đông        | In kết<br>quả | C          |
|                                    | 4     | HDT1000003     | Phòng<br>101  | Nguyễn Thị Phương<br>Anh | 23/6/1951  | Nữ           | 99999999999 | Sát hạch GV  |                  | Chon ▼<br>Tự động        | In kết<br>quả | C          |

# • Tìm kiếm điểm thi thí sinh

Bên trái màn hình danh sách có bộ lọc tìm kiếm. Người quản trị có thể tìm kiếm bài thi theo các mục SBD, Họ tên thí sinh, CMND, kỳ thi. Sau đó ấn Tìm kiếm hoặc phím Enter danh sách sẽ hiển thị tương ứng theo tiêu chí đã chọn.

• Phân trang điểm thi thí sinh

Người quản trị lựa chọn hiển thị số bản ghi điểm thi thí sinh trên 1 trang.Phân trang mặc định là 20 bản ghi trên 1 trang.Người quản trị có thể lựa chọn kiểu phân trang khác, 50-100-200-500 bản ghi trên 1 trang.

# • Sắp xếp điểm thi thí sinh

Trên màn hình danh sách chọn ô sắp xếp theo , hiển thị ra list kiểu sắp xếp

- + Sắp xếp theo họ tên từ A-Z: sắp xếp họ và tên thí sinh theo thứ tự từ A-Z
- + Sắp xếp theo Z-A: sắp xếp họ và tên thí sinh theo thứ tự từ Z-A
- + Thứ tự tăng: sắp xếp điểm thi thí sinh theo thứ tự thời gian tăng dần
- + Thứ tự giảm: sắp xếp điểm thi thí sinh theo thứ tự thời gian giảm dần

+ Thứ tự ngày tạo gần đây: sắp xếp điểm thi thí sinh theo thứ tự thời gian gần đây nhất

- Nhập kết quả
  - ✓ Bước 1: Khi người quản trị kích chuột vào Nhập kết quả sẽ hiển thị popup, người quản trị chọn file cần import vào.Người quản trị có thể Download biểu mẫu chuẩn để điền các trường cho chuẩn.
  - ✓ Bước 2: chọn đầy đủ thông tin, và chọn tệp tải lên
  - ✓ Bước 3: Lưu lại

# • Nhập kết quả từ Vitest

Chọn vào nút Nhập kết quả từ Vitest. hệ thống sẽ hiển thị popup, người quản trị chọn file cần import rồi nhấn lưu lại

# • Đánh giá xếp hạng

o Đánh giá tất cả thí sinh

Nhấn button " đánh giá tất cả" => hệ thống sẽ đánh giá xếp loại thí sinh dựa vào các tiêu chí đã được cài đặt bên phần cấu hình

Đánh giá tự động từng thí thi:

Nhấn button " tự động" => hệ thống sẽ căn cứ vào điểm của thí sinh để đánh giá thứ hạng đã được cài đặt bên phần Cấu hình

- Đánh giá bằng tay cho từng thí sinh
  - ✓ Bước 1: Nhấn vào ô chọn
  - ✓ Bước 2: Lựa chọn thứ hạng cho thí sinh dựa vào kết quả điểm

# 6.2.2. Thông tin phúc khảo

- Trên menu CMS chọn Tổng kết/Quản lý điểm/Thông tin phúc khảo. Màn hình hiển thị danh sách thông tin phúc khảo

| Vitest HỆ THÔNG QU                         | JÅN LÝ | r KHÅ   | ÃO THÍ VITES                             | т                   |                   |              |                        | <b>#</b> T        | rang chủ            | Tất cả đơn vị 🗸         | a 🔺 💽 u                                         | thanh T                | hủy 👻          |
|--------------------------------------------|--------|---------|------------------------------------------|---------------------|-------------------|--------------|------------------------|-------------------|---------------------|-------------------------|-------------------------------------------------|------------------------|----------------|
| 🚳 Tổng quan 🛛 🛔 Danh mục 🗸                 | · @    | Khởi tạ | o 🗸 🚳 Chuẩn                              | n bị 👻 🕋 Tổ chú     | rc thi 👻 👔        | Tống k       | iết 🗸 🕋 Gói c          | ước 🕋 Báo cáo     | 🗸 🛄 Hệ t            | hống 🗸 🔒 Tài l          | choản 🗸 🚳 Hướng                                 | dẫn                    |                |
| Bộ lọc < Nhập số bảo danh Nhập số bảo danh | Thôi   | ng tin  | i <b>phúc khảo</b> —<br>ử tự sắp xếp 🔹 🔻 | 19 kết quả          |                   |              |                        | Cập r             | hật từ file         | In danh s<br>thí sinh p | Cập nhật từ file In danh<br>sách thêr<br>vhúc p | sich +<br>n mới<br>núc | Thêm mới<br>20 |
| Họ tên                                     |        | STT     | Số báo danh                              | Họ tên              | Ngày sinh<br>nhật | Giới<br>tính | Chứng minh<br>nhân dân | Đề thi            | Ngày nhập<br>lại    | Tối<br>phúc khảo        | g điểm :<br>phúc khảo                           | nao<br>thái            | Hành<br>động   |
| Chứng minh nhân dân                        |        | 1       |                                          | •                   |                   | NŬ           |                        |                   | 04/10/2018<br>15:16 | 0                       | -                                               | Đã xử<br>lý            | × 0            |
| Chứng minh nhân dân<br>Ki thi              |        | 2       | HD2000004                                | PHẠM THỊ<br>PHƯỢNG  | 10/07/2007        | Nữ           | 01234560123            | Môn toán          | 30/07/2018<br>15:31 | 5                       | Xóa phúc khảo                                   | Mói                    | 10             |
| Chọn kỳ thi 👻                              |        | 3       | HE01000009                               | Nguyễn Văn Hai 2    | 1/1/2000          | Nam          | 098745896321           | Đề thi thường TH  | 29/08/2018<br>15:13 | 8                       |                                                 | Mới                    | / 0            |
| Chọn đề thi *                              |        | 4       | HE01000003                               | LÊ VĂN HÙNG         | 1/1/2000          | Nam          | 3534636373             | Đề thi thường TH  | 29/08/2018<br>15:13 | 9                       | Sửa phúc<br>khảo                                | Mói                    | 10             |
| Tîm kiểm                                   |        | 5       | HDT9000003                               | PHẠM MANH<br>TRƯỜNG | 1/1/2000          | Nữ           | 132000101              | Đề thi trộn mã đề | 04/09/2018<br>17:19 | 5                       |                                                 | Mól                    | ►⁄ û           |

#### • Thêm mới thông tin phúc khảo

Để thêm mới thông tin phúc khảo chọn nút Thêm mới. Sau khi popup hiện lên, điền đầy đủ thông tin (những trường nào có dấu \* là bắt buộc) và ấn Lưu lại.

| 🌣 Thêm mới               |          | >       |
|--------------------------|----------|---------|
| Kì thi (*)               |          |         |
| Chọn kỷ thi              |          | Ŧ       |
| Hội đồng thi (*)         |          |         |
| Chọn hội đồng thi        |          |         |
| Chọn thí sinh <i>(*)</i> |          |         |
|                          |          | -       |
| Đề thi (*)               |          |         |
| Chọn đề thi              |          | -       |
| Nội dung                 |          |         |
| Nhập nội dung            |          |         |
|                          |          |         |
|                          |          |         |
|                          | Đóng lai | Lưu lai |

## • Sửa thông tin phúc khảo

Chọn biểu tượng chỉnh sửa ở thông tin phúc khảo muốn chỉnh sửa, rồi cập nhật lại thông tin muốn thay đổi. Sau đó ấn Lưu lại, thông tin mới được cập nhật.

| 🌣 Sửa                                              | ×                |
|----------------------------------------------------|------------------|
| <b>Thí sinh</b><br>NGUYĒN VŨ NHÂN                  |                  |
| <b>Học liệu</b><br>Toán lớp 2<br>Điển cau chíc thủ |                  |
| 5                                                  |                  |
| Nội dung<br>Nhập nội dung                          |                  |
|                                                    | Đóng lại Lưu lại |

## • Xóa thông tin phúc khảo

Chọn biểu tượng xóa ở thông tin phúc khảo muốn xóa ( Hoặc tích chọn ô hành động xóa). Khi chọn biểu tượng sẽ hiển thị popup thông báo " Bạn có chắc chắn muốn xóa?" . Chọn có nếu xóa, chọn không sẽ quay lại màn hình danh sách.

### o Tìm kiếm thông tin phúc khảo

Bên trái màn hình danh sách có bộ lọc tìm kiếm. Người dùng có thể tìm kiếm thông tin phúc khảo theo các mục SBD, họ tên, CMND, kỳ thi, đề thi. Sau đó ấn Tìm kiếm hoặc phím Enter danh sách sẽ hiển thị tương ứng theo tiêu chí đã chọn.

### o Sắp xếp thông tin phúc khảo

+ Sắp xếp theo A-Z: sắp xếp số báo danh theo thứ tự từ A-Z

+ Sắp xếp theo Z-A: sắp xếp số báo danh theo thứ tự từ Z-A

### o Phân trang thông tin phúc khảo

Người quản trị lựa chọn hiển thị số bản ghi thông tin phúc khảo trên 1 trang.Phân trang mặc định là 20 bản ghi trên 1 trang.Người quản trị có thể lựa chọn kiểu phân trang khác, 50-100-200-500 bản ghi trên 1 trang.

### o Cập nhật từ file

Bước 1: Chọn nút Cập nhật từ file hệ thống sẽ hiển thị form cập nhật từ file.
 Người quản trị có thể Download biểu mẫu chuẩn để điền các trường cho chuẩn.

| Chọn kỳ thi (*)<br>Chọn kỳ thi<br>Chọn hội đồng thi (*) | •      | Chọn kỳ thi (*)         Chọn kỳ thi         Chọn hội đồng thi (*)         Chọn hội đồng thi         Chọn hội đồng thi         Chọn tội đồng thi         Chọn tệp Không có tệp nào được chọn         Download biểu mẫu chuẩn | 🌣 Cập nhật từ file    | ×                |
|---------------------------------------------------------|--------|----------------------------------------------------------------------------------------------------|-----------------------|------------------|
| Chọn kỳ thi<br>Chọn hội đồng thi (*)                    | •<br>• | Chọn kỳ thi   Chọn hội đồng thi (*)  Chọn hội đồng thi  Chọn hội đồng thi  Chọn tập Không có tệp nào được chọn  Download biểu mẫu chuẩn                                                                                     | Chọn kỳ thi (*)       |                  |
| Chọn hội đồng thị (*)                                   | •      | Chọn hội đồng thi (*)         Chọn hội đồng thi         Chọn hội đồng thi         Chọn file excel         Chọn tệp         Không có tệp nào được chọn         Download biểu mẫu chuẩn                                       | Chọn kỳ thi           | ▼                |
| Chon bội đồng thị                                       | v      | Chọn hội đồng thi       •         Chọn file excel       •         Chọn tệp       Không có tệp nào được chọn         Download biểu mẫu chuẩn       •                                                                         | Chọn hội đồng thi (*) |                  |
| chộn hội đông th                                        |        | Chọn file excel<br>Chọn tệp Không có tệp nào được chọn<br>Download biểu mẫu chuẩn                                                                                                    | Chọn hội đồng thi     | ▼.               |
| Download biểu mẫu chuẩn                                 |        |                                                                                                    |                       | Đóng lại Lưu lại |

- ✓ Bước 2: chọn đầy đủ thông tin, và chọn tệp tải lên
- ✓ Bước 3: Lưu lại

• In danh sách

Chọn biểu tượng in. Sau khi click chọn nút in danh sách, sẽ hiển thị ra màn hình lưu file.Chọn save để lưu file vừa tải về.Mở file sẽ hiển thị danh sách thí sinh phúc khảo trong 1 trang vừa chọn.

### 7. Danh mục

7.1. Niên khóa

- Trên thanh menu Danh mục/Niên khóa, hệ thống sẽ hiển thị danh sách niên khóa.

| Vitest HỆ THỐNG QU         | ẢN LÝ       | ′ KHẢ              | O THİ VITEST                          |                         | 希 Trang chủ 📔 Tất cả       | đơn vị 🗸 🔍    | 🐥  💽 Lê Th        | anh Thủy 🔻         |
|----------------------------|-------------|--------------------|---------------------------------------|-------------------------|----------------------------|---------------|-------------------|--------------------|
| 🚳 Tổng quan 🛛 🛔 Danh mục 🗸 | 2           | Khởi tạ            | o 👻 👔 Chuẩn bị 👻 👔 Tổ chức thi 🗸      | 🚯 Tổng kết 🗸 👔 Gói cước | : 🚯 Báo cáo 🗸 📮 Hệ thống 🗸 | 👌 Tài khoản 🗸 | 🚯 Hướng dẫn       |                    |
| Bộ lọc < Từ khóa Từ khóa   | Dani<br>Thứ | n sách<br>tự sắp : | n niên khóa — 13 kết quả<br>kếp v 🏾 🞜 |                         |                            | Th            | êm mới<br>ền khóa | + Thêm mới<br>20 • |
| Tìm kiếm                   | #           | STT                | Tên niên khóa                         | Loại                    | Năm bắt đầu                | Năm kết thúc  | Yóa niên          | Hành động          |
|                            |             | 1                  | Niên khoả 2000-2011                   | Nhóm                    | 2000                       | 2011          | khóa              | e 🖞                |
|                            |             | 2                  | Niên khoá 2001-2002                   | Nhóm                    | 2001                       | 2002          | Sửa niên          | e 🖬                |
|                            |             | 3                  | Niên khoá 2002-2004                   | Tài khoản               | 2002                       | 2004          | khóa              | <b>a</b>           |

• Thêm mới Niên khóa

Để thêm mới niên khóa chọn nút Thêm mới. Sau khi popup hiện lên, điền đầy đủ thông tin (những trường nào có dấu \* là bắt buộc) và ấn Lưu lại.

| 🌣 Thêm mới  |                  |   |              |                   | ×                |
|-------------|------------------|---|--------------|-------------------|------------------|
| Năm bắt đầu | Chọn năm bắt đầu | • | Năm kết thúc | Chọn năm kết thúc | Ŧ                |
| Loại        | Nhóm             | Ŧ |              |                   |                  |
|             |                  |   |              |                   |                  |
|             |                  |   |              |                   | Đóng lại Lưu lại |

#### • Sửa Niên khóa

Chọn biểu tượng chỉnh sửa ở niên khóa muốn chỉnh sửa, rồi cập nhật lại thông tin muốn thay đổi. Sau đó ấn Lưu lại, thông tin mới được cập nhật.

| 🌣 Chỉnh sửa |      |   |              |      | ×                |
|-------------|------|---|--------------|------|------------------|
| Năm bắt đầu | 2000 | Ŧ | Năm kết thúc | 2011 | T                |
| Loại        | Nhóm | • |              |      |                  |
|             |      |   |              |      |                  |
| L           |      |   |              |      | Đóng lại Lưu lại |

#### • Xóa niên khóa

Chọn biểu tượng xóa ở niên khóa muốn xóa (Hoặc tích chọn ô hành động xóa). Khi chọn biểu tượng sẽ hiển thị popup thông báo "Bạn có chắc chắn muốn xóa?". Chọn có nếu xóa, chọn không sẽ quay lại màn hình danh sách.

### • Tìm kiếm niên khóa

Bên trái màn hình danh sách có bộ lọc tìm kiếm. Người dùng có thể tìm kiếm bằng cách nhập từ khóa tìm kiếm vào ô Từ khóa. Sau đó ấn Tìm kiếm hoặc phím Enter danh sách sẽ hiển thị tương ứng theo tiêu chí đã chọn.

### • Phân trang niên khóa

Người quản trị lựa chọn hiển thị số bản ghi niên khóa trên 1 trang.Phân trang mặc định là 20 bản ghi trên 1 trang.Người quản trị có thể lựa chọn kiểu phân trang khác, 50-100-200-500 bản ghi trên 1 trang.

### 7.2. Bộ môn

- Trên thanh CMS, chọn menu Danh mục/Bộ môn, hệ thống sẽ hiển thị danh sách Bộ môn.

| HỆ THÔNG C               | UẢN L | Ý KHẢ                          | O THÍ VITEST                      |              |            |                  | 👫 Trang chủ             | Tất cả đơn vị 👻 🔍         | 🔺 [] Lê Than                  | h Thủy 👻           |
|--------------------------|-------|--------------------------------|-----------------------------------|--------------|------------|------------------|-------------------------|---------------------------|-------------------------------|--------------------|
| 🚳 Tổng quan 🛛 🛔 Danh mục | × @   | ) Khởi tạ                      | o 👻 👔 Chuẩn bị 🗸                  | 🚯 Tổ chức th | 🗸 🚳 Tống k | ết 👻 🕋 Gói cước  | 🚯 Báo cáo 🗸 📮 H         | ệ thống 🗸 🔗 Tài khoản     | <ul> <li>Mướng dẫn</li> </ul> |                    |
| Bộ lọc <                 | Dar   | n <b>h sáci</b><br>hứ tự sắp : | n môn học — 20 kết quả<br>xêp 🔹 🛛 |              |            |                  |                         |                           | Thêm mới<br>bộ môn            | + Thêm mới<br>20 v |
| Khối lớp                 |       | STT                            | Tên môn học                       | Tên viết tắt | Mã môn     | Là môn ngoại ngữ | Khối lớp                | -                         | Trạng thái                    | Hành động          |
| Chọn khối lớp            |       | 1                              | Toán                              |              | 124        | Không            | Khối 11                 |                           | Hiển thị                      | e 🖉 🖉              |
| Trạng thái               |       | 2                              | Tiếng Nhật                        |              | TN         | Có               | Khối 12                 |                           | Hiển thị                      | s 📀 🖞              |
| Tāt cá                   |       | 3                              | Địa lý                            |              | DIA        | Không            | Khối 6, Khối 7, Khối 8, | Khối 9, Khối 10, Khối 11, | Xóa bộ                        | e 💿 🖞              |
| Tìm kiếm                 |       | 4                              | Hóa học                           |              | HOA1       | Không            | Khối 6, Khối 7, Khối 8, | Khối 9, Khối 10, Khối 11, | môn                           | s 👁 🛍              |
|                          |       | 5                              | Môn Anh Văn 11                    |              | V11        | Không            | Khối 11                 |                           | Hiển thị                      | s 🕐 🛈              |
|                          |       | 6                              | Tiếng Đức                         | DUC          | DUC        | Không            | Khối 12                 | Chỉnh sửa bộ mô           | òn Hiển thị                   | de 🖉 🕐 🗓           |
|                          |       | 7                              | Vật Lý 10                         |              | VL10       | Không            | Khối 10                 |                           | Hien un                       | J 👁 🛍              |

#### • Thêm mới Bộ môn

Để thêm mới Bộ môn chọn Thêm mới. Sau khi popup hiện lên, điền đầy đủ thông tin (những trường nào có dấu \* là bắt buộc) và ấn Lưu lại.

| 🌣 Thêm mới     |              |                 | ×                      |
|----------------|--------------|-----------------|------------------------|
| Tiêu đề (*)    |              |                 | Là môn ngoại ngữ       |
| Tiêu đề        |              |                 | Môn nghề<br>✓ Hiến thi |
| Mã môn học (*) | Tên viết tắt | Khối lớp (*)    | Ảnh đại diện           |
| Mã môn học     | Tên viết tắt | Chọn khối lớp 👻 |                        |
|                |              |                 | Chọn file upload       |
|                |              |                 | Tìm Flickr Q           |
|                |              |                 |                        |
|                |              |                 | Đóng lại Lưu lại       |

#### • Sửa Bộ môn

Chọn biểu tượng chỉnh sửa ở Bộ môn muốn chỉnh sửa, rồi cập nhật lại thông tin muốn thay đổi. Sau đó ấn Lưu lại, thông tin mới được cập nhật.

| iêu đê <i>(*)</i>     |              |              | Là môn ngoại ngữ |
|-----------------------|--------------|--------------|------------------|
| Hóa hoc               |              |              | Môn nghề         |
|                       |              |              | ✓ Hiến thị       |
| lã môn học <i>(*)</i> | Tên viết tắt | Khối lớp (*) | Ảnh đại diện     |
| hoa                   | Tên viết tắt | 8 lựa chọn 👻 |                  |
|                       |              |              | Tìm Flickr Q     |

## • Xóa Bộ môn

Chọn biểu tượng xóa ở Bộ môn muốn xóa ( Hoặc tích chọn ô hành động xóa). Khi chọn biểu tượng sẽ hiển thị popup thông báo " Bạn có chắc chắn muốn xóa?" . Chọn có nếu xóa, chọn không sẽ quay lại màn hình danh sách.

• Tìm kiếm Bộ môn

Bên trái màn hình danh sách có bộ lọc tìm kiếm. Người quản trị có thể tìm kiếm Bộ môn theo các mục tên môn học, khối lớp, trạng thái. Sau đó ấn Tìm kiếm hoặc phím Enter danh sách sẽ hiển thị tương ứng theo tiêu chí đã chọn.

# • Sắp xếp Bộ môn

Trên màn hình danh sách chọn ô sắp xếp theo , hiển thị ra list kiểu sắp xếp

| Môn | học -                 | 21 kết quả     |                                                                           |                  | + Thêm mới |
|-----|-----------------------|----------------|---------------------------------------------------------------------------|------------------|------------|
|     | Thứ t                 | tự sắp xếp 🔻 📿 |                                                                           | 20 <b>v «« «</b> | 1 » »»     |
|     | A - Z<br>Z - A<br>STT | ren mon nọc    | Khối lớp                                                                  | Trạng thái       | Hành động  |
|     | 1                     | Âm Nhạc        | Khối 3                                                                    | Hiển thị         | d 🕐 🖉      |
|     | 2                     | Âm nhạc        | Khối 4, Khối 5, Khối 6, Khối 7, Khối 8, Khối 9                            | Hiển thị         | d 🕐 🖉      |
|     | 3                     | Công nghệ      | Khối 6, Khối 7, Khối 8, Khối 9, Khối 10, Khối 11, Khối 12                 | Hiển thị         | d 🕐 🖉      |
|     | 4                     | Đạo đức        | Khối 1, Khối 2, Khối 3, Khối 4, Khối 5                                    | Hiển thị         | de 🖉 🖉     |
|     | 5                     | Địa lý         | Khối 4, Khối 5, Khối 6, Khối 7, Khối 8, Khối 9, Khối 10, Khối 11, Khối 12 | Hiển thị         | e 🖉 🖉      |

+ Sắp xếp theo A-Z: sắp xếp tên Bộ môn theo thứ tự từ A-Z

+ Sắp xếp theo Z-A: sắp xếp tên Bộ môn theo thứ tự từ Z-A

#### • Phân trang Bộ môn

Người quản trị lựa chọn hiển thị số bản ghi Bộ môn trên 1 trang.Phân trang mặc định là 20 bản ghi trên 1 trang.Người quản trị có thể lựa chọn kiểu phân trang khác, 50-100-200-500 bản ghi trên 1 trang.

### • Nút ẩn hiện

Click chọn nút biểu tượng ẩn hiện.Sẽ thay đổi trạng thái của môn học đó, là hiển thị hoặc không hiển thị.Chọn hiển thị thì môn học đó ở trạng thái hiển thị với người quản trị, chọn không hiển thị thì môn học đó ở trạng thái không hiển thị với người quản trị.

## 7.3. Chủ đề

- Trên thanh CMS, chọn menu Danh mục/Chủ đề, hệ thống sẽ hiển thị danh sách chủ đề môn học.

| Vitest HỆ THÔNG QU         | JẢN TRỊ CỔNG THÔNG TIN ĐIỆN TỬ            |                          | 👫 Trang chủ    | ⊢   Tất cả đơn vị ∽ | 🝳 🔺 💽 Adn         | nin Demo 🔻        |
|----------------------------|-------------------------------------------|--------------------------|----------------|---------------------|-------------------|-------------------|
| 🚯 Tống quan 🛛 🚯 Khởi tạo 🗸 | 🚯 Chuẩn bị 🗸 👔 Tổ chức thi 🗸 👔 Tổng kết 🗸 | 🚯 Gói cước 🚯 Báo cáo 🗸 🧧 | )Tài khoản 🗸 🛔 | Danh mục 🗸 🛄 Hệ     | thống 🗸 🕋 Hướng   | dẫn 🏢 Báo ci      |
| Bộ lọc <                   | Chủ đề môn học – 3.819 kết quả            |                          |                | Th                  | nêm mới<br>chủ đề | + Thêm mới        |
| Tên chủ đề                 | Sắp xếp đề                                |                          |                |                     | 20 <b>v</b> ««    | x 1 » »»          |
| Tên chủ đề                 |                                           |                          |                |                     |                   |                   |
| Chọn khối lớp              | STT Chủ đề                                | Mã                       | Khối lớp       | Môn học             | Trạng thái        | Hành động         |
| Chọn khối lớp 🔹            | 1 Chú voi con ở Bản Đôn                   | ANC.4.1.2                | Khối 4         | Âm nhạc             | Hiển thị          | e 🖉 🖉             |
| Chọn môn học               | 2 Chim sáo                                | ANC.4.1.3                | Khối 4         | Âm nhạc             | Hiển thị          | d 🕐 🖉             |
| Chọn môn học 🔹             | 3 Bàn tay mẹ                              | ANC.4.1.4                | Khối 4         | Âm nhạc             | Hiển thị          | in 🖉 🖉            |
| Trạng thải                 | 4 Chúc mừng                               | ANC.4.1.5                | Khối 4         | Âm nhạc             | Hiển thi          | / • î             |
| Tất cả 🔹                   | 5 Học hát                                 | ANC.4.1                  | Khối 4         | Âm nhạc             | H Xóa chủ         | 🖉 👁 🛍             |
|                            | 6Thiếu nhi thế giới liên hoan             | ANC.4.1.1                | Khối 4         | Âm nhạc             | H. Ce             | 1 · · · 🖞         |
| Tìm kiếm                   | 7Khăn quảng thẩm mãi vai em               | ANC.4.1.8                | Khối 4         | Âm nhạc             | Hiển thị          | e 🖉 🖉             |
|                            | 8Trên ngựa ta phi nhanh                   | ANC.4.1.9                | Khối 4         | Âm nhạc             | Sửa               | d 🕐 🖉             |
|                            | 9 Bài hát tự chọn                         | ANC.4.1.6                | Khối 4         | Âm nhạc             | chủ để            | <b>&gt;</b> / • 1 |

### • Thêm mới chủ đề môn học

Để thêm mới chủ đề môn học chọn Thêm mới. Sau khi popup hiện lên, điền đầy đủ thông tin (những trường nào có dấu \* là bắt buộc) và ấn Lưu lại.

| 🌣 Tĥêm mới                          |             |                      | ×                     |
|-------------------------------------|-------------|----------------------|-----------------------|
| <b>Tên chủ đề (*)</b><br>Tên chủ đề |             |                      | Hiển thị<br>ඔHiển thị |
| Khối lớp (*)<br>Chọn –              | Môn học (*) | Chủ đề cha<br>Chọn - |                       |
|                                     |             |                      | Đóng lại Lưu lại      |

## • Sửa chủ đề môn học

Chọn biểu tượng chỉnh sửa ở chủ đề môn học muốn chỉnh sửa, rồi cập nhật lại thông tin muốn thay đổi. Sau đó ấn Lưu lại, thông tin mới được cập nhật.

| 🕸 Sửa 🔓               |          |                    |   |            |   |                  | × |
|-----------------------|----------|--------------------|---|------------|---|------------------|---|
| Tên chủ đề <i>(*)</i> |          |                    |   |            |   | Hiển thị         |   |
| Làm quen với các p    | hép tính |                    |   |            |   | ☑Hiển thị        |   |
| Khối lớp <i>(*)</i>   |          | Môn học <i>(*)</i> |   | Chủ đề cha |   |                  |   |
| Khối 1                | •        | Toán               | • | Chọn       | • |                  |   |
|                       |          |                    |   |            |   |                  |   |
|                       |          |                    |   |            |   | Đóng lại Lưu lại |   |

## • Xóa chủ đề môn học

Chọn biểu tượng xóa ở chủ đề môn học muốn xóa ( Hoặc tích chọn ô hành động xóa). Khi chọn biểu tượng sẽ hiển thị popup thông báo " Bạn có chắc chắn muốn xóa?" . Chọn có nếu xóa, chọn không sẽ quay lại màn hình danh sách.

## • Tìm kiếm chủ đề môn học

Bên trái màn hình danh sách có bộ lọc tìm kiếm. Người quản trị có thể tìm kiếm chủ đề môn học theo các mục tên chủ đề, chọn khối lớp, chọn môn học, trạng thái. Sau đó ấn Tìm kiếm hoặc phím Enter danh sách sẽ hiển thị tương ứng theo tiêu chí đã chọn.

## • Sắp xếp chủ đề môn học

Trên màn hình danh sách nhấn nút sắp xếp

## • Phân trang chủ đề môn học

Người quản trị lựa chọn hiển thị số bản ghi chủ đề môn học trên 1 trang.Phân trang mặc định là 20 bản ghi trên 1 trang.Người quản trị có thể lựa chọn kiểu phân trang khác, 50-100-200-500 bản ghi trên 1 trang.

## • Nút ẩn hiện

Click chọn nút biểu tượng ẩn hiện .Sẽ thay đổi trạng thái của chủ đề môn học đó, là hiển thị hoặc không hiển thị.Chọn hiển thị thì chủ đề môn học đó ở trạng thái hiển thị với người dùng, chọn không hiển thị thì chủ đề môn học đó ở trạng thái không hiển thị với người dùng.

## 7.4. Khối lớp

- Trên thanh CMS, chọn menu Danh mục/Khối lớp. Hệ thống sẽ hiển thị danh sách chủ đề khối lớp.

| Vitest HỆ THÔNG QU       | ÂN LÝ KHẢO THÍ VITEST A Trang chủ   Tất cả đơ                                                | ⁄n vị ∽ Q 🌲 💽 Lê Th       | anh Thủy 🔻 |
|--------------------------|----------------------------------------------------------------------------------------------|---------------------------|------------|
| 🚳 Tống quan 🛔 Danh mục 🗸 | 🚓 Khởi tạo 🗸 🏤 Chuẩn bị 🗸 🏤 Tổ chức thi 🗸 🏤 Tổng kết 🗸 🏤 Gói cước 🚓 Báo cáo 🗸 🖵 Hệ thống 🍾 🧶 | 🕒 Tài khoản 🗸 🕋 Hướng dẫn |            |
| Bộ lọc <                 | Dánh sách khối lớp — 14 kết quả                                                              |                           | + Thêm mới |
| Tên khối lớp             | Thứ tự sập xêp tăng dân 🔻 🗷                                                                  | Thêm mới<br>khối lớp      | 20 🔻       |
| Tên khối lớp<br>Mä khối  | STT Tên khối lớp                                                                             | Mã khối                   | Hành động  |
| Mã khối                  | 1 Khối 9                                                                                     | 9                         | e 🖞        |
| Tìm kiếm                 | 2 Khối 12                                                                                    | 12                        | e 🖉        |
|                          | 3 Khối 10                                                                                    | 10                        | e 🖉        |
|                          | 4 Khối 11                                                                                    | 11                        | e 🖉        |
|                          | 5 Khối 5                                                                                     | 5                         | e 🖉        |
|                          | 6 Khối 8                                                                                     | 8 Xóa khối                | e 🖉        |
|                          | 7 Khối 6                                                                                     | 6                         | e 🖉 🖉      |
|                          | 8 Khối 7                                                                                     | 7                         | <i>i</i> 1 |
|                          | 9 Khối 4                                                                                     | 4                         | e 🖉        |
|                          | 10 Khối 1                                                                                    | 1                         | e 🖉        |
|                          | 11 Khối 2                                                                                    | 2<br>Activa Sửa khối      | e 🖉        |
|                          | 12 Khối 3                                                                                    | Go <sup>3</sup> to Se     | Wineow     |
|                          | 13 Khối khác                                                                                 | 100                       | Ø 🖞        |

### • Thêm mới khối lớp

Để thêm mới khối lớp chọn Thêm mới. Sau khi popup hiện lên, điền đầy đủ thông tin (những trường nào có dấu \* là bắt buộc) và ấn Lưu lại.

| 🌣 Thêm mới       |                  |                | ×        |
|------------------|------------------|----------------|----------|
| Tên khối lớp (*) |                  |                |          |
| Tên khối lớp     |                  |                |          |
| Mã (*)           | Loại đơn vị      | Thứ tự sắp xếp |          |
| Nhập mã          | Chọn loại đơn vị | - 1531448062   |          |
|                  |                  |                |          |
|                  |                  |                | Dáng lat |

## • Sửa khối lớp

Chọn biểu tượng chỉnh sửa ở khối lớp muốn chỉnh sửa, rồi cập nhật lại thông tin muốn thay đổi. Sau đó ấn Lưu lại, thông tin mới được cập nhật.

| 🗘 sửa                   |             |   | \$               |
|-------------------------|-------------|---|------------------|
| Tên khối lớp <i>(*)</i> |             |   |                  |
| Mẫu giáo                |             |   |                  |
| Mã <i>(*)</i>           | Loại đơn vị |   | Thứ tự sắp xếp   |
| 50                      | 4 lựa chọn  | • | 1499758191       |
|                         |             |   |                  |
|                         |             |   | Đóng lại Lưu lại |

## • Xóa khối lớp

Chọn biểu tượng xóa ở khối lớp muốn xóa (Hoặc tích chọn ô hành động xóa). Khi chọn biểu tượng sẽ hiển thị popup thông báo "Bạn có chắc chắn muốn xóa?". Chọn có nếu xóa, chọn không sẽ quay lại màn hình danh sách.

## • Tìm kiếm khối lớp

Bên trái màn hình danh sách có bộ lọc tìm kiếm. Người dùng có thể tìm kiếm khối lớp theo các mục tên khối lớp, mã khối. Sau đó ấn Tìm kiếm hoặc phím Enter danh sách sẽ hiển thị tương ứng theo tiêu chí đã chọn.

# • Sắp xếp khối lớp

Trên màn hình danh sách chọn ô sắp xếp theo , hiển thị ra list kiểu sắp xếp

| Khối | lớp –               | - 14 kết quả                                                 |
|------|---------------------|--------------------------------------------------------------|
|      | Thứ<br>Thứ<br>A - Z | ir tự sắp xếp ▼ <b>2</b><br>i <mark>r tự sắp xếp</mark><br>Z |
|      | 511                 |                                                              |
|      | 1                   | Mẫu giáo                                                     |
|      | 2                   | Khối khác                                                    |
|      | 3                   | Khối 1                                                       |
|      | 4                   | Khối 2                                                       |

+ Sắp xếp theo A-Z: sắp xếp khối lớp theo thứ tự từ A-Z
+ Sắp xếp theo Z-A: sắp xếp khối lớp theo thứ tự từ Z-A

• Phân trang khối lớp

Người dùng lựa chọn hiển thị số bản ghi khối lớp trên 1 trang.Phân trang mặc định là 20 bản ghi trên 1 trang.Người dùng có thể lựa chọn kiểu phân trang khác, 50-100-200-500 bản ghi trên 1 trang.

## 7.5. Thứ hạng đánh giá kết quả thi

- Trên thanh CMS, chọn menu Danh mục/Thứ hạng đánh giá kết quả thi, hệ thống sẽ hiển thị danh sách thứ hạng đánh giá.

| Vitest HỆ THÔNG QU         | IÀN LÝ KH | ÀO THÍ VITEST                             | *                               | Frang chủ │ Tất cả đơn vị | ~ Q 🌲                        | 💽 Lê Th             | anh Thủy 🔻   |
|----------------------------|-----------|-------------------------------------------|---------------------------------|---------------------------|------------------------------|---------------------|--------------|
| 🚳 Tổng quan 🛛 🛔 Danh mục 🗸 | 🖌 🚯 Khởi  | tạo 👻 👔 Chuẩn bị 👻 👔 Tổ chức thi 🗸        | 🚯 Tổng kết 🗸 🖓 Gói cước 🛛 Báo c | áo 🗸 🖵 Hệ thống 🗸 🔒 1     | fài khoản 🗸 🧯                | 🚯 Hướng dẫn         |              |
| Bộ lọc <                   | Thứ hạn   | <b>g đánh giá kết quả thi</b> — 8 kết quả |                                 |                           |                              | -                   | 🗲 🕂 Thêm mới |
| Tiêu đề                    | Si        | ấp xêp theo 🔻 🛛 🔁                         |                                 |                           | Thêm m<br>thứ hạn<br>đánh gi | ói<br>g<br>á        | 20 🔻         |
| Trạng thái                 | STT       | r Tiêu đề                                 |                                 |                           | Độ ưu tiên                   | Trạng thái          | Hành động    |
| Tất cả 🔹                   | 1         | 444                                       |                                 |                           | 10                           | Hiển thị            | e 🗉          |
| Tìm kiếm                   | 2         | Loại Giỏi                                 |                                 |                           | 10                           | Hiến thị            | e 🗉          |
|                            | 3         | Giỏi                                      |                                 |                           | 10                           | Hiển thị            | / 0          |
|                            | 4         | Dốt                                       |                                 |                           | 10                           | Hiển thị            | 1            |
|                            | 5         | Giỏi                                      |                                 |                           | 10                           | Hiển thị            | / 0          |
|                            | 6         | Loại khá                                  |                                 |                           | 10                           | Xóa thứ<br>ang đánh | 10           |
|                            | 7         | Giỏi                                      |                                 |                           | 10                           | giá                 | - 0          |
|                            | 8         | Loại yếu                                  |                                 |                           | 10                           | Hiến thị            | 1 1          |
|                            |           |                                           |                                 |                           | Chỉnh sửa<br>hạng đánh       | thứ<br>giá          |              |

## • Thêm mới thứ hạng đánh giá

Để thêm mới thứ hạng đánh giá chọn Thêm mới. Sau khi popup hiện lên, điền đầy đủ thông tin (những trường nào có dấu \* là bắt buộc) và ấn Lưu lại.

| èn 📀 Thêm biểu thức |
|---------------------|
| 🗶 Xóa               |
|                     |
| É                   |

## • Sửa thứ hạng đánh giá

Chọn biểu tượng chỉnh sửa ở thứ hạng đánh giá muốn chỉnh sửa, rồi cập nhật lại thông tin muốn thay đổi. Sau đó ấn Lưu lại, thông tin mới được cập nhật.

| 🕂 Thêm điều kiện 💿 Thêm biểu thức |
|-----------------------------------|
| 🗶 Xóa                             |
|                                   |
|                                   |

Đóng lai Lưu la

## • Xóa thứ hạng đánh giá

Chọn biểu tượng xóa ở thứ hạng đánh giá muốn xóa (Hoặc tích chọn ô hành động xóa). Khi chọn biểu tượng sẽ hiển thị popup thông báo "Bạn có chắc chắn muốn xóa?". Chọn có nếu xóa, chọn không sẽ quay lại màn hình danh sách.

## • Tìm kiếm thứ hạng đánh giá

Bên trái màn hình danh sách có bộ lọc tìm kiếm. Người quản trị có thể tìm kiếm thứ hạng đánh giá theo các mục tên tiêu đề và trạng thái. Sau đó ấn Tìm kiếm hoặc phím Enter danh sách sẽ hiển thị tương ứng theo tiêu chí đã chọn.

# • Sắp xếp thứ hạng đánh giá

Trên màn hình danh sách chọn ô sắp xếp theo , hiển thị ra list kiểu sắp xếp

| Thứ hạr | ig đánh giá kết quả thi – 3 kết quả |            |            | + Thêm mới |
|---------|-------------------------------------|------------|------------|------------|
|         | Sắp xếp theo ▼                      |            |            | 20 🔻       |
| 51      | Ζ-Α<br>Τ τιεύ αξ                    | Độ ưu tiên | Trạng thái | Hành động  |
| 1       | loại yếu                            | 10         | Hiển thị   | ø 🗇        |
| 2       | loại giỏi                           | 99         | Hiển thị   | 1          |
| 3       | Nhất                                | 10         | Hiển thị   | e 🗉        |

+ Sắp xếp theo A-Z: sắp xếp thứ hạng đánh giá theo thứ tự từ A-Z

+ Sắp xếp theo Z-A: sắp xếp thứ hạng đánh giá theo thứ tự từ Z-A

#### • Phân trang chủ đề môn học

Người quản trị lựa chọn hiển thị số bản ghi thứ hạng đánh giá trên 1 trang.Phân trang mặc định là 20 bản ghi trên 1 trang.Người quản trị có thể lựa chọn kiểu phân trang khác, 50-100-200-500 bản ghi trên 1 trang.

#### 8. Tài khoản

#### 8.1. Người dùng

- Trên thanh CMS, chọn menu Xem thêm/Tài khoản/Người dùng, hệ thống sẽ hiển thị danh sách tài khoản có trên hệ thống

| Thứ hạng đánh giá kết quả thi – 3 kết quả |                                          |           |            |            |           |  |
|-------------------------------------------|------------------------------------------|-----------|------------|------------|-----------|--|
|                                           | Sắp xếp<br><mark>Sắp xếp</mark><br>A - Z | theo v C  |            |            | 20 •      |  |
|                                           | Z-A<br>511                               | neu aè    | Độ ưu tiên | Trạng thái | Hành động |  |
|                                           | 1                                        | loại yếu  | 10         | Hiển thị   | / 1       |  |
|                                           | 2                                        | loại giới | 99         | Hiển thị   | e 🖞       |  |
|                                           | 3                                        | Nhất      | 10         | Hiển thị   | 1         |  |

#### • Thêm mới người dùng

Để thêm mới người dùng, người quản trị chọn nút Thêm mới. Sau khi popup hiện lên, điền đầy đủ thông tin (những trường nào có dấu \* là bắt buộc) và ấn Lưu lại.

| Tim thành               | Quận huyện      | Phường xã                    | Ånh đại diện                       |
|-------------------------|-----------------|------------------------------|------------------------------------|
| Chọn Tỉnh, Thành phố 🔹  | Quận huyện      | ▼ Phường xã ▼                |                                    |
| Họ và tên <i>(*)</i>    | Loại người dùng | Thuộc đơn vị                 | Chop file upload                   |
| Họ và tên               | Loại người dùng | •                            | <ul> <li>Chon me upload</li> </ul> |
| Email (*)               |                 | Tài khoản (*)                |                                    |
| Email dùng để đăng nhập |                 | Tài khoản                    | Tîm Flickr Q                       |
| Mật khẩu <i>(*)</i>     |                 | Xác nhận mật khẩu <i>(*)</i> | Trạng thái                         |
| Mật khẩu                |                 | Xác nhận mật khẩu            | Hoạt động                          |
| Ngày sinh               |                 | Giới tính                    |                                    |
| 1 • 1                   | v 2000          | Không xác định               | T                                  |
| Điện thoại              |                 | Số CMND                      |                                    |
|                         |                 | Chưa có thông tin            |                                    |
| Địa chỉ                 |                 |                              |                                    |
|                         |                 |                              |                                    |

### • Sửa thông tin người dùng

Chọn biểu tượng chỉnh sửa ở tài khoản người dùng muốn chỉnh sửa, rồi cập nhật lại thông tin muốn thay đổi. Sau đó ấn Lưu lại, thông tin mới được cập nhật.

• Xóa người dùng

Chọn biểu tượng xóa ở tài khoản người dùng muốn xóa (Hoặc tích chọn ô hành động xóa). Khi chọn biểu tượng sẽ hiển thị popup thông báo "Bạn có chắc chắn muốn xóa?". Chọn có nếu xóa, chọn không sẽ quay lại màn hình danh sách.

# • Tìm kiếm tài khoản người dùng

Bên trái màn hình danh sách có bộ lọc tìm kiếm. Người dùng có thể tìm kiếm tài khoản người dùng theo các mục: Họ tên, tên đăng nhập, email, điện thoại, vai trò, loại thành viên,chọn tỉnh thành-quận huyện để lọc tìm kiếm đơn vị. Sau đó ấn Tìm kiếm hoặc phím Enter danh sách sẽ hiển thị tương ứng theo tiêu chí đã chọn.

# • Sắp xếp tài khoản người dùng

Trên màn hình danh sách chọn ô sắp xếp theo , hiển thị ra list kiểu sắp xếp

| Tài | khoản | — 795 | kêt ( | quả |
|-----|-------|-------|-------|-----|
|     |       |       |       |     |

| # | STT Mã Tên              | đăng nhập   | tên   | Ş |
|---|-------------------------|-------------|-------|---|
|   | Z-A<br>Ngày tạo gần đây |             | Họ và |   |
|   | A-Z                     |             |       |   |
|   | Sắn vấn theo            |             |       |   |
|   | Sắp xếp theo 🔹 🔻        | ExportExcel | 2     |   |
|   |                         |             |       |   |

+ Sắp xếp theo A-Z: sắp xếp tên đăng nhập tài khoản theo thứ tự từ A-Z
+ Sắp xếp theo Z-A: sắp xếp tên đăng nhập tài khoản theo thứ tự từ Z-A

# • Phân trang tài khoản người dùng

Người quản trị lựa chọn hiển thị số bản ghi tài khoản người dùng trên 1 trang.Phân trang mặc định là 20 bản ghi trên 1 trang.Người quản trị có thể lựa chọn kiểu phân trang khác, 50-100-200-500 bản ghi trên 1 trang.

# • Xuất excel

Bước 1: Chọn biểu tượng

Sau khi click chọn nút xuất excel, sẽ hiển thị ra màn hình lưu file.Chọn save để lưu file vừa tải về.Mở file sẽ hiển thị danh sách tài khoản trong 1 trang vừa chọn.

- Mở khóa tài khoản
  - ✓ Bước 1: Chọn biểu tượng khóa
  - ✓ Bước 2: Hiển thị popup hỏi có chắc muốn khóa không
  - ✓ Bước 3: chọn có để khóa, chọn không quay về danh sách tài khoản
    - Đổi mật khẩu tài khoản

- Đổi mật khẩu từng tài khoản
  - ✓ Bước 1: Chọn biểu tượng đổi mật khẩu ở cột chọn hành động trong bảng danh sách tài khoản
  - ✓ Bước 2: Hiển thị form đổi mật khẩu, thì nhập mật khẩu mới vào

| >       | ĐỔI MẬT KHẨU              | × |
|---------|---------------------------|---|
| Tên đăr | ıg nhập: <b>103174082</b> |   |
| Mật khá | ใน                        |   |
|         |                           |   |
| Nhập lạ | i mật khẩu                |   |
|         |                           |   |
| Cập n   | hật                       |   |

- ✓ Bước 3: Click chọn cập nhật thì thông báo thành công.
- Đổi mật khẩu hàng loạt
  - Bước 1: Tick chọn những tài khoản cần đổi mật khẩu hàng loạt
  - ✓ Bước 2: Nhấn vào nút Đặt lại mật khẩu hệ thống sẽ hiện thị popup đổi mật khẩu

| ĐỔI MẬT KHẦU      | ×  |
|-------------------|----|
| Mật khấu          | E  |
| Nhập lại mật khẩu |    |
| Cập nhật          |    |
|                   | tr |

 ✓ Bước 3: Nhập mật khẩu vào ô mật khẩu và ô nhập lại mật khẩu=> Lưu lại

• Phân quyền tài khoản

Bước 1: Chọn vào biêu tượng cập nhật ở cột phân quyền trong danh sách tài khoản Bước 2: Hiển thị form cập nhật vai trò và chọn vai trò muốn phân cho tài khoản đó. Bước 3: Chọn Lưu lại thì phân quyền tài khoản thành công

• Gán học sinh vào lớp

Bước 1: Sử dụng bộ lọc để lọc tìm học sinh theo trường

Bước 2: Tick chọn những học sinh cần gán lớp

Bước 3: Nhấn nút Gán học sinh vào lớp hệ thống sẽ hiện thị popup để chọn lớp

| GÁN HỌC SINH VÀO LỚP | × |
|----------------------|---|
| Chọn lớp             |   |
| Lớp 10A3             |   |
|                      |   |
| Lớp 10A3             |   |
| và Lop 10A2          |   |
| Lớp 11A1             |   |
| Lớp 10A1             |   |

Chọn lớp cần gán rồi nhấn nút cập nhật

## 8.2. Phân quyền

- Trên thanh CMS, chọn menu Xem thêm/Tài khoản/Phân quyền. Hệ thống sẽ hiển thị danh sách tài khoản được phân quyền.

| 🖌 HỆ THÔNG QUÂN LÝ KHẢO THÌ VITEST 🔹 🖷 Trạng chủ   Tất cả đơn vì 🗸 🔍 🌢 🧿 Đặng Thị Trạng 🔹 |       |         |                             |                       |                               |                            |                        |                            |
|-------------------------------------------------------------------------------------------|-------|---------|-----------------------------|-----------------------|-------------------------------|----------------------------|------------------------|----------------------------|
| 🚯 Tổng quan 🛛 🛔 Danh i                                                                    | nục v | 🚳 Khởi  | tạo 🗸 🕋 Chuẩn bị 🗸 🚳 Tổ     | chức thi 👻 🕋 Tổng kết | 👻 🚳 Gói cước 🖓 Báo cáo 👻 🛄 Hệ | ethống ∨ <mark>Θ τà</mark> | i khoàn 🗸 🕋 Hướng dẫn  |                            |
| Bộ lọc                                                                                    | <     | Phân qu | <b>ayền</b> — 3.378 kết quả | xuất file             | Phân quyền bằng               | Т                          | hêm mới phân           | + Thêm mới                 |
| Tỉnh thành                                                                                |       | 8       | Sâp xêp theo 🔹 🕫 Exporte    | xcel ImportExcel      | excel                         |                            | 20 ▼ ≪≪ 4              | K <b>1</b> » »»            |
| Chọn Tỉnh, Thành phố                                                                      | *     |         |                             |                       |                               |                            |                        |                            |
| Quận huyện                                                                                |       | #       | Họ và tên                   | Nhóm                  | Email                         | Điện thoại                 | Vai trò                | Hành động                  |
| Quận huyện                                                                                | ٣     | 1       | Tài Khoản Học Sinh 2        | Kỳ thi học sinh giỏi  | tk.hs2@viettelstudy.vn        | 0977110322                 | Thành viên, Thí sinh   | e 🖉                        |
| Thuộc đơn vị                                                                              |       |         | * *                         |                       |                               |                            |                        |                            |
| Chọn đơn vị                                                                               | *     | 2       | Tài Khoản Học Sinh 1        | Kỳ thi học sinh giỏi  | tk.hs1@viettelstudy.vn        | 0977110321                 | Thành viên,Thí sinh    | ø 🖬                        |
| Vai trò                                                                                   |       | 3       | C Trinh Yến Nhi             | Toàn trường           | hs0009500146@viettelstudy.vn  | -                          | Thành viên, Thí sinh   | e 🗇                        |
| Chọn quyền                                                                                | *     |         | * * ·                       |                       |                               |                            |                        |                            |
| Họ và tên                                                                                 |       | 4       | 💭 Lê Thu Hà                 | Toàn trường           | hs0009500134@viettelstudy.vn  | -                          | Thành viên,Thí sinh    | e 🔟                        |
| Nhập tên của bạn                                                                          |       | 5       | Nguyễn Văn Hùng             | Toàn trường           | hs0009500137@viettelstudy.vn  |                            | Thành viên Thí sinh    | e 🗇                        |
| Tên đăng nhập                                                                             |       |         | V V (194) (11 (11))         |                       |                               |                            | Xóa                    |                            |
| Nhập tên đăng nhập                                                                        |       | 6       | 🔘 Mai Thị Hòa               | Toàn trường           | hs0009500136@viettelstudy.vn  | -                          | <sup>Thành</sup> quyền | e 🗇                        |
| Email                                                                                     |       | 7       | Nauvěn Hoàng Anh            | Toàn trường           | hs0009500123@viettelstudy.vn  | -                          | Thành viên. Thí sinh   | 1                          |
| Nhập email                                                                                |       |         | W W Hgdych Houng Ann        |                       | ~ ,                           |                            |                        |                            |
| Điện thoại                                                                                |       | 8       | 🔘 Khương Mỹ Linh            | Toàn trường           | hs0009500133@viettelstudy.vn  | -                          | Thành viên, Thí sinh   | e 🖞                        |
| Nhập số điện thoại                                                                        |       | 9       | Bùi Yến Phương              | Toàn trường           | hs0009500148@viettelstudy.vn  | -                          | Chỉnh sửa              | e 🖞                        |
|                                                                                           |       | 10      | Đặng Đức Minh               | Toàn trường           | hs0009500138@viettelstudy.vn  |                            | Gol. quyen             | in <b>r</b> ow <b>ii</b> i |

## • Thêm mới phân quyền

Để thêm mới phân quyền chọn Thêm mới. Sau khi form thêm mới hiện lên, điền đầy đủ thông tin (những trường nào có dấu \* là bắt buộc) và ấn Lưu lại. Trường hợp tài khoản không chọn mục nhóm thì mặc đinh sẽ thuộc nhóm "Quản trị nội dung"

| 🌣 Thêm mới           |   |                            | ×                |
|----------------------|---|----------------------------|------------------|
| Tỉnh thành           |   | Quận huyện                 |                  |
| Chọn Tỉnh, Thành phố | ~ | Quận huyện                 | •                |
| Nhóm                 |   | Chọn người dùng <i>(*)</i> |                  |
| Chọn                 | • |                            | •                |
| Vai trò <i>(*)</i>   |   |                            |                  |
| Chọn quyền           | • |                            |                  |
|                      |   |                            |                  |
|                      |   |                            | Đóng lại Lưu lại |

### • Sửa phân quyền

Chọn biểu tượng chỉnh sửa tại cột chọn hành động, rồi chọn lại vai trò mới cho tài khoản đã chọn. Sau đó ấn Lưu lại, thông tin mới được cập nhật.

## • Xóa phân quyền

Chọn biểu tượng xóa tại cột chọn hành động( Hoặc tích chọn ô hành động xóa). Hệ thống sẽ hiển thị popup thông báo " Bạn có chắc chắn muốn xóa?" . Chọn có nếu xóa, chọn không sẽ quay lại màn hình danh sách.

# • Tìm kiếm phân quyền

Bên trái màn hình danh sách có bộ lọc tìm kiếm. Người quản trị có thể tìm kiếm phân quyền theo các mục: Chọn tỉnh thành- quận huyện để chọn tìm đơn vị,vai trò, họ tên, tên đăng nhập, email, điện thoại. Sau đó ấn Tìm kiếm hoặc phím Enter danh sách sẽ hiển thị tương ứng theo tiêu chí đã chọn.

# • Sắp xếp phân quyền

Trên màn hình danh sách chọn ô sắp xếp theo , hiển thị ra list kiểu sắp xếp

|      |                                 | _              | -                    |            | _                          | _                |         |
|------|---------------------------------|----------------|----------------------|------------|----------------------------|------------------|---------|
| Phân | <b>quyền</b> – 1.101 kết quả    |                |                      |            |                            | + TI             | nêm mới |
|      | Sắp xếp theo 🔻 🛛                |                |                      |            | 20 <b>v «« «</b>           | 1                | » »»    |
|      | Sắp xếp theo<br>Tên A - Z       |                |                      |            |                            |                  |         |
|      | Tên Z - A<br>Thời gian tăng dần | Nhóm           | Email                | Điện thoại | Vai trò                    | Hành             | động    |
|      | 1 TRƯƠNG NGỌC MINH              | Thi ngày 03.07 | ngoc.anh11@gmail.com | 0966012016 | Thí sinh                   | (and             | Û       |
|      | 2 Administrator                 | Tiếp nhận 1    | admin@vhv.vn         | -          | Quản trị điểm tiếp<br>nhận | <b>AN</b>        | Û       |
|      | 3 风 Nguyễn Văn Đạt              | test 123210    | datvan@vhv.vn        | 0987486125 | Thành viên                 | Can <sup>3</sup> | Û       |

+ Sắp xếp theo A-Z: sắp xếp phân quyền theo họ tên thứ tự từ A-Z

+ Sắp xếp theo Z-A: sắp phân quyền theo họ tên thứ tự từ Z-A

+ Thời gian tăng dần: sắp xếp phân quyền theo thời gian tạo từ trước tới gần

+ Thời gian giảm dần: sắp xếp phân quyền theo thời gian tạo từ gần nhất về trước

# • Phân trang phân quyền

Người quản trị lựa chọn hiển thị số bản ghi phân quyền trên 1 trang.Phân trang mặc định là 20 bản ghi trên 1 trang.Người quản trị có thể lựa chọn kiểu phân trang khác, 50-100-200-500 bản ghi trên 1 trang.

## 8.3. Lóp

- Trên thanh CMS, chọn menu Xem thêm/Tài khoản/Lớp. Hệ thống sẽ hiển thị danh sách lớp học.

| HỆ THÔNG Q               | UẢN LÌ | ý khảo   | O THÍ VITEST                           |                              |                  | 👫 Trang chủ 📔 Tất cả đ   | đơn vị 🗸 🔍 🔔    | 🜔 Lê Thanh Thủy 🔹      |       |    |          |
|--------------------------|--------|----------|----------------------------------------|------------------------------|------------------|--------------------------|-----------------|------------------------|-------|----|----------|
| 📸 Tống quan 🛛 🛔 Danh mục | × 🚯    | Khởi tạo | <ul> <li>Chuẩn bị &lt; 🚯 Tố</li> </ul> | chức thi 🗸 🖓 Tống            | kết 🗸 🕋 Gói cước | 🌇 Báo cáo 🗸 📮 Hệ thống 🗸 | 👃 Tài khoản 🗸 ( | 🌇 Hướng dẫn            |       |    |          |
| Bộ lọc <                 | Lớp    | học —    | 89 kết quả                             |                              |                  |                          | Thêm mớ         | i lớp + Thêm mới       |       |    |          |
| Tiêu đề<br>Tiêu đề       |        | Thứ tị   | r sắp xếp 🔻 🛛                          |                              |                  |                          | 2               | 0 • «« « <b>1</b> » »» |       |    |          |
| Địa chỉ                  | #      | STT      | Tên trường                             | Tên lớp                      | Khối lớp         | Niên khóa                | Email           | Hành động 🄶            |       |    |          |
| Địa chỉ                  |        | 1        | THPT Phạm Hồng Thái                    | Lớp 11A1                     | Khối 11          |                          | -               | % 🖋 📋                  |       |    |          |
| Điện thoại               | •      |          |                                        |                              |                  |                          |                 |                        |       |    |          |
| Điện thoại               |        | 2        | THCS Trường Xuân                       | Lớp 9A1                      | Khối 9           | Niên khoá 2000-2011      | -               | % 🖋 🗇                  |       |    |          |
| Email                    | •      |          |                                        |                              |                  |                          |                 |                        |       |    |          |
| Email                    |        | 3        | Trường PTDT Nội trú                    | 12B                          | Khối 12          | -                        | · (             | 8 🖋 🗊                  |       |    |          |
| Tỉnh thành               | •      |          |                                        | THCS&THPT Huyện Si Ma<br>Cai |                  |                          |                 |                        | Хоаюр |    |          |
| Nước ngoài 🔹             |        |          | Tanàna DIDI Nél trà                    | 100                          | 1054140          | Nilân khoả 2000-2011     | _               | 0 4 4                  |       |    |          |
| Quận huyện               | •      | 4        | THCS&THPT Huyện Si Ma                  | IUA                          | KIIOI TU         | NIETI KITOA 2000-2011    |                 |                        |       |    |          |
| Quận huyện 🔹             |        |          |                                        |                              |                  | Cai                      |                 |                        |       | Ch | hinh sửa |
| Phưởng, Xã               |        | 5        | Trung học phố thông Ngã                | 10A3                         | Khối 10          | -                        |                 | °s 🖋 🖬                 |       |    |          |
| Phường xã 🔹              | •      |          | Sáu                                    |                              |                  |                          |                 |                        |       |    |          |
| Trạng thái               |        | 6        | 6 Trung t                              | Trung học phố thông Ngã      | Lớp 12B Khối     | Khối 12                  | -               | -                      | % Ø ₫ |    |          |
| Tất cả 🔹                 | •      |          | Sáu                                    |                              |                  |                          | Xem             | chi                    |       |    |          |
| Tìm kiếm                 | •      | 7        | Trung học phố thông Ngã<br>Sáu         | Lớp 12A                      | Khối 12          | -                        | - Activat       | e Windows              |       |    |          |

### • Thêm mới lớp học

Để thêm mới lớp học chọn nút Thêm mới. Sau khi popup hiện lên, điền đầy đủ thông tin (những trường nào có dấu \* là bắt buộc) và ấn Lưu lại.

| - mem Lop nộc        |                       |
|----------------------|-----------------------|
| Thành phố (*)        | Quận huyện (*)        |
| Thành phố 🔹          | Quân huyên 🔻          |
| Chọn đơn vị          | Năm học (*)           |
| Chọn đơn vị 👻        | Niên khoả 2018-2021 - |
| Tiêu đề (*)          | Mä (*)                |
| Nhập tên của lớp (*) |                       |
| Khối lớp (*)         | Email (*)             |
| Khối 1 🔹             |                       |
| 🗏 Tiêu biểu          |                       |
|                      | Lưu lại               |

#### • Sửa lớp học

Chọn biểu tượng chỉnh sửa ở lớp học muốn chỉnh sửa, rồi cập nhật lại thông tin muốn thay đổi. Sau đó ấn Lưu lại, thông tin mới được cập nhật.

### • Xóa lớp học

Chọn biểu tượng xóa ở lớp học muốn xóa (Hoặc tích chọn ô hành động xóa). Khi chọn biểu tượng sẽ hiển thị popup thông báo "Bạn có chắc chắn muốn xóa?". Chọn có nếu xóa, chọn không sẽ quay lại màn hình danh sách.

( Chỉ xóa được lớp học khi trong lớp không có tài khoản người dùng nào trong lớp đó)

• Tìm kiếm lớp học

Bên trái màn hình danh sách có bộ lọc tìm kiếm. Người quản trị có thể tìm kiếm lớp học theo các tiêu đề, địa chỉ, email, tỉnh thành, quận huyện, trạng thái. Sau đó ấn Tìm kiếm hoặc phím Enter danh sách sẽ hiển thị tương ứng theo tiêu chí đã chọn.

# • Sắp xếp lớp học

Trên màn hình danh sách chọn ô sắp xếp theo, hiển thị ra list kiểu sắp xếp

| Lớp h | <b>1ọc</b> − 9 kết qi | uả      |                   |         |            |            |           | + Thêm mới |
|-------|-----------------------|---------|-------------------|---------|------------|------------|-----------|------------|
|       | Sắp xếp theo          | •       | 8                 |         |            |            |           | 20 🔻       |
|       | Sắp xếp theo<br>A - Z | þ       |                   |         |            |            |           |            |
|       | Z - A<br>Thứ tự tăng  |         | Email             | Địa chỉ | Tỉnh thành | Quận huyện | Phường xã | Hành động  |
|       | Ngày tạo gầ           | n đây   | a2@ac.cm          | -       |            |            |           | 🖋 🔒 🛍      |
|       | 11A3                  | Lớp học | hs@n.1            | -       |            |            |           | 🖋 🔒 🛍      |
|       | Lớp 8A                | Lớp học | dfgfdfg@gmail.com | -       |            |            |           | 🖋 🔒 🛍      |

+ Sắp xếp theo A-Z: sắp xếp lớp học theo tên thứ tự từ A-Z

+ Sắp xếp theo Z-A: sắp xếp lớp học theo tên thứ tự từ Z-A

+ Thời gian tăng dần: sắp xếp lớp học theo thời gian tạo từ trước tới gần

+ Thời gian giảm dần: sắp xếp lớp học theo thời gian tạo từ gần nhất về trước

+ Ngày tạo gần đây: sắp xếp lớp học theo thời gian tạo gần đây nhất về trước

# • Phân trang lớp học

Người quản trị lựa chọn hiển thị số bản ghi lớp học trên 1 trang.Phân trang mặc định là 20 bản ghi trên 1 trang.Người quản trị có thể lựa chọn kiểu phân trang khác, 50-100-200-500 bản ghi trên 1 trang.

# • Xem chi tiết lớp học

Chọn vào tên lớp học muốn xem, hiển thị ra trang thông tin chi tiết về lớp học đó

# 8.4. Quản lý đơn vị

- Trên thanh CMS, chọn menu Xem thêm/Tài khoản/Quản lý đơn vị, hệ thống sẽ hiển thị danh sách đơn vị đào tạo.

| Vitest HỆ THÔNG (        | QUẢN                                                                                                    | NLÝ | ' KHẢ | O THÍ '        | VITEST        |                                                            |                                                | 🖶 Trar                                     | ng chủ   Tất cả đơn              | vi v Q J                            | 🕨 🚺 Lê Tha                         | anh Thủy     | •   |
|--------------------------|----------------------------------------------------------------------------------------------------|-----|-------|----------------|---------------|------------------------------------------------------------|------------------------------------------------|--------------------------------------------|----------------------------------|-------------------------------------|------------------------------------|--------------|-----|
| 📸 Tổng quan 🛛 🛔 Danh mục | 🧝 Tổng quan 🎄 Danh mục 🗸 🚓 Khởi tạo 🗸 🚓 Chuẩn bị 🗸 🚓 Tổ chức thi 🤟 🏤 Tổng kết 🗸 🚓 Gói cước 🚓 Báo cáo 🗸 🖵 Hệ thống 🧹 🛆 Tài khoản 🗸 🚓 Hướng dẫn |     |       |                |               |                                                            |                                                |                                            |                                  |                                     |                                    |              |     |
| Bộ lọc                   | ¢ E                                                                                                    | Don | vị đà | o tạo —        | 51.532 kết qu | â                                                          | Khóa tài kho                                   | àn                                         |                                  | Thêm mới đ<br>đào tao               | lơn vị                             | + Thêm       | mới |
| Tên đơn vị               |                                                                                                    |     | Sắp   | xêp theo       | ▼ An t        | niện hàng loạt On/off tài khoản hàng loạ                   | at <i>S</i>                                    |                                            | -                                |                                     | 20 <b>v</b> «« «                   | t <b>1 »</b> | »»  |
| Tên đơn vị               |                                                                                                    |     |       |                |               |                                                            |                                                |                                            |                                  |                                     |                                    |              |     |
| Loại đơn vị              |                                                                                                    |     |       |                | Mã            |                                                            |                                                |                                            |                                  |                                     |                                    |              |     |
| Chọn loại đơn vị         | •                                                                                                    | #   | STT   | Ånh            | trường        | Tên đơn vị                                                 | Đơn vị cha                                     | Loại đơn vị                                | Điện thoại/Email                 | Tỉnh thành                          | Quận huyện                         | Hành đội     | ng  |
| Điện thoại               |                                                                                                    |     | 1     |                |               | sgddemo , Giáo viên: 1                                     |                                                | Sở, Đơn vị, Đơn                            | 0978632014                       | Thành phố                           | Huyện Ba Vì                        | 8 🖋          | Û   |
| Điện thoại               |                                                                                                    | •   |       |                |               |                                                            |                                                | vị đao tạo                                 | sgddemo@gmail.com                | Ha Nội                              |                                    |              |     |
| Email                    |                                                                                                    |     | 2     |                |               | Đoàn thị điểm , Học sinh: 8, Giáo                          | Phòng Giáo dục                                 | Đơn vị, Trường                             | 0975632014                       | Thành phố                           | Huyện Ba Vì                        | °0 🖋         | Û   |
| Email                    |                                                                                                    | •   |       |                |               | vien. 2                                                    | Huyện Ba Vì                                    | uoantinuienii@gi                           |                                  | i na no                             |                                    |              |     |
| Tỉnh thành               |                                                                                                    |     | 3     | d D            | 93937213      | Mẫu giáo Tân Phú                                           | Phòng Giáo dục                                 | Trường, Trường                             | 01699474895                      | Tỉnh Hâu                            |                                    | 8 /          | â   |
| Chọn tỉnh thành          | Ŧ                                                                                                    | •   |       | and the Column |               |                                                            | và đào tạo Thị                                 | tiểu học, Đơn vị,                          | tanphu@gamil.com                 | Giang                               | Xóa đơn vị                         |              | -   |
| Quận huyện               |                                                                                                    |     |       |                |               |                                                            | xa Long My                                     | Trường                                     |                                  |                                     |                                    |              |     |
| Quận huyện               | Ŧ                                                                                                    |     | 4     |                | 93937200      | Mẫu giáo Bình Thạnh , Học sinh:                            | Phòng Giáo dục                                 | Đơn vị, Trường,                            | 0987645678                       | Tỉnh Hậu<br>Ciana                   | 2                                  | °0 🖋         | Û   |
| Trạng thái               |                                                                                                    | •   |       |                |               | 1                                                          | xã Long Mỹ                                     | Throng man giao                            | iin 1993si@gmail.com             | Giang                               | điơn vi                            |              |     |
| Tất cả                   | •                                                                                                    |     | 5     | dia            | 933DI 221     | Nhóm trẻ thị xã Long Mỹ                                    | Phòng Giáo dục                                 | Trường mẫu giáo                            | 0966244844                       | Tỉnh Hậu                            | Thị xã Long Mỹ                     | 8            | ŵ   |
| Tỉm kiếm                 |                                                                                                    | •   | -     | Reduct ( Laws  |               |                                                            | và đào tạo Thị<br>xã Long Mỹ                   | Đơn vị, Trường<br>mẫu giáo                 | ntlongmy@gmail.com               | Giang                               | Xem chi                            | • •          | -   |
|                          |                                                                                                    | •   | 6     |                | 93936519      | THCS Thị trấn Long Mỹ , Giáo<br>viên: 5, Học sinh: 19, : 1 | Phòng Giáo dục<br>và đào tạo Thị<br>xã Long Mỹ | Đơn vị, Trường<br>mẫu giáo, Trường<br>THCS | 0947325679<br>thcsttlm@gmail.com | Tỉnh Hậu<br>Giang Áctiva<br>Go to S | ate Windows<br>ettings to activate | Nindows.     | Û   |

#### • Thêm mới đơn vị

Để thêm mới đơn vị chọn Thêm mới. Sau khi popup hiện lên, điền đầy đủ thông tin (những trường nào có dấu \* là bắt buộc) và ấn Lưu lại.

| Tên đơn ỵi <i>(*)</i>   |                       | Hiển thị         |  |  |  |
|-------------------------|-----------------------|------------------|--|--|--|
| Nhập tên của đơn vị (*) |                       | Logo             |  |  |  |
| Thành phố <i>(*)</i>    | Quận huyện <i>(*)</i> |                  |  |  |  |
| Thành phố               | ▼ Quận huyện          | Chọn file upload |  |  |  |
| Loại đơn vị <i>(*)</i>  | Đơn vị cha            |                  |  |  |  |
| Chọn loại đơn vị        | ▼ Chọn đơn vị         | •                |  |  |  |
| Email (*)               | Điện thoại <i>(*)</i> | Tim Flickr Q     |  |  |  |
| Nhập email              | Điện thoại            | Đường dẫn đẹp    |  |  |  |
| Địa chỉ <i>(*)</i>      |                       |                  |  |  |  |
| Địa chỉ                 |                       |                  |  |  |  |
| Số fax                  |                       |                  |  |  |  |
| Fax                     |                       |                  |  |  |  |

#### • Sửa thông tin đơn vị

Chọn biểu tượng chỉnh sửa ở đơn vị muốn chỉnh sửa, rồi cập nhật lại thông tin muốn thay đổi. Sau đó ấn Lưu lại, thông tin mới được cập nhật.

• Xóa đơn vị

Chọn biểu tượng xóa ở đơn vị muốn xóa (Hoặc tích chọn ô hành động xóa). Khi chọn biểu tượng sẽ hiển thị popup thông báo "Bạn có chắc chắn muốn xóa?". Chọn có nếu xóa, chọn không sẽ quay lại màn hình danh sách.

# • Tìm kiếm đơn vị

Bên trái màn hình danh sách có bộ lọc tìm kiếm. Người dùng có thể tìm kiếm đơn vị theo các mục tên đơn vị, loại đơn vị, điện thoại, email, tỉnh thành, quận huyện, trạng thái. Sau đó ấn Tìm kiếm hoặc phím Enter danh sách sẽ hiển thị tương ứng theo tiêu chí đã chọn.

# • Sắp xếp đơn vị

Trên màn hình danh sách chọn ô sắp xếp theo , hiển thị ra list kiểu sắp xếp

| Đơn v | rị đào tạo −a                                  | 1.838 kết quả                 |                                                   |            |                       |                  |                         | + Thêm mới      |
|-------|------------------------------------------------|-------------------------------|---------------------------------------------------|------------|-----------------------|------------------|-------------------------|-----------------|
|       | Sắp xếp theo<br>Sắp xếp theo<br>A - Z<br>Z - A | ▼ Âi                          | n hiện hàng loạt 🏾 🕄                              |            |                       |                  | 20 • • • • •            | a <b>1</b> » »» |
| #     | Thứ tự tăng<br>Thứ tự giảm<br>Ngày tao gần     | đâv                           | Loại đơn vị                                       | Điện thoại | Email                 | Tỉnh thành       | Quận huyện              | Hành động       |
| •     | 1                                              | Trường<br>THPT<br>demo<br>AGG | Trường THPT, Đơn<br>vị, Đơn vị đào tạo,<br>Trường | 098888888  | thptdemoagg@gmail.com | Tỉnh An<br>Giang | Thành phố Long<br>Xuyên | ∿ ∲ 面           |
| •     | 2                                              | Phòng<br>GD<br>Ngọc<br>Hồi    | Phòng                                             | 0977777777 | abc@edu.vn            | Tỉnh Kon<br>Tum  | Huyện Ngọc Hồi          | Գ 🖋 🖻           |

- + Sắp xếp theo A-Z: sắp xếp tên đơn vị theo thứ tự từ A-Z
- + Sắp xếp theo Z-A: sắp xếp tên đơn vị theo thứ tự từ Z-A
- + Thứ tự tăng: sắp xếp đơn vị đó được tạo theo thứ tự thời gian tăng dần
- + Thứ tự giảm: sắp xếp đơn vị đó được tạo theo thứ tự thời gian giảm dần
- + Ngày tạo gần đây: sắp xếp đơn vị đó được tạo theo thứ tự thời gian gần đây nhất

# • Phân trang đơn vị

Người quản trị lựa chọn hiển thị số bản ghi đơn vị người dùng trên 1 trang.Phân trang mặc định là 20 bản ghi trên 1 trang.Người quản trị có thể lựa chọn kiểu phân trang khác, 50-100-200-500 bản ghi trên 1 trang.

# • Ân hiện hàng loạt

- ✓ Bước 1: Chọn biểu tượng
- ✓ Bước 2: Hiển thị form ẩn hiện hàng loạt

| Thành phố (*) |   | Quận huyện |   |
|---------------|---|------------|---|
| Thành phố     | - | Quận huyện | ~ |
| Đơn vị cha    |   | Hiển thị   |   |
| Chọn đơn vị   | • | Hiển thị   | • |

- ✓ Bước 3: Điền đầy đủ thông tin vào form
- ✓ Bước 4: chọn lưu lại, thì ẩn hoặc hiển thị hàng loạt các đơn vị đã chọn thành công.
- On/off tài khoản hàng loạt
   ✓ Bước 1 : Người quản trị nhấn nút "On/off tài khoản"

| hành phố <i>(*)</i> | Quận huyện <i>(*</i> ) |   |
|---------------------|------------------------|---|
| Thành phố           | ▼ Quận huyện           | , |
| oon vị cha (*)      | Hiến thị               |   |
| Chọn đơn vị         | ▼ Hiễn thị             |   |
|                     |                        |   |

- Bước 2: Chọn các thông tin trong form thêm mới để chọn đơn vị muốn khóa/mở tài khoản
- ✓ Bước 3: Nhấn Lưu lại

## • Xem chi tiết thông tin đơn vị

Trên màn hình danh sách chọn biểu tượng xem chi tiết hoặc chọn trực tiếp vào tên đơn vị.Khi chọn nút này sẽ hiển thị ra trang thông tin của đơn vị đào tạo.

## B. QUẢN LÝ MENU KÌ THI

- ✓ Bước 1:
  - Đối với tài khoản Quản trị -> Chọn menu chính CMS chọn Khởi tạo >Kỳ thi

| HỆ THÔNG QU                          | JĂN TRỊ CÔNG THÔNG TIN ĐIỆN TỬ                                                  | 🖶 Trang chủ                                               | Tất cả đơn vị 🗸 🛛 🔾 | 🔺 💽 Adr               | min Demo 🔻      |
|--------------------------------------|---------------------------------------------------------------------------------|-----------------------------------------------------------|---------------------|-----------------------|-----------------|
| 🚯 Tổng quan 🛛 🚯 Khởi tạo 🗸           | Ang Chuẩn bị v ng Tổ chức thi v ng Tổng kết v ng Gói cước ng Bảo cảo v          | 👌 Tài khoản 👻 👬 Dan                                       | nh mục 🗸 📮 Hệ thốn  | ig 🗸 👔 Hướng          | g dẫn 🔠 Báo ci  |
| Bộ lọc <                             | Kỳ thi — 427 kết quả                                                            |                                                           |                     |                       | + Thêm mới      |
| Tỉnh thành<br>Chọn Tỉnh, Thành phố 🔹 | Sắp xếp theo 🔻 🗢 Click xem chi tiết kì thi                                      |                                                           | Xuất excel          | 20 🔻 ««               | « <b>1</b> » »» |
| Quận huyện                           | Tiêu đề                                                                         | Thời gian                                                 | Chủ sở hữu          | Hiển thị              | Hành động       |
| Quận huyện 🔹                         | I1A1-thihki18-19 Người tạo: Nguyễn Thành Sơn, Khối 11                           | Bắt đầu: 20/12/2018, 10:36<br>Kết thúc: 21/12/2018, 09:36 | THPT Phan Thiết     | Hiển thị              | % ∥ ₫           |
| Chọn đơn vị 🔹                        | 10A12_THIHK1_BS Người tạo: Đoàn Giang Nam, Bộ môn: Tin học, Khối 10             | Bắt đầu: 20/12/2018, 10:22<br>Kết thúc: 20/12/2018, 17:22 | THPT Phan Thiết 💙   | Kem chi<br>iết kì thi | ∿ ∥ 🗇           |
| Tên kỳ thi cần tìm                   | 10A10_THIHK1     Người tạo: Đoàn Giang Nam, Bộ môn: Tin học, Khối 10            | Bắt đầu: 20/12/2018, 10:00<br>Kết thúc: 21/12/2018, 17:15 | THPT Phan Thiết     | Hiển thị              | ∾⊗ 🖋 🗇          |
| Hiển thị<br>Tất cả v                 | 10A8_THIHK1_BS     Người tạo: Đoàn Giang Nam, Bộ môn: Tin học, Khối 10          | Bắt đầu: 20/12/2018, 09:44<br>Kết thúc: 20/12/2018, 17:15 | THPT Phan Thiết     | Hiển thị              | %∥1             |
| Trạng thái diễn ra<br>Tất cả v       | 11A02-THIHKI 2018<br>Người tạo: Tiết Châu Phương Nhi, Bộ môn: Tin học, Khối 11  | Bắt đầu: 20/12/2018, 10:20<br>Kết thúc: 20/12/2018, 11:25 | THPT Phan Thiết     | Hiển thị              | %∥1             |
| Khối lớp<br>Chọn khối lớp 👻          | 11A10-THIHKI 2018     Người tạo: Tiết Châu Phương Nhi, Đồ môn: Tin học, Khối 11 | Bắt đầu: 20/12/2018, 10:21<br>Kết thúc: 20/12/2018, 11:21 | THPT Phan Thiết     | Hiển thị              | °o  🛍           |
| Bộ môn<br>Chon môn học 🔹             | 11A08-THI HKI 2018 Người tạo: Tiết Châu Phương Nhi, Độ môn: Tin học, Khối 11    | Bắt đầu: 20/12/2018, 07:30<br>Kết thúc: 20/12/2018, 11:15 | THPT Phan Thiết     | Không hiễn<br>thị     | °o 🖋 û          |
| Tìm kiếm                             | 12A5_THI HK1 Người tạo: Đoàn Giang Nam, Bộ mản: Tin học, Khối 12                | Bất đầu: 20/12/2018, 08:00<br>Kết thúc: 20/12/2018, 12:15 | THPT Phan Thiết     | Hiển thị              | %∥1             |

 Đối với tài khoản admin trường: Vào trang đơn vị trường-> Chọn menu Đào tạo/Kì thi

| HỆ THÔNG QUẢ                      | ŃN LÝ KHẢO THÍ VITEST                                                                               |                                                           | ▲ ॼ (                              | 🞗 🜔 THPT Phạm Hồng Thái |
|-----------------------------------|----------------------------------------------------------------------------------------------------|-----------------------------------------------------------|------------------------------------|-------------------------|
|                                   |                                                                                                    |                                                           |                                    |                         |
| THPT Phạm Hồ<br>0438328107 - qược | ng Thái<br><sup>Igb</sup>                                                                           |                                                           |                                    | 🖋 Chinh sửa             |
| Lớp Đào tạo 🗸 Ngân hàng           | g câu hỏi 🗸 Ví điện tử Gói cước Người dùng Phân quyền                                               | Lịch công tác Thông báo F                                 | Phân công Phiếu trả lời trắc nghiệ | m                       |
| Bộ lọc <                          | <b>Kỳ thi</b> — 8 kết quả                                                                           |                                                           |                                    | + Thêm mới              |
| Tên kỳ thi<br>Tên kỳ thi cần tìm  | Sắp xếp theo 🔹 Click xem<br>chi tiết kì thi                                                         |                                                           | Xem chi tiết k                     | Xuất excel 20 ▼         |
| Hiển thị                          | Tiêu đề                                                                                             | Thời gian                                                 | Chủ sở hữu                         | Hiển uụ Hành động       |
| Tất cả 🔹                          | <ul> <li>Kiểm tra 30 phút<br/>Người tao: THPT Pham Hồng Thái, Bô môn: , Khối 10, Khối 11</li> </ul> | Bắt đầu: 05/12/2018, 10:55<br>Kết thúc: 04/01/2019, 10:50 | THPT Phạm Hồng Thái                | Hiển thị 🔗 🖋 🛍          |
| Tất cả 🔹                          | <ul> <li>kiếm tra 30ph</li> <li>Người tạo: THPT Phạm Hồng Thái, Bộ môn: , Khối 12</li> </ul>        | Bắt đầu: 26/11/2018, 23:07<br>Kết thúc: 27/11/2018, 23:02 | THPT Phạm Hồng Thái                | Hiển thị 💊 🖋 🛍          |
| Chọn khối lớp 🔹                   | Ki thi cho khối 12     Người tạo: Đảng Thị Trạng, Bộ môn: , Khối 12                                 | Bắt đầu: 29/10/2018, 22:51<br>Kết thúc: 30/10/2018, 21:51 | THPT Phạm Hồng Thái                | Hiến thị 💊 🖋 🛍          |
| Bộ môn<br>Chọn môn học 🔹          | Kì thi thử cho lớp 12A1     Người tạo: Đặng Thị Trang, Khối 12                                      | Bất đầu: 17/10/2018, 14:59<br>Kết thúc: 18/10/2018, 13:59 | THPT Phạm Hồng Thái                | Hiến thị 🗞 🖋 🛍          |
| Tìm kiếm                          | Kì thi thử lần 2     Người tạo: THPT_Phạm Hồng Thải, Khối 12                                        | Bất đầu: 15/10/2018, 15:49<br>Kết thúc: 31/10/2018, 14:49 | THPT Phạm Hồng Thái                | Hiển thị 💊 🖋 🛍          |

- ✓ Bước 2:
  - Cách 1 : Click vào icon chi tiết để chuyển sang trang của 1 kỳ thi

• Cách 2: Click vào tên của 1 kì thi để chuyển sang trang của kì thi ⇒ Hiện tại trên hệ thống đang có 2 dạng kì thi:

✤ Kì thi cấp Sở,Phòng

| Trubre<br>12     Kỹ thi học sinh giới (Đã kết thúc)       O6     Sở Giáo dục và Đào tạo Hậu Giang                             | Xuất dữ liệu kỳ thi 🥒 Chình sửa                              |
|----------------------------------------------------------------------------------------------------|--------------------------------------------------------------|
| Trang chủ Đề thi Hội đồng thi Điểm tiếp nhận Phiểu đăng ký dự thi Danh sách thí sinh Bảng điểm Quản lý điểm v Bài thi Hỏi đáp | Lịch thi Cấu hình Báo cáo Xem thêm thểm chiến                |
| Khối lớp: 10         Loại gối cước: Gồi cước theo số lượng thí sinh         Gối cước: Gồi cước bắn cho sở                     | 5 người đã tham gia<br>Dánh giả:<br>☆ ☆ ☆ ☆ ☆ ☆ (0 dánh giá) |
| Danh sách đề thi                                                                                                    |                                                              |
| Đề thì ngăn hàng cầu hồi<br>Thời gian: 10 phút - 10 cầu hỏi Địa lý                                                            |                                                              |

### Kì thi, kiểm tra cấp trường,lớp (Quy trình tổ chức sẽ được rút gọn các bước)

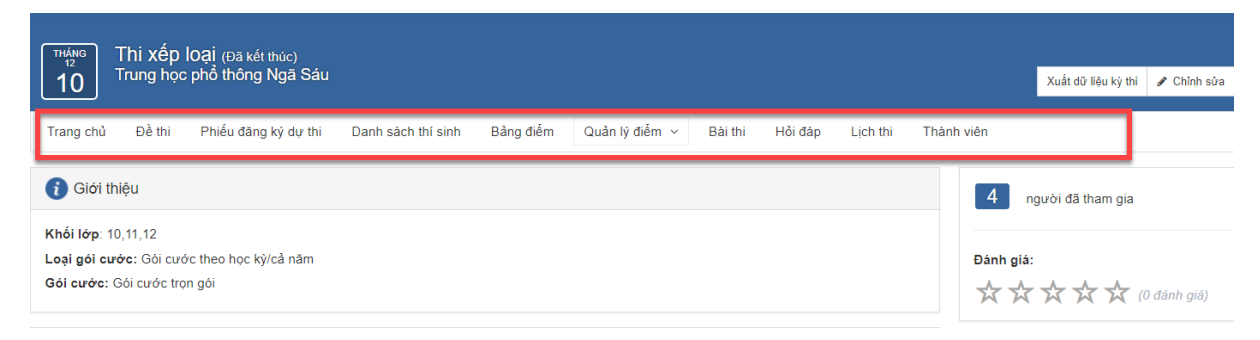

### 1. Menu Trang chủ

Trang chủ của kỳ thi hiện ra thông tin giới thiệu về kì thi: Khối lớp tham gia kì thi, Loại gói cước, tên gói cước được sử dụng trong kì thi. Và danh sách đề thi có trong kì thi

| THÁNG<br>11<br>26                           | kiểm tra<br>THPT Phạ             | <b>30ph</b> (Đã kết tỉ<br>Im Hồng Thái | iúc)  |                    |           |                  |         |         |          |            |  |
|---------------------------------------------|----------------------------------|----------------------------------------|-------|--------------------|-----------|------------------|---------|---------|----------|------------|--|
| Trang chủ                                   | Đề thi                           | Phiếu đăng ký d                        | ự thi | Danh sách thí sinh | Bảng điểm | Quản lý điểm   ~ | Bài thi | Hỏi đáp | Lịch thi | Thành viên |  |
| 🧃 Giới thi                                  | iệu                              |                                        |       |                    |           |                  |         |         |          |            |  |
| Khối lớp: 12<br>Loại gói cướ<br>Gói cước: V | <b>ớc:</b> Gói cướ<br>ITEST_TRI. | rc theo học kỳ/cả n<br>AL_(K)_FULL     | ăn    |                    |           |                  |         |         |          |            |  |
| Danh sác                                    | h đề thi                         |                                        |       |                    |           |                  |         |         |          |            |  |
| Đề thi ngâ                                  | n hàng câu                       | ı hỏi                                  |       |                    |           |                  |         |         |          |            |  |
| Thời gian: 1                                | 10 phút - 3 c                    | âu hỏi                                 |       |                    | Sinh học  |                  |         |         |          |            |  |
|                                             |                                  |                                        |       |                    |           |                  |         |         |          |            |  |
|                                             |                                  |                                        |       |                    |           |                  |         |         |          |            |  |

## • Xem chi tiết đề thi

Tại trang chủ của kì thi, click vào 1 đề thi: Hiển thị trang thông tin chi tiết của đề thi đó. Trong trang chi tiết của đề thi người dùng có thể chỉnh sửa, xóa đề thi, bình luận về đề thi

| HỆ THÔNG QUẦN LÝ KHẢO THÌ VITEST                                                              |                      |             | <b>≜ ⊠</b> Q | THPT Phạm Hồng Thái |
|-----------------------------------------------------------------------------------------------|----------------------|-------------|--------------|---------------------|
|                                                                                               |                      |             |              |                     |
| Đề thi môn toán                                                                               |                      |             |              |                     |
| Kỳ thi: Kiếm tra 30 phút<br>Trạng thái: <b>Dang diễn ra</b>                                   | Số câu:<br>Khối lớp: | 7 câu<br>10 | 10           | )<br>phút           |
| Dế THI       Thời gian: 10:55 05/12 - 10:50 04/01         Đề được tao bởi THPT Phạm Hồng Thái | Môn học:             | Toán học    | Làm bài      |                     |
| (Chí thành viên môi được phép đành giả)<br>Đảnh giả: ★★★★★ → - từ 0 đánh giả<br>✔ Sửa 😩 Xảo   |                      |             |              | -                   |
| Thảo luận (0)                                                                                 |                      |             |              |                     |
| Viết bình luận                                                                                |                      |             |              |                     |

### 2. Menu Đề thi

- Chức năng: Quản lý thêm, sửa, xoá 1 đề thi trong 1 kỳ thi
- Chọn menu đề thi => Hệ thống hiển thị danh sách các bài thi và đề thi (nếu có )

| 1 HPT Phạm Hồng Thái                         |                        |                        |               |                      |                         |           | Xuất đữ li                                           | iệu kỷ thi  | 🖋 Chỉnh sửa |
|----------------------------------------------|------------------------|------------------------|---------------|----------------------|-------------------------|-----------|------------------------------------------------------|-------------|-------------|
| Trang chủ Đề thi Hội đồng thi Điểm tiếp nhận | Phiếu đăng ký dự thi D | )anh sách thí sinh 🛛 B | Bảng điểm Quả | ản lý điểm \vee 🛛 Bà | i thi Hỏi đáp           | Lịch thi  | Cấu hình                                             | Báo cáo     | Xem thêm ~  |
| 2 Danh sách đề thi                           |                        |                        | Thê           | m bài thi Thêm I     | mới đề thi <del>-</del> | 3 n       | igười đã tham gi                                     | а           |             |
| Đề thi môn toán<br>Hiển thị                  |                        |                        |               |                      | 1 🗇 🖓                   | Đánh giá: |                                                      |             |             |
| Thời gian: 10 phút - 7 câu hồi               | Toán học               |                        |               |                      |                         | **        | $\overleftrightarrow \overleftrightarrow \checkmark$ | " (0 đánh g | giá)        |
| Sinh Học<br>Hiển thị                         |                        |                        |               |                      | e 🗇 🛱                   |           |                                                      |             |             |
| Thời gian: 10 phút - 9 câu hồi               | Sinh học               |                        |               |                      |                         |           |                                                      |             |             |
| Đề thi pdf<br>Hiến thị                       |                        |                        |               |                      | e 🗇 🛱                   |           |                                                      |             | 2           |
| Thời gian: 10 phút - 6 câu hỏi               | Ngữ Văn                |                        |               |                      |                         |           |                                                      |             |             |
| Đề số 3<br>Hiển thị                          |                        |                        |               |                      | A 🛈 🖸                   |           |                                                      |             |             |
| Thời gian: 10 phút - 2 câu hỏi               | Ngữ Văn                |                        |               |                      |                         |           |                                                      |             |             |

### 2.1 Thêm mới bài thi

✓ Bước 1 : Click vào nút thêm bài thi

| ™и́мо<br>12     Kiểm tra 30 phút (sá<br>Trung học phố thông Ng | ip diễn ra)<br>jã Sáu               |                              |                                    | Xuất dữ liệu kỳ thi 🖌 Chỉnh sửa                                                |
|----------------------------------------------------------------|-------------------------------------|------------------------------|------------------------------------|--------------------------------------------------------------------------------|
| Trang chủ Đề thi Hội đồng thi                                  | Điểm tiếp nhận Phiếu đăng ký dự thi | Danh sách thí sinh Bảng điểm | Quản lý điểm 🗸 🛛 Bài thi 🛛 Hỏi đáp | Lịch thi Cấu hình Báo cáo Xem thêm ~                                           |
| 🐵 Danh sách đề thi                                             |                                     | Thêm mới bài<br>thi          | Thêm bài thi Thêm mới để thi 🕶     | 1 người đã tham gia                                                            |
| Đề thi môn tiếng anh<br>Hiển thị                               |                                     |                              | A 🖞 🖸                              | Đánh giá:                                                                      |
| Thời gian: 10 phút - 7 câu hỏi                                 | Tiếng anh                           |                              |                                    | $\bigstar$ $\bigstar$ $\bigstar$ $\bigstar$ $\bigstar$ $\bigstar$ (0 dánh giá) |
| - Bài thi khối 10<br>Hiển thị                                  |                                     |                              | /00                                |                                                                                |
| Lịch sử, Ngữ văn, Tiếng anh                                    |                                     |                              |                                    | Bài thi                                                                        |
| Đề thi môn Văn<br>Hiến thị                                     |                                     |                              | <i>₽</i> û 12                      | Dartin                                                                         |
| Thời gian: 10 phút - 3 câu hồi                                 | Ngữ văn                             |                              |                                    | C₂.                                                                            |
| Đề thi lịch sử<br>Hiến thị                                     |                                     |                              | ∕₫⊠ ⊖                              |                                                                                |
| Thời gian: 10 phút - 2 câu hỏi                                 | Lịch sử                             |                              |                                    |                                                                                |

- ✓ Bước 2 :Form thêm mới hiển thị, nhập thông tin cần thiết để thêm mới 1 bài thi:
  - Nhập tên bài thi tổ hợp
  - Chọn khối lớp
  - Chọn bộ môn theo khối lớp đã chọn
  - Chọn thời gian
  - Check box hiển thị hoặc không hiển thị bài thi ra
  - Check box Đề tổ hợp dạng random tức là khi tạo bài thi random -> thí sinh đăng kí bài thi này hệ thống sẽ tự động chọn ngẫu nhiên cho thí sinh 1 đề trong tổng số đề có trong bài thi

- Sau khi điền đầy đủ các thông tin cần thiết=> Nhấn lưu lại để lưu hoặc chọn nút Đóng lại để hủy lưu

| Thêm bài thi tố hợp    | ×                |
|------------------------|------------------|
| Tên bài thi tố hợp (*) |                  |
| Tên bài thi            |                  |
| Chọn khối lớp (*)      |                  |
| Chọn khối lớp          | •                |
| Chọn bộ môn (*)        |                  |
| Chọn bộ môn            | •                |
| Thời gian              |                  |
| 20-12-2018 10:01       |                  |
| ✔Hiến thị              |                  |
| ■Đề tố hợp dạng Random |                  |
|                        | Đóng lại Lưu lại |

### 2.2 Sửa bài thi

✓ Bước 1: Trên trang danh sách chọn icon sửa

| 20 Kiểm tra 30 phút (sáp diễn ra)<br>Trung học phổ thông Ngã Sáu |                                         |                                          | Xuất dữ liệu kỳ thi 🖌 Chỉnh sửa      |
|------------------------------------------------------------------|-----------------------------------------|------------------------------------------|--------------------------------------|
| Trang chủ Đề thi Hội đồng thi Điểm tiếp nhận                     | Phiếu đăng ký dự thi Danh sách thí sinh | Bảng điểm Quản lý điểm v Bài thi Hỏi đáp | Lịch thi Cấu hình Báo các Xem thêm ~ |
| 幽 Danh sách đề thi                                               |                                         | Thêm bải thi Thêm mới đề thi •           | 1 người đã tham gia                  |
| Đề thi môn tiếng anh<br>Hiến thị                                 |                                         | Ø û Ø                                    | Đánh giá:                            |
| Thời gian: 10 phút - 7 câu hỏi                                   | Tiếng anh                               | Sữa bài thi                              | 🛠 🛠 🛠 🋠 🛠 (0 đánh giá)               |
| - Bài thi khối 10<br>Hiển thị                                    |                                         | /00                                      |                                      |
| Lịch sử, Ngữ văn, Tiếng anh                                      |                                         |                                          | DALAN                                |
| Đề thi môn Văn<br>Hiển thị                                       |                                         | 2012                                     |                                      |
| Thời gian: 10 phút - 3 câu hỏi                                   | Ngữ văn                                 |                                          | 6                                    |
| Đề thi lịch sử<br>Hiến thị                                       |                                         | / ☆ © ↔                                  |                                      |
| Thời gian: 10 phút - 2 câu hỏi                                   | Lịch sử                                 |                                          |                                      |

 Bước 2: Form sửa hiển thị các giá trị mặc đinh đã được tạo ban đầu, nhập các trường muốn thay đổi, nhấn lưu lại để sửa 1 bài thi, hoặc đóng lại hủy chỉnh sửa

### 2.3 Xoá bài thi

✓ Bước 1: Trên danh sách chọn icon xoá để xoá 1 bài thi.

| <sup>πιώνις</sup><br>20 Kiểm tra 30 phút (sắp diễn ra)<br>Trung học phổ thông Ngã Sáu |                                 |                                      |                   | Xuất dữ liệu kỳ thi 🥒 Chỉnh sửa                             |
|---------------------------------------------------------------------------------------|---------------------------------|--------------------------------------|-------------------|-------------------------------------------------------------|
| Trang chủ Đề thi Hội đồng thi Điểm tiếp nh                                            | ận Phiếu đăng ký dự thi Danh sá | ch thí sinh Bảng điểm Quản lý điểm ~ | Bài thi Hỏi đáp   | Lịch thi Cấu hình Bảo cáo Xem thêm ~                        |
| 😬 Danh sách đề thi                                                                    |                                 | Thêm bài thi                         | Thêm mới đề thi 🗕 | 1 người đã tham gia                                         |
| Đề thi môn tiếng anh<br>Hiển thị                                                      |                                 |                                      | e ii 2            | Đánh giá:                                                   |
| Thời gian: 10 phút - 7 câu hỏi                                                        | Tiếng anh                       |                                      |                   | $\bigstar \bigstar \bigstar \bigstar \bigstar (0$ đánh giá) |
| - Bài thi khối 10<br>Hiển thị                                                         |                                 |                                      | <b>*</b> 0 0      |                                                             |
| Lịch sử, Ngữ văn, Tiếng anh                                                           |                                 |                                      |                   | Bài thi                                                     |
| Đề thi môn Văn<br>Hiển thị                                                            |                                 | Xóa bài thi                          | 100               | Dartin                                                      |
| Thời gian: 10 phút - 3 câu hồi                                                        | Ngữ văn                         |                                      |                   | 2                                                           |
| Đề thi lịch sử<br>Hiển thị                                                            |                                 |                                      | ∥☆□□⊖             |                                                             |
| Thời gian: 10 phút - 2 câu hỏi                                                        | Lịch sử                         |                                      |                   |                                                             |
|                                                                                       |                                 |                                      |                   |                                                             |

 Bước 2: Trong popup xác nhận xóa, chọn xóa nếu muốn xóa bài thi, chọn hủy nếu muốn hủy thao tác xóa.

<u>Lưu ý</u> chỉ xóa được bài thi khi đã xóa hết các đề thi trong bài thi.

Nếu trong bài thi vẫn tồn tại đề thi hệ thống sẽ thông báo khi người dùng nhấn vào icon xóa "Bạn chưa xóa tất cả đề thuộc đề tổ hợp này"

## 2.4 Thêm mới đề thi trong bài thi

✓ B1: Nhấn icon thêm mới hình dấu + hệ thống sẽ hiển thị các dạng đề thi để lựa chọn: Đề thi nhập tay, đề thi pdf, đề thi từ

| Kiểm tra 30 phút (Đang diễn ra)     Trung học phố thông Ngã Sáu |                                         |                                           | Xuất dữ liệu kỳ thi 🖌 🖋 Chỉnh sửa         |
|-----------------------------------------------------------------|-----------------------------------------|-------------------------------------------|-------------------------------------------|
| Trang chủ Đề thi Hội đồng thi Điểm tiếp nhận                    | Phiếu đăng ký dự thi Danh sách thí sinh | Bảng điểm Quản lý điểm ~ Bài thi Hồi đáp  | b Lịch thi Cấu hình Báo các Xem thêm ∽    |
| 🛎 Danh sách đề thi                                              |                                         | Thêm bài thi Thêm mới để thì +            | 1 người đã tham gia                       |
| Đề thi môn tiếng anh<br>Hiến thị                                |                                         | ≠ 亩 12                                    | Thêm mới đề                               |
| Thời gian: 10 phút - 7 câu hỏi                                  | Tiếng anh                               |                                           | thi trong bài thi <sup>(0 dánh giá)</sup> |
| - Bải thi khối 10<br>Hiến thị                                   |                                         | Dề thi nhập tay                           |                                           |
| Lịch sử, Ngữ văn, Tiếng anh                                     |                                         | Đề thi PDF<br>Đề thi từ ngân hàng câu hỏi |                                           |
| Hiến thị                                                        |                                         | مه التاحي                                 |                                           |
| Thời gian: 10 phút - 3 câu hỏi                                  | Ngữ văn                                 |                                           | bài thi tổ hợp                            |
| Đề thi lịch sử<br>Hiển thị                                      |                                         | 2 ₫ 🛚 ⊖                                   |                                           |
| This size, 40 able to see bit                                   | Lich où                                 |                                           |                                           |

- ✓ B2: Chọn loại đề thi muốn thêm
- ✓ B3 : Form thêm mới hiển thị, nhập thông tin cần thiết nhấn lưu lại để thêm mới, hoặc nhấn button ' quay lại danh sách' để quay lại danh sách đề thi

### Lưu ý : Trong form thêm mới đề thi

- Checkbox "hiển thị" khi muốn hiển thị đề thi trong kì thi
- Checkbox " cho xem đáp án" khi thí sinh làm bài thi xong sẽ được xem đáp án của đề thi
- Checkbox " đổi thứ tự đáp án" tức là đảo thứ tự các đáp án trong mỗi câu hỏi
- Checkbox " công khai cho tất cả" khi muốn hiển thị đề thi cho tất cả các tài khoản
- Checkbox "không trùng lặp câu hỏi" đối với đề thi từ ngân hàng câu hỏi, tức là các bộ đề trong đề thi không lặp lại câu hỏi của nhau

# 2.4.1 Thêm câu hỏi trong đề thi nhập tay

✓ B1. Trong form thêm mới đề thi/Click vào button thêm câu hỏi ở cuối trang

| Trung học phố thông                         | (Đang diễn ra)<br>Ngã Sáu                                            |                                             |                       |                 | Xuất d              | tữ liệu kỷ thi 🕜 Chỉnh sửa |  |
|---------------------------------------------|----------------------------------------------------------------------|---------------------------------------------|-----------------------|-----------------|---------------------|----------------------------|--|
| Trang chủ Đề thi Hội đồng t                 | hi Điểm tiếp nhận Phiếu đăng ký                                      | dự thi Danh sách thí sinh Bản               | g điểm Quản lý điểm 🗸 | Bài thi Hồi đáp | Lịch thi Cấu hình   | Báo các Xem thêm v         |  |
| Mă HTML 🖻 🔍 bà B I<br>Phông + Cõ + Line Hei | U 5 ×₂ ײ   I <sub>X</sub>   Ξ ≔   ≢ ≢   ୬୨<br>• ] 🖾 🕮 🖬 🖬 🖬 🗭 Ø ☶• ≣ | ೫ ■ Ξ Ξ Ξ ∞ ⊲ № Bi<br>⊕ Ω \$ ₩ fx 및 ℝ Δ· Δ· | nh thư 👻              |                 |                     |                            |  |
|                                             |                                                                      | Quay lại danh sách                          | nông tin cơ bản       |                 |                     |                            |  |
| Đề thi lịch sủ                              | 9                                                                    |                                             |                       |                 |                     |                            |  |
| Bài thi tố hợp                              | Khối lớp (*)                                                         | Môn học (*)                                 | Chủ đề (*)            | I               | liến thị            |                            |  |
| Bài thi khối 10                             | Khối 10                                                              | ▼ Lịch sử                                   | ▼ Lịch sử 10          | • • •           | ho xem đáp án       |                            |  |
| Thời gian làm bài (*)                       | Thời gian tối thiểu nộp bài                                          | Thời gian bắt đầu                           | Thời gian kết thúc    |                 | ông khai cho tất cả |                            |  |
| 10                                          |                                                                      | 20-12-2018 10:10                            | 22-12-2018 10:05      | Ánh             | đại diện            |                            |  |
| Số lượt làm bài                             | Mật khẩu                                                             | Phương thức tính điểm                       | Tính hệ số            |                 |                     |                            |  |
| 1                                           |                                                                      | 10                                          | • 0,01                | · c             | hon file upload     |                            |  |
|                                             |                                                                      |                                             |                       | Tìr             | n Flickr Q          |                            |  |
| Tạo bộ đề mẫu: 1                            | Tao<br>Thêm mới câu hỏi                                              |                                             |                       |                 |                     |                            |  |

✓ B2. Hệ thống sẽ hiển thị các dạng câu hỏi /người dùng chọn dạng câu hỏi trong danh sách hiển thị để thêm mới câu hỏi

| 3 Kiểm tra 30 phút (∉<br>Trung học phổ thông N                               | iang diễn ra)<br>gã Sáu                               |                                              |                        |                 | Xuất                                      | t đữ liệu kỷ thi 🥒 |
|------------------------------------------------------------------------------|-------------------------------------------------------|----------------------------------------------|------------------------|-----------------|-------------------------------------------|--------------------|
| chủ Đề thi Hội đồng thi                                                      | Điểm tiếp nhận Phiếu đăng ký                          | dự thi Danh sách thí sinh Bả                 | ng điểm Quản lý điểm 🗸 | Bài thi Hồi đáp | Lịch thi Cấu hình                         | n Báocác )         |
| Mâ HTML   🗈   Q, b <sub>a</sub>   B <i>I</i> <u>U</u><br>ông 🔹 Cõ 🔹 Line Hei | 5 ×₂ ×*   J₂   Ξ Ξ   ± ±   ??<br>• □ 競 □ 비 聞 □ 0 ⊞• ≣ | 55 E = = = ∞ ∞ ≈ ► B<br>☉ Ω © E fx E E Δ • Ω | nh thư                 |                 |                                           |                    |
|                                                                              |                                                       | Quay lại danh sách T                         | hông tin cơ bản        |                 |                                           |                    |
| Đề thi lịch sử                                                               |                                                       |                                              |                        |                 |                                           |                    |
| Bài thi tố hợp                                                               | Khối lớp (*)                                          | Môn học (*)                                  | Chủ đề (*)             | $\checkmark$    | Hiển thị                                  |                    |
| Bài thi khối 10                                                              | Khối 10                                               | ▼ Lịch sử                                    | ▼ Lịch sử 10           |                 | Cho xem đáp án                            |                    |
| Thời gian làm bài (*)                                                        | Thời gian tối thiểu nộp bài                           | Thời gian bắt đầu                            | Thời gian kết thúc     |                 | Đôi thứ tự dap an<br>Công khai cho tất cả |                    |
| 10                                                                           |                                                       | 20-12-2018 10:10                             | 22-12-2018 10:05       | Ánh             | n đại diện                                |                    |
| Số lượt làm bài                                                              | Mật khấu                                              | Phương thức tính điểm                        | Tinh hệ số             |                 |                                           |                    |
| 1<br>Câu hỏi lựa chọn 1 đáp án                                               |                                                       | 10                                           | • 0,01                 | •               | Chon file upload                          |                    |
| Câu hỏi lựa chọn nhiều đáp án                                                |                                                       |                                              |                        |                 |                                           |                    |
| Câu hỏi lựa chọn đúng sai                                                    |                                                       |                                              |                        |                 |                                           |                    |
| Điền từ vào chỗ trống                                                        |                                                       |                                              |                        | TÌ              | m Flickr Q                                |                    |
| Câu hỏi tự luận                                                              |                                                       |                                              |                        |                 |                                           |                    |
| Câu hỏi dạng gạch chân                                                       |                                                       |                                              |                        |                 |                                           |                    |
| Câu hỏi dạng nối chéo                                                        |                                                       |                                              |                        |                 |                                           |                    |
|                                                                              |                                                       |                                              |                        |                 |                                           |                    |
| Cau hoi dạng dọc hiệu                                                        |                                                       |                                              |                        |                 |                                           |                    |
✓ B3. Nhập nội dung câu hỏi, đáp án, lời giải( nếu có) => tick chọn đáp án đúng => lưu lại

Hiện tại hệ thống có những dạng câu hỏi nhập tay cũng như cách nhập như sau
Câu hỏi lựa chọn 1 đáp án

| 1: Nhập nội dung |  |
|------------------|--|
| 🔵 Đáp án 1       |  |
| 🔿 Đáp án 2       |  |
| 🔿 Đáp án 3       |  |
| 🔿 Đáp án 4       |  |
| Thêm đáp án      |  |
|                  |  |

B1: Người dùng click vào phần chữ mờ "Nhập nội dung" để nhập nội dung của câu hỏi

B2: Người dùng click vào phần chữ mờ "Đáp án 1,2,3..." để nhập đáp án của câu hỏi

B3: Nhấn nút "thêm đáp án " nếu muốn bổ xung thêm đáp án cho câu hỏi. hệ thống đang để mặc đinh là 4 đáp án. Hoặc nhấn vào icon xóa để xóa bót các đáp án

B4: Tick chọn vào đáp án đúng

B5: Nhập nội dung lời giải nếu có

Câu hỏi lựa chọn nhiều đáp án: Tương tự cách nhập như câu 1 đáp án. Đối với đáp án người dùng bắt buộc phải tick chọn số đáp án đúng >=2

| 1: Nhập nội dung |  |
|------------------|--|
| Dáp án 1         |  |
| Dáp án 2         |  |
| Dáp án 3         |  |
| Dáp án 4         |  |
| Thêm đáp án      |  |
| Nhập lời giải    |  |
|                  |  |
|                  |  |

Câu hỏi lựa chọn đúng sai

2

| Lo'i dial chi fiêt | <b>D</b> /        | Trong số                                                                         |                                                                                           |
|--------------------|-------------------|----------------------------------------------------------------------------------|-------------------------------------------------------------------------------------------|
|                    | Đùng 🔻            | inoing oo                                                                        |                                                                                           |
| Lời giải chi tiết  | Đúng 🔻            | Trọng số                                                                         |                                                                                           |
| Lời giải chi tiết  | Đúng 🔻            | Trọng số                                                                         |                                                                                           |
|                    |                   |                                                                                  |                                                                                           |
|                    | Lời giải chi tiết | Lời giải chi tiết Đúng v<br>Lời giải chi tiết Đúng v<br>Lời giải chi tiết Đúng v | Lời giải chi tiết     Đùng v     Trọng số       Lời giải chi tiết     Đùng v     Trọng số |

B1: Click chuột vào phần chữ mờ "Nhập nội dung" để nhập nội dung câu hỏi
 B2: Click chuột vào phần chữ mờ "Tiều đề lựa chọn" để nhập nội dung câu lựa chọn. Có thể nhập lời giải ở phần "lời giải chi tiết" nếu có

B3: Tick chọn đáp án Đúng/Sai. Hệ thống đang để mặc định đáp án là Đúng

B4: Nhấn nút "Thêm đáp án" nếu muốn thêm đáp án cho câu hỏi hoặc click vào biểu tượng xóa để xóa bớt các câu lựa chọn

## <u>Ví dụ</u>

| Nhà văn còn có bút danh khác là Mặc Nam | Sai, có bút danh khác nhưng không phải là Mặc Nam            | Sai  | ٣ | Trọng số |
|-----------------------------------------|--------------------------------------------------------------|------|---|----------|
| Nhà văn sinh ra và lớn lên ở Hà Nội     | Đúng, nhà văn sinh ra và lớn lên ở Lò Đúc- Hoàn Kiếm- Hà Nội | Đúng | • | Trọng số |
| Tiêu đề lựa chọn                        | Lời giải chi tiết                                            | Đúng | • | Trọng số |
| Thêm đán án                             |                                                              |      |   |          |

## Câu hỏi khoanh tròn và chọn 1 đáp án đúng

| Danh sách từ (ngăn cách bởi dấu @) | Danh sách lựa chọn (ngăn cách bởi dấu @) | Đáp án 🏾 🏛 |
|------------------------------------|------------------------------------------|------------|
| Danh sách từ (ngăn cách bởi dấu @) | Danh sách lựa chọn (ngăn cách bởi dấu @) | Đáp án 🏛   |
| Danh sách từ (ngăn cách bởi dấu @) | Danh sách lựa chọn (ngăn cách bởi dấu @) | Đáp án 🛍   |
| Thêm đáp án Nhập danh sácl         | n từ Nhập danh sách                      | Xóa đáp án |
| Nhập lời giải khoanh tròn          | lựa chọn                                 |            |

B1: Click chuột vào phần chữ mờ "Nhập nội dung" để nhập nội dung của câu hỏi

B2: Click vào phần chữ mờ "Danh sách từ" để nhập danh sách các từ, các câu ngăn cách nhau bởi dấu @

B3: Click chuột vào phần chữ mờ "Danh sách lựa chọn" để nhập các lựa chọn . Danh sách các lựa chọn ngăn cách nhau bởi dấu @

B4: Nhập đáp án: Số thứ tự của từ/câu - số thứ tự của lựa chọn

B5: Nhấn nút "Thêm đáp án" để thêm câu hỏi lựa chọn hoặc click icon xóa để xóa câu lựa chọn. Nhập lời vào ô lời giải nếu có

## <u>Ví dụ</u>

| <ol> <li>Khoanh tròn và chọn đáp án sao cho có nghĩa</li> </ol> |                                          |        |     |
|-----------------------------------------------------------------|------------------------------------------|--------|-----|
| Hôm qua@Hôm nay@Ngày mai@Bây giờ                                | Là thứ hai@Không có gì@Trời mưa          | 1-1    |     |
| How old are you@Are you or@Thanks                               | No@Hello@Welcome@m fine                  | 2-3    |     |
| Danh sách từ (ngăn cách bởi dấu @)                              | Danh sách lựa chọn (ngăn cách bởi dấu @) | Đáp án | - 1 |
| Thêm đáp án<br>Nhập lời giải                                    | Vị trí câu khoanh tròn<br>và đáp án      |        |     |
|                                                                 |                                          |        |     |
|                                                                 |                                          |        |     |

## Câu điền từ vào chỗ trống

| Cách nhập ký hiệu chố trồng: [% số thứ tự c | hồ trông 1, 2%], tương ứng với đáp án 1,2 | Xoa cau hoi |
|---------------------------------------------|-------------------------------------------|-------------|
| Dáp án 1                                    | Trọng số                                  |             |
| Thêm đáp án                                 |                                           |             |
| Nhập lời giải                               |                                           | Xóa đáp án  |
|                                             |                                           |             |
|                                             |                                           |             |

B1: Click chuột vào phần chữ mờ "Nhập nội dung" để nhập nội dung của câu hỏi. Cách nhập kí hiệu chỗ : [số thự tự chỗ trống 1,2....] tương ứng với đáp án 1,2..

B2: Click chuột vào phần chữ mờ "Đáp án 1,2.." Để nhập nội dung đáp án

B3: Click nút Thêm đáp án để bổ xung đáp án cho câu hỏi hoặc click biểu tượng xóa để xóa đáp án hoặc câu hỏi

B4: Nhập nội dung lời giải vào ô lời giải nếu có

## <u>Ví dụ</u>

| n |    |    |
|---|----|----|
| ā | àn | àn |

### Câu hỏi tự luận

| 1: Nhập nội dun | 1 |
|-----------------|---|
| Thêm lời giải   |   |

B1: Click chuột vào phần chữ mờ "Nhập nội dung" để nhập nội dung của câu hỏi

B2: Click vào nút "Thêm lời giải" hệ thống sẽ hiển thị ô nhập lời giải

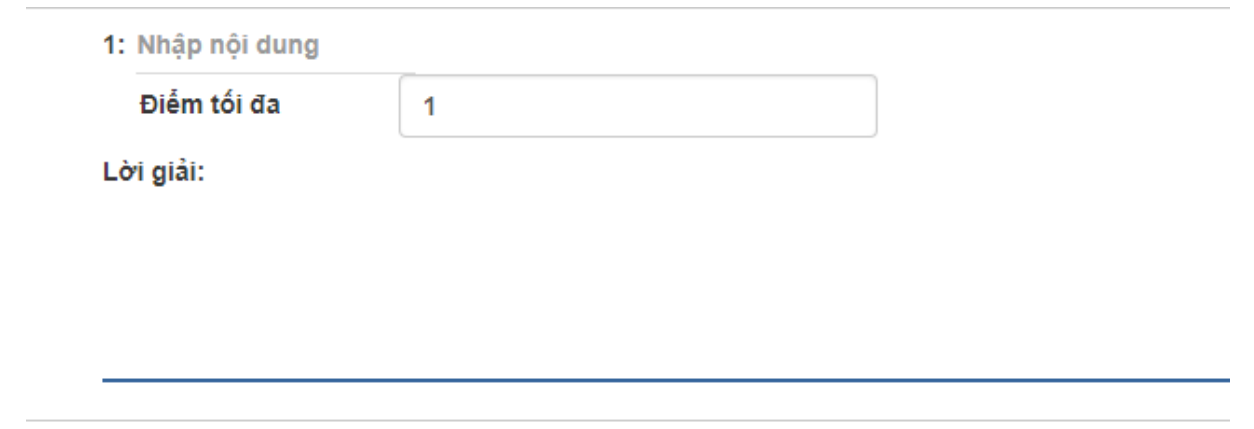

B3: Nhập điểm tối đa cho câu

#### Câu hỏi dạng gạch chân

| Nhập nội dung câu hỏi                  | Xóa câu hồi                    |
|----------------------------------------|--------------------------------|
| Danh sách từ (ngăn cách bởi dấu @)     | Đáp án 💼                       |
| Thêm đáp án Nhập danh sách từ lựa chọn | Nhập vị trí<br>đáp án Xóa Danh |
| Nhập lới giai                          | sách lựa cho                   |

B1: Click chuột vào phần chữ mờ "Nhập nội dung" để nhập nội dung của câu hỏi

B2: Click chuột vào phần chữ mờ "Danh sách từ" để nhập danh sách các từ, câu lựa chọn. và ngăn cách nhau bởi dấu @

B3: Nhập đáp án => nhập thứ tự của vị trí đáp án đúng

B4 : Nhấn nút "Thêm đáp án" bổ xung thêm các câu lựa chọn khác hoặc nhấn vào biểu tượng xóa để xóa các câu lựa chọn

B5 : Nhập lời giải vào ô lời giải nếu có

### <u>Ví dụ</u>

| appeared way see the second second se |                                   |
|----------------------------------------------------------------------------------------------------|-----------------------------------|
| prov <u>ed@</u> survey <u>ed@</u> discuss <u>ed@</u> fain <u>ed</u>                                                                                                    | Đáp án đúng<br>vị trí số 3 Pán án |
| Thêm đáp án                                                                                                    | Đáp án vị<br>trí số 4             |
| Nhân lời giải                                                                                                    |                                   |

Câu hỏi dạng nối chéo

| Câu hỏi 1     | Câu trả lời 1 |               |
|---------------|---------------|---------------|
| Thêm đáp án   |               | Xóa dòng câu  |
| Nhập lời giải |               | hỏi và đáp án |
|               |               |               |

B1: Click vào phần chữ mờ "Nhập nội dung" để nhập nội dung của đề

B2: Click vào phần chữ mờ "Câu hỏi 1" để nhập nội dụng của câu hỏi=> Click vào phần chữ mờ "Câu trả lời 1" để nhập đán án của câu hỏi 1

B3: Nhấn nút Thêm đáp án để thêm những câu hỏi mới. Hoặc nhấn vào biểu tượng xóa để xóa

B4: Nhập lời giải vào ô Nhập lời giải nếu có

# <u>Ví dụ</u>

| Thạch Lam  |               |   |
|------------|---------------|---|
|            | Hai Đứa Trẻ   | 1 |
| Ngô Tất Tố | Tắt Đèn       | Û |
| Câu hỏi 4  | Câu trả lời 4 | Û |
| Câu hỏi 5  | Câu trả lời 5 | _ |

Câu hỏi đọc hiểu

| Nội dung      | Nhậ | p nội dung |                         |             |       |
|---------------|-----|------------|-------------------------|-------------|-------|
| Câu hỏi 1     |     |            | Nhập nội dung<br>đáp án | Nhận biết   | T     |
|               |     | Lựa chọn 1 |                         |             |       |
| Câu hỏi 2     |     |            |                         | Nhận biết   | + -   |
|               |     | Lựa chọn 1 |                         | Xóa đ       | áp án |
| Thếm câu hỏi  |     |            |                         | Thêm đáp án | + -   |
| Nhập lời giải |     |            |                         |             |       |

B1: Click chuột vào phần chữ mờ "Nhập nội dung" Để nhập tiêu đề cho câu hỏi

B2: Click chuột vào phân chữ mờ "Câu hỏi 1" để nhập nội dung câu hỏi 1 => Click vào phần chữ mờ "Lựa chọn 1" để nhập đán án

B3: Click vào biểu tượng dấu "+" để thêm đáp án hoặc biểu tượng dấu "-" để xóa bót đáp án

B4: Tick chọn đáp án đúng

B5: Nhấn nút Thêm câu hỏi để bổ xung thêm câu hỏi

<u>Ví dụ</u>

| Before Jean's fathe  | er passed away | r, her mother used to                              | Nhân biết    | •        |
|----------------------|----------------|----------------------------------------------------|--------------|----------|
|                      |                |                                                    | i ingir biot |          |
|                      | ۲              | work outside the home                              |              |          |
|                      | 0              | be a housewife                                     |              | <b>a</b> |
|                      |                | support the family alone                           |              |          |
|                      | $\odot$        | work as a secretary                                |              |          |
|                      |                |                                                    |              | + -      |
| Which is not referre | ed to Jean?    |                                                    | Thông hiếu   | •        |
|                      |                |                                                    |              |          |
|                      | ۲              | She was a responsible girl.                        |              |          |
|                      |                | She never helped her mother with household chores. |              | <b>a</b> |
|                      | $\odot$        | She often did well at school.                      |              |          |
|                      |                | She went to high school.                           |              |          |
|                      |                |                                                    |              | + -      |
| Thêm sêu l           | L 2:           |                                                    |              |          |
| Them cau             | noi            |                                                    |              |          |
|                      |                |                                                    |              |          |

## 2.4.2 Thêm câu hỏi Nhập từ excel trong đề thi nhập tay

| Bài thi tổ hợp        | Khối lớp (*)                | Môn học <i>(*)</i>    | Chủ đề (*)         | 🗹 Hiển thị                                                          |
|-----------------------|-----------------------------|-----------------------|--------------------|---------------------------------------------------------------------|
| Bài thi khối 10       | Khối 10 👻                   | Lịch sử 💌             | Lịch sử 10         | 🛫 Cho xem đáp án                                                    |
| Thời gian làm bài (*) | Thời gian tối thiểu nộp bài | Thời gian bắt đầu     | Thời gian kết thúc | <ul> <li>Đổi thứ tự đáp án</li> <li>Công khai cho tất cả</li> </ul> |
| 10                    |                             | 20-12-2018 10:10      | 22-12-2018 10:05   | Ảnh đại diện                                                        |
| Số lượt làm bài       | Mật khẩu                    | Phương thức tính điểm | Tính hệ số         |                                                                     |
| 1                     |                             | 10 •                  | 0,01               | ▼ Chọn file upload                                                  |
|                       |                             |                       |                    | Tim Flickr. Q                                                       |
| Tạo bộ đề mẫu: 1      | Тао                         |                       |                    |                                                                     |

- ✓ B1: Trong form thêm mới đề thi => Nhấn nút "Nhập từ excel" ở cuối trang
- ✓ B2.Hiển thị form nhập câu hỏi từ file excel: Chọn dạng câu hỏi => chọn tệp tải lên và nhấn " thêm" hoặc chọn " đóng" để hủy chọn nhập câu hỏi từ file

#### Lưu ý:

File tải lên cần theo đúng biểu mẫu chuẩn, người dùng nhấn vào button" lấy file mẫu" để tải file mẫu về và nhập

Trong file excel nhập câu hỏi-> Đối với câu hỏi lựa chọn nhiều đáp án đúng các đáp án sẽ ngăn cách nhau bơi dấu @

## 2.4.3 Tạo bộ đề mẫu trong đề thi

| Giới thiệu            |                             |                       |                    |                      |
|-----------------------|-----------------------------|-----------------------|--------------------|----------------------|
| ài thi tố hợp         | Khối lớp (*)                | Môn học (*)           | Chủ đề (*)         | ✓ Hiến thị           |
| Bài thi khối 10       | Khối 10 👻                   | Lịch sử 💌             | Lịch sử 10         | ✓ Cho xem đáp án     |
| 'hời gian làm bài (*) | Thời gian tối thiểu nộp bài | Thời gian bắt đầu     | Thời gian kết thúc | Công khai cho tất cả |
| 10                    |                             | 20-12-2018 10:10      | 22-12-2018 10:05   | Ánh đại diện         |
| iố lượt làm bài       | Mật khẩu                    | Phương thức tinh điểm | Tinh hệ số         |                      |
| 1                     |                             | 10 *                  | 0,01               | Chon file unload     |
|                       |                             |                       |                    | Tim Flickr Q         |
| ao bộ đề mẫu: 1       | Тао                         |                       |                    |                      |

- ✓ B1. Nhập số đề mẫu muốn tạo vào ô "Tạo bộ đề mẫu"
- ✓ B2. Nhấn nút "tạo", sau khi tạo đề mẫu thành công hệ thống sẽ hiển thị ra danh sách các đề mẫu

| o bộ đề mẫu: 3 Tạo |           |              |                    |                                   |
|--------------------|-----------|--------------|--------------------|-----------------------------------|
| Danh sách đề mẫu   |           |              |                    |                                   |
| Tên đề thi         | Mã đề thi | Số người thi | Điểm trung<br>bình | Tùy chọn                          |
| Đề mẫu số 1        | 782       | 0            | 0                  | Phiếu làm bài   Phiếu soi   In đề |
| Đề mẫu số 2        | 545       | 0            | 0                  | Phiếu làm bài   Phiếu soi   In đề |
|                    | 378       | 0            | 0                  | Phiếu làm bài I Phiếu soi I In đề |

## 2.4.4 Thêm câu hỏi trong đề pdf

- ✓ B1. Nhập các thông tin trong form thêm câu hỏi: Kiểu câu hỏi, số lượng câu hỏi, số đáp án, kiểu đáp án
- ✓ B2. Nhấn button " thêm" để thêm câu hỏi vừa tạo hoặc nhấn button" Xóa" để xóa số câu hỏi đã nhập ở B1

|   | Thêm câu hỏi          |                   |  |
|---|-----------------------|-------------------|--|
| • | 🛿 Số lượng câu hỏi: 7 |                   |  |
|   | Kiểu câu hỏi          | Chọn một đáp án 🔹 |  |
|   | Số lượng câu hỏi      | 1                 |  |
| l | Số đáp án             | 4 🔻               |  |
|   | Kiểu đáp án           | Chữ hoa 🔻         |  |
|   | + THÊM                | × XÓA             |  |

✓ B3: Tick chọn vào mỗi đáp án đúng

## 3. Hội đồng thi

Trong trang chi tiết kì thi, click chọn menu Hội đồng thi, hệ thống sẽ hiển thị ra danh sách hội đồng thi nếu có.

- Kì thi, kiểm tra cấp trường lớp sẽ không có hội đồng thi

| <sup>™ảng</sup> Kiểm tra 3<br>20 Trung học p            | 30 phú<br>bhổ thông | t (Đang d<br>g Ngã S | tiễn ra)<br>iấu                     |                               |                    |           |                |         |          |             | Xuất dữ                        | liệu kỷ thi 🖌 🖋 C           | Chỉnh sửa        |
|---------------------------------------------------------|---------------------|----------------------|-------------------------------------|-------------------------------|--------------------|-----------|----------------|---------|----------|-------------|--------------------------------|-----------------------------|------------------|
| Trang chủ Đề thi                                        | Hội đồng            | thi Đi               | iểm tiếp nhận                       | Phiếu đăng ký dự thi          | Danh sách thí sinh | Bảng điểm | Quản lý điểm 🗸 | Bài thi | Hỏi đáp  | Lịch thi    | Cấu hình                       | Báo cáo Xe                  | m thêm ~         |
| Bộ lọc<br>Nhập mã<br>Nhập mã                            | <                   | Danh s               | <b>ách hội đồng</b><br>Sắp xêp theo | <b>j thi</b> — 1 kết quả<br>▼ |                    |           |                |         |          | Thêm<br>đồn | mới hội<br>g thi               | ÷                           | Thêm mới<br>20 🔻 |
| Nhập tên                                                |                     | M                    | ä Tên                               |                               |                    | м         | ô tầ           | Đị      | a chỉ    | Xe          | m chi tiết                     | Hài                         | nh động          |
| Nhập tên<br>Địa chỉ<br>Nhập địa chỉ cần tìm<br>Tim kiểm |                     | H                    | D1 THP                              | r Ngã Sáu                     |                    | -         |                | Hâ      | iu Giang | hộ          | i đông thi<br>Chỉnh<br>hội đồr | sửa<br>ig thi<br>Xóa<br>đồn | hội<br>g thi     |

### 3.1 Thêm mới hội đồng thi

- ✓ Bước 1: Nhấn nút thêm mới⇒ hệ thống hiển thị form thêm mới
- ✓ Bước 2: Điền các thông tin trong form thêm mới(những trường có dấu \* là bắt buộc nhập) => nhấn nút Lưu lại để lưu thông tin hoặc nút Đóng lại để hủy tạo mới

| 🌣 Thêm mới           | ×                     |
|----------------------|-----------------------|
| Tên hội đồng thi (*) |                       |
| Mã hội đồng thi (*)  | Chủ tịch hội đồng (*) |
|                      |                       |
| Điện thoại (*)       | Email (*)             |
| Địa chỉ (*)          |                       |
|                      |                       |
| Mô tả                |                       |
|                      |                       |
|                      |                       |
|                      | Đống lại Lưu lại      |

### 3.2 Chỉnh sửa thông tin hội đồng thi

 Nhấn icon sửa=> Hệ thống hiển thị form chỉnh sửa với thông tin mặc đinh được tạo ban đầu ✓ Chọn thông tin cần chỉnh sửa rồi nhấn lưu lại để cập nhật thông tin mới, hoặc chọn đóng lại để hủy chỉnh sửa

| Chỉnh sửa            | X                           |
|----------------------|-----------------------------|
| Tên hội đồng thi (*) |                             |
| THPT Ngã Sáu         |                             |
| Mã hội đồng thi (*)  | Chủ tịch hội đồng (*)       |
| HD1                  | Nguyễn Mạnh Trường          |
| Điện thoại (*)       | Email (*)                   |
| 0988880687           | truong.nguyenmanh@yahoo.com |
| Địa chỉ (*)          |                             |
| Hậu Giang            |                             |
| Mô tả                |                             |
|                      |                             |
|                      |                             |
|                      |                             |
|                      | Đông lại Lưu lại            |

✓ Lưu ý: Mã hội đồng thi là không chỉnh sửa được

### 3.3 Xoá hội đồng thi

- ✓ Click vào icon xoá, hệ thống hiển thị popup xác nhận
- Trong popup xác nhận chọn xóa nếu muốn xóa hội đồng thi, chọn hủy nếu muốn hủy hành động xóa

#### 3.4 Bộ lọc tìm kiếm

- Tìm kiếm thông tin của hội đồng thi dựa vào các trường thông tin có bên bộ lọc: Mã hội đồng thi, tên hội đồng thi, địa chỉ
- ✓ Hệ thống hiển thị kết quả tìm kiếm

## 3.5 Xem chi tiết hội đồng thi

- ✓ Cách 1: click vào icon xem chi tiết
- ✓ Cách 2: click vào tên 1 hội đồng thi
- $\Rightarrow$  Hệ thống lik sang trang chi tiết của 1 hội đồng thi

| HD1<br>HG / Kiểm tra 30 phút                                                |       |          |                  |                    |             |      |              |                       |          |           | 🖋 Chỉnh sửa |
|-----------------------------------------------------------------------------|-------|----------|------------------|--------------------|-------------|------|--------------|-----------------------|----------|-----------|-------------|
| Trang chủ Thí sinh Chuẩn bị v Tổ chức thi v Tổng kết v Người dùng Thông báo |       |          |                  |                    |             |      |              |                       |          |           |             |
| Bộ lọc <                                                                    | Danh  | sách thí | sinh — 2 kết quả |                    |             |      |              |                       |          |           |             |
| Số bảo danh                                                                 | Sắp > | kêp theo | 🔹 🕹 In danh sách | 0                  |             |      |              |                       |          |           | 20 🔻        |
| Nhập số báo danh                                                            |       |          |                  |                    |             |      |              |                       |          |           |             |
| Họ và tên                                                                   |       | Số       | - 4 · 4 · - ·    |                    |             | Giới | Mã điểm tiếp |                       | Địa điểm |           |             |
| Nhập tên đầy đủ của bạn                                                     | STT   | phieu    | Sö bào danh      | Họ tên             | Số CMND     | tinh | nhận         | Môn học đáng kỳ       | thi      | Phong thi | Hành động   |
| Số CMND                                                                     | 1     | 002      | 01001602160702   | Trần Ngọc Châu Anh | 03333301000 | Nữ   | -            | Đề thi môn toán       | DD1      | 101       | 0 🔒         |
| Nhập số CMND của bạn                                                        | 2     | 001      | 01001602160703   | NGUYĚN THỊ         | 133000001   | Nữ   | -            | Đề thi môn toán,Đề số | DD1      | 101       | 0 😝         |
| Trạng thải số bảo danh                                                      |       |          |                  | NHUNG              |             |      |              | 3                     |          |           |             |
| Tất cả 🔻                                                                    |       |          |                  |                    |             |      |              |                       |          |           |             |
| Tìm kiếm                                                                    |       |          |                  |                    |             |      |              |                       |          |           |             |

## 3.5.1 Menu Thí sinh

| HD1<br>HG / Kiểm tra 30 phút |        |          |                  |                                  |             |      |              |                       |                                |                    | 🖋 Chỉnh sửa |
|------------------------------|--------|----------|------------------|----------------------------------|-------------|------|--------------|-----------------------|--------------------------------|--------------------|-------------|
| Trang chủ Thí sinh Chuẩ      | n bị 🗸 | Tổ chức  | thi v Tổng kết   | <ul> <li>Người dùng T</li> </ul> | Thông báo   |      |              |                       |                                |                    |             |
|                              |        |          |                  |                                  |             |      |              |                       |                                |                    |             |
| Bộ lọc <                     | Danh   | sách thí | sinh — 2 kết quả | In dan                           | h sách thí  |      |              |                       | In p                           | hiếu báo<br>dự thi |             |
| Số báo danh                  | Såp>   | kêp theo | 🔹 In danh sách   | 2                                |             |      |              |                       |                                | ağı an             | 20 🔻        |
| Nhập số báo danh             |        |          |                  |                                  |             |      |              |                       |                                |                    |             |
| Họ và tên                    |        | Só       |                  |                                  | - (         | Giới | Mã điểm tiếp |                       | Địa điểm                       |                    |             |
| Nhập tên đầy đủ của bạn      | STT    | phieu    | Sõ bào danh      | Họ tên                           | Số CMND     | tinh | nhận         | Môn học đáng ký       | thi                            | Phong thi          | H. th động  |
| Số CMND                      | 1      | 002      | 01001602160702   | Trần Ngọc Châu Anh               | 03333301000 | Nữ   | -            | Đề thi môn toán       | DD1                            | 101                | 0 è         |
| Nhập số CMND của bạn         | 2      | 001      | 01001602160703   | NGUYĚN THỊ                       | 133000001   | Nữ   | -            | Đề thi môn toán,Đề số | DD1                            | 101                | 0           |
| Trạng thải số bảo danh       |        |          |                  | NHUNG                            |             |      |              | 3                     |                                |                    |             |
| Tất cả 🔹                     |        |          |                  |                                  |             |      |              | Xem                   | n chi tiết thô<br>tin thí sinh | ng                 |             |
| Tîm kiếm                     |        |          |                  |                                  |             |      |              |                       |                                |                    |             |

Trong trang chi tiết của hội đồng thi, chọn menu " Thí sinh"

Thí sinh sau khi được xếp vào hội đồng thi sẽ hiển thị ở menu này

- *In danh sách thí sinh*: Nhấn button " in danh sách" để in danh sách thí sinh trong hội đồng thi
- Bộ lọc danh sách thí sinh: Nhập các thông tin trong các ô textbox hoặc chọn các thông tin trong combobox để tìm kiếm thông tin
- In phiếu báo dự thi
  - Thí sinh sau khi được xếp phòng thi, địa điểm thi và đánh số báo danh sẽ in được phiếu báo dự thi
  - $\circ~$  Click vào icon in để in phiếu báo dự thi cho thí sinh

## 3.5.2 Menu chuẩn bị

## 3.5.2.1 Địa điểm thi

Trong trang chi tiết của hội đồng thi, chọn menu Chuẩn bị=> chọn địa điểm thi

## • Thêm mới địa điểm thi bằng tay

Nhấn button " thêm mới", nhập các thông tin trong form thêm mới rồi nhấn lưu lại để thêm mới hoặc nhân đóng lại để hủy

| 🌣 Thêm mới              | ×                |
|-------------------------|------------------|
| Tên địa điểm <i>(*)</i> |                  |
| Mã địa điểm <i>(*)</i>  | Trạng thái       |
|                         | Hoạt động 🔹      |
| Tỉnh thành              | Quận huyện       |
| Chọn 💌                  | Quận huyện 🔹     |
| Địa chỉ                 |                  |
|                         |                  |
|                         |                  |
|                         | Đóng lại Lưu lại |

#### • Thêm mới địa điểm thi từ file excel

Nhấn button " nhập dữ liệu từ excel", chọn file tải lên rồi nhấn lưu lại để thêm mới hoặc chọn đóng lại để hủy thêm mới

| Nhập dữ liệu từ excel                                                             | ×                |
|-----------------------------------------------------------------------------------|------------------|
| Chọn file excel<br>Chọn tệp Không có tệp nào được chọn<br>Download biểu mẫu chuẩn |                  |
|                                                                                   | Đóng lại Lưu lại |

Tài liệu hướng dẫn sử dụng phần mềm Khảo Thí – Page 85

- In danh sách địa điểm thi: Nhấn button " In danh sách" để in danh sách địa điểm thi
- Bộ lọc tìm kiếm: Nhập các thông tin trong ô textbox hoặc chọn thông tin trong combobox để tìm kiếm thông tin
- *Xóa địa điểm thi*: nhấn icon xóa,trong popup xác nhận: chọn xóa nếu muốn xóa hoặc chọn hủy để hủy xóa
- Xóa nhiều địa điểm thi : Tick chọn địa điểm thi=> chọn hành động=> xóa. trong popup xác nhận: chọn xóa nếu muốn xóa hoặc chọn hủy để hủy xóa
- Chỉnh sửa địa điểm thi: Nhấn icon sửa, điền các thông tin cần sửa trong form. Đối mới mã địa điểm sẽ không thay đổi được. Sau khi chỉnh sửa chọn "lưu lại" để lưu thay đổi hoặc chọn " đóng lại" nếu muốn hủy chỉnh sửa
- *Xem chi tiết địa điểm thi*: Click icon xem chi tiết=> lik vào trong chi tiết địa điểm thi là danh sách các phòng thi thuộc địa điểm thi

| HD1                                         |          |         |                   |                |                            |                  |              |            |             |        |                      |           |              |
|---------------------------------------------|----------|---------|-------------------|----------------|----------------------------|------------------|--------------|------------|-------------|--------|----------------------|-----------|--------------|
| HG / Kiem tra                               | 1 30 pnu |         |                   |                |                            |                  |              |            |             |        |                      |           | 🖋 Chỉnh sửa  |
| Trang chủ Thí sinh                          | Chu      | ân bị ∽ | Tổ chức thi 🗸     | Tống T         | hêm mới địa<br>thi từ exce | điểm             |              |            |             | -      | Thêm mới (           | địa       |              |
| Bộ lọc                                      | <        | Địa đi  | iễm thi — 1 kết c | quả            | _                          |                  | In danh s    | sách địa   |             |        | alem thi             |           | 🛌 🕂 Thêm mới |
| <b>Tên địa điểm</b><br>Tên địa điểm cần tìm |          |         | Sắp xếp theo 🔻    | Nhập dữ liệu t | ừ excel In danh :          | sách             | điển         | n thi      |             | >      | (em chi tiết<br>điểm | tđịa      | 20 🔻         |
| Mã địa điểm                                 |          |         |                   |                |                            |                  |              | Số phòng   | -4          |        |                      |           |              |
| Mã địa điểm cần tìm                         |          |         | Địa diêm thi      | Tinh thanh     | Quạn huyện                 | Ky thi           | Họi dong thi | (hiệu lực) | So thi sinh | So cho | Con trong            | Trạng -   | Hanh dọng    |
| Tỉnh thành                                  |          | 1       | DD1               | -              | -                          | Kiểm tra 30 phút | HD1          | 1          | 2           | 10     | 8                    | Hoạt động | I 🖉 🗖        |
| Chọn tỉnh                                   | Ŧ        |         | Mã: DD1           | Địa chỉ:       |                            |                  |              |            |             |        |                      |           |              |
| Địa chỉ                                     |          |         |                   |                |                            |                  |              |            |             |        |                      |           |              |
| Nhập địa chỉ cần tìm                        |          |         |                   |                |                            |                  |              |            |             |        | Sửa địa điể          | m a       |              |
| Trạng thái                                  |          |         |                   |                |                            |                  |              |            |             |        | thi                  |           | Xóa địa      |
| Tất cả                                      | ٣        |         |                   |                |                            |                  |              |            |             | _      |                      | _         | diem thi     |
| Tîm kiếm                                    |          |         |                   |                |                            |                  |              |            |             |        | Activate             | Windows   | a Windows    |

### 3.5.2.2 Phòng thi

| HD1<br>HG / Kiểm tra 30 phứt |                |                       |                  |            |        |                        | 🖋 Chinh sừa |
|------------------------------|----------------|-----------------------|------------------|------------|--------|------------------------|-------------|
| Trang chủ Thí sinh Chuẩn     | n bị 🗸 Tổ chức | thi v Tống kết v Ngườ | i dùng Thông báo |            | Т      | nêm mới                |             |
|                              |                | . (                   |                  |            | Р      | hòng thi               |             |
| Bộ lọc <                     | Phong thi — 1  | kêt quả               |                  |            |        |                        | + Thêm mới  |
| Địa chỉ (vật lý)             | Sắp xếp t      | heo 🔻 🎗               |                  |            |        | ohòng thi              | 20 🔻        |
|                              |                |                       |                  |            | _      |                        |             |
| Mã phòng thi                 | # STT          | Mã Địa chỉ (vật lý)   | Địa điểm         | Trạng thái | Số chỗ | SL lớn nhà.<br>sắp xếp | Hành động   |
| Địa điểm thi                 | 1              | PH1 101               | DD1              | Hoạt động  | 10     | 0                      | i 🖉 🖬       |
| Chọn 💌                       |                |                       |                  |            |        |                        |             |
| Trạng thái                   |                |                       |                  |            |        | O den de den e die     |             |
| Tất cả 🔹                     |                |                       |                  |            |        | phòng thi              |             |
| Tìm kiếm                     |                |                       |                  |            |        |                        |             |
|                              |                |                       |                  |            |        |                        | Xoa phòng   |

Trong trang chi tiết của hội đồng thi chọn menu Chuẩn bị/phòng thi

### • Thêm mới phòng thi

Nhấn button " thêm mới", nhập các thông tin trong form thêm mới rồi nhấn lưu lại để thêm mơi hoặc chọn đóng lại để hủy thêm mới

**Lưu ý**: Phòng thi nằm trong địa điểm thi, nên cần phải có địa điểm thi rồi mới tạo được phòng thi

| 🌣 Thêm mới                       |           | ×                |
|----------------------------------|-----------|------------------|
| Chọn địa điểm<br>thi <i>(*</i> ) | Chọn      | •                |
| Mã phòng thi <i>(*</i> )         |           |                  |
| Địa chỉ ( vật lý)<br><i>(*</i> ) |           |                  |
| Số chỗ (*)                       |           |                  |
| Trạng thái                       | Hoạt động | T                |
|                                  |           |                  |
|                                  |           | Đóng lại Lưu lại |

- Bộ lọc tìm kiếm: Nhập các thông tin trong ô textbox hoặc chọn thông tin trong combobox để tìm kiếm thông tin
- Xoá phòng thi: nhấn icon xóa,trong popup xác nhận: chọn xóa nếu muốn xóa hoặc chọn hủy để hủy xóa
- Xóa nhiều phòng thi: Tick chọn phòng thi=> chọn hành động xóa. trong popup xác nhận: chọn xóa nếu muốn xóa hoặc chọn hủy để hủy xóa
- Chỉnh sửa phòng thi: Nhấn icon sửa, điền các thông tin cần sửa trong form.
   Đối mới mã phòng sẽ không thay đổi được. Sau khi chỉnh sửa chọn "lưu lại" để lưu thay đổi hoặc chọn " đóng lại" nếu muốn hủy chỉnh sửa

| Sửa Phòng 102 ×                   |                  |  |  |  |  |  |  |  |  |  |
|-----------------------------------|------------------|--|--|--|--|--|--|--|--|--|
| Chọn địa điểm<br>thi <i>(*)</i>   | DD1 •            |  |  |  |  |  |  |  |  |  |
| Mã phòng thi (*)                  | PHH3             |  |  |  |  |  |  |  |  |  |
| Địa chỉ ( vật lý)<br>n <i>(*)</i> | Phòng 102        |  |  |  |  |  |  |  |  |  |
| Số chỗ (*)                        | 30               |  |  |  |  |  |  |  |  |  |
| ۲rạng thái                        | Hoạt động 🔹      |  |  |  |  |  |  |  |  |  |
| j.                                | Đóng lại Lưu lại |  |  |  |  |  |  |  |  |  |

- *Xem chi tiết phòng thi*: nhấn icon xem chi tiết=> hệ thống hiển thị thông tin chi tiết phòng thi là danh sách các thí sinh thuộc phòng thi đó:
  - ✓ In danh sách thí sinh trong phòng thi: nhấn button " in danh sách"
  - Xem bảng ảnh của các thí sinh trong phòng thi: nhấn button " xem bảng ảnh phòng thi"
  - $\checkmark$  In phiếu báo dự thi của thí sinh thuộc phòng thi: nhấn icon " in"
  - ✓ Chỉnh sửa thông tin thí sinh thuộc phòng thi: nhấn icon " sửa"
  - ✓ Xem thông tin chi tiết thí sinh thuộc phòng thi: nhấn icon "xem chi tiết"

#### 3.5.2.3 Cán bộ

Trong trang chi tiết của hội đồng thi chọn menu Chuẩn bị/cán bộ

- Thêm mới cán bộ: Nhấn button" thêm mới" => điền các thông tin trong form thêm mới rồi nhấn "lưu lại" để thêm mới hoặc nhấn "đóng lại" để hủy thêm mới

- Bộ lọc tìm kiếm: Nhập các thông tin trong ô textbox hoặc chọn thông tin trong combobox để tìm kiếm thông tin

| HD1<br>HG / Kiểm tra 30 phút                                                | 3                                                                |          |           |              |            |               | 🖋 Chỉnh sửa |  |  |  |
|-----------------------------------------------------------------------------|------------------------------------------------------------------|----------|-----------|--------------|------------|---------------|-------------|--|--|--|
| Trang chủ Thi sinh Chuẩn bị v Tố chức thi v Tống kết v Người dùng Thông báo |                                                                  |          |           |              |            |               |             |  |  |  |
| Bộ lọc <                                                                    | Cân bộ coi thi - 3 kết quả     + Thến       Sắp xếp theo •     2 |          |           |              |            |               |             |  |  |  |
| Địa điểm thi                                                                | # Họ và tên                                                      | Chức vụ  | Phòng thi | Địa điểm thi | Di động    | Ghi chú       |             |  |  |  |
| Chọn 💌                                                                      | Trần Thanh THương                                                | Giám thị | 101       | DD1          | 0979099000 | Giám thị số 1 |             |  |  |  |
| Điện thoại                                                                  | Giáo viên Xuân Phú 1                                             | giám thí |           | -            | -          |               |             |  |  |  |
| Nhập số điện thoại<br>Tìm kiếm                                              | Tài khoản test                                                   | giám thị | -         | -            | -          |               |             |  |  |  |

# 3.5.2.4 Đánh số báo danh

| HD1<br>HG / Kém tra 30 phút                                                                                                    | 🖋 Chỉnh sửa |
|----------------------------------------------------------------------------------------------------|-------------|
| Trang chủ Thi sinh Chuẩn bị v Tổ chức thi v Tổng kết v Người dùng Thông bảo                                                                                                    |             |
| Đánh số báo danh                                                                                                    |             |
| Hội đồng thì     HD1       Số lượng thì sinh     3       Số thì sinh đã đánh số bảo dan     2     Xem danh sách       Số thì sinh chưa đánh số bảo dan     1     Xem danh sách       Chỉ đánh số bảo danh chưa chưa có SBD     Checkbox, chỉ đánh<br>SBD cho thỉ sinh chưa<br>có SBD     Thực hiện đánh SBD |             |
| Hướng dẫn : Quy tắc đánh SBD theo quy định của Bộ GD, ban hành ngày 10/12/2014<br>1. SBD đánh theo thứ tự alobabet cho toán bộ các thi sinh nằm trong 1 hội đồng thị                                                                                                    |             |
| 2. SED của 1 thi sinh là duy nhất trong hội đồng thi                                                                                                    |             |
| 3. SBD gồm 6 ký tự là số thứ tự thi sinh trong hội đồng thi                                                                                                    |             |
|                                                                                                    |             |

Trong trang chi tiết của hội đồng thi chọn menu Chuẩn bị/Đánh số báo danh

- Thực hiện đánh số báo danh cho tất cả các thí sinh

Nhấn button "thực hiện đánh số báo danh"=> chọn có nếu muốn đánh lại SBD cho tất cả thí sinh hoặc chọn không để hủy đánh SBD

- Chỉ đánh số báo danh cho thí sinh chưa có SBD

Tick chọn "chỉ đánh số báo danh cho các thí sinh chưa có SBD" => nhấn button "thực hiện đánh số báo danh" => chọn có để tiếp tục , chọn không để hủy đánh SBD

# 3.5.2.5 Xếp phòng thi

| HD1<br>HG / Kiến   | n tra 30 phút          |                                     |           |                          | ✔ Chinn sửa |
|--------------------|------------------------|-------------------------------------|-----------|--------------------------|-------------|
| Trang chủ Thí sir  | nh Chuẩn bị 🗸          | Tổ chức thi v Tổng kết v Người dùng | Thông báo |                          |             |
| HD1                |                        |                                     |           |                          |             |
| Cụm thi:           | HD1                    |                                     |           | Số lượng phòng thi:      | 1           |
| Số lượng thí sinh: | 3                      |                                     |           | Số thí sinh đã đánh SBD: | 3           |
| Hiến thị theo môn  | Hiển thị theo tổ họ    | /p môn                              |           |                          |             |
| Xếp địa điểm thi v | /à phòng thi           |                                     |           |                          |             |
| Thứ tự địa điểm t  | hi                     |                                     |           | Tổng số thi sinh 3       |             |
| Xếp thủ công đ     | lịa điểm thi           |                                     |           | Kết quả xếp phòng thi :  |             |
| NA                 | han a distanti a la si |                                     |           | Đã xếp phòng 0           |             |
| Xep phong thi tr   | neo thi sinn           |                                     |           | Số địa điểm thi 0        |             |
| Thực hiện          |                        |                                     |           | Số phòng thi 0           |             |
|                    |                        |                                     |           | Chưa xếp phòng 3         |             |

- Xếp phòng thi theo thí sinh:
  - ✓ B1. Tick chọn " xếp phòng thi theo thí sinh"
  - ✓ B2. Nhấn button " thực hiện"
  - ✓ B3. Popup xác nhận; chọn có nếu muốn tiếp tục xếp phòng hoặc chọn không nếu muốn hủy xếp phòng
- Xếp thủ công địa điểm thi
  - ✓ B1. Click vào " thứ tự địa điểm thi"
  - ✓ B2. Tick chọn địa điểm thi => nhấn lưu lại( chọn đóng lại nếu muốn hủy xếp phòng)
  - ✓ B3. Nhấn vào "xếp thủ công địa điểm thi" => nhập thông tin trong form=> lưu lại
  - ✓ B4. Tick chọn "xếp thủ công địa điểm thi" => nhấn button " thực hiện" để xếp phòng
- Xem kết quá xếp phòng : Click button" xem kết quả"
- Xóa dữ liệu xếp phòng thi: Click button " xóa dữ liệu xếp phòng"

# 3.5.2.6 Xếp phòng làm thủ tục

| HD1<br>HG / Kiếm tra 30 phút      | HD1<br>HG / Koếm tra 30 phút                                                 |                |                    |             |                     |           |              |                   |           |  |  |  |
|-----------------------------------|------------------------------------------------------------------------------|----------------|--------------------|-------------|---------------------|-----------|--------------|-------------------|-----------|--|--|--|
| Trang chủ Thí sinh Chuẩ           | Trang chủ Thí sinh Chuẩn bị v Tổ chức thi v Tổ ng kết v Người dùng Thông báo |                |                    |             |                     |           |              |                   |           |  |  |  |
| Bộ lọc <                          | Sộ lọc     Canh sách thí sinh lâm thủ tục thi – 3 kết quả                    |                |                    |             |                     |           |              |                   |           |  |  |  |
| Nhập số bảo danh                  | Xếp phò                                                                      | ng 2           |                    |             |                     |           |              | Xuất exc          | el 20 🔻   |  |  |  |
| Nhập số báo danh                  |                                                                              |                |                    |             |                     |           |              |                   |           |  |  |  |
| Họ và tên                         | STT                                                                          | Số báo danh    | Họ và tên          | Số CMND     | Ngày tháng năm sinh | Giới tính | Địa điểm thi | Phòng làm thủ tục | Hành động |  |  |  |
| Nhập tên đầy đủ của bạn           | 1                                                                            | HD1000003      | Phạm Thanh Bình    | 133333010   | 18/12/1987          | Nữ        | -            | -                 |           |  |  |  |
| Số CMND                           | 2                                                                            | 01001602160702 | Trần Ngọc Châu Anh | 03333301000 | 11/09/2003          | Nữ        | -            |                   |           |  |  |  |
| Nhập số CMND của bạn<br>Xếp phỏng | 3                                                                            | 01001602160703 | NGUYÊN THỊ NHUNG   | 133000001   | 01/01/2003          | Nữ        |              |                   |           |  |  |  |
| Tất cả 🔹                          |                                                                              |                |                    |             |                     |           |              |                   |           |  |  |  |
| Tìm kiếm                          |                                                                              |                |                    |             |                     |           |              |                   |           |  |  |  |

- Xếp phòng
  - ✓ B1. Nhấn button " xếp phòng"
  - ✓ B2. Popup xác nhận: chọn có nếu muốn tiếp tục xếp phòng, chọn không nếu muốn hủy xếp phòng

### • Xuất excel

người dùng nhấn nút "Xuất excel" để tải về danh sách thí sinh xếp phòng làm thủ tục

#### • Chỉnh sửa thông tin xếp phòng làm thủ tục:

Click vào biểu tượng chỉnh sửa⇒ form chỉnh sủa hiển thị ⇒ Lựa chọn các thông tin cần chỉnh sửa rồi nhấn Lưu lại để lưu hoặc nhấn nút đóng lại để hủy

Bộ lọc: Nhập các thông tin trong ô textbox hoặc chọn thông tin trong combobox để tìm kiếm thông tin

#### 3.5.3 Tổ chức thi

#### 3.5.3.1 Bảng ảnh phòng thi

Thí sinh sau khi được xếp phòng thi sẽ có trong danh sách bảng ảnh phòng thi

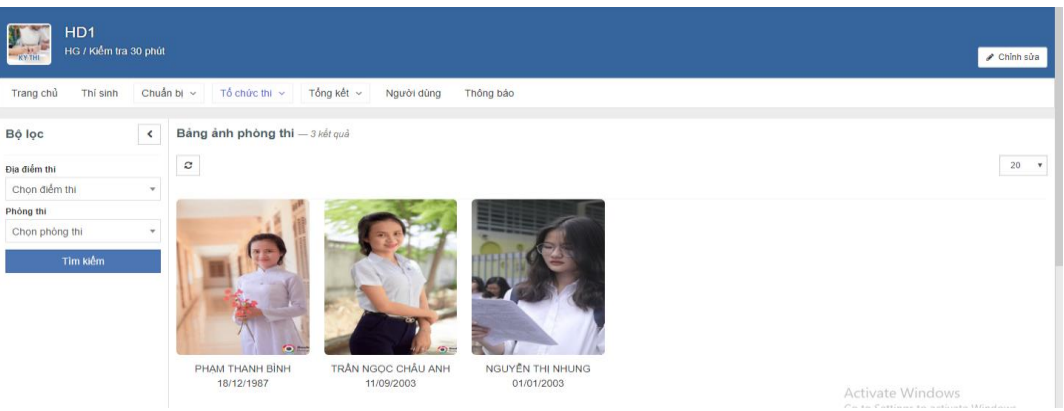

- *Bộ lọc*: Lựa chọn thông tin trong combobox để tìm kiếm
- Xem thông tin thí sinh: click vào tên thí sinh⇒ hiển thị form thông tin cơ bản của thí sinh và nút xem phiếu đăng kí dự thi

| Xem thông tin thí sinh |                                                                                                   | >   |
|------------------------|---------------------------------------------------------------------------------------------------|-----|
|                        | Họ và tên: PHẠM THANH BÌNH<br>Kỳ thi: Kiểm tra 30 phút<br>Số CMND: 133333010<br>Xem phiếu đăng ký |     |
|                        | Đóng l                                                                                            | lại |

## 3.5.3.2 Cập nhật thí sinh thi thực tế

- Cập nhật từ file
  - ✓ B1. Nhấn button "cập nhật từ file
  - ✓ B2. Chọn file tải lên và nhấn lưu lại( file tải lên cần đúng với biểu mẫu chuẩn, người dùng click vào "download biểu mẫu chuẩn" để tải về file mẫu)
- Cập nhật bằng tay
  - ✓ B1: Click vào mũi tên trong cột lý do
  - ✓ B2: Chọn lý do trong danh sách=> nhấn button " lưu thông tin"

| HD1<br>HG / Kiểm tra 30 phút                                                                        |   |     |                |                        |            |               |       |      |       |                       |                          |                                     |
|----------------------------------------------------------------------------------------------------|---|-----|----------------|------------------------|------------|---------------|-------|------|-------|-----------------------|--------------------------|-------------------------------------|
| Trang chủ     Thi sinh     Chuẩn bị v     Tổ chức thi v     Tổng kết v     Người dùng     Thông bảo |   |     |                |                        |            |               |       |      |       |                       |                          |                                     |
| Bộ lọc Cập nhật thí sinh thi thực tế – 3 kết quả In danh sách thí<br>sinh thi thực tế               |   |     |                |                        |            |               |       |      |       |                       |                          |                                     |
| Nhập tên của bạn                                                                                    |   | Sắp | xếp theo 🔻 Cập | nhật từ file 🔒 In danh | sách 🖸     |               |       |      |       |                       |                          | 20 🔻                                |
| Nhập tên của bạn                                                                                    |   |     |                |                        | 0.1        |               |       |      |       |                       |                          |                                     |
| Nhập CMND                                                                                           |   |     |                |                        | Cạp r      | inat II do tu | excel | điểm | Phòng |                       |                          |                                     |
| Nhập CMND                                                                                           |   | STT | Số báo danh    | Họ và tên              | Ngày sinh  | Số CMND       | tính  | thi  | thi   | Môn ĐK thi            | Lý do                    | Nội dung vi phạm                    |
| Chọn điểm thi                                                                                       |   | 1   | HD1000003      | PHẠM THANH BÌNH        | 18/12/1987 | 133333010     |       | DD1  | 101   | Sinh Học              | •                        |                                     |
| Chọn điểm thi                                                                                       | * |     |                |                        |            |               |       |      |       | -                     |                          |                                     |
| Chọn phòng thi                                                                                      |   | 2   | 01001602160702 | ANH NGỌC CHAU          | 11/09/2003 | 03333301000   | Nur   | DD1  | 101   | De thi mon toan       | •                        |                                     |
| Chọn phòng thi                                                                                      | * | 3   | 01001602160703 | NGUYÊN THI NHUNG       | 01/01/2003 | 133000001     | NŰ    | DD1  | 101   | Đề thi môn toán,Đề số |                          |                                     |
| Môn Đk thi                                                                                          |   |     |                |                        |            |               |       |      |       | 3                     | · · · · ·                |                                     |
| Chọn bộ môn                                                                                         | Ŧ |     |                |                        |            |               |       |      |       |                       |                          |                                     |
| Lý do                                                                                               |   |     |                |                        |            |               |       |      |       |                       |                          |                                     |
| Tất cả                                                                                              | • |     |                |                        |            |               |       |      |       |                       | Activate<br>Go to Settin | Windows<br>Igs to activate Windows. |
| Tîm kiếm                                                                                            |   |     |                |                        |            |               |       |      |       |                       | Go to Settin             | igs to activate Windows.            |

- In danh sách thi thực tế: Nhấn button " in danh sách"
- *Tìm kiếm*: Lựa chọn các thông tin bên bộ lọc để tìm kiếm thông tin

# 3.5.4 Tổng kết

## 3.5.4.1 Điểm thi

| HD1         HG / Kiểm tra 30 phút         Trang chủ         Tráng chủ         Thí sinh       Chúc thi v         Tổ chức thi v       Tổng kết v         Người dùng       Thông bảo |     |                |       |                    |            |           |             |                       | Chỉnh sửa       |          |                               |         |            |         |
|----------------------------------------------------------------------------------------------------|-----|----------------|-------|--------------------|------------|-----------|-------------|-----------------------|-----------------|----------|-------------------------------|---------|------------|---------|
| Bộ lọc C Điểm thi – 3 kết quả                                                                                                    |     |                |       |                    |            |           |             |                       |                 |          |                               |         |            |         |
| Số báo danh<br>Số báo danh                                                                                                    | Sắp | xêp theo 🔻 🏾 🔊 |       |                    |            |           |             |                       |                 |          |                               |         |            | 20 🔻    |
| Họ và tên thí sinh                                                                                                    |     |                |       |                    |            |           |             |                       |                 | Bài thi  | Bài thi                       |         |            |         |
| Họ và tên thí sinh                                                                                                    | STT | Số bảo danh    | Phòng | Họ tên             | Ngày sinh  | Giới tính | CMND        | Tinh                  | Đề thi môn toán | Sinh Học | Đề thi pdf                    | Đề số 3 | In kêt quả | Câp lại |
| Số CMND                                                                                                    | 1   | HD1000003      | 101   | PHẠM THANH BÌNH    | 18/12/1987 | Nữ        | 133333010   | Thành phố Hà Nội      | 0               | 0        | 0                             | 0       | In kết quả | c       |
| Số CMND                                                                                                    | 2   | 01001602160702 | 101   | TRẦN NGỌC CHÂU ANH | 11/9/2003  | Nữ        | 03333301000 | Thành phố Hà Nôi      | 4.44            | 0        | 0                             | 0       | In kết quả | c       |
| Tỉnh thành                                                                                                    | 3   | 01001602160703 | 101   | NGUYÊN THI NHUNG   | 1/1/2003   | Nữ        | 133000001   | Thành phố Hà Nội      | 3.33            | 0        | 0                             | 50      | In kết quả | C       |
| Chọn tỉnh thành 🔹                                                                                                    |     | 01001002100100 |       |                    |            |           |             | ritani pito rita rita | 0.00            |          |                               |         | - Hot quu  | Ŭ       |
| Tîm kiểm                                                                                                    |     |                |       |                    |            |           |             |                       |                 | In p     | ohiếu báo<br>điểm<br>Activate | Windo   | WS         |         |

- In kết quả điểm từng thí sinh: Nhấn "in kết quả" tại cột in kết quả
- Cấp lại phiếu báo điểm: Click vào icon tại cột Cấp lại
- Bộ lọc tìm kiếm: Lựa chọn các thông tin bên bộ lọc để tìm kiếm thông tin

## 3.5.4.2 Thông tin phúc khảo

| HD1<br>HG / Kiểm tra 30 pł                                                        | ıút |     |                |                       |              |              |                        | Thêm mớ            | vi phúc             | In danh<br>thí sinh<br>khả   | sách<br>phúc                  | 🖌 Chỉnh sửa             |
|-----------------------------------------------------------------------------------|-----|-----|----------------|-----------------------|--------------|--------------|------------------------|--------------------|---------------------|------------------------------|-------------------------------|-------------------------|
| Trang chủ Thí sinh Chuẩn bị v Tổ chức thi v Tổng kết v Người dùng Thông báo       |     |     |                |                       |              |              |                        |                    |                     |                              |                               |                         |
| Bộ lọc < Thông tin phúc khảo - 1 kết quả Cập nhật từ file In danh sách + Thêm mới |     |     |                |                       |              |              |                        |                    | ch 🔸 Thêm mới       |                              |                               |                         |
| Nhập số báo danh<br>Nhập số báo danh                                              |     | Th  | ứ tự sắp xếp 🔻 | S                     |              |              |                        |                    |                     | Thêm<br>I                    | mới phúc<br>khảo              | 20 🔻                    |
| Họ tên                                                                            |     | STT | Số báo danh    | Họ tên                | Ngày<br>sinh | Giới<br>tính | Chứng minh<br>nhân dân | Bài thi            | Ngày nhập<br>lại    | Tổng điểm trước<br>phúc khảo | Tổng số điểm sau<br>phúc khảo | Trạng Hành<br>thái động |
| Chứng minh nhân dân                                                               |     | 1   | 01001602160702 | TRẦN NGỌC<br>CHÂU ANH | 11/9/2003    | Nữ           | 03333301000            | Đề thi<br>môn toán | 21/12/2018<br>16:38 | 4.44                         |                               | Mới 🖉 🛍                 |
| Chứng minh nhân dân<br>Đề thi                                                     |     |     |                |                       |              |              |                        |                    |                     | Chỉnh sửa thô<br>phúc khảo   | ng tin                        |                         |
| Chọn đề thi Tìm kiếm                                                              |     |     |                | R                     |              |              |                        |                    |                     |                              | Xóa thôn<br>Acti phúc kh      | ig tin<br>nåo           |

- Cập nhật thông tin phúc khảo từ file:
  - ✓ B1. Nhấn button " cập nhật từ file"
  - B2. Chọn tệp tải lên=> lưu lại( file tải lên cần đúng với biểu mẫu chuẩn. Người dùng nhấn vào "download biểu mẫu chuẩn" để tải về file mẫu)

| 🌣 Cập nhật từ file                  | ×                |
|-------------------------------------|------------------|
| Chọn file excel                     |                  |
| Chọn tệp Không có tệp nào được chọn |                  |
| Download biểu mẫu chuẩn             |                  |
|                                     |                  |
|                                     |                  |
|                                     | Đóng lại Lưu lại |

### • Thêm mới bằng tay thông tin phúc khảo:

Nhấn button "thêm mới". Nhập thông tin trong form thêm mới( các trường có đánh dấu \* là bắt buộc) => lưu lại

| 🌣 Thêm mới        | ×   |
|-------------------|-----|
| Chọn thí sinh (*) |     |
| Đề thi (*)        |     |
| Chọn đề thi       | •   |
| Nội dung          |     |
| Nhập nội dung     | 1   |
|                   |     |
| Đóng lại Lưu      | lại |

- *In danh sách phúc khảo*: Nhấn button "in danh sách" để tải về file danh sách thông tin phúc khảo
- Xóa thông tin phúc khảo: Click icon xóa. Popup hiển thị chọn có để xóa hoặc chọn không để hủy xóa
- *Chỉnh sửa thông tin phúc khảo*: Click icon sửa=> nhập các thông tin cần chỉnh sửa => lưu lại
- *Bộ lọc*: Lựa chọn các thông tin bên bộ lọc để tìm kiếm thông tin

#### 3.5.4.3 Báo cáo

Trong trang chi tiết của hội đồng thi. Chọn menu Tổng kết/báo cáo ⇒ Hệ thống hiển thị ra danh sách các báo cáo. Click vào tên báo cáo để xem chi tiết từng báo cáo

| 3áo ( | cáo                                             |                                                                                                    |   |
|-------|-------------------------------------------------|----------------------------------------------------------------------------------------------------|---|
| C     |                                                 | 20                                                                                                    | • |
| STT   | Chi tiết báo cáo                                | Mô tả                                                                                                    | - |
| 1     | DS thí sinh trong phòng thi                     | Danh sách này được lập thành 2 bản theo Danh sách thí sinh của Hội đồng thi: Một bản niêm yết trước cửa mỗi phòng thi một ngày trước khi bắt đầu thi, Một bản giao cho giám thị coi thi để gọi tên thí sinh vào phòng thi trước mỗi buổi thi |   |
| 2     | Phiếu thu bài của Thí sinh<br>theo phòng thi    |                                                                                                    |   |
| 3     | Thống kê danh sách phòng<br>thi                 | Danh sách phòng thi trong toàn Hội đồng thi                                                                                                    |   |
| 4     | Thống kê số lượng thí sinh<br>theo phòng thi    |                                                                                                    |   |
| 5     | Thống kê số lượng thí sinh<br>theo địa điểm thi |                                                                                                    |   |
| 6     | Báo cáo tổng hợp các môn thi                    |                                                                                                    |   |
| 7     | Báo cáo thí sinh thi tại địa<br>điểm            |                                                                                                    |   |
|       |                                                 | Activate Windows                                                                                                    |   |

## 3.5.5 Người dùng

| HD1<br>HG / Kiểm tra 30 phút                                           |                                              |                      |             |                                                           | 🖋 Chỉnh sừa |
|------------------------------------------------------------------------|----------------------------------------------|----------------------|-------------|-----------------------------------------------------------|-------------|
| Trang chủ Thí sinh Chuẩ                                                | iấn bị v Tổ chức thi v Tống kết v Người dùng | Thông báo            |             | Thêm mới                                                  |             |
| Bộ lọc 🔇                                                               | Danh sách tài khoản - 1 kết quả              |                      |             | người dùng                                                | Thêm mới    |
| Vai trò                                                                | Sắp xêp theo 🔻 🛛                             |                      |             |                                                           | 20 🔻        |
| Chọn quyền 👻                                                           |                                              |                      |             |                                                           |             |
| Họ và tên                                                              | STT Họ và tên                                | Email                | Điện thoại  | Vai trò                                                   | Hành động   |
|                                                                        |                                              |                      |             |                                                           |             |
| Nhập họ tên                                                            | 1 C THPT Pham Hồng Thái                      | admin.thptpht@vhv.vn | 03600010100 | Thành viên,Quản trị hội đồng thi                          |             |
| Nhập họ tên<br>Email                                                   | 🗌 1 🕥 THPT Phạm Hồng Thái                    | admin.thptpht@vhv.vn | 03600010100 | Thành viên,Quản trị hội đồng thi                          |             |
| Nhập họ tên Email Nhập email                                           | 🗌 1 💽 THPT Phạm Hồng Thái                    | admin.thptpht@vhv.vn | 03600010100 | Thành viên,Quản trị hội đồng thi<br>Chỉnh sửa vai         |             |
| Nhập họ tên Email Nhập email Điện thoại                                | 1 NHPT Pham Hồng Thái                        | admin.thptpht@vhv.vn | 03600010100 | Thành viên, Quần trị hội đồng thi<br>Chỉnh sửa vai<br>trò |             |
| Nhập họ tên<br>Email<br>Nhập email<br>Điện thoại<br>Nhập số diện thoại | 🗌 1 💽 THPT Phạm Hồng Thái                    | admin.thptpht@vhv.vn | 03600010100 | Thành viên,Quản trị hội đồng thi<br>Chỉnh sửa vai<br>trò  |             |

- Thêm mới người
  - ✓ B1. Nhấn button " thêm mới"
  - ✓ B2. Nhập các thông tin trong form thêm mới => lưu lại

| 🌣 Thêm mới                | ×                |
|---------------------------|------------------|
| Chọn người dùng (*)       |                  |
| Nhập tên/email người dùng |                  |
| Vai trò (*)               |                  |
| Chọn vai trò              | •                |
|                           |                  |
|                           | Đóng lại Lưu lại |

- Xóa người dùng: nhấn vào icon xóa => popup xác nhận : chọn có nếu muốn xóa, chọn không để hủy
- *Chỉnh sửa người dùng*: nhấn icon chỉnh sửa=> sửa thông tin cần sửa=> lưu lại

| 🌣 Sửa                 | ×                |
|-----------------------|------------------|
| Vai trò (*)           |                  |
| Quản trị hội đồng thi | •                |
|                       |                  |
|                       | Đóng lại Lưu lại |

• *Bộ lọc* : Nhập thông tin tìm hoặc lựa chọn thông tin để tìm kiếm

### 3.5.6 Thông báo

| HD1<br>HG / Kiểm tra | 0 phút                                                           |                       | 🖋 Chỉnh sửa   |
|----------------------|------------------------------------------------------------------|-----------------------|---------------|
| Trang chủ Thí sinh   | Chuẩn bị v Tổ chức thi v Tổng kết v Người dùng Thông bảo         | Thêm mới<br>thông báo |               |
| Bộ lọc               | < Thông báo – 1 kết quả                                          |                       | + Thêm mới    |
| Tiêu đề              | Sắp xếp theo 🔻 🗷                                                 | Sửa thông báo         | 20 *          |
| The life             | STT Tên thông bảo Nội dung thông bảo                             |                       | Hành động     |
| i in kem             | 1 Thông báo 1 Hội đồng thi đã bổ xung thêm 3 phòng thi để phục v | 21-12-2018            | Xóa thông báo |

- Thêm mới thông báo:
  - ✓ B1. Nhấn button " thêm mới"
  - ✓ B2. Nhập các thông tin trong form thêm mới => lưu lạiChỉnh sửa thông báo: Nhấn icon chỉnh sửa tại thông báo muốn sửa=> nhập các thông tin cần thay đổi => lưu lại

#### Tiêu đề (\*)

Tiêu đề thông báo

#### Nội dung (\*)

Nhập tối thiểu 50 ký tự

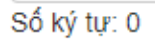

- *Xóa thông báo*: nhấn icon xóa, popup xác nhận: chọn có nếu muốn xóa, chọn không để hủy
- *Bộ lọc tìm kiếm thông báo* : Nhập thông tin tìm kiểm trong các ô textbox hoặc lựa chọn thông tin trong combobox để tìm kiếm

## 4. Điểm tiếp nhận

Trong trang chi tiết kì thi, chọn menu Điểm tiếp nhận

| тнамо<br>12<br>05<br>Кiểm tra<br>тнрт Phạ                      | a 30 phút (⊕:<br>am Hồng Thái | ang diễn ra)                      |                                                 |                                                   |                           |                            |                             | ×                          | uất dữ liệu kỳ thi           | 🖋 Chỉnh sửa        |
|----------------------------------------------------------------|-------------------------------|-----------------------------------|-------------------------------------------------|---------------------------------------------------|---------------------------|----------------------------|-----------------------------|----------------------------|------------------------------|--------------------|
| Trang chủ Đề thi                                               | Hội đồng thi                  | Điểm tiếp nhận                    | Phiếu đăng ký dự thi                            | Danh sách thí sinh                                | Bảng điểm                 | Quản lý điểm 🗸             | Bài thi                     | Hỏi đáp                    | Lịch thi                     | Xem thêm ~         |
| Bộ lọc<br>Ma                                                   | < Điể                         | m tiếp nhận — a<br>⊕ In danh sách | <sup>kết q</sup> In danh sách<br>tiếp nhậ<br>Sâ | n điểm<br>in                                      |                           |                            | đi                          | Thêm mới<br>ểm tiếp nhậ    | ận                           | + Thêm mới<br>20 • |
|                                                                |                               |                                   |                                                 |                                                   |                           |                            |                             |                            |                              |                    |
| Tên điểm tiếp nhận                                             |                               | Mã Tên                            | điểm tiếp nhận                                  | Tỉnh thành phố                                    | Quận hu                   | ıyên Xa                    | phường                      |                            | Trạng thái                   | Thao tác           |
| Tên điểm tiếp nhận<br>Tên điểm tiếp nhận<br>Địa chỉ<br>Địa chỉ |                               | Mã Tên<br>DTN DTN                 | diễm tiếp nhận                                  | Tỉnh thành phố<br>Thành phố Hà Nội<br>Địa chỉ: HN | <b>Quận hu</b><br>Quận Ba | i <b>yện Xa</b><br>Đình Ph | phường<br>ường Cống '<br>Sứ | Vì<br>ra điểm tiế;<br>nhân | Trạng thái<br>Hoạt đông<br>P | Thao tác           |

- Thêm mới điểm tiếp nhận
  - ✓ B1. Click icon " thêm mới"
  - B2. Nhập các thông tin trong form thêm mới( trường có dấu \* là bắt buộc)
     => nhấn lưu lại để thêm mới hoặc chọn đóng lại để hủy thêm mới

| Mã điểm tiếp nhận (*) |   | Tên điểm tiếp nhận (*)   |  |
|-----------------------|---|--------------------------|--|
| Tỉnh/ Thành phố (*)   |   | Quận / Huyện <i>(*</i> ) |  |
| Chọn Tỉnh, Thành phố  | * | Quận huyện               |  |
| Phường xã             |   | Trạng thái               |  |
| Phường xã             | • | Hoạt động                |  |
| Địa chỉ (*)           |   |                          |  |
| Mô tả                 |   |                          |  |
|                       |   |                          |  |
|                       |   |                          |  |
|                       |   |                          |  |

## • In danh sách điểm tiếp nhận

Click button" in danh sách" để in về danh sách điểm tiếp nhận

- Chỉnh sửa điểm tiếp nhận
  - ✓ B1. Click icon sửa
  - ✓ B2. Nhập các thông tin cần chỉnh sửa => lưu lại.

Đối với mã điểm tiếp nhận là không thể thay đổi

| 🌣 Chỉnh sửa           | ×                      |
|-----------------------|------------------------|
| Mã điểm tiếp nhận (*) | Tên điểm tiếp nhận (*) |
| TN1                   | TN1                    |
| Tỉnh/ Thành phố (*)   | Quận / Huyện (*)       |
| Tỉnh Hậu Giang 🔻      | Châu Thành 🔹           |
| Phường xã             | Trạng thái             |
| Phường xã 🔹           | Hoạt động 🔹            |
| Địa chỉ (*)           |                        |
| HG                    |                        |
| Mô tả                 |                        |
|                       |                        |
|                       | <i>i</i>               |
|                       |                        |
|                       | Đống lại Lưu lại       |

- Xóa điểm tiếp nhận
  - ✓ B1. Click icon xoá(hoặc chọn hành động xóa)
  - ✓ B2. popup xác nhận : chọn có để xóa, chọn không để hủy xóa

## 4.1 Chi tiết điểm tiếp nhận

Click vào tên 1 điểm tiếp nhận => hệ thống lik sang trang chi tiết của điểm tiếp nhận

| Điểm tiếp nhận số 1<br>Kiểm tra 30 phút / Trung học phổ thông Ngã Sáu |           |                      |                      |           |            |  |  |
|-----------------------------------------------------------------------|-----------|----------------------|----------------------|-----------|------------|--|--|
| Trang chủ                                                             | Thông báo | Phiếu đăng ký dự thi | Quản lý ảnh thí sinh | Phúc khảo | Phân quyền |  |  |
| LICH T                                                                | RÌNH      |                      |                      |           |            |  |  |

### 4.1.1 Thông báo

| Điểm tiếp n<br>Kiểm tra 30 ph | hận số 1<br>út / Trung học phổ thông Ngã | i Sáu                                              |                    | 🖋 Chỉnh sửa   |
|-------------------------------|------------------------------------------|----------------------------------------------------|--------------------|---------------|
| Trang chủ Thông báo Ph        | iếu đăng ký dự thi Quần lý ảnh thí sinh  | Phúc khảo Phân quyền                               | Thêm mới thông báo |               |
| Bộ lọc <                      | Thông báo — 1 kết quả                    |                                                    |                    | + Thêm mới    |
| Tiêu đề                       | Sắp xêp theo 🔻 🛛 🎗                       |                                                    |                    | 20 🔻          |
| ⊤)an ki≜an                    | STT Tên thông báo                        | Nội dung thông báo                                 | Ngày tạo           | Hành động     |
| Tim kiem                      | 1 Thông báo 1                            | Điểm tiếp nhận thí sinh Điểm tiếp nhận thí sinhĐiể | 21-12-2018         | ø 🗎           |
|                               |                                          |                                                    | Sửa thông báo      |               |
|                               |                                          |                                                    |                    | Xóa thông báo |

• Thêm mới thông báo

Trong trang chi tiết điểm tiếp nhận chọn menu Thông báo

- ✓ B1. Nhấn button " thêm mới"
- ✓ B2. Nhập thông tin trong form thêm mới => lưu lại

|                         | All rong obuit 1 M4 () |
|-------------------------|------------------------|
| 🌣 Thêm mới              | ×                      |
| Tiêu đề (*)             |                        |
| Tiêu đề thông báo       |                        |
| Nội dung (*)            |                        |
| Nhập tối thiểu 50 ký tự |                        |
| Số ký tự: 0             |                        |
|                         | Đóng lại Lưu lại       |

- Chỉnh sửa thông báo:
  - ✓ B1. Click icon sửa
  - ✓ B2. Nhập thông tin cần sửa => lưu lại
- Xóa thông báo:
  - ✓ B1. Click icon xoá
  - ✓ B2. popup xác nhận : chọn có để xóa hoặc chọn không để hủy
- **Bộ lọc**: Nhập thông tin tìm kiểm trong ô textbox

## 4.1.2 Phiếu đăng ký dự thi

| Điểm tiếp r<br>Kiểm tra 30 ph    | n <mark>hận</mark><br>nút / т | Số 1<br>Trung học ph | iổ thông Ngã S      | Sáu              |           |                        |                                |         | Thêm mới phiếu                       | 🖋 Chỉnh sửa |
|----------------------------------|-------------------------------|----------------------|---------------------|------------------|-----------|------------------------|--------------------------------|---------|--------------------------------------|-------------|
| Trang chú Thông báo Pt           | hiêu đăng                     | g ký dự thi Qu       | iản lý ảnh thí sinh | Phúc khả -       | Thêm r    | nới                    |                                |         | đăng kí dự thi                       |             |
| Bộ lọc <                         | Phiế                          | u tiếp nhận đả       | áng ký dự thi — 2   | kết quả          | ieu tur e | excel                  |                                |         |                                      | Thêm mới    |
| Mä phiếu                         |                               | Sắp xếp theo         | ▼ 🛃 Nhập từ tập     | tin 🛃 Xuất excel | 9         | Xuất file<br>thí       | danh sách<br>sinh              |         |                                      | 20 🔻        |
| Họ tên                           |                               | Mã phiốu             | Ho tân              | CMND             | Giới      | Diễm tiến nhân         | Turàna                         | Khối    | Trans thái                           | Thao táo    |
| CMND                             | 311                           | wa pilieu            | Hộ tên              | CMIND            | unn       | Diem dep mign          | Incong                         | iop     | nạng thai                            | That tac    |
|                                  |                               | 001                  | НО ТНІ САМ          | 133000101        | Nữ        | Điêm tiếp nhận số<br>1 | Trung học phố thông Ngã<br>Sáu | Khối 10 | Đã duyệt thông tin đăng ký dự<br>thi |             |
| Mä trường                        |                               | 2 002                | NGUYỄN ANH<br>HÙNG  | 136000102        | Nữ        | Điểm tiếp nhận số<br>1 | Trung học phổ thông Ngã<br>Sáu | Khối 10 | Đã duyệt thông tin đăng ký dự<br>thi |             |
| Trạng thải<br>Chọn •<br>Tìm kiếm |                               |                      |                     |                  |           |                        |                                | Xem o   | hi tiết phiếu<br>Sửa phiếu           | <b>1</b>    |

Trong Trang chi tiết Điểm tiếp nhận. Chọn menu Phiếu đăng kí dự thi

- Thêm phiếu bằng nhập tay
  - ✓ B1. Click button " thêm mới"

|                         |                        | ριμέμ σάνο κά σια τια |
|-------------------------|------------------------|-----------------------|
|                         |                        | PHIEU ĐANG KY DỰ THI  |
|                         |                        |                       |
| A. THONG TIN CAN        | IHAN                   |                       |
| Chọn khối lớp:          | Chọn khối              | •                     |
| Chọn lớp:               | Chọn                   | •                     |
| Chọn thí sinh: (*)      | Chọn                   | •                     |
| B. THÔNG TIN ĐĂN        | G KÝ THI               |                       |
| 1. Nơi ĐKDT: (*)        | Mã đơn vị ĐKDT         | DTN2                  |
| 2. Đăng ký bài thi: (*) |                        |                       |
| a) Đăng ký bài          | thi: (*)               |                       |
| □Đề thi môn T           | òán ⊟Bài thi khối 10   |                       |
| b) Đề thi: (*)          |                        |                       |
| Đề thi môi              | n Toán 📄 Đề thi lịch : | sử 📄 Đề thi môn Văn   |

- Thêm phiếu từ file excel
  - ✓ B1. Click button " nhập từ tập tin"
  - ✓ B2. Chọn tệp tải lên => lưu lại

File tải lên cần đúng với biểu mẫu chuẩn, người dùng nhấn " download biểu mẫu chuẩn" để tải về file mẫu

| 🌣 Nhập từ tập tin                                                                 | ×        |
|-----------------------------------------------------------------------------------|----------|
| Chọn file excel<br>Chọn tệp Không có tệp nào được chọn<br>Download biểu mẫu chuẩn | Lưu lại  |
|                                                                                   | Đóng lại |

- *Tải về danh sách phiếu đăng ký dự thi:* Click button " xuất excel" => hệ thống sẽ tải về file danh sách phiếu đăng ký dự thi tại điểm tiếp nhận
- Xóa phiếu đăng ký dự thi

- ✓ B1. Click icon xóa, hoặc chọn hành động xóa
- ✓ B2. Trong popup xác nhận: chọn có để xóa, chọn không nếu muốn hủy xóa
- Chỉnh sửa phiếu đăng ký dự thi:
  - ✓ B1. Click icon sửa
  - ✓ B2. Chọn các thông tin cần thay đổi => lưu lại
- *Xem chi tiết phiếu đăng ký dự thi*: Click icon xem chi tiết => hệ thống hiển thị thông tin chi tiết phiếu với các thông tin đã được chọn khi thêm mới
- Báo lỗi phiếu đăng ký dự thi: Click icon báo lối. (Đối với những phiếu chưa được duyệt sẽ thực hiện được chức năng này)
- *Kiểm duyệt phiếu*: Tick chọn phiếu cần kiểm duyệt→ chọn hành đông duyệt
- Chờ duyệt: Tick chon phiếu cần chuyển về trạng thái chờ duyệt→ chọn hành động chờ duyệt
- *Không duyệt*: Tick chọn những phiếu không duyệt→ chọn hành động không duyệt
- *Bộ lọc tìm kiếm*: Nhập thông tin tìm kiểm trong các ô textbox hoặc lựa chọn thông tin trong combobox để tìm kiếm
- *Phân trang*: Luôn hiển thị mặc đinh là 20 bản ghi/trang. Để thay đổi người dùng nhấn vào ô phân trang => chọn số bản ghi muốn hiển thị trên 1 trang

## 4.1.3 Quản lý ảnh thí sinh

| Điểm tiếp n<br>Kiểm tra 30 ph | n <mark>hận số 1</mark><br>út / Trung học phổ tł | iông Ngã Sáu                  |            | 🖌 Chinh sửa                         |
|-------------------------------|--------------------------------------------------|-------------------------------|------------|-------------------------------------|
| Trang chủ Thông báo Ph        | niều đăng ký dự thi Quản lý                      | ảnh thí sinh Phúc khảo        | Phân quyển | <br>lập nhật ảnh<br>tại diện cho    |
| Bộ lọc <                      | Quản lý ảnh — 2 kết quả                          |                               |            | + Tải tile ảnh mới                  |
| Ngày tạo PDK                  | Sâp xêp theo 🔹 🖸                                 |                               |            | 20 <b>v</b>                         |
| Mā phiếu                      |                                                  |                               |            |                                     |
| Số CMND                       |                                                  |                               |            |                                     |
| Họ và tên                     |                                                  | (B)                           |            |                                     |
| Mã tỉnh                       |                                                  |                               |            |                                     |
| Mã trường                     | HÔ THỊ CÂM<br>01/02/1950                         | Nguyễn Anh Hùng<br>01/01/2004 |            | Activate Windows                    |
| Tìm kiếm                      | 0.002/1000                                       | 0.10112004                    |            | Go to Settings to activate Windows. |

- Tải file ảnh mới
  - ✓ B1. Nhấn button " tải file ảnh mới"
  - ✓ B2. Chọn thí sinh=> tải file ảnh lên => lưu lại

Xem thông tin thí sinh: Click chuột vào ảnh đại diện hoặc tên thí sinh→ hiển thị form thông tin chi tiết của thí sinh: họ tên, ngày sinh, CMND, nút xem phiếu đăng kí dự thi

• Bộ lọc tìm kiếm: Nhập thông tin tìm kiểm trong các ô textbox để tìm kiếm

### 4.1.4 Phúc khảo

| Điểm tiếp r<br>Kiểm tra 30 ph                                                                                                    | ihận<br>út / ז | I Số<br>THPT | 1<br>ī Phạm H  | lồng Thái          |            |              |                        |             |                     |                              | In danh sách<br>thí sinh phúc<br>khảo | Thêm<br>phúc   | n mới<br>khảo   |
|----------------------------------------------------------------------------------------------------|----------------|--------------|----------------|--------------------|------------|--------------|------------------------|-------------|---------------------|------------------------------|---------------------------------------|----------------|-----------------|
| Trang chủ Thông báo Ph                                                                                                    | iếu đăn        | g ký dụ      | r thi Quải     | n lý ảnh thí sinh  | Phúc khảo  | Phâ          | n quyền                |             |                     |                              |                                       |                |                 |
| Bộ lọc      Cập nhật thí sinh phúc khảo - 1 kết quả     Cập nhật thí sinh phúc khảo từ file       Nhập số bảo danh     Thứ tự sắp xếp •     2 |                |              |                |                    |            |              |                        |             |                     |                              |                                       |                |                 |
| Nhập số bào dành<br>Hộ tên                                                                                                    |                | STT          | Số bảo<br>danh | Họ tên             | Ngày sinh  | Giới<br>tính | Chứng minh nhân<br>dân | Bài thi     | Ngày nhập lại       | Tổng điểm trước phúc<br>khảo | Tổng số điểm sau phúc<br>khảo         | Trạng<br>thải  | Hành<br>động    |
| Họ tên<br>Chứng minh nhân dân                                                                                                    |                | 1            | HD1000003      | PHẠM THANH<br>BÌNH | 18/12/1987 | Nữ           | 13333010               | Sinh<br>Học | 24/12/2018<br>10:09 | 40                           | -                                     | Mới            | 1               |
| Chứng minh nhân dân<br>Đề thi<br>Chọn đề thi •                                                                                                |                |              |                |                    |            |              |                        |             |                     |                              | Sửa thông t<br>phúc khảo              | in             |                 |
| Tìm kiếm                                                                                                    |                |              |                |                    |            |              |                        |             |                     |                              |                                       | Xóa th<br>phúc | ông tin<br>khảo |

## • Cập nhật thông tin phúc khảo từ file

#### B1. Nhấn button " cập nhật từ file"

B2. Chọn tệp tải lên=> lưu lại( file tải lên cần đúng với biểu mẫu chuẩn. Người dùng nhấn vào "download biểu mẫu chuẩn" để tải về file mẫu)

| 🛠 Cập nhật từ file                                                                | ×                |
|-----------------------------------------------------------------------------------|------------------|
| Chọn file excel<br>Chọn tệp Không có tệp nào được chọn<br>Download biểu mẫu chuẩn |                  |
|                                                                                   | Đóng lại Lưu lại |

• Thêm mới bằng tay thông tin phúc khảo:

B1. Nhấn button "thêm mới"

B2. Nhập thông tin trong form thêm mới( các trường có đánh dấu \* là bắt buộc) => lưu lại

| 🌣 Thêm mới                | ×                |
|---------------------------|------------------|
| Chọn thí sinh <i>(*</i> ) |                  |
|                           | •                |
| Đề thi <i>(*)</i>         |                  |
| Chọn đề thi               | •                |
| Nội dung                  |                  |
| Nhập nội dung             | 1.               |
|                           |                  |
|                           | Đóng lại Lưu lại |

- *In danh sách phúc khảo*: Nhấn button "in danh sách" để tải về file danh sách thông tin phúc khảo
- Xóa thông tin phúc khảo: Click icon xóa
- *Chỉnh sửa thông tin phúc khảo*: Click icon sửa=> nhập các thông tin cần chỉnh sửa => lưu lại

| 🌣 Sửa              | ×                |
|--------------------|------------------|
| Thí sinh           | đ                |
| NGUYEN ANH HUNG    |                  |
| Vật lý             |                  |
| Điểm sau phúc khảo |                  |
| 5                  |                  |
| Nội dung           |                  |
| ningp nyi dung     | l.               |
|                    |                  |
| $\searrow$         | Đóng lại Lưu lại |

• *Bộ lọc tìm kiếm* : Nhập và chọn các thông tin bên bộ lọc để tìm kiếm thông tin

# 4.4.5 Phân quyền

| Điểm tiếp r<br>Kiểm tra 30 ph | hhận số 1<br>út / THPT Phạm Hồng Thái   |                           |            |                                    | 🗸 Sửa                       |
|-------------------------------|-----------------------------------------|---------------------------|------------|------------------------------------|-----------------------------|
| Trang chủ Thông báo Ph        | iếu đăng ký dự thi Quần lý ảnh thí sinh | Phúc khảo Phân quyền      |            | F                                  | Thêm mới<br>bhân quyền      |
| Bộ lọc <                      | Danh sách tài khoản — 1 kết quả         |                           |            |                                    | Thêm mới                    |
| Vai trò                       | Sắp xếp theo 🔻 🕄                        |                           |            |                                    | 20 •                        |
| Chọn quyên 👻                  |                                         |                           |            |                                    |                             |
| Họ và tên                     | STT Họ và tên                           | Email                     | Điện thoại | Vai trò                            | Hành động                   |
| Nhập họ tên                   | 1 Admin Demo                            | admindemo@viettelstudy.vn | 0944668888 | Thành viên,Quản trị điểm tiếp nhận |                             |
| Email                         |                                         |                           |            |                                    |                             |
| Nhập email                    |                                         |                           |            | Ch                                 | inh sửa tài                 |
| Điện thoại                    |                                         |                           |            | khoản                              | n phân quyền                |
| Nhập số điện thoại            |                                         |                           |            |                                    |                             |
| Tìm kiếm                      |                                         |                           |            |                                    | Xóa tài khoản<br>phân quyền |
|                               |                                         |                           |            | A                                  | ctivate Windows             |

- Thêm mới phân quyền bằng tay
  - ✓ B1. Nhấn button " thêm mới"
  - ✓ B2: Nhập các thông tin trong form thêm mới=> lưu lại

| 🌣 Thêm mới                 |                  | × |
|----------------------------|------------------|---|
| Chọn người dùng <i>(*)</i> |                  |   |
| Nhập tên/email người dùng  |                  |   |
| Vai trò <i>(*)</i>         |                  |   |
| Chọn vai trò               |                  | • |
|                            |                  |   |
|                            | Đóng lại Lưu lại |   |

- Chỉnh sửa phân quyền
  - ✓ B1. Nhấn icon chỉnh sửa
  - ✓ B2. Nhập thông tin cần thay đổi => lưu lại

| 🌣 Sửa                   | Click chọn       |
|-------------------------|------------------|
| Vai trò (*)             | lại vai trò      |
| Quản trị điểm tiếp nhận | -                |
|                         |                  |
|                         |                  |
|                         | Đóng lại Lưu lại |

- Xóa phân quyền
  - ✓ B1. Click icon xóa
  - ✓ B2. Popup xác nhận: chọn có để xóa, chọn không nếu muốn hủy xóa
- Bộ lọc tìm kiếm: Tùy chọn các thông tin bên bộ lọc để tìm kiếm thông tin

#### 5. Phiếu đăng ký dự thi(PDKDT)

- Chức năng: Thêm mới, sửa, xoá, xem chi tiết, import, tìm kiếm ,mua thêm phiếu đăng kí dự thi

- Trong trang chi tiết kì thi, Click chọn menu phiếu đăng kí dự thi

| <sup>™ảng</sup><br>12<br>05<br>Kiểm tra<br>THPT Phạ | a 30 phú<br>am Hồng T | út (Đang<br>Thái | diễn ra)       |                                  |                    |                  |             |                          |           |                     | Xuất dữ        | liệu kỳ thi 🥜 Chỉnh sử  |
|-----------------------------------------------------|-----------------------|------------------|----------------|----------------------------------|--------------------|------------------|-------------|--------------------------|-----------|---------------------|----------------|-------------------------|
| Trang chủ Đề thi                                    | Hội đồng              | g thi            | Điểm tiếp nhận | Phiếu đăng ký dự thi             | Danh sách thí s    | inh Bả           | ing điểm    | Quần lý điểm 🗸 🛛 Bài thi | Hồi đáp   | Lịch thi            | Cấu hình       | Báo cáo Xem thêm        |
| Bộ lọc                                              | <                     | Phiếu            | tiếp nhận đă   | n <b>g ký dự thi</b> — 3 kết quả | Xu<br>PI           | iất file<br>DKDT |             | Mua thêm<br>PDKDT        |           |                     | Thêm mớ        | 'i Thêm m               |
| Mã phiếu                                            |                       |                  | Sắp xếp theo   | ▼ 🖹 Nhập từ tập tin [            | 🖞 Xuất excel 🛛 🕂 M | dua thêm lưu     | u lượng 🛛 😂 |                          |           |                     | PDKDT          | 20                      |
| Họ tên                                              | -6                    | Thêm l           | PDKDT từ ex    | cel                              |                    | Giới             | Điểm tiến   | ,                        | Khối      |                     |                |                         |
|                                                     | _                     | STT              | Mã phiếu       | Họ tên                           | CMND               | tinh             | nhận        | Trường                   | lớp       | Trạng thái          |                | Thao tác                |
| CMND                                                |                       | 1                | 004            | PHẠM THANH BÌNH                  | 133333010          | Nữ               | DTN         | THPT Phạm Hồng<br>Thái   | Khối 10   | Đã duyệt thô<br>thi | ng tin đăng ký | dự 🗈 🖊 🛍                |
| Mã trường                                           |                       | 2                | 002            | TRẦN NGỌC CHÂU<br>ANH            | 03333301000        | Nữ               | -           | THPT Phạm Hồng<br>Thái   | Khối 10   | Đã duyệt thô<br>thi | ng tin đăng ký | dự 🗈 🖊 🛍                |
| Trạng thái<br>Chon                                  | Ŧ                     | 3                | 001            | NGUYÊN THỊ NHUNG                 | 133000001          | Nữ               | -           | THPT Phạm Hồng<br>Thái   | Khối 10   | Đã duyệt thô<br>thi | ng tin đăng ký | du 📄 🖬                  |
| Tìm kiếm                                            |                       |                  |                |                                  |                    |                  |             | X                        | em chi tt | iết PDKDT           |                |                         |
|                                                     |                       |                  |                |                                  |                    |                  |             |                          |           | Sửa Pi              | окот           | dows<br>ac<br>Xóa PDKDT |

## 5.1 Thêm mới PDKDT bằng tay

- ✓ B1. Click button "thêm mới"
- ✓ B2. Chọn điểm tiếp nhận

| ™ả№0<br>12     Kiểm tra 30 ph       05     THPT Phạm Hồng | út (Đang diễn ra)<br>  Thái |                      |                      |            |                |         |         |          | Xuất đi  | r liệu kỷ thi | 🖌 Chỉnh sửa |
|-----------------------------------------------------------|-----------------------------|----------------------|----------------------|------------|----------------|---------|---------|----------|----------|---------------|-------------|
| Trang chủ Đề thi Hội đồn                                  | ng thi Điểm tiếp nhận F     | niếu đăng ký dự thi  | Danh sách thí sinh   | Bảng điểm  | Quản lý điểm 🗸 | Bài thi | Hỏi đáp | Lịch thi | Cấu hình | Báo cáo       | Xem thêm ~  |
| Bộ lọc <                                                  | ← Thêm Phiếu tiế            | p nhận đăng ký d     | ự thi                |            |                |         |         |          |          |               |             |
| Mã phiếu                                                  |                             |                      |                      |            |                |         |         |          |          |               |             |
| Lia tên                                                   |                             |                      | Р                    | HIẾU ĐĂ    | NG KÝ DỰ       | THI     |         |          |          |               |             |
| Má phiêu                                                  |                             |                      |                      |            |                |         |         |          |          |               |             |
|                                                           | A THÔNG I                   |                      |                      |            |                |         |         |          |          |               |             |
| Họ tên                                                    | Chon khối lới               |                      | - 14 Å: -            |            |                |         |         |          |          |               |             |
| wa pnieu                                                  |                             | Chội                 | n knol *             |            |                |         |         |          |          |               |             |
| Họ tên                                                    | Chọn lớp:                   | Chọi                 | n •                  |            |                |         |         |          |          |               |             |
| Mã phiếu                                                  | Chọn thí sinh               | : (*) Chọn           |                      |            | •              |         |         |          |          |               |             |
|                                                           | B. THÔNG T                  | in đăng ký thi       |                      |            |                |         |         |          |          |               |             |
| Hộ tên                                                    | 1. Nơi ĐKDT:                | (*) Mã đơ            | vn vị ĐKDT DTN       |            |                |         |         |          |          |               |             |
| Mã phiếu                                                  | 2. Đăng ký bà               | i thi: (*)           |                      |            |                |         |         |          |          |               |             |
| Họ tên                                                    | a) Đăn                      | g ký bài thi: (*)    |                      |            |                |         |         |          |          |               |             |
|                                                           | ⊡Đề t                       | hi môn toán 🗏 Sinh H | ọc ■Đề thi pdf ■Đề s | ố 3        |                |         |         |          |          |               |             |
| CMND                                                      | b) Đề                       | thi: (*)             |                      |            |                |         |         |          |          |               |             |
| Mätruréng                                                 | Đ                           | ề thi môn toán 🗌     | Sinh Học 📄 Đề ti     | hipdf 🗌 Đề | số 3           |         |         |          |          |               |             |
| Trạng thảiChọn V                                          |                             |                      |                      | ԼՄՍ        | THÔNG TIN      |         |         |          |          |               |             |

✓ B3. Nhập đầy đủ thông tin trong form thêm mới→ Nhấn Lưu thông tin. Phiếu được thêm mới thành công sẽ ở trạng thái chờ duyệt

#### 5.2 Thêm mới PDKDT từ file excel

- ✓ B1.Click vào button "nhập từ tập tin"
- ✓ B2. Chọn điểm tiếp nhận, sau đó tải file lên rồi nhấn lưu lại để thêm phiếu hoặc nhấn " đóng lại" để hủy thao tác thêm phiếu

**Lưu ý**: File tải lên phải đúng biểu mẫu chuẩn, người dùng có thể tải về biểu mẫu chuẩn để nhập

| 🌣 Nhập từ tập tin                                      | ×        |
|--------------------------------------------------------|----------|
| Điểm tiếp nhận số 1                                    | •        |
| Chọn file excel<br>Chọn tệp Không có tệp nào được chọn |          |
| Download biểu mẫu chuẩn                                | Lưu lại  |
|                                                        |          |
|                                                        | Đóng lại |
## 5.3 Mua thêm PDKDT

Đối với những tài khoản không nằm trong gói cước mà muốn tham gia kì thi, nhà trường có thể mua thêm lưu lương(mua thêm PDKDT) để cho những học sinh đó tham gia thi

- ✓ B1. Thêm mới PDKDT cho tài khoản muốn tham gia thi
- ✓ B2. Tick chọn PDKDT của những tài khoản đó→ Click vào nút " Mua thêm lưu lương"
- ✓ B3. Form mua thêm gói cước hiển thị → nhấn chọn Mua ngay. Thực hiện các bước tiếp theo để thanh toán

Đối với gói cước theo số lượng. người dùng chỉ cần click vào nút "Mua thêm lưu lượng" và nhập số lượng PDKDT muốn mua thêm rồi tiến hành thanh toán

## 5.4 Chọn trạng thái PDKDT

- ✓ B1: Tick chọn PDKDT đang ở trạng thái muốn thay đổi
- ✓ B2: Nhán vào ô chọn hành động rồi chọn hành động tương ứng để thay đổi trạng thái phiếu: kiểm duyệt, chờ duyệt, không duyệt, xóa

| Phiếu | tiếp nhận đăr<br>Chọn hành động <del>-</del> | ng ký dự thi — 4 kết quả | 🖹 Nhập từ tập tin | 🖹 Xuất ex    | cel + Mua thêm lưu l   | lượng 2                |             |                                      | Thêm mới<br>20 ▼ |
|-------|----------------------------------------------|--------------------------|-------------------|--------------|------------------------|------------------------|-------------|--------------------------------------|------------------|
| STT   | Kiểm duyệt<br>Chờ duyệt                      | ∳n                       | CMND              | Giới<br>tính | Điểm tiếp nhận         | Trường                 | Khối<br>lớp | Trạng thái                           | Thao tác         |
| ♥ 1   | Không duyệt<br>Xóa                           | YÊN THỂ TẢI              | -                 | Nam          | Điểm tiếp nhận số<br>1 | THPT Phạm Hồng<br>Thái | Khối 10     | Chờ duyệt                            | 1                |
|       | 004                                          | PHAM THANH BÌNH          | 133333010         | Nữ           | DTN                    | THPT Phạm Hồng<br>Thái | Khối 10     | Đã duyệt thông tin đăng ký dự<br>thi | 🖹 🖊 🛍            |
| 3     | 002                                          | TRẦN NGỌC CHÂU<br>ANH    | 03333301000       | Nữ           | -                      | THPT Phạm Hồng<br>Thái | Khối 10     | Đã duyệt thông tin đăng ký dự<br>thi | i 🖉 🖬            |
| 4     | 001                                          | NGUYẾN THỊ NHUNG         | 133000001         | Nữ           | -                      | THPT Phạm Hồng<br>Thái | Khối 10     | Đã duyệt thông tin đăng ký dự<br>thi | 8 🖍 🗖            |

# 5.5 Chỉnh sửa PDKDT

- ✓ B1. Click vào icon sửa
- ✓ B2: Chọn các thông tin cần chỉnh sửa rồi nhấn Lưu thông tin

# 5.6 Xuất file PDKDT

Nhấn button " xuất excel"  $\rightarrow$  Hệ thống tải về file danh sách PDKDT

### 5.7 Xóa PDKDT

- ✓ B1: Nhấn vào biểu tượng xóa tại PDKDT muốn xóa. Hoặc tick chọn những phiếu cần xóa rồi chọn hành động xóa
- ✓ B2: Popup xác nhận hiển thị, chọn có để xóa hoặc chọn hủy để hủy xóa

## 5.8 Xem chi tiết PDKDT

Click vào biểu tượng xem chi tiết  $\rightarrow$  hệ thống hiển thị thông tin chi tiết PDKDT của thí sinh

## 5.9 Bộ lọc PDKDT

Người dùng nhập, và chọn các tiêu chí tìm kiếm có trong bộ lọc để lọc tìm kiếm thông tin

#### 6. Danh sách thí sinh

- Chức năng: In, sửa, xóa, xem chi tiết thí sinh, in phiếu báo dự thi, xếp thi sinh vào hội đồng

- Trong trang chi tiết kì thi chọn menu Danh sách thí sinh.

| Тнáмс<br>12<br>05<br>Кiểm tr<br>THPT Pr | a 30 ph<br>am Hồng | iút (Đang<br>) Thái | diễn ra)                   |                                                   |                       |                     |           |                      |                                | Xuất                                 | dữ liệu kỳ thi | 🖋 Chỉnh sửa        |
|-----------------------------------------|--------------------|---------------------|----------------------------|---------------------------------------------------|-----------------------|---------------------|-----------|----------------------|--------------------------------|--------------------------------------|----------------|--------------------|
| Trang chủ Đề thi                        | Hội đồi            | ng thi E            | Diễm tiếp nhậi             | n Phiếu đăng ký                                   | dự thi Danh sách thí  | sinh Bảng ở         | Jiểm Qu   | ản lý điểm 🗸         | Bài thi Hỏi đáp Lịc            | ch thi Cấu hình                      | Báo các        | Xem thêm ~         |
| Bộ lọc<br>Số báo danh                   | <                  | Danh s              | sách thí sir<br>sách Xếp t | <b>hh —</b> 3 kết quả<br>hí sinh vào Hội đồng thi | Xếp thi<br>hội đ      | sinh vào<br>ồng thi |           |                      | Xem t<br>chi tiế               | thông tin<br>t thí sinh              | Sửa<br>tin t   | a thông<br>hí sinh |
| Họ và tên                               |                    | STT                 | Số phiếu                   | In danh sách<br>Số báo danh                       | Họ tên                | CMND                | Giới tính | Mã điểm tiếp<br>nhận | Môn đăng ký                    | Mã Hội đồng<br>thi                   | r.ing<br>thi   |                    |
| CMND                                    |                    | 1                   | 002                        | 01001602160702                                    | TRÂN NGỌC CHÂU<br>ANH | 03333301000         | Nữ        | -                    | Đề thi môn toán                | HD1                                  | 101            |                    |
| Khối                                    |                    | 2                   | 004                        | HD1000003                                         | PHẠM THANH BÌNH       | 133333010           |           | DTN                  | Sinh Học,Đề thi pdf,Đề<br>số 3 | HD1                                  | 101            | 0 🖉 🖬              |
| Chọn                                    | Ŧ                  | 3                   | 001                        | 01001602160703                                    | NGUYÊN THỊ NHUNG      | 133000001           | Nữ        | -                    | Đề thi môn toán,Đề số          | HD1                                  | 101            |                    |
| Chọn lớp                                | *                  |                     |                            |                                                   |                       |                     |           |                      | 3                              |                                      |                | -9                 |
| Trạng thái<br>Tất cả<br>Tìm kiểm        | v                  |                     |                            |                                                   |                       |                     |           |                      | In                             | phiếu báo<br>dự thi<br>co to setunge | nd Xóa         | a thí sinh         |

- In danh sách thí sinh: Nhấn button " in danh sách" => hệ thống sẽ tải về file danh sách thí sinh trong kì thi
- Xếp thí sinh vào hội đồng thi
  - ✓ B1: Nhấn nút "Xếp thí sinh vào hội đồng"
  - ✓ B2: Chon kiểu gán: Xếp tự động, xếp bằng tay, xếp theo điều kiện

- Xếp tự động: Hệ thống sẽ gán hết thí sinh vào trong 1 hội đồng thi đến khi đầy mới chuyển sang hội đồng thi tiếp theo
- Xếp bằng tay: Người dùng tự chọn hội đồng thi và tự chọn thí sinh muốn xếp vào hội đồng thi đã chọn
- Xếp theo điều kiện: theo trường hoặc theo địa chỉ của thí sinh
- Xem chi tiết thông tin thí sinh: Click icon xem chi tiết => hệ thống sẽ hiển thị thông tin chi tiết của thí sinh đã được điền trong phiếu đăng ký
- Xóa thí sinh
  - ✓ B1: Click icon xóa
  - ✓ B2: popup xác nhận: chọn có để xóa thí sinh, chọn không để hủy
- *In phiếu báo dự thi*: Click biểu tượng in ( thí sinh đã được xếp phòng làm thủ tục, xếp phòng thi, đánh số báo danh thì sẽ in được phiếu báo dự thi)
- Chỉnh sửa thông tin thí sinh
   ✓ B1: Click vào biểu tượng sửa
   ✓ B2. Trong form sửa: nhập các thông tin cần thay đổi => lưu lại
- Bộ lọc danh sách thí sinh: Nhập thông tin tìm kiểm, hoặc chọn các thông tin cần tìm kiếm bên bộ lọc
- *Phân trang*: Luôn hiển thị mặc đinh là 20 bản ghi/trang. Để thay đổi người dùng nhấn vào ô phân trang => chọn số bản ghi muốn hiển thị trên 1 trang

# 7. Bảng điểm

Trong Trang chi tiết của kì thi: Chọn menu Bảng điểm => Khi thí sinh vào thi xong, sẽ hiển thị điểm ở đây

| Vitest HỆ THỐI                                      | NG QUẢ                    | N LÝ            | KHẢO THÍ VITE    | EST                   |                    |           |                        |            | ▲ 💌      | ۹ 🔇      | THPT Phạm Hồng Thá         |
|-----------------------------------------------------|---------------------------|-----------------|------------------|-----------------------|--------------------|-----------|------------------------|------------|----------|----------|----------------------------|
|                                                     |                           |                 |                  |                       |                    |           |                        |            |          |          |                            |
| <sup>™ảng</sup><br>12<br>05<br>Kiểm tra<br>™PT Phạr | <b>30 phú</b><br>n Hồng ⊺ | t (Đang<br>Fhái | g diễn ra)       |                       |                    |           |                        |            |          | Xuất     | lữ liệu kỳ thi 🥜 Chỉnh sửa |
| Trang chủ Đề thi                                    | Hội đồng                  | thi             | Điểm tiếp nhận   | Phiếu đăng ký dự thi  | Danh sách thí sinh | Bảng điểm | Quản lý điểm 🗸 🛛 Bài t | ni Hỏi đáp | Lịch thi | Cấu hình | Báo cáo Xem thêm v         |
| Bộ lọc                                              | <                         | Bảng            | điểm — 2 kết quả |                       |                    |           |                        |            |          |          | Xuất excel                 |
| CMND                                                |                           | C               |                  |                       |                    |           |                        |            |          |          | 20                         |
| Họ tên                                              |                           | CTT             | CMND             | Họ và tân             |                    |           | Bài                    | thi        |          |          |                            |
|                                                     |                           | 511             | CIIIIAD          | no va ten             | Đề thi mớ          | ôn toán   | Sinh Học               |            | Đề thi   | pdf      | Đề số 3                    |
| Tìm kiếm                                            |                           | 1               | 03333301000      | Trần Ngọc Châu<br>Anh | 4.44               |           | -                      | -          |          |          | -                          |
|                                                     |                           | 2               | 133000001        | NGUYĚN THỊ<br>NHUNG   | 3.33               |           | -                      | -          |          |          | 50                         |
|                                                     |                           |                 |                  |                       |                    |           |                        |            |          |          |                            |

# • Bộ lọc tìm kiếm

Nhập các điều kiện tìm kiếm vào ô textbox(chứng minh nhân dân,họ tên) để tìm kiếm theo yêu cầu

## • Xuất excel bảng điểm

Chức năng này cho phép tải về file excel bảng điểm của thí sinh ⇒ Click vào button " xuất excel " để xuất danh sách bảng điểm

## 8. Quản lý điểm

# 8.1 Quản lý điểm thí sinh

Trong trang chi tiết hội đồng thi chọn menu Quản lý điểm/Quản lý điểm thí sinh

| THÁNG<br>12<br>24 Kiểm tra 30 ph<br>Trung học phố thố | iút (⊕ang<br>ing Ngã ∺ | diễn ra)<br>Sáu                          |                           |                        |             |           |                |                  |              | Xuất                   | tữ liệu kỳ thi 🖌 | Chỉnh sửa          |
|-------------------------------------------------------|------------------------|------------------------------------------|---------------------------|------------------------|-------------|-----------|----------------|------------------|--------------|------------------------|------------------|--------------------|
| Trang chủ Đề thi Hội đồi                              | ng thi H               | Điểm tiếp nhận                           | Phiếu đăi                 | ng ký dự thi Danh sách | thí sinh Bả | ng điểm   | Quản lý điểm 🗸 | Bài thi          | Hỏi đáp      | Lịch thi Cấu hình      | Báo các X        | (em thêm v         |
| Bộ lọc <<br>Số bảo danh<br>Số bảo danh                | Điểm t<br>Sắp xi       | thi thí sinh — 2<br><sup>âp theo</sup> • | t kết quả<br>Đánh giá tất | cà 🛛 🗢                 |             |           |                |                  |              | 🔒 Nhập kết quả từ ViTe | est 🕒 Nhậ        | ip kết quả<br>20 ▼ |
| Họ tên thí sinh<br>Họ tên thí sinh                    | STT                    | Số báo danh                              | Phòng                     | Họ tên                 | Ngày sinh   | Giới tính | CMND           | Bài t<br>Ngữ văn | hi<br>Vật lý | Xếp hạng               | In kết quả       | Cấp lại            |
| CMND<br>CMND<br>Tìm kiếm                              | 1                      | HD1000002                                | 101                       | NGUYÊN ANH HÙNG        | 1/1/2004    | Nữ        | 136000102      | -                | 0            | Chọn ▼<br>Tự động      | In kết quả       | C                  |
|                                                       | 2                      | HD1000001                                | 101                       | HÔ THỊ CẨM             | 1/2/1950    | Nữ        | 133000101      | 2.5              | -            | Chọn ▼<br>Tự động      | In kết quả       | C                  |

- Nhập kết quả điểm từ file
  - ✓ B1. Nhấn button "nhập kết quả"
  - ✓ B2. Chọn hội đồng thi
  - ✓ B3. Nhấn chọn file tải lên => lưu lại

Lưu ý: File tải lên cần đúng với biểu mẫu chuẩn. Người dùng nhấn vào "download biểu mẫu chuẩn" để tải về file mẫu

## • Đánh giá tất cả thí sinh

Nhấn button " đánh giá tất cả" => hệ thống sẽ đánh giá xếp loại thí sinh dựa vào các tiêu chí đã được cài đặt bên phần cấu hình

## • Đánh giá tự động từng thí thi:

Nhấn button " tự động" => hệ thống sẽ căn cứ vào điểm của thí sinh để đánh giá thứ hạng đã được cài đặt bên phần Cấu hình

## • Đánh giá bằng tay cho từng thí sinh

- ✓ B1. Nhấn vào ô chọn
- ✓ B2. Lựa chọn thứ hạng cho thí sinh dựa vào kết quả điểm
- *Bộ lọc tìm kiếm*: Nhập thông tin tìm kiểm trong các ô bên Bộ lọc
- In kết quả: Nhấn vào " in kết quả" tại cột in kết quả => hệ thống sẽ tải về file phiếu báo kết quả điểm cho thí sinh
- *Cấp lại điểm*: Nhấn button " cấp lại" tại cột cấp lại hệ thống sẽ tải về file phiếu báo kết quả điểm cho thí sinh
- *Phân trang*: Luôn hiển thị mặc đinh là 20 bản ghi/trang. Để thay đổi người dùng nhấn vào ô phân trang => chọn số bản ghi muốn hiển thị trên 1 trang

# 8.2 Thông tin phúc khảo

Trong trang chi tiết của kì thi chọn menu Quản lý điểm/Thông tin phúc khảo

| ™ảng<br>12     Kiểm tra 30 ph       24     Trung học phố thố | iút (Đai<br>ing Ngi | ng diễr<br>ã Sáu |                                   |                      |                   |              |                        |           |                     | In danh sáo<br>sinh phúc l   | ch thí<br>khảo Xuất dữ I                       | iệu kỳ thi 🛛 🛓 | 🖌 Chỉnh sửa      |
|--------------------------------------------------------------|---------------------|------------------|-----------------------------------|----------------------|-------------------|--------------|------------------------|-----------|---------------------|------------------------------|------------------------------------------------|----------------|------------------|
| Trang chủ Đề thi Hội đồn                                     | ng thi              | Điển             | n tiếp nhận                       | Phiếu đăng ký dụ     | r thi Danh s      | ách thí si   | nh Bảng điểm           | Quản      | lý điểm 🗸           | Bài thi Hồi đáp              | Lịch thi ấu hình                               | Báo các        | Xem thêm ~       |
| Bộ lọc <<br>Nhập số bảo danh<br>Nhập số bảo danh             | Thôi                | ng tin           | i <b>phúc khả</b><br>ứ tự sắp xếp | 0 — 1 kết quả<br>▼ 2 |                   |              |                        |           | Thêm mớ<br>khảo tù  | vi phúc<br>r file            | Cập nhật từ file In c<br>Thêm mới<br>phúc khảo | anh sách       | Thêm mới<br>20 🔻 |
| Họ tên                                                       |                     | STT              | Số báo<br>danh                    | Họ tên               | Ngày sinh<br>nhật | Giới<br>tính | Chứng minh nhân<br>dân | Đề<br>thi | Ngày nhập lại       | Tổng điểm trước phúc<br>khảo | Tổng điểm sau phúc<br>khảo                     | Trạng<br>thái  | Hành<br>động     |
| Họ ten<br>Chứng minh nhân dân                                |                     | 1                | HD1000002                         | NGUYÊN ANH<br>HÙNG   | 1/1/2004          | Nữ           | 136000102              | Vật<br>lý | 24/12/2018<br>14:25 | 0                            | -                                              | Mới            | 10               |
| Chừng mình nhân dân<br>Đề thi<br>Chọn đề thị •<br>Tĩm kiếm   |                     |                  |                                   |                      |                   |              |                        |           |                     |                              | Sửa thông tin<br>phúc khảo                     | Xóa th<br>phúc | iông tin<br>khảo |

### • Cập nhật từ file thông tin phúc khảo

- ✓ B1. Nhấn button " cập nhật từ file"
- ✓ B2. Chọn hội đồng thi
- ✓ B3. Chọn tệp tải lên=> lưu lại( file tải lên cần đúng với biểu mẫu chuẩn. Người dùng nhấn vào "download biểu mẫu chuẩn

| 🌣 Cập nhật từ file                                                                | ×                |
|-----------------------------------------------------------------------------------|------------------|
| Chọn hội đồng thi <i>(*)</i>                                                      |                  |
| Chọn hội đồng thi                                                                 | •                |
| Chọn file excel<br>Chọn tệp Không có tệp nào được chọn<br>Download biểu mẫu chuẩn |                  |
|                                                                                   | Đóng lại Lưu lại |

- Thêm mới bằng tay thông tin phúc khảo:
  - ✓ B1. Nhấn button "thêm mới"
  - ✓ B2. Nhập thông tin trong form thêm mới( các trường có đánh dấu \* là bắt buộc) => lưu lại

| 🌣 Thêm mới                | ×                |
|---------------------------|------------------|
| Hội đồng thi (*)          |                  |
| Chọn hội đồng thi         | ▼                |
| Chọn thí sinh <i>(*</i> ) |                  |
|                           | Ŧ                |
| Đề thi (*)                |                  |
| Chọn đề thi               | v                |
| Nội dung                  |                  |
| Nhập nội dung             |                  |
|                           |                  |
|                           |                  |
|                           | Đóng lại Lưu lại |

- *In danh sách phúc khảo*: Nhấn button "in danh sách" để tải về file danh sách thông tin phúc khảo
- *Xóa thông tin phúc khảo*: Click icon xóa. Popup hiển thị chọn có để xóa hoặc chọn không để hủy xóa
- *Chỉnh sửa thông tin phúc khảo*: Click icon sửa=> nhập các thông tin cần chỉnh sửa => lưu lại
- Bộ lọc: Nhập thông tin tìm kiểm trong các ô bên bộ lọc để lọc thông tin cần tìm kiếm
- *Phân trang*: Luôn hiển thị mặc đinh là 20 bản ghi/trang. Để thay đổi người dùng nhấn vào ô phân trang => chọn số bản ghi muốn hiển thị trên 1 trang

#### 9. Bài thi

- Trên thanh menu chọn menu " Bài thi"

- Chức năng này cho phép xem bảng danh sách những tài khoản đã vào thi, xem lại bài thi của thí sinh, bộ lọc tìm kiếm bài thi của thí sinh

| HỆ THỔ                                              | NG QUẢN LÝ KHẢO THÍ V                        | ITEST                                   |                    |           |                        |         | 🌲 🔤 Q                     | I THPT Pha          | ạm Hồng Thái |
|-----------------------------------------------------|----------------------------------------------|-----------------------------------------|--------------------|-----------|------------------------|---------|---------------------------|---------------------|--------------|
|                                                     |                                              |                                         |                    |           |                        |         |                           |                     |              |
| <sup>™ảng</sup><br>12<br>05<br>Kiểm tra<br>THPT Phạ | <b>30 phút</b> (Đang diễn ra)<br>m Hồng Thái |                                         |                    |           |                        |         |                           | Xuất dữ liệu kỳ thi | 🖋 Chỉnh sửa  |
| Trang chủ Đề thi                                    | Hội đồng thi Điểm tiếp nhận                  | Phiếu đăng ký dự thi D                  | lanh sách thí sinh | Bảng điểm | Quản lý điểm 👻 Bài thi | Hồi đáp | Lịch thi Cấu              | hình Báo cáo        | Xem thêm ~   |
| Bộ lọc<br>Email<br>Nhập email                       | Quản lý bải thi – «     Xuát Excel           | Xuất excel danh sác<br>thí sinh vào thi | h                  |           |                        |         |                           |                     | 20 🔻         |
| Bài thi                                             |                                              | Người làm bài                           |                    |           | Email                  |         | Ngày                      | Thời gian(s)        | #            |
| Chọn bài thi                                        | • N                                          | lguyễn Thị Nhung                        |                    | nh        | ungktd@gmail.com.vn    |         | 05-12-2018<br>10:56:32 AM | 22                  | ۲            |
|                                                     | Tra                                          | ần Ngọc Châu Anh                        |                    | honį      | gnamviettel@gmail.com  |         | 05-12-2018<br>11:01:04 AM | 23                  | ۲            |
| в                                                   | ộ lọc tìm                                    | PT Phạm Hồng Thái                       |                    | a         | dmin.thptpht@vhv.vn    |         | 13-12-2018<br>10:24:10 PM | 23                  | ۲            |
|                                                     | kiểm                                         | lguyễn Thị Nhung                        |                    | nh        | ungktd@gmail.com.vn    |         | 17-12-201<br>03:24:18 PI  | Xem lại bài<br>thi  | ۲            |

#### • Xem lại bài thi của thí sinh

Click vào icon hình con mắt, Hệ thống sẽ lik sang trang kết quả thi của thí sinh

- ⇒ Nhấn vào button " xem đáp án" để xem đáp án đúng cho mỗi câu hỏi
- ⇒ Nhấn button " xem lời giải" để xem lời giải chi tiết cho mỗi câu hỏi nếu có

Nhấn button" quay lại danh sách đề thi" nếu muốn quay về trang danh sách đề thi. Hoặc tắt đi nếu muốn thoát trang

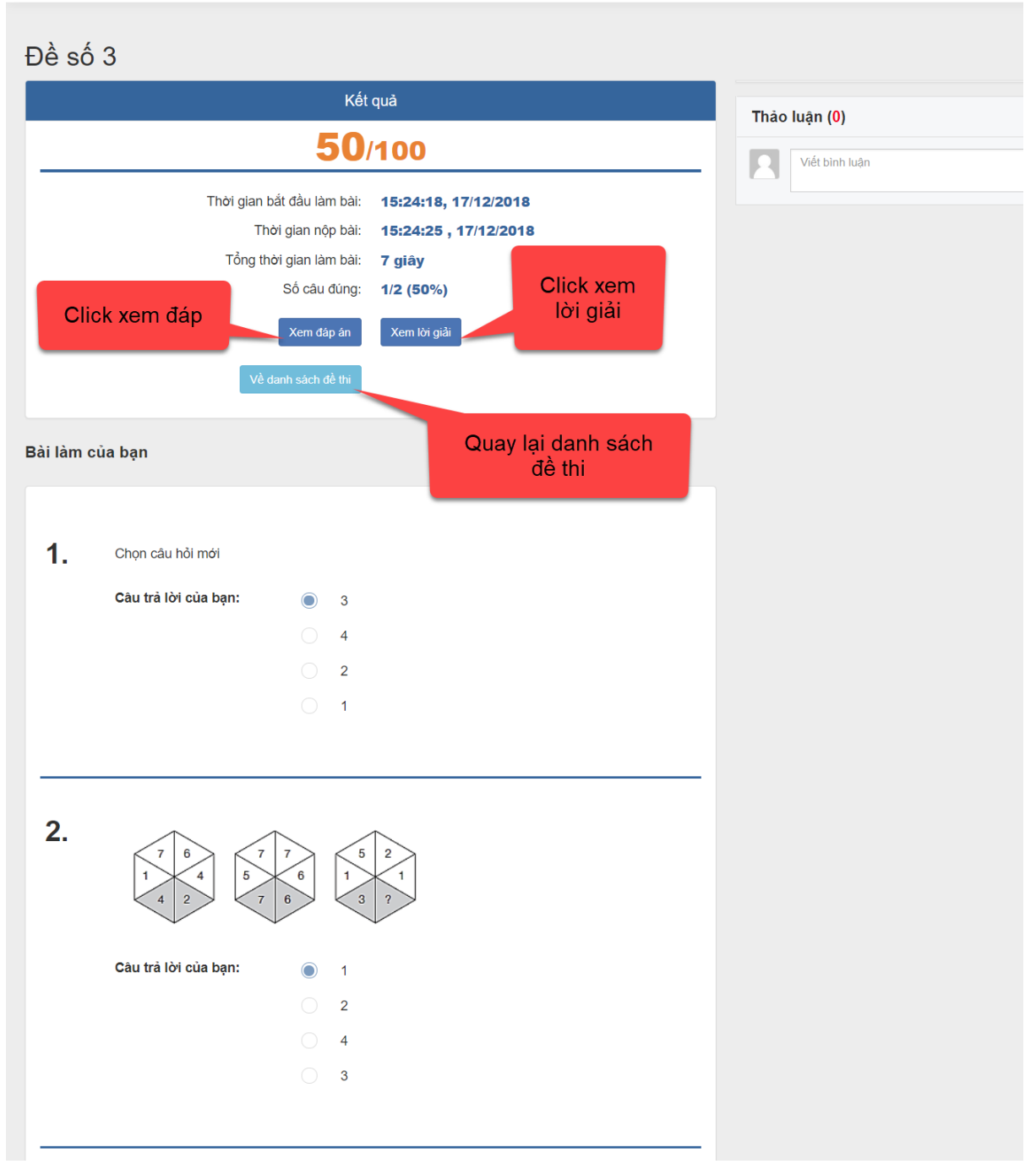

Lưu ý: Button " làm lại bài thi" sẽ click được khi đề thi có số lượt làm đề từ 2 trở đi
 Bộ lọc tìm kiếm

Tìm kiểm theo các trường thông tin có bên bộ loc: chứng minh nhân dân, bài thi  $\Rightarrow$  hệ thống sẽ hiển thị bài thi theo tiêu chí tìm kiếm

• Phân trang

Luôn hiển thị mặc đinh là 20 bản ghi/trang. Để thay đổi người dùng nhấn vào ô phân trang => chọn số bản ghi muốn hiển thị trên 1 trang

## 10. Hỏi đáp

- Trong trang chi tiết của kì thi chọn menu Hỏi đáp

|                       | DC kì 1 (Đã kết thúc)                                                                                                    |
|-----------------------|----------------------------------------------------------------------------------------------------|
|                       | Hong Inal Xuất dữ tiệu kỳ thi 🧭 Chỉnh sửa                                                                                       |
| Trang chủ Đề thi      | ội đồng thi Điểm tiếp nhận Phiếu đăng ký dự thi Danh sách thí sinh Bảng điểm Quản lý điểm v Bài thi Hồi đáp Lịch thi Xem thêm v |
| Bộ lọc                | K     Bài đăng hỏi đáp – 1 kết quả         Thêm mới hỏi đáp         + Thêm mới                                                  |
| Khối lớp              | Sắp xêp theo 🔻 🖸                                                                                                    |
| Chọn khối lớp         | Y                                                                                                    |
| Môn học               | Câu số 1 có lời giải chi tiết không ạ                                                                                           |
| Chọn môn học          | v Hài đạn                                                                                                    |
| Chủ đê<br>Chọn chủ đề | Môn Toán học Lớp 10 Gửi bởi Đặng Thị Trang 06/10/2018 a Xem chỉ tết                                                             |
| Tìm kiếm              | Chỉnh sửa Xóa câu Xem chi tiết<br>câu hỏi đáp hỏi đáp hỏi đáp                                                                   |

- *Bộ lọc tìm kiếm* : Nhấn chọn các thông tin cần tìm kiếm bên bộ lọc để tìm kiếm thông tin
- Thêm mới hỏi đáp
  - ✓ B1. Click vào nút thêm mới
  - ✓ B2. Form thêm mới: nhập các thông tin rồi nhấn lưu lại nếu muốn thêm hỏi đáp hoặc nhấn mũi tên màu đỏ để quay lại danh sách các câu hỏi đáp và hủy thao tác thêm mới hỏi đáp

| (hối lớp (*)                                                                              | Môn học <i>(*)</i>                                      | Chủ đề        |  |
|-------------------------------------------------------------------------------------------|---------------------------------------------------------|---------------|--|
| Chọn khối lớp                                                                             | ▼ Chọn môn học                                          | ▼ Chọn chủ đề |  |
| hập câu hỏi của bạn                                                                       |                                                         |               |  |
| Nhập câu hỏi của bạn<br>.ưư ý: Để nhân được câu trả lời tố                                | ịt nhất từ thầy có mỗi lần ban chỉ nên cửi một câu hỏi. |               |  |
| hập câu hỏi của bạn<br>ưu ý: Để nhận được câu trả lời tố                                  | it nhất từ thầy cô mỗi lần bạn chỉ nên gửi một câu hỏi. |               |  |
| <b>lhập câu hỏi của bạn</b><br>ưu ý: Để nhận được câu trả lời tỏ<br>Nhập nội dung câu hỏi | it nhất từ thầy cô mỗi lần bạn chỉ nên gửi một câu hỏi. |               |  |

- Số ký tự: 0
  - Sửa câu hỏi đáp
    - ✓ B1. Nhấn biểu tượng chỉnh sửa hoặc nhấn vào xem chi tiết câu hỏi đáp rồi chọn chỉnh sửa

 B2. Hệ thống hiển thị form chỉnh sửa câu hỏi: chọn các thông tin cần thay đổi rồi nhấn nút " cập nhật câu hỏi" để lưu thay đổi, hoặc nhấn icon dấu x để đóng và hủy chỉnh sửa câu hỏi đã chọn

# • Xóa câu hỏi đáp

Người dùng nhấn vào biêu tượng xóa

Hệ thống hiển thị popup xác nhận xóa: chọn ok nếu muốn xóa, chọn hủy nếu muốn hủy hành động xóa

# • Xem chi tiết câu hỏi:

Click vào button "xem chi tiết" Hiển thị thông tin chi tiết của câu hỏi

## • Phân trang

Luôn hiển thị mặc đinh là 20 bản ghi/trang. Để thay đổi người dùng nhấn vào ô phân trang => chọn số bản ghi muốn hiển thị trên 1 trang

## 11. Lịch thi

- Chức năng: Xem danh sách lịch thi, tìm kiếm, sửa, xoá lịch thi
- Trong trang chi tiết của kì thi $\rightarrow$  Click chọn menu lịch thi.

| ™ANG<br>12     Kiểm tra 30 pł       05     THPT Phạm Hồn | <b>1út</b> (Đang diễn ra)<br>g Thái |           |                   |                          |            |                |         |         |                 | Xuất d   | ữ liệu kỳ thi | 🖋 Chỉnh sửa  |
|----------------------------------------------------------|-------------------------------------|-----------|-------------------|--------------------------|------------|----------------|---------|---------|-----------------|----------|---------------|--------------|
| Trang chủ Đề thi Hội đồ                                  | ng thi Điểm tiếp n                  | ihân Phie | ếu đăng ký dự thi | Danh sách thí sinh       | Bảng điểm  | Quản lý điểm 🗸 | Bài thi | Hồi đáp | Lịch thi        | Cấu hình | Báo cáo       | Xem thêm ~   |
| Bộ lọc <                                                 | Lịch thi — 1 kết đ                  | quả       |                   |                          |            |                |         |         |                 |          | Cập nhật      | lịch bổ sung |
| Tìm kiếm                                                 | Ngày                                | Buối      | Bài thi/Mô        | n thi thành phần của bài | thi tố hợp | Thời gian làr  | n bài   | Giở ph  | át đề cho thí s | inh      | Giờ bắt đầ    | u làm bài    |
|                                                          | 05/12/2018                          | SÁNG      |                   | Đề thi môn toán          |            | 10 phút        |         |         | 10 giờ 40       |          | 10 già        | y 55         |
|                                                          |                                     |           |                   | Sinh Học                 |            | 10 phút        |         |         | 10 giờ 40       |          | 10 già        | y 55         |
|                                                          |                                     |           |                   | Đề thi pdf               |            | 10 phút        |         |         | 10 giờ 40       |          | 10 già        | ờ 55         |
|                                                          |                                     |           |                   | Đề số 3                  |            | 10 phút        |         |         | 10 giờ 40       |          | 10 già        | 55           |

# • Thêm mới lịch thi

- ✓ B1. Nhấn button " cập nhật lịch thi bổ xung"
- ✓ B2: Form thêm mới: nhập đầy đủ thông tin vào nhấn lưu lai để thêm mới lịch thi, hoặc đóng lại để quay về danh sách lịch thi

| 🌣 Cập nhật lịch bổ sung | ×                |
|-------------------------|------------------|
| Ngày                    | Nội dung         |
| 24-12-2018 16:22        | Nội dung 💼       |
| Thêm                    |                  |
|                         |                  |
|                         | Đóng lại Lưu lại |

- ✓ Thêm mới nhiều lịch thi bằng cách nhấn " thêm " , hoặc xoá bớt lịch thi đi bằng cách click icon xoá
- **Bộ lọc** : Chọn ngày cần tìm kiếm lịch thi bên bộ lọc tìm kiếm

# 12. Cấu hình

# 12.1 Thứ hạng xếp giải

| THÁNG<br>12<br>05                  | Kiểm tra<br>THPT Phại | 30 ph<br>m Hồng | út <sub>(Đar</sub><br>Thái | ng diễn ra)       |                           |                                     |                    |           |                |         |         |                  | Xu         | ất dữ liệu kỳ thi      | 🖋 Chỉnh sừa        |
|------------------------------------|-----------------------|-----------------|----------------------------|-------------------|---------------------------|-------------------------------------|--------------------|-----------|----------------|---------|---------|------------------|------------|------------------------|--------------------|
| Trang chủ                          | Đề thi                | Hội đồn         | g thi                      | Điểm tiế          | p nhận                    | Phiếu đăng ký dự thi                | Danh sách thí sinh | Bảng điểm | Quần lý điểm 🗸 | Bài thi | Hỏi đáp | Lịch thi         | Cấu hìn    | h Báo cá               | o Xem thêm ~       |
| Bộ lọc<br>Chọn cấu hìn<br>Thứ hạng | h<br>xếp giải         | <               | Thứ                        | hạng đá<br>Sắp xế | <b>ánh giá</b><br>ptheo ▼ | <b>kết quả thi</b> — 1 kết quả<br>S | 3                  |           |                |         |         | Thêm ı<br>thứ hạ | mới<br>Ing |                        | + Thêm mới<br>20 V |
|                                    | Tìm kiếm              |                 | _                          | STT               | Tiêu để                   | è                                   |                    |           |                |         |         | Độ ưu<br>10      | tiên .     | Trạng thái<br>Hiển thị | Hành động          |
|                                    |                       |                 |                            |                   | indi An                   | "                                   |                    |           |                |         | Sú      | ra thứ hạr       | ng         | Xóa                    | thứ hạng           |

- Thêm mới
  - ✓ B1. Tại bộ lọc nhấn chọn cấu hình thứ hạng xếp giải
  - ✓ B2.Nhấn button thêm mới
  - ✓ B3. Form thêm mới:
    - Nhập tên tiêu đề, chọn trạng thái, chọn độ ưu tiên

Người dùng cài đặt các điều kiện để đánh giá xếp hạng cho thí sinh, khi nhấn vào ô Và|Hoặc sẽ hiển thị danh sách các đề đề thi có trong kì thi. Sau khi chọn 1 đề thi sẽ hiển thị biểu thức xếp hạng. Người dùng lựa chọn biểu thức và nhập điểm phù hợp để xếp hạng

⇒ Sau khi cấu hình xong cho thứ hạng xếp giải. Người dùng sẽ vào trong chi tiết kì thi/Quản lí điểm/Quản lí điểm thí sinh. Để đánh giá xếp hạng dựa trên kết quả điểm

| êu để (*)                 | Trạng thái (*)   |                |
|---------------------------|------------------|----------------|
| Nhập tiêu đề              | Hiển thị         | ,              |
| ộ ưu tiên - lớn trước (*) |                  |                |
| 10                        | ¥                |                |
|                           |                  |                |
| VÀ HOẶC                   | + Thêm điều kiện | Thêm biểu thức |
| ¥                         |                  | 🗙 Xóa          |
|                           |                  |                |

### • Xóa thứ hạng

người dùng nhấn vào biểu tượng xóa để xóa thứ hạng đi

Hệ thống hiển thị popup xác nhận  $\rightarrow$  chọn có để xóa hoặc chọn hủy để hủy hành động xóa

## • Sửa thứ hạng

✓ B1. Người dùng nhấn vào biểu tượng chỉnh sửa

✓ B2. Form chỉnh sửa hiển thị mặc đinh thông tin đã được tạo ban đầu Chọn thông tin cần chỉnh sửa và nhấn Lưu lai hoặc nhấn Đóng lại để hủy

| iêu để (*)                       | Trạng thái (*)         |             |
|----------------------------------|------------------------|-------------|
| Loại yếu                         | Hiển thị               |             |
| ộ ưu tiên - lớn trước <i>(*)</i> |                        |             |
| 10                               | T                      |             |
| VÀ HOẶC                          | + Thêm điều kiện 🔹 Thê | m biểu thức |
| - Điểm Ngữ văn ▼ < ▼ 5           |                        | 🗙 Xóa       |
| Ðiểm Vật lý ▼ < ▼ 5              |                        | 🗙 Xóa       |
|                                  |                        |             |

## 13. Thành viên

| ™ <sup>ing</sup><br>12<br>05<br>Kiểm tra 30 ph<br>THPT Phạm Hồng | iÚt (Đang diễn ra)<br>j Thái               |                              |                |                                   | Xuất dữ liệu kỳ thị 🖌 Chỉnh sửa |
|------------------------------------------------------------------|--------------------------------------------|------------------------------|----------------|-----------------------------------|---------------------------------|
| Trang chủ Đề thi Hội đồn                                         | ng thi Điểm tiếp nhận Phiếu đăng ký dự thi | Danh sách thí sinh Bằng điểm | Quản lý điểm 🗸 | Bài thi Hồi đáp Lịch thi          | Cấu hình Báo cáo Xem thêm ~     |
| Bộ lọc <<br>Vai trò                                              | 5 kết quả                                  |                              |                |                                   | Thêm mới<br>thành viên 20 🔻     |
| Họ và tên                                                        | STT Họ và tên                              | Email                        | Điện thoại     | Vai trò                           | Hành động                       |
| Nhập họ tên                                                      | 1 💭 Trần Ngọc Châu Anh                     | hongnamviettel@gmail.com     | 0969332999     | Thành viên, Thí sinh              | 2 💷                             |
| Email<br>Nhập email                                              | 2 Nguyễn Quốc Anh                          | duongmtt1978@gmail.com       | 0981119889     | Thành viên,Thí sinh               |                                 |
| Điện thoại<br>Nhập số điện thoại                                 | 3 Phạm Thanh Bình                          | binhaprotrain@gmail.com      | 0978768868     | Thành viên,Thí sinh               | Xoa thánh<br>viên               |
| Tìm kiếm                                                         | 4 🕥 THPT Phạm Hồng Thái                    | admin.thptpht@vhv.vn         | 03600010100    | Thành viên,Quẩn trị kỳ thi trên k | hả Chỉnh sửa 🖉 🗈                |
|                                                                  | 5 Nguyễn Thị Nhung                         | nhungktd@gmail.com.vn        | 0976331107     | Thành viên,Thí sinh               | vai trò                         |

Trong trang chi tiết kì thi chọn menu Thành viên hoặc chọn Xem thêm/thành viên

- Thêm mới thành viên
  - ✓ B1. Nhấn button thêm mới
  - ✓ B2 Nhập các thông tin trong form thêm mới => lưu lại
- Xóa thành viên: Nhấn vào biểu tượng xóa => popup xác nhận : chọn có nếu muốn xóa, chọn không để hủy
- Chỉnh sửa vai trò cho thành viên : Nhấn biểu tượng chỉnh sửa=> Chọn vai trò cho tài khoản đã chọn=> lưu lại
- *Bộ lọc tìm kiếm*: Nhập thông tin tìm kiểm, hoặc chọn các thông tin có bên bộ lọc để tìm kiếm thông tin

# C. PHÂN HỆ TRONG TRANG ĐƠN VỊ

- Mỗi Sở/Phòng/Trường sẽ được admin cấp cho 1 tài khoản quản trị đơn vị của đơn vị đó.

- Sau khi đăng nhập vào hệ thống, màn hình hiển thị như sau

| <b>Vitest</b>     | HỆ THÔNG QUẢN LÝ KHẢO THÍ                                        | VITEST |                                                                                        | 希 Trang chủ 🏼 | Tất cả đơn vị 🗸 🔍 🌲 💩 Admin THPT Ng                                         | gã Sáu 🔻 |
|-------------------|------------------------------------------------------------------|--------|----------------------------------------------------------------------------------------|---------------|-----------------------------------------------------------------------------|----------|
| Các kỳ            | thi đang diễn ra                                                 |        |                                                                                        |               |                                                                             |          |
| Kiên<br>Trung họ  | n <b>tra 30 phút</b><br>c phổ thông Ngã Sáu - (Đang diễn ra)     |        | <mark>Kỳ thi học sinh qiói</mark><br>Sở Giáo dục và Đào tạo Hậu Giang - (Đang diễn ra) | ▦             | Kỳ thi HSG Cập sớ<br>Sở Giáo dục và Đào tạo Hậu Giang - (Đang diễn ra)      |          |
| Kì th<br>Trung họ | <b>i khôi 10 lân 1</b><br>c phổ thông Ngã Sáu - (Đang diễn ra)   |        | <b>Kì thi khôi 10</b><br>Trung học phổ thông Ngã Sáu - (Đang diễn ra)                  | Ê             | Kì thi ngàv 4.12<br>Trung học phố thông Ngã Sáu - (Đang diễn ra)            | Ê        |
| Kiên<br>Trung họ  | n <b>tra HK</b><br>c phổ thông Ngã Sáu - (Đang điển ra)          |        | <b>Kì thi thời qian</b><br>Trung học phổ thông Ngã Sáu - (Đang diễn ra)                | Ê             |                                                                             |          |
| Danh sa           | ách các đơn vị tham gia                                          |        |                                                                                        |               |                                                                             |          |
| Sớ (<br>313 Thàr  | GD & ĐT Hâu Giang                                                | •••••  | Trung học phố thống Ngã .<br>129 Thành viên - Quần trị đơn vị đảo tạo trên khảo thí    |               |                                                                             |          |
| Danh sa           | ách các kỳ thi đã tham gia                                       |        |                                                                                        |               |                                                                             |          |
| Kiên<br>Trung họ  | n <b>tra 30 phút</b><br>c phổ thông Ngã Sáu - (Đang diễn ra)     |        | <b>Thi xêp loai</b><br>Trung học phổ thông Ngã Sáu - (Đã kết thúc)                     | ₩             | <b>Kì thi khôi 10 lân 1</b><br>Trung học phổ thông Ngã Sáu - (Đang diễn ra) | Ê        |
| Kì th<br>Trung họ | <b>i Khôi 10</b><br>c phổ thông Ngã Sáu - (Đang diễn ra)         |        | Kì thi ngày 4.12<br>Trung học phổ thông Ngã Sáu - (Đang diễn ra)                       |               | Kiêm tra HK<br>Trung học phố thông Ngã Sáu - (Đang diễn ra)                 | ▦        |
| Kiên<br>Trung họ  | n <b>tra nhanh 1 tiệt</b><br>c phó thống Ngã Sáu - (Đã kết thúc) |        | Kiêm tra nhanh môn Văn<br>Trung học phổ thông Ngã Sáu - (Đã kết thức)                  | Ê∰            | Kiêm tra 45 phút<br>Trung học phố thông Ngã Sâu - (Đã kết thúc)             |          |
|                   |                                                                  |        | «« « <b>1</b> 2 3 » »»                                                                 |               |                                                                             |          |

Các kỳ thi đang diễn ra: Danh sách các kì thi của "đơn vị mà tài khoản đang đăng nhập trực thuộc" đang diễn ra

Danh sách các đơn vị tham gia : Danh sách những đơn vị mà tài khoản đang đăng nhập tham gia

Danh sách các kỳ thi đã tham gia: Danh sách các kỳ thi mà tài khoản đang đăng nhập tham gia

Dể vào được trang chi tiết của đơn vị: Nhấn vào tên của đơn vị tại mục Danh sách các đơn vị tham gia

Trang chi tiết đơn vị sẽ hiển thị như sau:

| Sở Giáo dục<br>sohaugiang@gn<br>0969055625 - H | <b>và Đà</b><br>nail.com<br>ậu Gian | o tạo l<br>g | Hậu Gian           | g                      |                                     |                  |                                  |            |                                                       | 🖌 Chỉnh sửa  |
|------------------------------------------------|-------------------------------------|--------------|--------------------|------------------------|-------------------------------------|------------------|----------------------------------|------------|-------------------------------------------------------|--------------|
| Đơn vị Người dùng Ph                           | iân quyền                           | Lici         | h công tác         | Đào tạo v Thông bà     | áo Phân công Ng                     | gân hàng câu hỏi | <ul> <li>Báo cáo &lt;</li> </ul> | Gói cước   |                                                       |              |
| Bộ lọc 🔇                                       | Đơr                                 | n vị đào     | <b>tạo</b> — 427 ( | tết quả                |                                     |                  |                                  |            |                                                       | + Thêm mới   |
| Tên đơn vị                                     |                                     | Sắp          | xêp theo           | • 0                    |                                     |                  |                                  |            | 20 ▼ ≪≪                                               | « 1 » »»     |
| Tên đơn vị                                     |                                     |              |                    |                        |                                     |                  |                                  |            |                                                       |              |
| Loại đơn vị                                    |                                     |              | Mä                 |                        |                                     |                  |                                  |            |                                                       |              |
| Chọn loại đơn vị                               | , #                                 | STT          | trường             | Tên đơn vị             | Loại đơn vị                         |                  |                                  | Tỉnh thành | Quận huyện                                            | Hành động    |
| Điện thoại                                     |                                     | 1            | 93937213           | Mẫu giáo Tân Phú       | Trường, Trường                      | 01699474895      | tanphu@gamil.com                 | Tỉnh Hậu   | Thị xã Long Mỹ                                        | 🖋 🖬 📋        |
| Điện thoại                                     |                                     |              |                    |                        | tieu học, Đơn vị,<br>Đơn vị đào tạo |                  |                                  | Giang      |                                                       |              |
| Email                                          |                                     | 2            | 02027200           | Mẫu giáo Rình Thanh    | Don vi Don vi                       | 0097645679       | Itn1992ct@amail.com              | Tiph HAu   | Thi vậi Long Mỹ                                       | A -0 +       |
| Email                                          |                                     | 2            | 55557200           | Mau giao binn mann     | đào tạo, Trường                     | 0307043070       | in 1995st@gmail.com              | Giang      | Thị Xa Long Mỹ                                        | ø = u        |
| Quận huyện                                     |                                     |              |                    |                        | mẫu giáo                            |                  |                                  |            |                                                       |              |
| Quận huyện 🔻                                   |                                     | 3            | 933DL221           | Nhóm trẻ thị xã Long M | Nỹ Trường mẫu giáo,                 | 0966244844       | ntlongmy@gmail.com               | Tỉnh Hậu   | Thị xã Long Mỹ                                        | 🖋 🖬 🛍        |
| Trạng thái                                     |                                     |              |                    |                        | Đơn vị, Trường<br>mẫu giáo          |                  |                                  | Giang      |                                                       |              |
| Tất cả 🔹                                       |                                     | 4            | 93936519           | THCS Thị trấn Long M   | ) Đơn vị, Trường                    | 0947325679       | thcsttlm@gmail.com               | Tỉnh Hậu   | Activate Windows<br>Thi xã Long Mỹettings to activate | e Windows, 🖻 |
| Tìm kiếm                                       |                                     |              |                    |                        | mau giáo, Trường<br>THCS            |                  |                                  | Giang      |                                                       |              |

# 1.Menu Đơn vị

Trong trang chi tiết của đợn vị(Cấp Sở, phòng) chọn menu Đào tạo

|                          | Sở Giáo c<br>sohaugiang(<br>0969055625 | lục và<br>@gmai<br>5 - Hậu | à Đào<br>il.com<br>i Gian | o tạo | Hậu Giar           | ıg                                     |                                   |                 |                                    |                   |                    | 🖋 Chỉnh sửa              |
|--------------------------|----------------------------------------|----------------------------|---------------------------|-------|--------------------|----------------------------------------|-----------------------------------|-----------------|------------------------------------|-------------------|--------------------|--------------------------|
| Đơn vị                   | Người dùng                             | Phân                       | quyền                     | Lįc   | h công tác         | Đào tạo v Thông báo                    | Phân công Ng                      | ân hàng câu hỏi | <ul> <li>Báo cáo &lt; G</li> </ul> | Gói cước          | Thêm mới đơn<br>vị |                          |
| Bộ lọc                   |                                        | <                          | Đơn                       | vị đà | <b>o tạo</b> — 427 | <sup>kết quả</sup> Chọn kiểu sắ<br>xếp | ip                                |                 |                                    |                   |                    | + Thêm mới               |
| Tên đơn vị               |                                        |                            |                           | Sắp   | xêp theo           | T 0                                    | _                                 |                 |                                    |                   | 20 🔻               | «« « <mark>1</mark> » »» |
| Tên đơn vị               |                                        |                            |                           |       |                    |                                        |                                   |                 |                                    | Sửa thôn          | g tin đơn          |                          |
| Loại đơn vị              |                                        |                            | #                         | STT   | Mã<br>trường       | Tên đơn vi                             | Loai đơn vi                       |                 |                                    | Tỉnh thành        | Quân huyên         | Hành đông                |
| Chọn loại đ              | lơn vị                                 | •                          |                           | 4     | 02027212           | Mẫu giáo Tập Phú                       | Τακόρα Τακόρα                     | 01600474905     | tapphu@gamil.com                   | Tình Hâu          | Thi xã Long Mỹ     |                          |
| Điện thoại<br>Điện thoại |                                        |                            |                           | 1     | 33337213           | wau giao tan Filu                      | tiểu học, Đơn vị,                 | 01033474033     | tanphu@ganni.com                   | Giang             |                    |                          |
| Email                    |                                        |                            |                           |       |                    |                                        | Don vị dao tạo                    |                 |                                    |                   | Khoa dơn v         |                          |
| Email                    |                                        |                            |                           | 2     | 93937200           | Mâu giáo Binh Thạnh                    | Đơn vị, Đơn vị<br>đào tạo, Trường | 0987645678      | ltn1993st@gmail.com                | Tính Hậu<br>Giang | Thị xã Long Mỹ     | <b>A</b>                 |
| Quận huyện               |                                        |                            |                           |       |                    |                                        | mẫu giáo                          |                 |                                    |                   | Xóa đơn vị         |                          |
| Quận huyện               | ı                                      | *                          |                           | 3     | 933DL221           | Nhóm trẻ thị xã Long Mỹ                | Trường mẫu giáo,                  | 0966244844      | ntlongmy@gmail.com                 | Tỉnh Hậu          | Thị xã Long Mỹ     | e e e                    |
| Trạng thái               |                                        |                            |                           |       |                    |                                        | Đơn vị, Trường<br>mẫu giáo        |                 |                                    | Glang             |                    |                          |
| Tất cả                   |                                        | ۳                          |                           | 4     | 93936519           | THCS Thi trấn Long Mỹ                  | Đơn vị. Trường                    | 0947325679      | thcsttlm@gmail.com                 | Tỉnh Hâu          | Thi xã Long Mỹ     | A 🗈 🗊                    |
| т                        | rìm kiếm                               |                            |                           |       |                    |                                        | mẫu giáo, Trường<br>THCS          |                 |                                    | Giang             |                    |                          |
|                          |                                        |                            |                           | 5     | 93937401           | Tiếu học Lê Văn Tám                    | Đơn vị, Trường<br>mẫu giáo        | 0987143726      |                                    | Tỉnh Hậu<br>Giang | Thị xã Long Mỹ     | e 🕈 🖬 🗇                  |
|                          |                                        |                            |                           | 6     | 93937402           | Tiểu học Thuận An                      | Trường THCS,<br>Trường tiểu học,  | 0939323999      |                                    | Tỉnh Hậu<br>Giang | Thị xã Long Mỹ     | e 🕈 💼                    |

## Thêm mới đơn vị

➢ Nhấn nút "Thêm mới" → Điền các thông tin trong form thêm mới rồi nhấn Lưu lại để tạo mới đơn vị hoặc nhấn vào biểu tượng để quay lại danh sách đơn vị và hủy tạo mới

### Chỉnh sửa thông tin đơn vị

Chọn biểu tượng chỉnh sửa → nhập thông tin cần thay đổi rồi nhấn Lưu lại . Hoặc nhấn vào biểu tượng để quay lại danh sách đơn vị và hủy hành động sửa

#### Khóa/Mở khóa đơn vị

Người dùng nhấn vào biểu tượng khóa hình ổ khóa để khóa/mở khóa đơn vị cần khóa/mở khóa.

Khi khóa thành công biểu tượng hình ổ khóa sẽ ở trạng thái đóng, còn khi mở khóa biểu tượng hình ổ khóa sẽ ở trạng thái mở

# 🔹 Xóa đơn vị

Người dùng nhấn chọn biểu tượng xóa

➤ Hệ thống thông báo xóa thành công→ đơn vị bị xóa sẽ được chuyển về trạng thái ngừng hoạt động. Để khôi phục người dùng chọn biểu tượng

# Sắp xếp đơn vị

- Người dùng nhấn chọn Sắp xếp theo
- Chọn kiểu sắp xếp muốn hiển thị

# Phân trang

Luôn hiển thị mặc đinh là 20 bản ghi/trang. Để thay đổi người dùng nhấn vào ô phân trang => chọn số bản ghi muốn hiển thị trên 1 trang

# Bộ lọc tìm kiếm đơn vị

Người dùng lựa chon các trường tìm kiếm bên Bộ lọc, để lọc tìm kiếm thông tin

# 2.Menu Lóp

Trong trang đơn vị chọn menu Lớp

| THPT Phạm Hơ<br>thợtphamhongthai<br>0438328107 - Ba | <b>ồng Thái</b><br>@gmail.com<br>Đình - Hà Nội |                            |                     |                     |                           | 🖋 Chỉnh sửa |
|-----------------------------------------------------|------------------------------------------------|----------------------------|---------------------|---------------------|---------------------------|-------------|
| Lớp Đào tạo 🗸 Ngân hài                              | ng câu hỏi 🗸 Ví điện tử                        | Gói cước Người dùng Phân d | quyền Lịch công tác | Thông bảo Phân công | Phiếu trả lời trắc nghiệm |             |
| Bộ lọc 🔨                                            | Lớp học — 4 kết quả                            |                            |                     |                     | Thêm mới lớp              | + Thêm mới  |
| Lởp                                                 | Sắp xếp theo 🔻                                 | c                          |                     |                     |                           | 20 🔻        |
| Khối lớp                                            | # STT Tên lớp                                  | Khối lớp                   | Email               | Niên khóa           |                           | Hành động   |
| Chọn khối lớp 👻                                     | 🗌 1 Lớp 10A3                                   | Khối 10                    | -                   | Niên khoá 2018-2021 |                           | <b>e</b> 1  |
| Tìm kiếm                                            | 2 Lop 10A2                                     | Khối 10                    | -                   | Niên khoá 2018-2021 |                           | C 🖻         |
|                                                     | 3 Lớp 11A1                                     | Khối 11                    | -                   | Niên khoá 2018-2021 |                           | ☑ Ê         |
|                                                     | 4 Lớp 10A1                                     | Khối 10                    | -                   | Niên khoá 2018-2021 |                           | <b>a</b>    |
|                                                     |                                                | Click xem chi tiết lớn     |                     |                     | Sửa thông tin             |             |

# Thêm mới lớp học

Người dùng chọn nút "Thêm mới"

Điền thông tin trong form thêm mới rồi nhấn Lưu lại để lưu, hoặc Đóng lại để hủy hành động lưu

| 🌣 Thêm mới          |   |                      | ×        |
|---------------------|---|----------------------|----------|
| Năm học (*)         |   | Tiêu đề (*)          |          |
| Niên khoá 2018-2021 | • | Nhập tên của lớp (*) |          |
| Khối lớp (*)        |   | Email                |          |
| Khối 10             | T |                      |          |
| 🗌 Tiêu biểu         |   |                      |          |
|                     |   |                      |          |
|                     |   |                      | Dáng lại |
|                     |   |                      |          |

### Chỉnh sửa lớp học

Người dùng chọn biểu tượng chỉnh sửa

➢ Form chỉnh sửa: chỉnh sửa thông tin rồi nhấn Lưu lại để lưu thông tin đã thay đổi hoặc chọn Đóng lại để hủy lưu thông tin chỉnh sửa

| 🏶 Chỉnh sửa                          | ×                       |
|--------------------------------------|-------------------------|
| Niên khóa (*)<br>Niên khoá 2018-2019 | Tiêu đề (*)<br>Lớp 11A1 |
| Khối lớp (*)                         | Email                   |
| <ul> <li>Tiêu biểu</li> </ul>        |                         |
|                                      |                         |
|                                      | Đóng lại Lưu lại        |

### Xóa lớp học

- Người dùng chọn biểu tượng xóa
- Popup xác nhận hiển thị, chọn có để xóa hoặc chọn không để hủy xóa
- Sắp xếp lớp học
- Người dùng nhấn chọn vào ô Sắp xếp theo
- Chọn kiểu sắp xếp lớp học muốn hiển thị
- Bộ lọc lớp học
- Người dùng lựa chọn các thông tin bên Bộ lọc để tìm kiếm thông tin
- Xem chi tiết lớp học
- > Người dùng nhấn vào tên 1 lớp học $\rightarrow$  hệ thống hiển thị trang chi tiết lớp học

| Lớp 10A1<br>Niên khoá 2018-2021           |            |               |       |         |     |              |              |
|-------------------------------------------|------------|---------------|-------|---------|-----|--------------|--------------|
| Trang chủ Người dùng Phân quyền Thông báo |            |               |       |         |     |              |              |
| <ul> <li>♦) Thông báo</li> </ul>          | 🛗 Lịch thi | 🛗 Lịch làm vi | êc    |         |     |              |              |
| â Tất cà 🎄 Giáo viên 👹 Học sinh           | < >        | Hôm nay       | tháng | 12 2018 | Thá | ing Tuần Ngà | ày Lịch biểu |
| Không có thông báo                        | Т2         | тз            | T4    | T5      | TG  | 77           | CN           |
|                                           |            |               |       |         |     | 1            | 2            |
|                                           | 3          | 4             | 5     | 6       | 7   | 8            | 9            |
|                                           | 10         | 11            | 12    | 13      | 14  | 15           | 16           |
|                                           | 17         | 18            | 19    | 20      | 21  | 22           | 23           |

Menu Thông báo: Người quản trị của lớp có thể thêm mới, sửa, xóa, tìm kiếm thông báo

## 3. Đào tạo

## 3.1 Kì thi

Trong trang đơn vị, chọn menu Đào tạo/Kì thi

| THPT Phạm Hồ<br>thptphamhongthai(<br>0438328107 - Ba F | ng Thái<br>ògmail.com<br>un - Hà Nôi                                          |                                                           |                                                   | A Okih eke |
|--------------------------------------------------------|-------------------------------------------------------------------------------|-----------------------------------------------------------|---------------------------------------------------|------------|
| 0400320107 - Da L                                      |                                                                               |                                                           |                                                   | Chinh sua  |
| Lớp Đào tạo 🗸 Ngân hàn                                 | g câu hỏi 🗸 Ví điện tử Gói cước Người dùng Phân quyền                         | Lịch công tác Thông báo P                                 | Phân công Phiếu trả lời trắc nghiệm               |            |
| Bộ lọc <                                               | Kỳ thi — 8 kết quả                                                            |                                                           | Thêm mới kì<br>thi                                | + Thêm mới |
| Tên kỳ thi<br>Tên kỳ thị cần tìm                       | Sắp xêp theo 🔻 🖸                                                              | Xuất danh sách kì<br>thi                                  | Xuất exc                                          | el 20 🔻    |
| Hiến thị                                               | Tiêu đề                                                                       | Thời gian                                                 | Chủ sở hữu H                                      | lành động  |
| Tất cả 🔹                                               | Kiếm tra 30 phút                                                              | Bất đầu: 05/12/2018, 10:55                                | THPT Phạm Hồng Ti Xóa kì thi d                    | ð 🖋 🟛      |
| Trạng thái diễn ra                                     | Người tạo: THPT Phạm Hồng Thái, Bộ môn: , Khối 10, Khối 11                    | Kết thúc: 04/01/2019, 10:50                               |                                                   |            |
| Tất cả 🔹                                               | 📄 🕒 kiểm tra 30ph                                                             | Bất đầu: 26/11/2018, 23:07                                | THPT Phạm Hồng Thái Hiển thị G                    | ð 🖉 🖬      |
| Khối lớp                                               | Người tạo: THPT Phạm Hồng Thài, Bộ môn: , Khôi 12                             | Kêt thúc: 27/11/2018, 23:02                               |                                                   |            |
| Chọn khối lớp 🔻                                        | Ki thi cho khối 12     Người tạo: Đăng Thi Trang, Bộ môn: , Khối 12           | Bất đầu: 29/10/2018, 22:51<br>Kết thúc: 30/10/2018, 21:51 | THPT Phạm Hồng T Sửa thông tin kì thi             | रे 🖋 🛍     |
| Bộ môn                                                 |                                                                               |                                                           |                                                   |            |
| Chọn môn học 🔹                                         | Ki thi thự cho lớp 12A1<br>Người tạo: Đặng Thị Trang, Khối 12                 | Bát dau: 17/10/2018, 14:59<br>Kết thúc: 18/10/2018, 13:59 | THPT Phạm Hong Thai Hiện thị                      | ๖₫ □       |
| Tìm kiếm                                               | Kì thi thử lần 2     Người tạo: THPT_Phạm Hồng Thái, Khối 12                  | Bắt đầu: 15/10/2018, 15:49<br>Kết thúc: 31/10/2018, 14:49 | THPT Phạm Hồng Thấ<br>Xem chi tiết lows<br>kì thị | Vindows.   |
|                                                        | <ul> <li>Kì thi thừ đầu năm<br/>Người tạo: Đàng Trị Trang, Khối 12</li> </ul> | Bắt đầu: 15/10/2018, 09:43<br>Kết thúc: 31/10/2018, 08:43 | THPT Phạm Hồng Thái                               | रे 🖋 🛍     |

## Thêm mới kì thi

Người dùng nhấn nút thêm mới

Điền thông tin trong form thêm mới rồi nhấn Lưu lại để tạo mới kì thi hoặc chọn biểu tượng mũi tên màu đỏ để hủy thêm mới

| Tên kỳ thi <i>(*)</i>                                                                                           |                  |                       |
|----------------------------------------------------------------------------------------------------|------------------|-----------------------|
| Nhập tên kỳ thi (*)                                                                                             |                  |                       |
| ₋oại kỳ thi                                                                                                    |                  | Gói cước (*)          |
| Chọn                                                                                                    | •                | Chọn gói cước 🔹       |
| Thời gian bắt đầu                                                                                               |                  | Thời gian kết thúc    |
| 03-01-2019 11:20                                                                                                |                  | 04-01-2019 10:20      |
| Khối lớp <i>(*)</i>                                                                                             |                  | Thời gian làm thủ tục |
| Chọn khối lớp                                                                                                   | •                | 03-01-2019 12:20      |
| Trạng thái hiển thị                                                                                             |                  | Mật khẩu              |
| Hiển thị                                                                                                    | T                | Mật khẩu              |
| Xác nhận mật khẩu                                                                                               |                  |                       |
| Xác nhận mật khẩu                                                                                               |                  |                       |
| Đề tố hợp                                                                                                    |                  |                       |
| Tên bài thi                                                                                                    | Thời gian bắt đầ | u Khối lớp Bộ môn     |
|                                                                                                    |                  |                       |
| Tên bài thi                                                                                                    | 03-01-2019 13:   | 20 • Chon • 1         |
| Tên bải thi<br>Thêm                                                                                             | 03-01-2019 13:   | 20 • Chon • 🖻         |
| Tên bài thi<br>Thêm<br>Nội dung<br>Mô tả tóm tắt về kỳ thi                                                      | 03-01-2019 13:   | 20 • Chọn • 🖻         |
| Tên bải thi<br>Thêm<br>Nội dung<br>Mô tả tôm tất về kỹ thi                                                      | 03-01-2019 13:   | 20 • Chon • 2         |
| Tên bài thi<br>Thêm<br>Vội dung<br>Mô tả tóm tắt về kỳ thi                                                      | 03-01-2019 13:   | 20 • Chon • 🖻         |
| Tên bải thi<br>Thêm<br>Nội dung<br>Mô tả tóm tắt về kỳ thi<br>Số ký tự: 0                                       | 03-01-2019 13:   | 20 •Chon • 🖻          |
| Tên bài thi<br>Thêm<br>Nội dung<br>Mô tả tôm tắt về kỳ thi<br>Số ký tự: 0<br>Viẫu chứng chỉ                     | 03-01-2019 13:   | 20 • Chon • •         |
| Tên bải thi<br>Thêm<br>Nội dung<br>Mô tả tóm tắt về kỳ thi<br>Số ký tự: 0<br>Viấu chứng chỉ                     | 03-01-2019 13:   | 20 • Chon • 2         |
| Tên bải thi<br>Thêm<br>Nội dung<br>Mô tả tôm tắt về kỳ thi<br>Số ký tự: 0<br>Vẫu chứng chỉ                      | 03-01-2019 13:   | 20 • Chon • E         |
| Tên bải thi<br>Thêm<br>Nội dung<br>Mô tả tôm tắt về kỳ thi<br>Số ký tự: 0<br>Viẫu chứng chỉ<br>Chọn file upload | 03-01-2019 13:   | 20 • Chon • 2         |
| Tên bài thi<br>Thêm<br>Nội dung<br>Mô tả tôm tắt về kỳ thi<br>Số kỳ tự: 0<br>Mẫu chứng chỉ<br>Chọn file upload  | 03-01-2019 13:   | 20 •Chon • •          |

#### Chỉnh sửa kì thi

Người dùng chọn biểu tượng chỉnh sửa

Chỉnh sửa thông tin cần thay đổi rồi nhấn Lưu lại để lưu thay đổi hoặc chọn biểu tượng mũi tên màu đỏ để hủy lưu thay đổi và quay về danh sách kì thi

| Tên kỳ thi <i>(*)</i>                                                                                                    |                       |        |
|----------------------------------------------------------------------------------------------------|-----------------------|--------|
| Kiểm tra 30 phút                                                                                                    |                       |        |
| Loại kỳ thi                                                                                                    | Thời gian bắt đầu     |        |
| Kỳ thi cấp Sở, phòng                                                                                                    | ▼ 24-12-2018 14:00    |        |
| Thời gian kết thúc                                                                                                    | Khối lớp (*)          |        |
| 31-01-2019 13:46                                                                                                    | 3 lựa chọn            | •      |
| Bộ môn <i>(*)</i>                                                                                                    | Thời gian làm thủ tục |        |
| Chọn môn học                                                                                                    | ◄ 24-12-2018 15:46    |        |
| Trạng thái hiển thị                                                                                                    | Mật khẩu              |        |
| Hiển thị                                                                                                    | ▼ Mật khẩu            |        |
| Xác nhân mật khẩu                                                                                                    |                       |        |
| Xác nhận mật khẩu                                                                                                    |                       |        |
|                                                                                                    |                       |        |
| Nội dung<br>Mô tả tóm tắt về kỳ thi                                                                                           |                       |        |
| Nội dung<br>Mô tả tóm tắt về kỳ thi<br>Số ký tự: 0<br>Mẫu chứng chỉ<br>Chọn file upload                                       |                       |        |
| Nội dung<br>Mô tả tóm tắt về kỳ thi<br>Số ký tự: 0<br>Mẫu chứng chỉ<br>Chọn file upload                                       |                       | ưu lại |
| Nội dung<br>Mô tả tóm tắt về kỳ thi<br>Số ký tự: 0<br>Mẫu chứng chỉ<br>Chọn file upload<br>Xóa kì thi<br>Người dùng chọn biểu | ικουδα                | ưu lại |

Người dùng chọn nút "Xuất excel" để tải về danh sách kì thi

# Xem chi tiết kì thi

➢ Người dùng nhấn vào biểu tượng xem chi tiết → Hệ thống sẽ lik sang trang chi tiết của kì thi

- Sắp xếp kì thi
- Người dùng nhấn vào ô Sắp xếp theo
- Chọn kiểu sắp xếp danh sách kì thi muốn hiển thị
- Bộ lọc tìm kiếm kì thi
- người dùng lựa chọn các thông tin bên bộ lọc để tìm kiếm
- Phân trang
- Luôn hiển thị mặc đinh là 20 bản ghi trên 1 trang.Để thay đổi người dùng nhấn vào ô phân trang => chọn số bản ghi muốn hiển thị trên 1 trang

# 3.2 Đề thi

Trong trang đơn vị, chọn menu Đào tạo/Đề thi $\rightarrow$  Hệ thống hiển thị ra danh sách các đề thi trực thuộc kì thi của đơn vị

| THPT Phạm H<br>thptphamhongthai<br>0438328107 - Ba | <mark>ồng Thái</mark><br>@gmail.com<br>Đình - Hà Nội |                                |                          |                           | 🖉 Chình sửa                  |
|----------------------------------------------------|------------------------------------------------------|--------------------------------|--------------------------|---------------------------|------------------------------|
| Lớp Đào tạo 🗸 Ngân hà                              | ang câu hỏi 🗸 Ví điện tử Gói cước                    | Người dùng Phân quyền Lịch côn | g tác Thông báo Phân côn | g Phiếu trả lời trắc nghi | êm                           |
| Bộ lọc <                                           | Dề thi - 21 kết quả<br>Sắp xếp theo ▼ ℑ              |                                | Xuất file danh           | Xuất excel                | 20 <b>v</b> «« <b>1 » »»</b> |
| Tên kỳ thi                                         | # Tên đề thi                                         | Kỳ thi                         | Người tạo                | Khối lớp Bộ môn           | Lượt thi Hành động           |
|                                                    | Đề thi toán 10 số 2 (Đã xuất bản)                    | Thi giữa học kì 1              | Đặng Thị Trang           | Khối 10 Toán học          | c 0 lượt 🖋 🛍                 |
| Tên người tạo                                      | Đề thi toán số 5 (Đã xuất bản)                       | Thi giữa học kì 1              | Đặng Thị Trang           | Khối 10 Toán học          | c 0 lượt 🖋 🛍                 |
| in to the                                          | Toán học (Đã xuất bản)                               | Thi giữa học kì 1              | Đặng Thị Trang           | Khối 10 Toán học          | c 0 lượt 🕜 🛍                 |
| Chon .                                             | Đề thi toán số 5 (Đã xuất bản)                       | Thi toàn trường                | Đặng Thị Trang           | Khối 10 Toán học          | 2 D                          |
| Bộ môn                                             | Toán học (Đã xuất bản)                               | Thi toàn trường                | Đặng Thị Trang           | Khối 10 Toán học          | Xóa để thi 🥒 🛍               |
| Chọn 💌                                             | Đề thi mới (Đã xuất bản)                             | Thi giữa học kì 1              | Admin Demo               | Khối 10 Toán học          | c 2 lượt 🥒 🛍                 |
| Tìm kiếm                                           | Đề thi toán K10 (Đã xuất bản)                        | Thi toàn trường                | Đặng Thị Trang           | Khối 11 Toá               | Sửa đề thị 🖉 🖉 🛍             |
|                                                    |                                                      | man anna a anna a              | DZ T61 T                 | indian The                | 3<br>                        |

# Xuất file danh sách đề thi

Người dùng chọn nút Xuất excel để tải về danh sách đề thi (tải về danh sách trên 1 trang)

- 🔹 🛛 Sửa đề thi
- Người dùng chọn biểu tượng chỉnh sửa

Chọn thông tin cần chỉnh sửa rồi nhấn Lưu lại

Đề thi từ ngân hàng câu hỏi thì không được chỉnh sửa

# Xóa đề thi

- Người dùng chọn biểu tượng xóa
- Chọn có để xóa đề thi hoặc chọn không để hủy xóa

Sắp xếp danh sách đề thi

- Người dùng nhấn chọn vào ô Sắp xếp theo
- Chọn kiểu sắp xếp muốn hiển thị

# Bộ lọc tìm kiếm đề thi

Người dùng lựa chọn các thông tin bên bộ lọc để nhập hoặc chọn thông tin cần tìm kiếm

# 3.3 Bài thi

Trong trang đơn vị, chọn menu Đào tạo/bài thi→ hiển thị danh sách các bài thi của thí sinh

| THPT Phạm Hồ<br>thptphamhongthai@<br>0438328107 - Ba Đ | ồng Thái<br>⊕gmail.com<br>)ình - Hà Nội      |                       |                         |                        |                        |                          | 🖋 Chỉnh sửa |
|--------------------------------------------------------|----------------------------------------------|-----------------------|-------------------------|------------------------|------------------------|--------------------------|-------------|
| Lớp Đào tạo 🗸 Ngân hàn                                 | ig câu hỏi ∽ Ví điện tử Gói cước             | Người dùng Phân quyền | Lịch công tác Thông báo | Phân công              | Phiếu trả lời trắc ngì | niệm                     |             |
| Bộ lọc < Tên bài thi Tên bài thi                       | Bài thi — 56 kết quả<br>Bải thi mới nhất 🔻 🛛 | Xem bằ<br>của thí s   | i thi Sácl              | file danh<br>n bài thi | Xuất excel             | 20 ▼ ≪≪ ≪                | 1 » »»      |
| Họ tên                                                 | STT Họ và tên                                | Bài thi               | Kỳ thi                  | Khối lớp               | Bộ môn                 | Thời gian                | Điểm        |
| Họ tên                                                 | 1 THPT Phạm Hồng Thái                        | Đề thi pdf            | Kiểm tra 30 phút        | Khối lớp: 10           | Ngữ Văn,               | 6 giây                   | 16,67/100   |
| Khối lớp                                               |                                              |                       |                         |                        |                        |                          |             |
| Chọn khối lớp 🔹                                        | 2 Phạm Thanh Bình                            | Sinh Học Xem kì       | Kiêm tra 30 phút        | Khối lớp: 10           | Sinh học,              | 20 giây                  | 40/100      |
| Bộ môn                                                 | 3 Nguyễn Thị Nhung                           | Đề số 3               | Kiểm tra 30 phút        | Khối lớp: 10           | Ngữ Văn,               | 7 giây                   | 50/100      |
| Bộ môn 💌                                               | 4 THPT Phạm Hồng Thái                        | Đề thi pdf            | Kiếm tra 30 phút        | Khối lớp: 10           | Ngữ Văn,               | 23 giây                  | 16,67/100   |
| Tìm kiếm                                               | 5 Trần Ngọc Châu Anh                         | Đề thi môn toán       | Kiểm tra 30 phút        | Khối lớp: 10           | Toán học,              | 23 giây                  | 4,44/10     |
|                                                        | 6 Nguyễn Thị Nhung                           | Đề thi môn toán       | Kiểm tra 30 phút        | Khối lớp: 10           | Toán học,<br>Act       | 22 giây<br>ivate Windows | 3,33/10     |

# Xuất file danh sách bài thi

Người dùng chọn nút Xuất excel để tải về file danh sách các thí sinh đã tham gia làm bài thi

- Xem bài thi
- Người dùng click chuột vào tên đề thi để xem bài thi của thí sinh
- Xem chi tiết kì thi
- > Người dùng click chuột vào tên kì thi $\rightarrow$  hiển thị trang chi tiết kì thi
- Sắp xếp bài thi
- Người dùng nhấn vào ô Sắp xếp theo
- Chọn kiểu sắp xếp bài thi muốn hiển thị
- Bộ lọc tìm kiếm

Người dùng lựa chọn các thông tin bên bộ lọc để nhập và chọn các nội dung gọi ý để tìm kiếm thông tin

# 3.4 Thống kê

Trong trang đơn vị, chọn menu Đào tạo/bài thi→ bảng thống kê điểm của thí sinh qua các kì thi: hiển thị mặc đinh 2 kì thi gần nhất

| THPT Phạm Hồng Thái         thptphamhongthai@gmail.com         0438328107 - Ba Đình - Hà Nội                                                                                                    |     |                   |                            |                 |               |            |         |                                    |
|----------------------------------------------------------------------------------------------------|-----|-------------------|----------------------------|-----------------|---------------|------------|---------|------------------------------------|
| Lớp Đào tạo 🗸 Ngân hàng câu hỏi 🗸 Ví điện tử Gói cước Người dùng Phân quyền Lịch công tác Thông báo Phân công Phiếu trả iời trắc nghiệm                                                                                                    |     |                   |                            |                 |               |            |         |                                    |
| Bộ lọc Chon kỳ thi Việt con thết quả Chon kỳ thi Việt con thết quả Chon kỳ thi Việt con thết quả Chon kỳ thi Việt con thết quả Chon kỳ thi Việt con thết quả Chon kỳ thi Việt con thết quả Chon kỳ thi Việt con thết quả con thết quả con thết |     |                   |                            |                 |               |            |         |                                    |
| Họ tên                                                                                                    |     |                   |                            |                 | Kiếm tra 30 p | ohút       |         | kiểm tra 30ph                      |
| Họ tên                                                                                                    | STT | Họ và tên         | Email                      | Đề thi môn toán | Sinh Học      | Đề thi pdf | Đề số 3 | Đề thi ngân hàng câu hỏi           |
| Email                                                                                                    | 1   | Trần Thanh Hương  | gv.pht1@viettelstudy.vn    | -               | -             | -          | -       | -                                  |
| Khối lớp                                                                                                    | 2   | Phạm Thị Ngọc Anh | gv.pht2@viettelstudy.vn    | -               | -             | -          | -       | -                                  |
| Chọn 🔻                                                                                                    | 3   | Đỗ Mai Trang      | gv.pht3@viettelstudy.vn    | -               | -             | -          | -       | -                                  |
| Tîm kiếm                                                                                                    | 4   | Đinh Ngọc Hồng    | gv.pht4@viettelstudy.vn    | -               | -             | -          | -       | -                                  |
|                                                                                                    | 5   | Phạm Thúy Hằng    | gv.pht5@viettelstudy.vn    | -               | -             | -          | -       |                                    |
|                                                                                                    | 6   | Hồ Đình Lượng     | tk.hspht11@viettelstudy.vn | -               | -             | -          | - )     | ctivate Windows                    |
|                                                                                                    | 7   | Nguyễn Thế Tài    | tk.hspht12@viettelstudy.vn | -               | -             | -          | -       | o to Settings to activate Windows. |

# Xuất file bảng điểm

Người dùng nhấn nút Xuất excel để tải về bảng điểm của thí sinh theo kì thi đã chọn

- Sắp xếp
- Người dùng nhấn vào ô Sắp xếp theo
- Chọn kiểu sắp xếp thí sinh muốn hiển thị
- Bộ lọc

Người dùng lựa chọn các thông tin bên bộ lọc để nhập và chọn các nội dung gọi ý để tìm kiếm thông tin

## 4. Menu Ngân hàng câu hỏi

# 4.1 Danh sách ngân hàng câu hỏi

Trong trang đơn vị chọn menu Ngân hàng câu hỏi/Danh sách ngân hàng câu hỏi

| THPT Phạm Hồng Thái         thptphamhongthai@gmail.com         0438328107 - Ba Đình - Hà Nội |                                                 |                       |                        |              |                             |                          |                      |                    |
|----------------------------------------------------------------------------------------------|-------------------------------------------------|-----------------------|------------------------|--------------|-----------------------------|--------------------------|----------------------|--------------------|
| Lớp Đào tạo 🗸 Ngân hài                                                                       | ng câu hỏi 🗸 Ví điện tử Gói cướ                 | c Người dùng Phân quy | ền Lịch công tác Thông | báo Phân côn | g Phiếu trả là              | ời trắc nghiệm           |                      |                    |
| Bộ lọc <                                                                                     | Ngân hàng câu hỏi — 6 kết quả<br>Sắp xếp theo ▼ | C                     |                        |              | hêm mới ngâ<br>hàng câu hỏi | in                       | Xóa ngân             | + Thêm mới<br>20 v |
| Chọn đơn vị 🔻                                                                                |                                                 |                       |                        |              |                             |                          | nang cau no          |                    |
| Tên ngân hàng câu hỏi                                                                        | STT Tên ngân hàng câu hồi                       | Đơn vị                | Người tạo              | Khối lớp     | Bộ môn                      | Trạng thái               | SL câu hỏi           | r. ht động         |
| Tên ngân hàng cần tìm                                                                        | 1 NHCH đề word                                  | THPT Phạm Hồng Thái   | THPT Phạm Hồng Thái    | Khối lớp: 10 | Toán học                    | Hiển thị                 | 0 câu                | e 🖞                |
| Tên người tạo                                                                                |                                                 |                       |                        |              |                             |                          |                      |                    |
| Tên người tạo cần tìm                                                                        | 2 NHCH Sinh học                                 | THPT Phạm Hồng Thái   | Admin Demo             | Khối lớp: 10 | Sinh học                    | Hiên thị                 | 10 câu               | e 🖬                |
| Khối lớp                                                                                     | 3 NHCH mới 2                                    | THPT Phạm Hồng Thái   | Admin Demo             | Khối lớp: 10 | Toán học                    | Hiển thị                 | 0 câu                | e 🖉                |
| Chọn khối lớp 🔻                                                                              | 4 NHCH mới                                      | THPT Phạm Hồng Thái   | Admin Demo             | Khối lớp: 10 | Ngữ Văn                     | Đã khóa                  | 2 câu                | e 🖞                |
| Bộ môn                                                                                       |                                                 |                       |                        |              |                             |                          |                      |                    |
| Chọn khối lớp 🔹                                                                              | 5 NHCH hóa 12                                   | THPT Phạm Hồng Thái   | Lê Thị Thanh Thủy      | Khối lớp: 12 | Hóa học                     | Hiên thị                 | 0 câu                | ø 🔟                |
| Trạng thái                                                                                   | 6 NHCH toán lớp 10                              | THPT Phạm Hồng Thái   | Lê Thị Thanh Thủy      | Khối lớp: 10 | Toán học                    | Hiển thị                 | 8 câu                | <i>i</i>           |
| Tất cả 🔹                                                                                     |                                                 |                       |                        |              |                             | Activeto<br>Go Xo<br>hàn | óa ngân<br>g câu hỏi | Vindows.           |

#### Thêm mới ngân hàng câu hỏi

Người dùng nhấn nút thêm mới

Nhập các thông tin trong form thêm mới, những trường có dấu \* là bắt buộc nhập  $\rightarrow$  rồi chọn Lưu lại để tạo mới hoặc chọn đóng lại để hủy

| 🌣 Thêm mới                |                   |                    |              |     | ×       |
|---------------------------|-------------------|--------------------|--------------|-----|---------|
| Tên ngân hàng câu hỏi (*) |                   |                    | Ánh đại diện |     |         |
| Tên ngân hàng câu hỏi     |                   |                    |              |     |         |
| Khối lớp (*)              | Bộ môn <i>(*)</i> | Chon file unload   |              |     |         |
| Chọn khối lớp 👻           | Chọn              | , Chọn file upload |              |     |         |
| Trạng thái                |                   |                    |              |     |         |
| Hoạt động                 |                   | ·                  | Tìm Flickr   | Q   |         |
|                           |                   |                    |              |     |         |
|                           |                   |                    | Dán          |     | 1       |
|                           |                   |                    | Đong         | Iại | Lưu lại |

## Chỉnh sửa ngân hàng câu hỏi

Người dùng chọn biểu tượng chỉnh sửa

Chỉnh sửa thông tin cần thay đổi rồi nhấn Lưu lại để lưu thay đổi hoặc chọn đóng lại để hủy lưu thay đổi

| Tên ngân hàng câu hỏi (*) |            |   | Ảnh đại diện     |  |
|---------------------------|------------|---|------------------|--|
| NHCH Tổng hợp             |            |   |                  |  |
| Khối lớp (*)              | Bộ môn (*) |   | Chon file unload |  |
| Khối 10                   | ► Ngữ văn  | • | Chọn file upload |  |
| Trạng thái                |            |   |                  |  |
| Hoạt động                 |            | • | Tìm Flickr Q     |  |

## Xóa ngân hàng câu hỏi

- Người dùng chọn biểu tượng xóa
- Popup xác nhận chọn có đẻ xóa hoặc chọn không để hủy xóa

Chỉ xóa được ngân hàng câu hỏi khi trong ngân hàng câu hỏi không tồn tại câu hỏi nào

## Sắp xếp ngân hàng câu hỏi

- Người dùng nhấn vào ô Sắp xếp theo
- ➤ Chon kiểu sắp xếp muốn hiển thị

## Bộ lọc

Người dùng lựa chọn các thông tin bên bộ lọc để nhập và chọn các nội dung gọi ý để tìm kiếm thông tin

## 4.2 Danh sách câu hỏi

Trong trang đơn vị, chọn menu Ngân hàng câu hỏi/Danh sách câu hỏi

| THPT Phạm H<br>thptphamhongthai       | ồng Thái<br>@gmail.com                |                                       |                                  |                   |           |                              |                                         |
|---------------------------------------|---------------------------------------|---------------------------------------|----------------------------------|-------------------|-----------|------------------------------|-----------------------------------------|
| 0438328107 - Ba                       | Đình - Hà Nội                         |                                       |                                  |                   |           |                              | 🖋 Chỉnh sửa                             |
| Lớp Đào tạo 🗸 Ngân hà                 | ng câu hỏi 🗸 Ví điện tủ               | Gối cước Người dùng                   | Phân quyền Lịch c                | ông tác Thông báo | Phân công | Phiếu trả lời trắc nghiệm    |                                         |
| Bộ lọc <                              | Danh sách câu hỏi<br>Sắp xêp theo 🔻 🕻 | - 28 kết quả Xóa câu                  | ıhði                             |                   |           | Thêm mới câu hỏi<br>20       | Thêm mới -<br>• «« « 1 » »»             |
| Chọn ngân hàng                        |                                       |                                       |                                  |                   |           |                              |                                         |
| Người tạo<br>Khối lớp                 | Duyệt                                 | #1:<br>Chọn biểu đồ thể hiện          | 0 4 <sup>1</sup> (0              | 96) O I           | (0%)      | 11                           | 0/0 (0%)                                |
| Chọn khối        Bộ môn      Chọn môn | Chỉnh sửa câu                         |                                       |                                  |                   | + -       |                              |                                         |
| Chủ đề<br>Chọn chủ đề                 |                                       |                                       | L4                               |                   |           |                              |                                         |
| Loại câu hỏi                          |                                       |                                       |                                  |                   | (0%)      |                              |                                         |
| Tất cả 🔹                              | Duyệt                                 | #2:<br>Số nghiệm của phương trình loạ | $g_3(x^2 - 6) = \log_3(x - 2) +$ | -1 là             |           | Activate W<br>Go to Settings | indows 0/0 (0%)<br>to activate Windows. |
| Tîm kiếm                              |                                       | 0 (0%)                                | 0%)                              | 2 (0%)            | 3         | (0%)                         |                                         |

### 4.1 Thêm mới câu hỏi

#### 4.1.1 Thêm mới câu hỏi nhập tay

- Người dùng chọn nút thêm mới/nhập tay
- Nhập thông tin trong form thêm mới rồi nhấn Lưu lại
- ✓ Nhập tiêu đề câu hỏi
- $\checkmark$  Chọn phân công khối lớp bộ môn $\rightarrow$  hiển thị ra danh sách ngân hàng câu hỏi

nếu có hoặc hệ thống sẽ thông báo không có ngân hàng nào phù hợp

- $\checkmark$  Chọn ngân hàng câu hỏi muốn thêm câu hỏi vào
- ✓ Chọn chủ đề
- ✓ Chọn dạng câu hỏi, độ khó

## ✓ Nhập đáp án, lời giải

| 🌣 Thêm mới      |   |             |     | ×                              |
|-----------------|---|-------------|-----|--------------------------------|
| Tiêu đề câu hỏi |   |             |     |                                |
| Phân công(*)    |   | Chủ đề(*)   | Dạn | ng câu hỏi                     |
| Chọn            | • | Chọn chủ đề | -   | Chọn loại câu hỏi <del>√</del> |
| Độ khó          |   |             |     |                                |
| Nhận biết       | • |             |     |                                |
|                 |   |             |     |                                |
|                 |   |             |     |                                |
|                 |   |             |     | Đông lại Lưu lại               |

#### 4.1.2 Thêm mới câu hỏi từ excel

- Người dùng chọn nút thêm mới/nhập dữ liệu từ excel
- Chọn các thông tin trong form thêm mới và tải file câu hỏi lên rồi nhấn Lưu lại

| ▼<br>Dạng câu hỏi                            |                               |
|----------------------------------------------|-------------------------------|
| Dạng câu hỏi                                 |                               |
|                                              |                               |
| <ul> <li>Dạng lựa chọn một đáp án</li> </ul> |                               |
|                                              |                               |
|                                              |                               |
|                                              |                               |
|                                              |                               |
| 5                                            | sẽ được ngăn cách bằng dấu @. |

### 4.1.3 Thêm mới câu hỏi từ word

- Người dùng chọn nút thêm mới/Nhập dữ liệu từ file doc
- Chọn các thông tin trong form thêm mới, tải file doc câu hỏi lên rồi nhấn Lưu

lại

| ΝΟ ΟΠΛΝΗ Υ ΚΗΛΟ ΤΗΙ ΛΙΤΕΩΤ          | 🔺 Teong shủ 👘 Teung họa nhễ thông Ngã Cáu 🗤 🧥 💧 | 5 |
|-------------------------------------|-------------------------------------------------|---|
| 🏟 Nhập dữ liệu từ word (.doc)       | ×                                               |   |
| Phân công (*)                       |                                                 |   |
| Chon •                              |                                                 |   |
| Chủ đề (*)                          |                                                 |   |
| Chọn chủ đề 🗸 👻                     |                                                 |   |
| File doc                            |                                                 |   |
| Chọn tệp Không có tệp nào được chọn |                                                 |   |
| Tải file hướng dẫn                  |                                                 | ł |
| Download tại đây                    |                                                 |   |
|                                     |                                                 |   |
|                                     |                                                 |   |
|                                     | Đóng lại Lưu lại                                |   |

## Chỉnh sửa câu hỏi

- Người dùng nhấn vào biểu tượng chỉnh sửa
- Form chỉnh sửa: chỉnh sửa thông tin cần thay đổi rồi nhấn Lưu lại
- Câu hỏi đang ở trạng thái duyệt sau khi chỉnh sửa thành công sẽ được chuyển

về trạng thái chờ duyệt

- Xóa câu hỏi
- Người dùng chọn biểu tượng xóa
- Popup xác nhận chọn có để xóa hoặc chọn không để hủy xóa
- Sắp xếp câu hỏi
- Người dùngNgười dùng nhấn vào ô Sắp xếp theo
- Chon kiểu sắp xếp muốn hiển thị
- Bộ lọc

Người dùng lựa chọn các thông tin bên bộ lọc để nhập hoặc chọn thông tin cần tìm kiếm

## 5.Gói cước

Trong Trang đơn vị chọn menu Gói cước

| THPT Phạm Hồng Thái<br>thptphamhongthai@gmail.com<br>0438328107 - Ba Đình - Hà Nội     | i.                  |            |            |               |               |                                                             |                                                                                                    | 🖌 Chỉnh sửa |
|----------------------------------------------------------------------------------------|---------------------|------------|------------|---------------|---------------|-------------------------------------------------------------|----------------------------------------------------------------------------------------------------|-------------|
| Lớp Đào tạo 🗸 Ngân hàng câu hỏi 🗸                                                      | Ví điện tử Gói cước | Người dùng | Phân quyền | Lịch công tác | Thông báo     | Phân công                                                   | Phiếu trả lời trắc nghiệm                                                                                       |             |
| Danh sách gói cước                                                                     |                     |            |            |               |               |                                                             |                                                                                                    |             |
| Tên gói cước                                                                           | Loại gói            |            |            |               |               |                                                             |                                                                                                    |             |
| Nhập tên gói                                                                           | Lựa chọn loại gói   | •          |            |               |               |                                                             |                                                                                                    |             |
| Gói ưu đãi                                                                             |                     |            |            | Mual          | bằng hóa đơn  | Gói đã mu                                                   | Ja                                                                                                    |             |
| VITEST_TRIAL_(L)_FULL                                                                  |                     |            |            | GÓI           | DÙNG THỨ      | VITEST                                                      | _TRIAL_(L)_FULL                                                                                                 |             |
| Loại gồi: Gồi cước cho đơn vị<br>Thời hạn: 30 ngày<br>Kiểu gồi: Giới hạn theo lớp      |                     |            |            | Gói cước đã   | i được mua    | Người mu<br>Thời gian<br>Thời hạn:<br>(Còn hạn<br>Áp dụng c | ia: THPT Phạm Hồng Thái<br>mua: 05/12/2018 10:50:42<br>05/12/2018 - 04/01/2019<br>sử dụng)<br>tho lớp: Lớp 10A1 |             |
| VITEST_T4 (K) FULL                                                                     |                     |            |            |               | 20.000        | , the ortening of                                           |                                                                                                    |             |
| Loại gói: Gói cước cho đơn vị<br>Thời hạn: 30 ngày<br>Kiểu gói: Giới hạn theo khối lớp |                     |            |            | Đặt mu        | a             | VITEST<br>Người mụ<br>Thời gian<br>Thời hạn:<br>(Hết hạn s  | _TRIAL_(K)_FULL<br>Ja: Đặng Thị Trang<br>mua: 29/10/2018 21:51:10<br>29/10/2018 - 28/11/2018<br>sử dụng)        |             |
| VITEST_T4 (L) FULL                                                                     |                     |            |            |               | 20.000<br>VNĐ |                                                             |                                                                                                    |             |
| Loại gối: Gối cước cho đơn vị<br>Thời hạn: 30 ngày<br>Kiểu gối: Giới hạn theo lớp      |                     |            |            | Đặt mu        | a             | Người mụ<br>Thời gian<br>Thời hạn:<br><mark>(Còn hạn</mark> | ua: Đặng Thị Trang<br>mua: 07/09/2018 23:23:56<br>07/09/2018 - 07/09/2019<br>sử dụng)                           |             |
| VITEST_T3 (L) FULL<br>Loại gói: Gói cước cho đơn vị                                    |                     |            |            | Đặt mụ        | 15.000<br>VNĐ | Người mụ<br>Thời gian<br>Thời bao:                          | ua: Đặng Thị Trang<br>mua: 07/09/2018 22:54:53<br>07/09/2018 - 07/10/2018                                       |             |
| Thời hạn: 30 ngày<br>Kiểu gói: Giới hạn theo lớp                                       |                     |            |            | - Dật hù      |               | (Hết hạn s<br>Tổng số ti<br>Số thí sini                     | sử dụng)<br>hí sinh: 1<br>h đã sử dụng: 0                                                                       |             |

## 5.1 Mua gói cước

Điều kiện: Đơn vị chỉ mua được gói cước khi đã được gán mã AM

✓ B1: Nhấn button Đặt mua.

Tùy mỗi loại gói cước mà form hiển thị mua sẽ khác nhau

- Đối với gói cước theo khối:
  - ⇒ Nhấn vào ô khối lớp rồi chọn khối lớp muốn mua
  - ⇒ Tick chọn lớp có trong khối lớp đã chọn

| hối lớ                                 | 'n                     |          | khối        | Tick chọr<br>muốn m | n lớp<br>nua |  |  |
|----------------------------------------|------------------------|----------|-------------|---------------------|--------------|--|--|
| Khối 1                                 | P<br>0                 |          | Ţ.          |                     |              |  |  |
|                                        |                        |          |             |                     |              |  |  |
| STT                                    | Tên khối               | Tên lớp  | Số lượng ac | count học sinh      | Chọn         |  |  |
| 1                                      | 10                     | Lớp 10A1 | 16          | 16                  |              |  |  |
| 2                                      | 10                     | Lop 10A2 | 1           | 1                   |              |  |  |
| Tống s                                 | số account học         | sinh     |             | 0                   |              |  |  |
| Số tiềr                                | n mỗi gói đơn l        | è        |             | 8.000 VNĐ           |              |  |  |
| Tống s                                 | số tiền cần thai       | nh toán  |             | 0 VNĐ               |              |  |  |
|                                        |                        |          |             |                     |              |  |  |
| VITE                                   | EST_T1 (K)             | FULL     |             |                     | 8.000        |  |  |
| Giá k                                  | huvến mại: 8.0         | 00 VNĐ   |             |                     | VNĐ          |  |  |
| Giá g                                  | jói cước: <b>8.000</b> | VNĐ      |             |                     |              |  |  |
| Loại gói: Gói cước cho đơn vị Mua ngay |                        |          |             |                     |              |  |  |
| Thời                                   | hạn: 30 ngày           |          |             |                     |              |  |  |

- Đối với gói cước theo lớp:
  - ⇒ Nhấn vào ô khối lớp rồi chọn 1 khôi
  - ⇒ Nhấn vào ô lớp rồi chọn 1 lớp thuộc khối vừa chọn
  - ⇒ Tick số học sinh muốn mua cho lớp

| Dặt mu                                                 | ua gói cước                      |              |                                 | Click chọn           |
|--------------------------------------------------------|----------------------------------|--------------|---------------------------------|----------------------|
| (hối lớ                                                | P                                | ck chọn khôi | Lớp                             | lớp                  |
| Khối 1                                                 | 0                                | ,            | Lớp 10A1                        |                      |
| STT                                                    | Tên khối                         | Tên lớp      | Họ và tên học sinh              | Chọn                 |
| 1                                                      | 10                               | Lớp 10A1     | Lê Thị Thanh Thủy               |                      |
| 2                                                      | 10                               | Lớp 10A1     | Trần Hùng Bách                  |                      |
| 3                                                      | 10                               | Lớp 10A1     | Lương lê Đức Anh                |                      |
| 4                                                      | 10                               | Lớp 10A1     | Trang                           |                      |
| 5                                                      | 10                               | Lớp 10A1     | Phạm Thanh Bình                 |                      |
| 6                                                      | 10                               | Lớp 10A1     | Nguyễn Thị Tú Anh               |                      |
| 7                                                      | 10                               | Lớp 10A1     | Phuong phuong                   |                      |
| Tổng s                                                 | số account học s                 | sinh         | Click chọn thí<br>sinh muốn mua |                      |
| Số tiền                                                | n mỗi gói đơn lẻ                 |              | 8.000 VN                        | Ð                    |
| Tổng số tiền cần thanh toán                            |                                  |              | 0 VNĐ                           |                      |
| VITEST_T1 (L) FULL<br>Giá khuyến mại: <b>8.000 VNĐ</b> |                                  |              | Chọn tất cả<br>sinh trong       | học 8.000<br>lớp VNĐ |
| Gia g<br>Loại (<br>Thời                                | gói: Gói cước th<br>hạn: 30 ngày | no đơn vị    |                                 | Mua ngay             |

• Đối với gói cước theo số lượng học sinh

Có thể tick chọn từng lớp muốn mua(số học sinh có trong lớp nhân với số tiền ) hoặc tich chọn tất cả để chọn hết các lớp có trong trường

| Đặt mi                                  | ua gói cước                                                                                    |                                       |                                         |                      | 2    |  |  |  |
|-----------------------------------------|------------------------------------------------------------------------------------------------|---------------------------------------|-----------------------------------------|----------------------|------|--|--|--|
| e TT                                    | Tân khối                                                                                       | Tân lớn                               | Số lực                                  | and account hos sinh | Chon |  |  |  |
| 511                                     | Ten knor                                                                                       | Ten top                               | 30 100                                  |                      |      |  |  |  |
| 1                                       | 10                                                                                             | Lớp 10A1                              | 16                                      |                      | _    |  |  |  |
| 2                                       | 11                                                                                             | Lớp 11A1                              | 4                                       | Tick chọn lớp        |      |  |  |  |
| 3                                       | 10                                                                                             | Lop 10A2                              | 1                                       | muón muá             |      |  |  |  |
| Tổng s                                  | số account học                                                                                 | sinh                                  | 0                                       |                      |      |  |  |  |
| Số tiềr                                 | n mỗi gói đơn lẻ                                                                               | <u>i</u>                              | 15.000 VNĐ                              |                      |      |  |  |  |
| Tống s                                  | số tiền cần than                                                                               | h toán                                |                                         | 0 VNĐ                |      |  |  |  |
| VITE<br>Giá k                           | EST_T3 FUL                                                                                     | L<br>000 VNĐ                          | Tick chọn tất cả lớp<br>có trong trường | 15.000<br>VNĐ        |      |  |  |  |
| Giá g<br>Loại (<br>Thời<br>Thời<br>Kiếu | iội cước: <b>15.00</b><br>gói: Gói cước c<br>hạn: 30 ngày<br>hạn: 30 ngày<br>gói: Trọn gói, th | 0 VNĐ<br>ho đơn vị<br>neo số lượng hợ | ọc sinh                                 | Mua r                | ngay |  |  |  |

- ✓ B2: Nhấn nút Mua ngay để chuyển sang trang thanh toán
- ✓ B3: Chọn hình thức thanh toán để mua

# 5.2 Tìm kiếm gói cước

- Để tìm kiếm gói cước, người dùng nhập tên gói cước vào ô "Tên gói cước" để tìm kiếm

- Nhấn vào ô loại gói cước ,kiểu gói để lựa chọn thông tin gói cước cần tìm kiếm

# 5.3 Xem chi tiết gói cước đã mua

- Nhấn vào tên gói cước ở mục Gói cước đã mua để xem thông tin chi tiết gói cước đã mua

# 6.Người dùng

Trong trang đơn vị chọn menu Người dùng

| THPT Phạm H<br>thptphamhongthai<br>0438328107 - Ba | <b>ồng Thái</b><br>@gmail.com<br>Đình - Hà Nội |                      |                   |                         |                            |                                    | 🖋 Chỉnh sửa         |
|----------------------------------------------------|------------------------------------------------|----------------------|-------------------|-------------------------|----------------------------|------------------------------------|---------------------|
| Lớp Đào tạo 🗸 Ngân hà                              | ng câu hỏi 🗸 🛛 Ví đ                            | iện tử Gói cước Ngườ | i dùng Phân quyền | n Lịch công tác         | Thông báo Phân công        | Phiếu trả lời trắc nghiệm          |                     |
| Bộ lọc <                                           | Tài khoản — 31 k                               | ét quả               | ExportExcel       | Xuất file da<br>người c | anh sách<br>dùng           | Thêm mới<br>người dùng<br>20 🔻 🥨 🕷 | + Thêm mới          |
| Nhập tên                                           | Tài khoản                                      | Họ và tên            | SBD N             | iên khóa                | Email                      | Điện thoại Địa chỉ                 | Actions             |
| Nhập email                                         | gv.pht2                                        | Pham Thi Ngoc Anh    | 355 1             |                         | gv.pht2@viettelstudy.vn    | 0979099001                         | <b>≜</b> <i>≥</i> 🛍 |
| Điện thoại                                         | gv.pht3                                        | Đỗ Mại Trang         |                   |                         | gv.pht3@viettelstudy.vn    | 097                                | ▲ / □               |
| Nhập số điện thoại                                 | av pht4                                        |                      |                   |                         | av pht4@viettelstudy vn    | Xóa người<br><sub>097</sub> dùng   | <b>▲</b> ∕ Ĥ        |
| Địa chỉ                                            | gripine                                        | Einn Ngộc Hong       |                   |                         | gr.pm-(@netterbiady.th     | 001                                |                     |
| Nhập địa chỉ                                       | gv.pht5                                        | Phạm Thủy Hằng       |                   |                         | gv.pht5@viettelstudy.vn    | Chỉnh sửa                          | 🎍 🧨 🗓               |
| Khối                                               | gv.pht1                                        | Trần Thanh Hương     |                   |                         | gv.pht1@viettelstudy.vn    | 0 thông tin                        | 👗 🖋 🛍               |
| Chọn khối 🔹                                        | tk.hspht11                                     | A Hồ Đình Lượng      | 160804 N          | iên khoá 2016-2020      | tk.hspht11@viettelstudy.vn | 0830001030                         | <b>4</b> / 0        |
|                                                    | tk.hspht12                                     | Nguyễn Thế Tài       | 160805 N          | iên khoá 2016-2020      | tk.hspht12@viettelstudy.vn | Xem thông<br>thông tin             | 👗 🖋 🛍<br>Windows.   |
|                                                    | tk.hspht8                                      | Chu Đình Phong       | 160801 N          | iên khoá 2016-2020      | tk.hspht8@viettelstudy.vn  | 0830001027                         | <b>-</b> 🖌 🖻        |

## Thêm mới người dùng nhập tay

➢ Người dùng nhấn vào nút "Thêm mới" → điền các thông tin trong form thêm mới rồi nhấn Lưu lại. Những trường có đánh dấu \* là bắt buộc nhập

🌣 Thêm mới

| Tỉnh thành <i>(*)</i> Quận huyện <i>(*</i> |                                     | Phường xã <i>(*</i> ) |           |   | Ảnh đại diện     |  |  |
|--------------------------------------------|-------------------------------------|-----------------------|-----------|---|------------------|--|--|
| Chọn Tỉnh, Thành phố 🔹 🔻                   | Chọn Tỉnh, Thành phố 🔹 🗸 Quận huyện |                       | Phường xã |   |                  |  |  |
| Họ và tên <i>(*)</i>                       | Loại tài khoản                      |                       |           |   | Chon file upload |  |  |
| Họ và tên                                  | Chọn                                | -                     |           |   | chộn mẽ upidau   |  |  |
| Email <i>(*)</i>                           |                                     | Tài khoản <i>(*)</i>  |           |   |                  |  |  |
| Email dùng để đăng nhập                    |                                     | Tài khoản             |           |   | Tìm Flickr Q     |  |  |
| Mật khẫu <i>(*)</i>                        |                                     | Nhập mật khẩ          | u (*)     |   |                  |  |  |
| Mật khẩu                                   |                                     | Nhập mật kh           | âu        |   |                  |  |  |
| Ngày sinh nhật                             |                                     | Giới tính             |           |   |                  |  |  |
| 1 • 1 •                                    | 2000 •                              | Không xác đ           | inh       | ٣ |                  |  |  |
| Điện thoại <i>(*)</i>                      | Số CMND, Hộ c                       | hiếu <i>(*)</i>       |           |   |                  |  |  |
|                                            | Chưa có thông                       | g tin                 |           |   |                  |  |  |
| Địa chỉ <i>(*)</i>                         |                                     |                       |           |   |                  |  |  |
|                                            |                                     |                       |           |   |                  |  |  |
|                                            |                                     |                       |           |   |                  |  |  |
|                                            |                                     |                       |           |   |                  |  |  |

Đóng lại Lưu lại

×

### Thêm mới người dùng từ excel

Người dùng nhấn vào nút import excel

- Chọn lại tài khoản muốn import
- Chọn file tải lên rồi nhấn Lưu lại
- Xuất file tài khoản người dùng
- người dùng nhấn nút export excel
- Hệ thống tải về toàn bộ tài khoản có trong đơn vị

## 🛠 🛛 Gán lớp cho tài khoản

- Tick chọn tài khoản
- Nhấn nút "Gán học sinh vào lớp"
- Chon lớp muốn gán vào rồi nhấn Cập nhật
- 🗳 🛛 Gán niên khóa cho tài khoản
- Người dùng tick chọn tài khoản cần gán
- Nhấn nút Gán niên khóa

# Chọn niên khóa rồi nhấn Cập nhật

# Đặt lại mật khẩu

- Tick chọn tài khoản
- Nhấn nút "Đặt lại mật khẩu"
- Nhập mật khẩu vào ô " mật khẩu" và " Nhập lại mật khẩu"
- Nhấn nút cập nhật
- Xem thông tin giới thiệu của tài khoản
- Người dùng nhấn vào biểu tượng
- Link sang trang cá nhân của tài khoản với thông tin cơ bản của tài khoản
- Chỉnh sửa thông tin tài khoản
- Người dùng nhấn vào biểu tượng chỉnh sửa
- Chỉnh sửa các thông tin trong form chỉnh sửa rồi nhấn lưu lại. Email và tài

khoản là không thay đổi được

# Xóa tài khoản

- Người dùng nhấn vào biểu tượng xóa
- Chọn có để xóa hoặc chọn không để hủy xóa

# Bộ lọc tìm kiếm tài khoản

Người dùng lựa chọn các thông tin bên bộ lọc để nhập từ khóa tìm kiêm và chọn các thông tin có bên bộ lọc

# 7.Phân quyền

- Trong trang đơn vị, người dùng chọn menu Phân quyền

| THPT Phạm Hơ<br>thợtphamhongthai(<br>0438328107 - Ba Đ | ồng Thái<br>@gmail.com<br>Đình - Hà Nội |                            |                         |                | 🖌 Chinn sữa                |
|--------------------------------------------------------|-----------------------------------------|----------------------------|-------------------------|----------------|----------------------------|
| Lớp Đào tạo 🗸 Ngân hàn                                 | ng câu hỏi 🗸 Ví điện tử Gói cước 1      | Người dùng Phân quyền Lịch | công tác Thông báo      | Phân công      | Phiếu tr Thêm mới phân     |
| Bộ lọc <                                               | Phân quyền — 31 kết quẻ                 |                            | Phân quyền<br>theo nhóm |                | quyên<br>Thêm mới          |
| Vai trò                                                | Sâp xêp theo 🔻 C ExportExc              | el ImportExcel             |                         |                | 20 • «« « <b>1</b> » »»    |
| Chọn quyên 👻                                           |                                         |                            | Dilathari               |                | Chỉnh sửa                  |
| Hộ và tên                                              | STI Họ và tên                           | Email                      | Diện thoại              | vartro         | phản quyển Hann dộng       |
| Nhập họ tên                                            | 1 Pham Thi Ngoc Anh                     | gv.pht2@viettelstudy.vn    | 0979099001              | Thành viên     |                            |
| Email<br>Nhập email                                    | 2 🖸 Đỗ Mai Trang                        | gv.pht3@viettelstudy.vn    | 0979099002              | Thành viên     | 20                         |
| Điện thoại                                             | 3 Dinh Ngọc Hồng                        | gv.pht4@viettelstudy.vn    | 0979099003              | Thành viên     |                            |
| Nhập số điện thoại                                     |                                         |                            |                         |                | Xòa phần                   |
| Loại người dùng                                        | 4 Nam Thủy Hằng                         | gv.pht5@viettelstudy.vn    | 0979099004              | Thành viên     | quyen                      |
| Loại người dùng 👻                                      | 5 💦 Trần Thanh Hương                    | gv.pht1@viettelstudy.vn    | 0979099000              | Thành viên,Quả | n lý ngân hàng cầu hỏi 🖉 💼 |
| rim kiem                                               | 6 💦 Hồ Đình Lượng                       | tk.hspht11@viettelstudy.vn | 0830001030              | Thành viên     | Activate Windows           |

# Thêm mới phân quyền bằng tay

- Người dùng nhấn nút Thêm mới
- Nhập các thông tin trong form thêm mới rồi nhấn Lưu lại

| 🌣 Thêm mới                  |          | ×       |
|-----------------------------|----------|---------|
| Nhóm                        |          |         |
| Trung học phổ thông Ngã Sáu |          | •       |
| Chọn người dùng (*)         |          |         |
| Nhập tên/email người dùng   |          |         |
| Vai trò <i>(*)</i>          |          |         |
| Chọn vai trò                |          | -       |
|                             |          |         |
|                             |          | _       |
|                             | Đóng lại | Lưu lại |

# Phân quyền theo nhóm bằng excel

Người dùng nhấn nút export excel để tải về danh sách các quyền hiện tại của tài khoản rồi nhập mã quyên mới muốn phân cho tài khoản

- Nhấn nút import excel và tải file mới gán quyền mới lên
- ≻ Lưu lại

# Chỉnh sửa phân quyền

Người dùng nhấn vào biểu tượng chỉnh sửa

Chọn lại vai trò mới cho tài khoản rồi nhấn Lưu lại để lưu thay đổi hoặc chọn Đóng lại để hủy lưu

Xóa phân quyền

- Người dùng nhấn vào biểu tượng xóa
- Chọn có để xóa hoặc chọn không để hủy xóa
- Bộ lọc tìm kiếm
- Người dùng lựa chọn các thông tin bên bộ lọc để nhập từ khóa tìm kiêm và chọn các thông tin có bên bộ lọc

# 8.Lịch công tác

Trong trang đơn vị chọn menu Lịch công tác

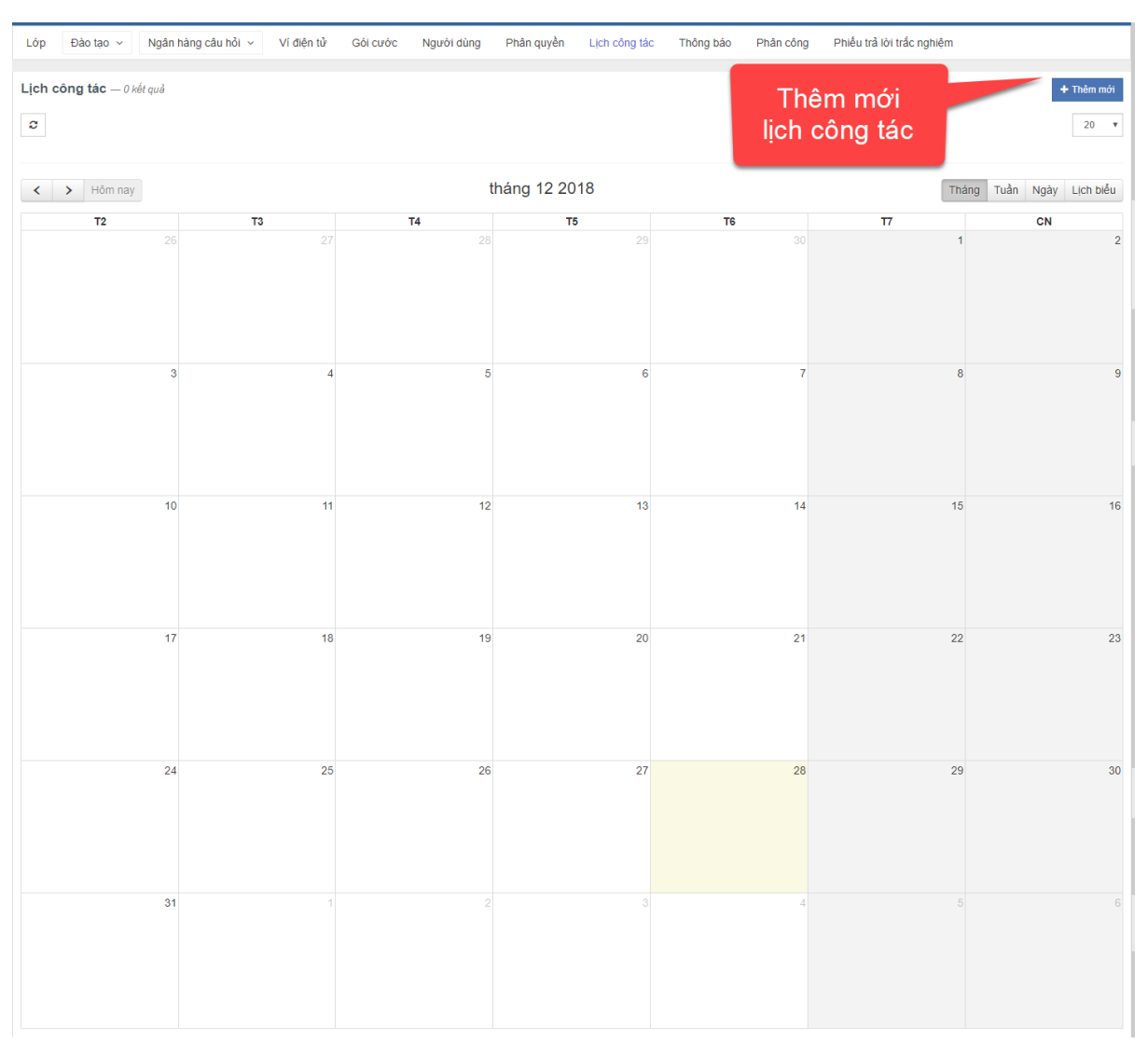

# Thêm mới lịch công tác

- Người dùng nhấn vào nút thêm mới
- Nhập các thông tin trong form thêm mới rồi nhấn Lưu lại
- Xem chi tiết lịch công tác
- Người dùng nhấn vào tiêu đề lịch công tác trên lịch để xem thông tin chi tiết

### 9.Thông báo

Trong trang đơn vị, chọn menu Thông báo

| THPT Phạm Hồ<br>thptphamhongthai@<br>0438328107 - Ba Đ | n <b>g Thái</b><br>⊉gmail.com<br>ình - Hà Nội            |                                                   |                            |                                                  | 🖋 Chỉnh sửa        |
|--------------------------------------------------------|----------------------------------------------------------|---------------------------------------------------|----------------------------|--------------------------------------------------|--------------------|
| Lớp Đào tạo 🗸 Ngân hàng                                | g câu hỏi 🗸 Ví điện tử Gói cước N                        | igười dùng Phân quyền Lịch công tác               | Thông báo Phân công        | Phiếu trả lời trắc nghiệm                        |                    |
| Bộ lọc <                                               | Thông bảo — 1 kết quả                                    |                                                   |                            | Thêm mới<br>thông báo                            | + Thêm mới<br>20 • |
| Tîm kiểm                                               | STT Tên thông báo                                        | Nội dung thông báo                                |                            | Ngày tạo                                         | Hành động          |
|                                                        | 1 Thông bảo về ki thi kiếm tra năng<br>Click<br>tiết thư | lực kiểm tra năng lực là kỉ<br>xem chi<br>ông bảo | thi diễn ra thường niên củ | 19-12-2018<br>Chỉnh sửa<br>thông báo<br>Xóa<br>b | thông              |

- Thêm mới thông báo
- Người dùng nhấn nút thêm mới
- Điền các thông tin trong form thêm mới rồi nhấn Lưu lại
- Xem chi tiết thông báo
- > Người dùng click vào tiêu đề thông báo để xem thông tin chi tiết của thông báo
- Chỉnh sửa thông báo
- Người dùng nhấn vào biểu tượng sửa
- Sửa thông tin của thông báo rồi nhấn Lưu lại
- Xóa thông báo
- người dùng nhấn vào biểu tượng xóa
- Chọn có để xóa hoặc chọn không để hủy xóa

#### 10.Phân công

Trong trang đơn vị chọn menu Phân công

| THPT Phạm H<br>thptphamhongthai | lồng Th<br>i@gmail. | ái<br>com                               |              |              |               |           |           |             |                    |                     |                        |
|---------------------------------|---------------------|-----------------------------------------|--------------|--------------|---------------|-----------|-----------|-------------|--------------------|---------------------|------------------------|
| 0438328107 - Ba                 | Đình - H            | à Nội                                   |              |              |               |           |           |             |                    |                     | 🖋 Chình sửa            |
| Lớp Đào tạo 🗸 Ngân hà           | àng câu hỏi         | <ul> <li>Ví điện tử Gói cước</li> </ul> | Người dùng   | Phân quyền   | Lịch công tác | Thông bảo | Phân công | Phiếu trả I | iời trắc nghiệm    |                     |                        |
| Bộ lọc <<br>Ho tên              | Phân d              | Công — 31 kết quả                       |              |              |               |           |           |             | Thêm m<br>phân côi | ới<br>ng<br>20 ▼ ≪≪ | + Thêm mới<br>« 1 » »» |
| Khối lớp                        | STT                 | Họ tên                                  | Quyền        |              |               | Bộ môn    | Khối 10   | Khối 11     | Khối 12            | Khối khác           | Thao tác               |
| Chọn khối 🔹                     | 1                   | Phạm Thị Ngọc Anh                       | Thành viên   |              |               |           |           |             |                    |                     |                        |
| Bộ môn                          | 2                   | Đỗ Mai Trang                            | Thành viên   |              |               |           |           |             |                    | Xóa p               | hân                    |
| Chọn bộ môn 🔹                   | 3                   | Đinh Ngọc Hồng                          | Thành viên   |              |               |           |           | Tick of     | chọn               | côr                 | g                      |
|                                 | 4                   | Phạm Thúy Hằng                          | Thành viên   |              |               |           |           |             |                    |                     |                        |
| Tîm kiếm                        | 5                   | Trần Thanh THương                       | Quản lý ngân | hàng câu hồi |               | Toán học  |           |             |                    |                     | ×                      |
|                                 | 6                   | Hồ Đình Lượng                           | Quản lý ngân | hàng câu hỏi |               |           |           |             |                    |                     |                        |
|                                 | 7                   | Nguyễn Thế Tài                          | Quản lý ngân | hàng câu hồi |               |           |           |             | Activat            | e Windows           |                        |
|                                 |                     |                                         |              |              |               |           |           |             |                    |                     |                        |

Tài liệu hướng dẫn sử dụng phần mềm Khảo Thí – Page 144
### Thêm mới phân công

- Người dùng nhấn nút thêm mới
- Nhập các thông tin trong form thêm mới rồi nhấn Lưu lại

| 🌣 Thêm mới           | ×                |
|----------------------|------------------|
| Chọn người dùng (*)  |                  |
| Phân công <i>(*)</i> | •                |
| Chọn                 | •                |
|                      | Đóng lại Lưu lại |

#### Xóa phân công

- Người dùng nhấn vào biểu tượng dấu x
- Chọn ok để xóa hoặc chọn hủy để hủy
- Sửa phân công
- Người dùng tick chọn vào khối lớp muốn phân công lại

### Bộ lọc tìm kiếm

người dùng lựa chọn các thông tin bên bộ lọc để tìm kiếm thông tin

## D. HƯỚNG DẪN VÀO THI

- Bước 1: Tài khoản người dùng sau khi đăng nhập thành công vào hệ thống
- Bước 2: Click chọn kì thi mà thí sinh đã đăng kí tham gia tại mục Danh sách các kì thi đang diễn ra hoặc danh sách các kì thi đang diễn ra

| HỆ THỐNG QUẢN LÝ KHẢO THI VITEST                                                             |                                | 🖍 🗷 🗨 🌔 Nguyễn Quốc Anh |
|----------------------------------------------------------------------------------------------|--------------------------------|-------------------------|
| Các kỳ thi đang diễn ra<br>Kiêm tra 30 phút<br>THPT Pham Hồng Thải - (Đang diễn ra)          | Kì thi thí sinh<br>đăng ki thi |                         |
| Lớp 10A1<br>16 Thành viên - Thành viên                                                       | THPT Pham Hông Thái            | Sớ GD & ĐT Hà Nôi:      |
| Danh sách các kỳ thi đã tham gia<br>Kiêm tra 30 phút<br>THPT Pham Hồng Thái - (Đang diễn ra) | Kì thi thí sinh<br>đăng kí thi | Activate Windows        |

# • Hệ thống sẽ lik sang trang chi tiết kì thi

| Menter Hệ THÔNG QUÂN LÝ KHẢO THÌ VITEST                                                          | 🔎 🖬 🔍 🌔 Nguyễn Quốc Ant               |
|--------------------------------------------------------------------------------------------------|---------------------------------------|
|                                                                                                  |                                       |
| Miểm tra 30 phút (Đang diễn ra)       05                                                         | Chinh sửa                             |
| Trang chủ Đề thị Bải thị                                                                         |                                       |
| 👔 Giới thiệu                                                                                     | 5 người đã tham gia                   |
| Khối lớp: 10,11<br>Loại gói cước: Gòi cước theo học ký/cả năm<br>Gói cước: VITEST_TRIAL_(L)_FULL | Dành giả:<br>☆ ☆ ☆ ☆ ☆ ☆ (0 đành giả) |
| Danh sách đề thị                                                                                 |                                       |
| Sinh Học                                                                                         |                                       |
| Thời gian: 10 phút - 9 cầu hởi Sinh học                                                          |                                       |

 Bước3: Click vào đề thi mà thí sinh đăng kí để vào thi, màn hình sẽ hiển thị như sau

| Sinh Học                                                                                                |           |          |         |
|----------------------------------------------------------------------------------------------------|-----------|----------|---------|
| Kỳ thi: Kiểm tra 30 phút                                                                                | Số câu:   | 9 câu    |         |
| Trang thái: Đang diễn ra                                                                                | Khối lớp: | 10       | 10 phút |
| DETHU, Thời gian: 10:55 05/12 - 10:50 04/01                                                             | Môn học:  | Sinh học |         |
| Đề được tạo bởi Admin Demo<br>(Chỉ thành viên mới được phép đánh giá)<br>Đánh giá: ★★★★ - từ 0 đánh giá |           |          | Lâm bài |
| Thảo luận (0)                                                                                           |           |          |         |
|                                                                                                    |           |          |         |

• Bước 4: Nhấn vào nút Làm bài để vào làm bài thi

| o Ma                    | àn hình làm bài                     |                                                                                                    |                                         |
|-------------------------|-------------------------------------|----------------------------------------------------------------------------------------------------|-----------------------------------------|
| <b>√</b> itest          | Nhập từ khóa                        | Q Nguyễn Quốc Anh                                                                                                    | Trang chủ 🕌 😡 👻                         |
| 0 9 2 3                 | Thời gian làm bài<br>thi đếm ngược  | SINH HỌC<br>Tên thi sinh: Nguyễn Quốc Anh                                                                                                    | Số tài khoản đang<br>làm đề thi         |
| 1 2 3 4 5 6<br>7 8 9 10 | Câu đã làm                          | CẢNH BÁO: Thí sinh tuyệt đối không thoát màn hình trong<br>ố ý bài thi sẽ tự động nộp và dừng thi ngay lập tức, thí sinh chịu t                                                                                                    | thời gian thi<br>rách nhiệm về kết quã! |
|                         | Mục đích của phép lai phân tíc      | h nhằm xác định                                                                                                    | Đánh dấu                                |
| Câu đánh<br>dấu Câu đ   | Chọn 1 câu trà lời đúng<br>chưa làm | <ul> <li>kiểu hình của cá thể mang tính trạng trội.</li> <li>kiểu gen của cá thể mang tính trạng trội.</li> <li>kiểu gen, kiểu hình của cá thể mang tính trạng trội.</li> <li>Kiểu gen của tất cả các tính trạng.</li> </ul>          | Tick chọn để<br>đánh dấu câu            |
|                         | 2 Phương pháp cơ bản trong ng       | hiên cứu Di truyền học của Menđen là gỉ?                                                                                                    | 🗌 Đánh dấu                              |
|                         | Chọn 1 cầu trả lời đúng             | <ul> <li>Theo đôi sự đi truyền của các cáp tính trang.</li> <li>Phương pháp phân tích các thể hẻ lai.</li> <li>Dùng toán thống kẻ để tính toán kết quả thu được</li> <li>Thí nghiệm trên cảy đậu Hà Lan có hoa lưỡng tính.</li> </ul> |                                         |
|                         | Hai trạng thái khác nhau của c      | ùng một loại tính trạng có biểu hiện trái ngược nhau được gọi là                                                                                                    | Dánh dấu                                |
| NỘP BẢI Chọn 1 câu trà  |                                     | Cập bố mẹ thuần chủng tương phản<br>Cập tính trạng tương                                                                                                    | Go to Settings to activate Windows.     |

 Bước 5: Thí sinh nhấn nút Nộp bài để nộp bài thi của mình. Chọn Ok để nộp bài hoặc chọn Hủy để hủy hành động nộp bài

| THÁNG<br>12<br>05<br>Trang chủ Đề thi | tra 30 phí<br>Phạm Hồng<br>Bài thi | t (Pang diễn ra)<br>Thái<br>Bài thi       |                        |                           |                       |
|---------------------------------------|------------------------------------|-------------------------------------------|------------------------|---------------------------|-----------------------|
| Bộ lọc<br>Email                       | ٢                                  | Quản lý bài thi — 4 kốt quả<br>Xuất Excel |                        | Cli                       | ck xem lại<br>bài thi |
| Bài thi                               |                                    | Người làm bài                             | Email                  | Ngày                      | Thời gian(s)          |
| Chọn bài thi                          | •                                  | Nguyễn Quốc Anh                           | duongmtt1978@gmail.com | 28-12-2018<br>04:45:46 PM | 79                    |
| Tìm kiểm                              |                                    |                                           |                        |                           |                       |

Dể xem lại bài thi,thí sinh vào kì thi mình đã thi và chọn menu Bài thi rồi nhấn vào biểu tượng hình con mắt để xem bài thi mình đã làm.

- Thí sinh có thể xem được đáp án và lời giải chi tiết cho từng câu nếu người tạo đề thi bật chế độ này khi tạo đề thi

| Sinh Học           |                                                                                                    |                                                                                              |                      |               |
|--------------------|----------------------------------------------------------------------------------------------------|----------------------------------------------------------------------------------------------|----------------------|---------------|
|                    | Kết quả<br><b>20</b> /100                                                                                                    |                                                                                              |                      | Thảo luận (0) |
| Nhấn xem<br>đáp án | Thời gian bắt đầu làm bài:<br>Thời gian nộp bài:<br>Tổng thời gian làm bài:<br>Số câu đúng:<br>Xem đáp án<br>Về danh sách đề thi | 16:45:46, 28/12/2018<br>16:47:05 , 28/12/2018<br>1 phút 19 giây<br>2/10 (20%)<br>Xem lời giả | Nhắn xem lời<br>giải |               |